# NPort 6000 Series User's Manual

Twelfth Edition, July 2015

www.moxa.com/product

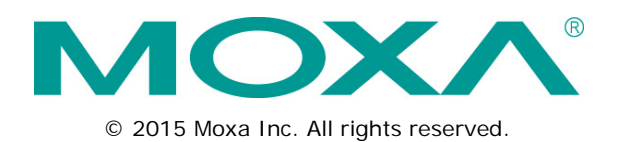

# NPort 6000 Series User's Manual

The software described in this manual is furnished under a license agreement and may be used only in accordance with the terms of that agreement.

#### **Copyright Notice**

© 2015 Moxa Inc., All rights reserved.

#### Trademarks

The MOXA logo is a registered trademark of Moxa Inc. All other trademarks or registered marks in this manual belong to their respective manufacturers.

#### Disclaimer

Information in this document is subject to change without notice and does not represent a commitment on the part of Moxa.

Moxa provides this document as is, without warranty of any kind, either expressed or implied, including, but not limited to, its particular purpose. Moxa reserves the right to make improvements and/or changes to this manual, or to the products and/or the programs described in this manual, at any time.

Information provided in this manual is intended to be accurate and reliable. However, Moxa assumes no responsibility for its use, or for any infringements on the rights of third parties that may result from its use.

This product might include unintentional technical or typographical errors. Changes are periodically made to the information herein to correct such errors, and these changes are incorporated into new editions of the publication.

#### **Technical Support Contact Information**

www.moxa.com/support

| <u>Moxa Am</u>                  | <u>iericas</u>                                             | <u>Moxa China (Shanghai office)</u> |                                                            |  |  |
|---------------------------------|------------------------------------------------------------|-------------------------------------|------------------------------------------------------------|--|--|
| Toll-free:                      | 1-888-669-2872                                             | Toll-free:                          | 800-820-5036                                               |  |  |
| Tel:                            | +1-714-528-6777                                            | Tel:                                | +86-21-5258-9955                                           |  |  |
| Fax:                            | +1-714-528-6778                                            | Fax:                                | +86-21-5258-5505                                           |  |  |
|                                 |                                                            |                                     |                                                            |  |  |
| <u>Moxa Eur</u>                 | <u>rope</u>                                                | <u>Moxa Asi</u>                     | ia-Pacific                                                 |  |  |
| <u>Moxa Eur</u><br>Tel:         | <u>rope</u><br>+49-89-3 70 03 99-0                         | <u>Moxa Asi</u><br>Tel:             | i <u>a-Pacific</u><br>+886-2-8919-1230                     |  |  |
| <u>Moxa Eur</u><br>Tel:<br>Fax: | <u>rope</u><br>+49-89-3 70 03 99-0<br>+49-89-3 70 03 99-99 | <u>Moxa Asi</u><br>Tel:<br>Fax:     | i <b>a-Pacific</b><br>+886-2-8919-1230<br>+886-2-8919-1231 |  |  |

### **Table of Contents**

| 1. | Introduction                                              | 1-1          |
|----|-----------------------------------------------------------|--------------|
|    | Overview                                                  | 1-2          |
|    | Package Checklist                                         | 1-2          |
|    | NPort 6610/6650                                           | 1-2          |
|    | NPort 6150, NPort 6250, and NPort 6450                    | 1-3          |
|    | Product Features                                          | 1-4          |
|    | Product Selection Chart                                   | 1-4          |
|    | Product Specifications                                    | 1-5          |
|    | NPort 6150                                                | 1-5          |
|    | NPort 6250/6250-S-SC/6250-M-SC                            | 1-7          |
|    | NPort 6450                                                | 1-9          |
|    | NPort 6610/6650                                           | 1-11         |
| 2. | Getting Started                                           | 2-1          |
|    | Panel Layout                                              | 2-2          |
|    | NPort 6150/6250                                           | 2-2          |
|    | NPort 6450                                                | 2-2          |
|    | NPort 6610/6650                                           | 2-3          |
|    | Panel, DIN-Rail, and Rack Mounting                        | 2-4          |
|    | Connecting the Hardware                                   | 2-5          |
|    | Wiring Requirements                                       | 2-5          |
|    | Connecting the NPort 6600 VDC's Power                     | 2-5          |
|    | Grounding the NPort 6600 VDC                              | 2-6          |
|    | Connecting to the Network                                 | 2-6          |
|    | Connecting to a Serial Device                             | 2-6          |
|    | LED Indicators                                            | 2-6          |
|    | Adjustable Pull High/Low Resistors for the RS-485 Port    | 2-7          |
| 3. | Initial IP Address Configuration                          | 3-1          |
|    | Static and Dynamic IP Addresses                           | 3-2          |
|    | Factory Default IP Address                                |              |
|    | Configuration Options.                                    |              |
|    | NPort Search Utility                                      |              |
|    | Web Console                                               |              |
|    | LCM Console/Front Panel (NPort 6610, 6650, and 6450 only) |              |
|    | ARP                                                       |              |
|    | Telnet Console                                            |              |
|    | Serial Console                                            | 3-6          |
| 4  | Introducing Serial Port Operation Modes                   | 4-1          |
| •• |                                                           | <br>1_2      |
|    | Guide to NPort 6000 Modes                                 | ∠-∓<br>1_2   |
|    | Device Control Applications                               | 2-+<br>1_3   |
|    | Device control applications                               |              |
|    | Reverse Real COM Mode                                     | 3-+<br>۸_۸   |
|    | REC2217 Mode                                              | 4-4<br>Δ_Λ   |
|    | Social Applications                                       |              |
|    | TCD Server and Server TCD Server Modes                    | 5-بـ<br>م_1  |
|    | TCD Client and Secure TCD Client Modes                    |              |
|    | IDP Mode                                                  | 3-1<br>1_6   |
|    | Pair Connection and Secure Pair Connection Modes          | 0 +<br>۸_6   |
|    | Ethernet Modem Mode                                       | 0-+<br>7_1   |
|    | Terminal Annications                                      | ۲-۲<br>۲_۲   |
|    | Terminal ASCII Mode                                       | /-μ<br>Λ_Ω   |
|    | Terminal RIN Mode                                         | 4-0<br>ло    |
|    |                                                           | 4-84<br>م ار |
|    | SJIT WOULT                                                | 4-8          |
|    | Reverse Telmilai Applications                             | 4-8          |
|    |                                                           |              |
|    | Reveise Jon<br>Printer Modes                              | 4-9<br>۱_۵   |
|    | Dial In/Out Modes                                         | 4-9<br>⊿_1∩  |
|    | Disabled Mode                                             | <br>∆_1∩     |
|    |                                                           | 10           |

| 5. | Configuration with the Web Console                                        | 5-1        |
|----|---------------------------------------------------------------------------|------------|
|    | Using Your Web Browser                                                    | 5-2        |
|    | Browser Cookie Settings                                                   | 5-2        |
|    | Trusted Site Settings                                                     |            |
|    | Opening the Web Console                                                   | 5-4        |
|    | Web Console Navigation                                                    |            |
|    | Basic Settings                                                            |            |
|    | Server Settings                                                           | 5-5        |
|    | Time Sattings                                                             | 5-5        |
|    | Network Settings                                                          | 5-6        |
|    | Basic Natwork Sattings                                                    | 5-6        |
|    | Advanced Network Settings                                                 | 5-0<br>5-0 |
|    | Configuring the Poule Table                                               | 5-10       |
|    |                                                                           |            |
| о. |                                                                           |            |
|    | NM-1A01, NM-1A02, NM-FA01-N-3C, NM-FA01-3-3C, NM-FA02-NI-3C, NM-FA02-3-3C | 0-2        |
|    | Using Ethernet Redundancy                                                 | 0-2        |
|    | The STP/RSTP Concept                                                      |            |
|    | Differences between RSTP and STP.                                         | 6-5        |
|    | STE Example                                                               |            |
|    |                                                                           | 6-8        |
|    | The Turbo Ring Concept                                                    | 6-8        |
|    | Configuring Turbo Ring 2                                                  | 6-10       |
| 7. | Configuring Serial Port Operation Modes                                   |            |
|    | Port Setting Basics                                                       | 7-2        |
|    | Device Control Applications                                               | 7-3        |
|    | Real COM Mode                                                             |            |
|    | Reverse Real COM Mode                                                     |            |
|    | REC2217 Mode                                                              | 7-8        |
|    | Socket Annications                                                        | 7-9        |
|    | TCP Server Mode                                                           | 7-9        |
|    | TCP Client Mode                                                           | 7_12       |
|    |                                                                           |            |
|    | Dair Mode                                                                 | 7_15       |
|    | Pair Connection Mode                                                      |            |
|    | Pair Commettion Master Mode                                               |            |
|    | Pail Connection Stave Mode                                                |            |
|    | Ethernet Modem Mode                                                       |            |
|    | Terminal Applications                                                     |            |
|    |                                                                           |            |
|    | Ierminal BIN (IERM_BIN)                                                   |            |
|    | SSH                                                                       |            |
|    | Reverse Terminal Applications                                             | 7-25       |
|    | Reverse Telnet Mode                                                       | 7-25       |
|    | Reverse SSH Mode                                                          | 7-26       |
|    | Printer Applications                                                      | 7-27       |
|    | RAW PRN Mode                                                              | 7-27       |
|    | LPD PRN Mode                                                              | 7-28       |
|    | Dial In/Out Applications                                                  | 7-29       |
|    | PPP Mode                                                                  | 7-29       |
|    | PPPD Mode                                                                 | 7-30       |
|    | SLIP Mode                                                                 | 7-31       |
|    | SLIPD Mode                                                                |            |
|    | Dynamic Mode                                                              |            |
|    | Disabled Mode                                                             |            |
| 8  | Additional Serial Port Settings                                           | 8-1        |
| υ. | Port Communication Parameters                                             | ຊ_ງ        |
|    | Sarial Daramatare                                                         |            |
|    | Dort Data Pufforing/Log                                                   |            |
|    | Port Modem Settings                                                       | ð-ð<br>o o |
|    | r ur Lindor Fottings                                                      |            |
|    | Puit cipiler settings                                                     | ð-4        |
|    | weicome wessage                                                           | 8-4        |

| 9.  | System Management Settings                      | 9-1            |
|-----|-------------------------------------------------|----------------|
|     | Misc. Network Settings                          | 9-2            |
|     | Accessible IP List                              | 9-2            |
|     | SNMP Agent Settings                             |                |
|     | DDNS                                            | 9-4            |
|     | Host Table                                      | 9-4            |
|     | User Table                                      | 9-5            |
|     | Authentication Server                           | 9-5            |
|     | System Log Settings                             |                |
|     | Configure the Remote Log Server                 |                |
|     | Auto Warning Settings                           | 9-7            |
|     | Event Settings                                  |                |
|     | Serial Event Settings                           |                |
|     | E-mail Alert                                    | 9-9            |
|     | SNMP Tran                                       | 9-10           |
|     | Maintenance                                     | 9-10           |
|     | Console Setting                                 | 9-10           |
|     | Pina                                            | 9-11           |
|     | Firmware Ungrade                                | 9-11           |
|     | Configuration Import/Export                     | 9-11           |
|     | Load Factory Defaults                           | 0_13           |
|     | Change Password                                 | Q_12           |
|     | Certificate                                     | Q_1/           |
|     | Ethernet SSL Certificate Imnort                 | Ω_14           |
|     | Certificate/Key Delete                          |                |
|     | System Monitoring                               |                |
|     | System Women ing                                |                |
|     | Serial to retwork connections                   |                |
|     | Sorial Port Error Count                         |                |
|     | Serial Port Seriar                              |                |
|     | Serial FOI Settings                             |                |
|     | Serial Cipiter Usage Status                     |                |
|     | Network Confidencia                             |                |
|     |                                                 |                |
|     | Sorial Data Log                                 |                |
|     | Serial Data Log                                 |                |
|     | System Log                                      |                |
|     | Rouling                                         |                |
|     | PPP-TIALE                                       |                |
|     | Dout State (lor 6450/6600)                      |                |
|     | Save Configuration                              |                |
|     | Restart                                         |                |
|     | Restart System                                  |                |
|     | Restart Ports                                   |                |
| 10. | Software Installation/Configuration             | 10-1           |
|     | Overview                                        |                |
|     | NPort Windows Driver Manager                    |                |
|     | Installing NPort Windows Driver Manager         |                |
|     | Using NPort Windows Driver Manager              |                |
|     | NPort Search Utility                            |                |
|     | Installing NPort Search Utility                 |                |
|     | Configuring NPort Search Utility                |                |
|     | Linux Real TTY Drivers                          |                |
|     | Basic Procedures                                | 10-16          |
|     | Hardware Setun                                  | 10-16          |
|     | Installing Linux Real TTY Driver Files          | 10-16          |
|     | Manping TTV Ports                               | 10-16          |
|     | Removing Manped TTY Ports                       | 10-17          |
|     | Removing Induped Thir Files                     | 10-17          |
|     | The UNIX Fixed TTY Driver                       | 10-18          |
|     | Installing the UNIX Driver                      | 10-10<br>1∩_19 |
|     | Configuring the UNIX Driver                     | 10-10          |
| _   |                                                 |                |
| Α.  | Pinouts and Cable Wiring                        | A-1            |
|     | Port Pinout Diagrams                            | A-2            |
|     | NPort 6150/6250/6450: RS-232/422/485 (male DB9) | A-2            |
|     | NPort 6600: RS-232/422/485 (male RJ45)          | A-2            |
|     | Cable Wiring Diagrams                           | A-3            |
|     | Ethernet Cables                                 | A-3            |
|     | Serial Cables (RS-232)                          | A-3            |
|     | Serial Cables (RS-422/4-Wire RS-485)            | A-5            |
|     | Serial Cables (2-wire RS-485)                   | A-6            |
|     | Pin Assignments for DB9 and DB25 Connectors     | A-7            |

| В. | RFC2217                                      | B-1               |
|----|----------------------------------------------|-------------------|
| C. | Dynamic Domain Name Server                   | <b>C-1</b><br>C-1 |
| D. | Well Known Port Numbers                      | D-1               |
| Ε. | SNMP Agents with MIB II & RS-232 Like Groups | E-1               |
|    | RFC1213 MIB-II Supported SNMP Variables      | E-2               |
|    | RFC1317 RS-232 Like Groups                   | E-3               |
|    | Moxa-NP6000-MIB                              | E-4               |
| F. | RADIUS Server                                | F-1               |
|    | What is RADIUS?                              | F-2               |
|    | Definition                                   | F-2               |
|    | Client/Server Architecture                   | F-2               |
|    | Setting up the NPort 6000                    | F-3               |
|    | Setting up the RADIUS Server IP Address      | F-3               |
|    | Serial Port Configuration                    | F-3               |
|    | Setting up UNIX Hosts                        | F-3               |
|    | Setting up Windows NT Hosts                  | F-4               |
|    | Setting up Windows 2000 Hosts                | F-6               |
|    | Setting up Windows 2003 Hosts                | F-8               |

The NPort 6000 series of secure serial device servers have many exceptional features. There are currently seventeen models in the NPort 6000 series of secure serial device servers. The main differences between the models are the number of ports and the type of network connection employed. All instructions and information presented for the NPort 6000 apply to all models in the series. Any differences between models will be specified. Please refer to the *Product Selection Chart* section in this chapter for details on differences between models in the series.

The following topics are covered in this chapter:

#### Overview

- Package Checklist
  - > NPort 6610/6650
  - > NPort 6150, NPort 6250, and NPort 6450
- Product Features
- Product Selection Chart
- Product Specifications
  - NPort 6150
  - > NPort 6250/6250-S-SC/6250-M-SC
  - > NPort 6450
  - > NPort 6610/6650

## **Overview**

The NPort 6000 can be used to connect any serial device to an Ethernet network, and supports many different operation modes. In particular, the NPort 6000 also supports Secure TCP Server, Secure TCP Client, Secure Pair-Connection, and Secure Real COM modes for security critical applications, such as banking, telecom, access control, and remote site management.

The NPort 6000's Any Baudrate feature, which is based on Moxa's UART IC, allows the use of non-standard baudrates. For example, a 500 Kbps baudrate may be required for some special applications. Many device servers could only be configured for a baudrate of 460.8 Kbps, resulting in an error rate of 7.84%. For serial communication, the acceptable margin of error is only 3%. The NPort 6000 allows you to configure the baudrate more accurately, and can be configured to transmit serial data at the rate of 491.5 Kbps. This is only a 1.7% margin of error, which is well within the acceptable margin for serial data.

For some applications, data must be delivered reliably even if communication is disrupted. The NPort 6000 provides a powerful function to ensure that data is buffered in case of a communication failure. When a communication failure occurs, the data is stored in the NPort 6000. Upon resumption of communication, the buffered data will be sent to the destination. The default size of the port buffer is 64 KB for each port. For the NPort 6610, NPort 6250, NPort 6450, and NPort 6650, users may increase the buffer size by using an external SD card for the buffer.

## Package Checklist

Each NPort 6000 serial device server is shipped in a separate box with a number of standard accessories. In addition, several optional accessories can be ordered separately. When you receive your shipment, please check the contents of the box carefully, and notify your Moxa sales representative if any of the items are missing or appear to be damaged.

## NPort 6610/6650

| Model Name Number of Serial Ports |    | ber of Serial Ports | Power Requirements                                    |  |  |
|-----------------------------------|----|---------------------|-------------------------------------------------------|--|--|
| NPort 6610-8                      | 8  | RS-232              | 100 to 240 VAC, Power Cord                            |  |  |
| NPort 6610-16                     | 16 |                     |                                                       |  |  |
| NPort 6610-32                     | 32 |                     |                                                       |  |  |
| NPort 6610-8-48V                  | 8  | RS-232              | ±48 VDC (20 to 72 VDC, -20 to -72 VDC), terminal      |  |  |
| NPort 6610-16-48V                 | 16 |                     | block                                                 |  |  |
| NPort 6610-32-48V                 | 32 |                     |                                                       |  |  |
| NPort 6650-8/                     | 8  | RS-232/422/485      | 100 to 240 VAC, Power Cord                            |  |  |
| NPort 6650-8-T                    |    |                     |                                                       |  |  |
| NPort 6650-16/                    | 16 |                     |                                                       |  |  |
| NPort 6650-16-T                   |    |                     |                                                       |  |  |
| NPort 6650-32                     | 32 |                     |                                                       |  |  |
| NPort 6650-8-48V                  | 8  | RS-232/422/485      | $\pm$ 48 VDC (20 to 72 VDC, -20 to -72 VDC), terminal |  |  |
| NPort 6650-16-48V                 | 16 |                     | block                                                 |  |  |
| NPort 6650-32-48V                 | 32 |                     |                                                       |  |  |
| NPort 6650-8-HV-T                 | 8  | RS-232/422/485      | 88 to 300 VDC terminal block                          |  |  |
| NPort 6650-16-HV-T                | 16 |                     |                                                       |  |  |
| NPort 6650-32-HV-T                | 32 |                     |                                                       |  |  |

Six models of the NPort 6610 and eleven models of the NPort 6650 are available:

#### Standard Accessories for the NPort 6610 and NPort 6650

- 1 NPort 6600 device server
- CBL-RJ45M9-150: 8-pin RJ45 to DB9 male connection cable, 150 cm
- Power Cord (AC models only)
- 2 rack-mount ears
- Documentation and software CD
- Quick installation guide (printed)
- Warranty card

#### Cable Accessories for the NPort 6610 and NPort 6650 (can be purchased separately)

- CBL-RJ45M9-150 (8-pin RJ45 to male DB9 cable; 150 cm)
- CBL-RJ45F9-150 (8-pin RJ45 to female DB9 cable; 150 cm)
- CBL-RJ45M25-150 (8-pin RJ45 to male DB25 cable; 150 cm)
- CBL-RJ45F25-150 (8-pin RJ45 to female DB25 cable; 150 cm)

#### Extension Modules for the NPort 6450 and NPort 6600 (can be purchased separately)

- NM-TX01/NM-TX01-T: Network module with one 10/100BaseTX Ethernet port (RJ45 connector; supports cascade redundancy)
- NM-TX02/NM-TX02-T: Network module with two 10/100BaseTX Ethernet ports (RJ45 connector; supports cascade redundancy)
- NM-FX01-S-SC/NM-FX01-S-SC-T: Network module with one 100BaseFX single mode fiber port (SC connector; supports cascade redundancy)
- NM-FX02-S-SC/NM-FX02-S-SC-T: Network module with two 100BaseFX single mode fiber ports (SC connectors; supports cascade redundancy)
- NM-FX01-M-SC/NM-FX01-M-SC-T: Network module with one 100BaseFX multi mode fiber port (SC connector; supports cascade redundancy)
- NM-FX02-M-SC/NM-FX02-M-SC-T: Network module with two 100BaseFX multi mode fiber ports (SC connectors; supports cascade redundancy)

## NPort 6150, NPort 6250, and NPort 6450

One model of the NPort 6150, three models of the NPort 6250, and one model of the NPort 6450 are available:

| Model Name                  | Number of Serial Ports | Power Requirements   |
|-----------------------------|------------------------|----------------------|
| NPort 6150/6150-T           | 1                      | 100-240 VAC, adaptor |
| NPort 6250/6250-T           | 2                      | 100-240 VAC, adaptor |
| NPort 6250-M-SC/6250-M-SC-T | 2                      | 100-240 VAC, adaptor |
| NPort 6250-S-SC/6250-S-SC-T | 2                      | 100-240 VAC, adaptor |
| NPort 6450/6450-T           | 4                      | 100-240 VAC, adaptor |

#### Standard Accessories for the NPort 6150 and NPort 6250

- Document and Software CD
- Quick Installation Guide
- Power adaptor (standard temp. models only)
- Product Warranty Statement
- 2 attachable wall-mount ears

# DIN-Rail Accessories for the NPort 6150, NPort 6250, and NPort 6450 (can be purchased separately)

- DK-35A DIN-rail mounting kit (35 mm)
- DIN-rail power supply

## **Product Features**

All models in the NPort 6000 series have the following features:

- Secure data access modes, including Secure Real COM, Secure TCP Server, Secure TCP Client, and Secure Pair Connection
- Versatile socket operating modes, including TCP Server, TCP Client, UDP, and Real COM driver
- Port buffering function to prevent loss of serial data when communication is disrupted
- Enhanced remote configuration with HTTPS and SSH
- Port speeds of up to 921.6 Kbps
- Redundant Ethernet Ring capability (STP, RSTP, Turbo Ring, and Turbo Ring 2)
- Any Baudrate feature for easy configuration for custom baudrates

## **Product Selection Chart**

The following table shows the main differences between the NPort 6000 models:

| Product      | Serial | Serial    | Power       | Casing                  | Built-in    | Optional | Configurable  | SD   |
|--------------|--------|-----------|-------------|-------------------------|-------------|----------|---------------|------|
|              | ports  | interface |             |                         | network     | network  | alarm LED and | card |
|              |        |           |             |                         | interface   | modules  | relay output  | slot |
| 6150/6150-T  | 1      | RS-232,   | 100-240 VAC | Aluminum (1 mm)         | Ethernet    | -        | -             | -    |
|              |        | RS-422,   |             |                         |             |          |               |      |
|              |        | RS-485    |             |                         |             |          |               |      |
| 6250/6250-T  | 2      | RS-232,   | 100-240 VAC | Aluminum (1 mm)         | Ethernet    | -        | -             | yes  |
|              |        | RS-422,   |             |                         |             |          |               |      |
|              |        | RS-485    |             |                         |             |          |               |      |
| 6250-M-SC/   | 2      | RS-232,   | 100-240 VAC | Aluminum (1 mm)         | Multi Mode  | -        | -             | yes  |
| 6250-M-SC-T  |        | RS-422,   |             |                         | Fiber       |          |               |      |
|              |        | RS-485    |             |                         |             |          |               |      |
| 6250-S-SC/   | 2      | RS-232,   | 100-240 VAC | Aluminum (1 mm)         | Single Mode | -        | -             | yes  |
| 6250-S-SC-T  |        | RS-422,   |             |                         | Fiber       |          |               |      |
|              |        | RS-485    |             |                         |             |          |               |      |
| 6450/6450-T  | 4      | RS-232,   | 100-240 VAC | Aluminum (1 mm)         | Ethernet    | yes      | yes           | yes  |
|              |        | RS-422,   |             |                         |             |          |               |      |
|              |        | RS-485    |             |                         |             |          |               |      |
| 6610-8       | 8      | RS-232    | 100-240 VAC | SECC sheet metal (1 mm) | Ethernet    | yes      | yes           | yes  |
| 6610-16      | 16     | RS-232    | 100-240 VAC | SECC sheet metal (1 mm) | Ethernet    | yes      | yes           | yes  |
| 6610-32      | 32     | RS-232    | 100-240 VAC | SECC sheet metal (1 mm) | Ethernet    | yes      | yes           | yes  |
| 6610-8-48V   | 8      | RS-232    | ±48 VDC     | SECC sheet metal (1 mm) | Ethernet    | yes      | yes           | yes  |
| 6610-16-48V  | 16     | RS-232    | ±48 VDC     | SECC sheet metal (1 mm) | Ethernet    | yes      | yes           | yes  |
| 6610-32-48V  | 32     | RS-232    | ±48 VDC     | SECC sheet metal (1 mm) | Ethernet    | yes      | yes           | yes  |
| 6650-8/      | 8      | RS-232,   | 100-240 VAC | SECC sheet metal (1 mm) | Ethernet    | yes      | yes           | yes  |
| 6650-8-T     |        | RS-422,   |             |                         |             |          |               |      |
|              |        | RS-485    |             |                         |             |          |               |      |
| 6650-16/     | 16     | RS-232,   | 100-240 VAC | SECC sheet metal (1 mm) | Ethernet    | yes      | yes           | yes  |
| 6650-16-T    |        | RS-422,   |             |                         |             |          |               |      |
|              |        | RS-485    |             |                         |             |          |               |      |
| 6650-32      | 32     | RS-232,   | 100-240 VAC | SECC sheet metal (1 mm) | Ethernet    | yes      | yes           | yes  |
|              |        | RS-422,   |             |                         |             |          |               |      |
|              |        | RS-485    |             |                         |             |          |               |      |
| 6650-8-48V   | 8      | RS-232,   | ±48 VDC     | SECC sheet metal (1 mm) | Ethernet    | yes      | yes           | yes  |
|              |        | RS-422,   |             |                         |             |          |               |      |
|              |        | RS-485    |             |                         |             |          |               |      |
| 6650-16-48V  | 16     | RS-232,   | ±48 VDC     | SECC sheet metal (1 mm) | Ethernet    | yes      | yes           | Yes  |
|              |        | RS-422,   |             |                         |             |          |               |      |
|              |        | RS-485    |             |                         |             |          |               |      |
| 6650-32-48V  | 32     | RS-232,   | ±48 VDC     | SECC sheet metal (1 mm) | Ethernet    | yes      | yes           | Yes  |
|              |        | RS-422,   |             |                         |             |          |               |      |
|              |        | RS-485    |             |                         |             |          |               |      |
| NPort        | 8      | RS-232,   | 88-300 VDC  | SECC sheet metal (1 mm) | Ethernet    | yes      | yes           | Yes  |
| 6650-8-HV-T  |        | RS-422,   |             |                         |             |          |               |      |
|              |        | RS-485    |             |                         |             |          |               |      |
| NPort        | 16     | RS-232,   | 88-300 VDC  | SECC sheet metal (1 mm) | Ethernet    | yes      | yes           | Yes  |
| 6650-16-HV-T |        | RS-422,   |             |                         |             |          |               |      |
|              |        | RS-485    |             |                         |             |          |               |      |

| Product      | Serial<br>ports | Serial<br>interface | Power      | Casing                  | Built-in<br>network | Optional<br>network | Configurable<br>alarm LED and | SD<br>card |
|--------------|-----------------|---------------------|------------|-------------------------|---------------------|---------------------|-------------------------------|------------|
|              |                 |                     |            |                         | interface           | modules             | relay output                  | slot       |
| NPort        | 32              | RS-232,             | 88-300 VDC | SECC sheet metal (1 mm) | Ethernet            | yes                 | yes                           | Yes        |
| 6650-32-HV-T |                 | RS-422,             |            |                         |                     |                     |                               |            |
|              |                 | RS-485              |            |                         |                     |                     |                               |            |

## **Product Specifications**

### NPort 6150

#### Ethernet Interface

Number of Ports: 1 Speed: 10/100 Mbps, auto MDI/MDIX Connector: 8-pin RJ45 Magnetic Isolation: 1.5 KV built-in Serial Interface Number of Ports: 1 Serial Standards: RS-232/422/485 Connector: DB9 male RS-485 Data Direction Control: ADDC® (Automatic Data Direction Control) Console Port: Serial port doubles as RS-232 console port

#### **Serial Communication Parameters**

Data Bits: 5, 6, 7, 8 Stop Bits: 1, 1.5, 2 Parity: None, Even, Odd, Space, Mark Flow Control: RTS/CTS, DTR/DSR, XON/XOFF Baudrate: 50 bps to 921.6 Kbps (supports non-standard baudrates) Pull High/Low Resistor for RS-485: 1 KΩ, 150 KΩ

#### Serial Signals

**RS-232:** TxD, RxD, RTS, CTS, DTR, DSR, DCD, GND **RS-422:** Tx+, Tx-, Rx+, Rx-, GND **RS-485-4w:** Tx+, Tx-, Rx+, Rx-, GND **RS-485-2w:** Data+, Data-, GND

#### Software

**Network Protocols:** ICMP, IPv4/v6, TCP, UDP, DHCP, BOOTP, Telnet, DNS, SNMP V1/V2c/V3, HTTP, SMTP, ARP, PPPoE

Security Protocols: DES, 3DES, AES, SSH, SSL

Configuration Options: Web Console, Serial Console, Telnet Console, Windows Search Utility Windows Real COM Drivers: Windows 95/98/ME/NT/2000, Windows XP/2003/Vista/2008/7/8 x86/x64, 2012 x64, Embedded CE 5.0/6.0, XP Embedded

**Fixed TTY Drivers:** SCO Unix, SCO OpenServer, UnixWare 7, UnixWare 2.1, SVR 4.2, QNX 4.25, QNX 6, Solaris 10, FreeBSD, AIX 5.x

Linux Real TTY Drivers: Linux kernel 2.4.x, 2.6.x, 3.x

Management: SNMP MIB-II

IP Routing: Static, RIP-I, RIP-II

#### **Operation Modes**

**Standard:** Real COM, TCP Server, TCP Client, UDP, Pair Connection, RFC2217, Terminal, Reverse Telnet, Ethernet Modem, Printer, PPP, Disabled

Secure: Secure Real COM, Secure TCP Server, Secure TCP Client, Secure Pair Connection, SSH, Reverse SSH

#### Applications

Terminal Sessions: 8 sessions per port

#### **Physical Characteristics**

#### Housing: Metal Weight: 700 g Dimensions: Without ears: 67 x 100.4 x 28 mm (2.64 x 3.95 x 1.1 in) With ears: 90 x 100.4 x 28 mm (3.54 x 3.95 x 1.1 in)

#### **Environmental Limits**

#### Operating Temperature:

Standard Models: 0 to 55°C (32 to 131°F) Wide Temp. Models: -40 to 75°C (-40 to 167°F) Storage Temperature: -20 to 75°C (-4 to 167°F) Ambient Relative Humidity: 5 to 95% (non-condensing) Altitude: Up to 2000 m

Note: Please contact Moxa if you require products guaranteed to function properly at higher altitudes.

#### **Power Requirements**

Input Voltage: 12 to 48 VDC Power Consumption: 285 mA @ 12 V, 150 mA @ 24 V Alarm Contact: Relay output with current carrying capacity of 1 A @ 24 VDC Power Line Protection: 1 KV burst (EN61000-4-4: EFT/B), 0.5 KV surge (EN61000-4-5)

#### Standards and Certifications

Safety: UL 60950-1, EN 60950-1 EMC: CE, FCC EMI: EN 55022 Class A, FCC Part 15 Subpart B Class A EMS:

EN 55024, EN 61000-4-2 (ESD) Level 2/3, EN 61000-4-3 (RS) Level 2, EN 61000-4-4 (EFT) Level 2, EN 61000-4-5 (Surge) Level 2, EN 61000-4-6 (CS) Level 2, EN 61000-4-8 Level 1, EN 61000-4-8 Level 1, EN 61000-4-11 Freefall: IEC-68-2-6, IEC-68-2-34, IEC-68-2-32 Vibration: IEC-68-2-6, IEC-68-2-34 Green Product: RoHS, CROHS, WEEE

#### Reliability

Alert Tools: Built-in buzzer and RTC (real-time clock) Automatic Reboot Trigger: Built-in WDT (watchdog timer) MTBF (meantime between failures): 2,097,705 hrs

#### Warranty

Warranty Period: 5 years Details: See www.moxa.com/warranty

### NPort 6250/6250-S-SC/6250-M-SC

#### Ethernet Interface

Number of Ports: 1 Speed: 10/100 Mbps, auto MDI/MDIX Connector: 8-pin RJ45 Magnetic Isolation: 1.5 KV built-in

Optical Fiber Interface (NPort 6250-S-SC/6250-M-SC)

Fiber Port: 100BaseFX, SC connector

Distance: Multi-mode: 0 to 4 km, 1300 nm (62.5/125 µm, 500 MHz\*km) Single mode: 0 to 40 km, 1310 nm (9/125 µm, 3.5 PS/(nm\*km))

| JIII            | jie mode. 0 to 40 km, 1310 mm (9/123 µm, s |
|-----------------|--------------------------------------------|
| Min. TX Output: | Multi-mode: -20 dBm                        |
|                 | Single-mode: -5 dBm                        |
| Max. TX Output: | Multi-mode: -10 dBm                        |
|                 | Single-mode: 0 dBm                         |
| Sensitivity:    | Multi-mode: -34 to -30 dBm                 |
|                 | Single-mode: -36 to -32 dBm                |

#### Serial Interface

Number of Ports: 2 Serial Standards: RS-232/422/485 Connector: DB9 male RS-485 Data Direction Control: ADDC® (Automatic Data Direction Control) Console Port: Serial port 1 doubles as RS-232 console port

#### **Serial Communication Parameters**

Data Bits: 5, 6, 7, 8 Stop Bits: 1, 1.5, 2 Parity: None, Even, Odd, Space, Mark Flow Control: RTS/CTS, DTR/DSR, XON/XOFF Baudrate: 50 bps to 921.6 Kbps (supports non-standard baudrates) Pull High/Low Resistor for RS-485: 1 KΩ, 150 KΩ

#### Serial Signals

**RS-232:** TxD, RxD, RTS, CTS, DTR, DSR, DCD, GND **RS-422:** Tx+, Tx-, Rx+, Rx-, GND **RS-485-4w:** Tx+, Tx-, Rx+, Rx-, GND **RS-485-2w:** Data+, Data-, GND

#### Memory Expansion Slot

Slot Type: SD socket (supports up to 2 GB)

#### Software

**Network Protocols:** ICMP, IPv4/v6, TCP, UDP, DHCP, BOOTP, Telnet, DNS, SNMP V1/V2c/V3, HTTP, SMTP, ARP, PPPoE

Security Protocols: DES, 3DES, AES, SSH, SSL

Configuration Options: Web Console, Serial Console, Telnet Console, Windows Search Utility Windows Real COM Drivers: Windows 95/98/ME/NT/2000, Windows XP/2003/Vista/2008/7/8 x86/x64, 2012 x64, Embedded CE 5.0/6.0, XP Embedded

**Fixed TTY Drivers:** SCO Unix, SCO OpenServer, UnixWare 7, UnixWare 2.1, SVR 4.2, QNX 4.25, QNX 6, Solaris 10, FreeBSD, AIX 5.x

Linux Real TTY Drivers: Linux kernel 2.4.x, 2.6.x, 3.x

Management: SNMP MIB-II

IP Routing: Static, RIP-I, RIP-II

#### **Operation Modes**

**Standard:** Real COM, TCP Server, TCP Client, UDP, Pair Connection, RFC2217, Terminal, Reverse Telnet, Ethernet Modem, Printer, PPP, Disabled

Secure: Secure Real COM, Secure TCP Server, Secure TCP Client, Secure Pair Connection, SSH, Reverse SSH

#### Applications

Terminal Sessions: 8 sessions per port

#### Physical Characteristics

Housing: Metal Weight: 730 g Dimensions: Without ears: 77 x 111 x 28 mm (3.30 x 4.37 x 1.1 in) With ears: 89 x 111 x 28 mm (3.50 x 4.37 x 1.1 in)

#### **Environmental Limits**

Operating Temperature: Standard Models: 0 to 55°C (32 to 131°F) Wide Temp. Models: -40 to 75°C (-40 to 167°F) Storage Temperature: -20 to 75°C (-4 to 167°F) Ambient Relative Humidity: 5 to 95% (non-condensing) Altitude: Up to 2000 m

Note: Please contact Moxa if you require products guaranteed to function properly at higher altitudes.

#### **Power Requirements**

Input Voltage: 12 to 48 VDC Power Consumption: NPort 6250: 333 mA @ 12 V, 173 mA @ 24 V NPort 6250-M-SC: 428 mA @ 12 V, 219 mA @ 24 V NPort 6250-S-SC: 376 mA @ 12 V, 193 mA @ 24 V Alarm Contact: Relay output with current carrying capacity of 1 A @ 24 VDC Power Line Protection: 1 KV burst (EN61000-4-4: EFT/B), 0.5 KV surge (EN61000-4-5)

#### **Standards and Certifications**

Safety: UL 60950-1, EN 60950-1 EMC: CE, FCC EMI: EN 55022 Class A, FCC Part 15 Subpart B Class A EMS: EN 55024, EN 61000-4-2 (ESD) Level 2/3, EN 61000-4-3 (RS) Level 2, EN 61000-4-3 (RS) Level 2, EN 61000-4-5 (Surge) Level 2, EN 61000-4-5 (Surge) Level 2, EN 61000-4-6 (CS) Level 2, EN 61000-4-8 Level 1, EN 61000-4-11 Freefall: IEC-68-2-6, IEC-68-2-34, IEC-68-2-32 Vibration: IEC-68-2-6, IEC-68-2-34 Green Product: RoHS, CROHS, WEEE

#### Reliability

Alert Tools: Built-in buzzer and RTC (real-time clock) Automatic Reboot Trigger: Built-in WDT (watchdog timer) MTBF (meantime between failures): 1,947,486 hrs

#### Warranty

Warranty Period: 5 years Details: See www.moxa.com/warranty

### NPort 6450

#### **Ethernet Interface**

Number of Ports: 1 Speed: 10/100 Mbps, auto MDI/MDIX Connector: 8-pin RJ45 Magnetic Isolation: 1.5 KV built-in

**Optical Fiber Interface** (with network module)

Fiber Port: 100BaseFX, SC connector

**Distance:** Multi-mode: 0 to 4 km, 1300 nm (62.5/125 µm, 500 MHz\*km)

Single mode: 0 to 40 km, 1310 nm (9/125 μm, 3.5 PS/(nm\*km))

| win. TX Output: | Multi-mode: -20 dBm         |
|-----------------|-----------------------------|
|                 | Single-mode: -5 dBm         |
| Max. TX Output: | Multi-mode: -10 dBm         |
|                 | Single-mode: 0 dBm          |
| Sensitivity:    | Multi-mode: -34 to -30 dBm  |
|                 | Single-mode: -36 to -32 dBm |

#### Serial Interface

Number of Ports: 4 Serial Standards: RS-232/422/485 Connector: DB9 male RS-485 Data Direction Control: ADDC® (Automatic Data Direction Control) Console Port: Serial port 1 doubles as RS-232 console port

#### **Serial Communication Parameters**

Data Bits: 5, 6, 7, 8 Stop Bits: 1, 1.5, 2 Parity: None, Even, Odd, Space, Mark Flow Control: RTS/CTS, DTR/DSR, XON/XOFF Baudrate: 50 bps to 921.6 Kbps (supports non-standard baudrates) Pull High/Low Resistor for RS-485: 1 KΩ, 150 KΩ

#### Serial Signals

**RS-232:** TxD, RxD, RTS, CTS, DTR, DSR, DCD, GND **RS-422:** Tx+, Tx-, Rx+, Rx-, GND **RS-485-4w:** Tx+, Tx-, Rx+, Rx-, GND **RS-485-2w:** Data+, Data-, GND

#### Memory Expansion Slot

Slot Type: SD socket (supports up to 2 GB)

#### Software

**Network Protocols:** ICMP, IPv4/v6, TCP, UDP, DHCP, BOOTP, Telnet, DNS, SNMP V1/V2c/V3, HTTP, SMTP, ARP, PPPoE

Security Protocols: DES, 3DES, AES, SSH, SSL

Configuration Options: Web Console, Serial Console, Telnet Console, Windows Search Utility Windows Real COM Drivers: Windows 95/98/ME/NT/2000, Windows XP/2003/Vista/2008/7/8 x86/x64, 2012 x64, Embedded CE 5.0/6.0, XP Embedded

**Fixed TTY Drivers:** SCO Unix, SCO OpenServer, UnixWare 7, UnixWare 2.1, SVR 4.2, QNX 4.25, QNX 6, Solaris 10, FreeBSD, AIX 5.x

Linux Real TTY Drivers: Linux kernel 2.4.x, 2.6.x, 3.x

Management: SNMP MIB-II

IP Routing: Static, RIP-I, RIP-II

#### **Operation Modes**

**Standard:** Real COM, TCP Server, TCP Client, UDP, Pair Connection, RFC2217, Terminal, Reverse Telnet, Ethernet Modem, Printer, PPP, Disabled

Secure: Secure Real COM, Secure TCP Server, Secure TCP Client, Secure Pair Connection, SSH, Reverse SSH

#### Applications

Terminal Sessions: 8 sessions per port

#### **Physical Characteristics**

Housing: Metal, IP30 protection Weight: 1020 g Dimensions: Without ears: 158 x 103 x 35 mm (6.22 x 4.06 x 1.38 in) With ears: 181 x 103 x 35 mm (7.13 x 4.06 x 1.38 in)

#### **Environmental Limits**

Operating Temperature: Standard Models: 0 to 55°C (32 to 131°F) Wide Temp. Models: -40 to 75°C (-40 to 167°F) Storage Temperature: -20 to 75°C (-4 to 167°F) Ambient Relative Humidity: 5 to 95% (non-condensing) Altitude: Up to 2000 m

Note: Please contact Moxa if you require products guaranteed to function properly at higher altitudes.

#### **Power Requirements**

Input Voltage: 12 to 48 VDC Power Consumption: 730 mA @ 12 V, 330 mA @ 24 V Alarm Contact: Relay output with current carrying capacity of 1 A @ 24 VDC Power Line Protection: 1 KV burst (EN61000-4-4: EFT/B), 0.5 KV surge (EN61000-4-5)

#### **Standards and Certifications**

Safety: UL 60950-1, EN 60950-1 EMC: CE, FCC EMI: EN 55022 Class A, FCC Part 15 Subpart B Class A EMS: EN 55024, EN 61000-4-2 (ESD) Level 2/3, EN 61000-4-3 (RS) Level 2, EN 61000-4-4 (EFT) Level 2, EN 61000-4-5 (Surge) Level 2, EN 61000-4-6 (CS) Level 2, EN 61000-4-8 Level 1, EN 61000-4-8 Level 1, EN 61000-4-11 Freefall: IEC-68-2-6, IEC-68-2-34, IEC-68-2-32 Vibration: IEC-68-2-6, IEC-68-2-34 Green Product: RoHS, CROHS, WEEE

#### Reliability

Alert Tools: Built-in buzzer and RTC (real-time clock) Automatic Reboot Trigger: Built-in WDT (watchdog timer) MTBF (meantime between failures): 850,905 hrs

#### Warranty

Warranty Period: 5 years Details: See www.moxa.com/warranty

### NPort 6610/6650

#### Ethernet Interface

Number of Ports: 1 Speed: 10/100 Mbps, auto MDI/MDIX Connector: 8-pin RJ45 Magnetic Isolation: 1.5 kV built-in

#### Optical Fiber Interface (with network module)

|                                               | 100BaseFX         |                    |  |  |  |
|-----------------------------------------------|-------------------|--------------------|--|--|--|
|                                               | Multi-mode        | Single-mode        |  |  |  |
| Wavelength                                    | 1300 nm           | 1310 nm            |  |  |  |
| Max. TX                                       | -10 dBm           | 0 dBm              |  |  |  |
| Min. TX                                       | -20 dBm           | -5 dBm             |  |  |  |
| RX Sensitivity                                | -34 to -30 dBm    | -36 to -32 dBm     |  |  |  |
| Link Budget                                   | 12 dB             | 29 dB              |  |  |  |
| Typical Distance                              | 4 km <sup>a</sup> | 40 km <sup>b</sup> |  |  |  |
| Saturation                                    | -6 dBm            | -3 dBm             |  |  |  |
| a. 62.5/125 µm, 500 MHz*km fiber optic cable  |                   |                    |  |  |  |
| b. 9/125 µm, 3.5 PS/(nm*km) fiber optic cable |                   |                    |  |  |  |

#### Serial Interface

Number of Ports: 8, 16, or 32 Serial Standards: NPort 6610: RS-232 NPort 6650: RS-232/422/485

**Connector:** 8-pin RJ45

**RS-485 Data Direction Control:** ADDC® (Automatic Data Direction Control) **Console Port:** Dedicated RS-232 console port on rear panel (8-pin RJ45)

#### **Serial Communication Parameters**

Data Bits: 5, 6, 7, 8 Stop Bits: 1, 1.5, 2 Parity: None, Even, Odd, Space, Mark Flow Control: RTS/CTS, DTR/DSR, XON/XOFF Baudrate: 50 bps to 921.6 kbps (supports non-standard baudrates) Pull High/Low Resistor for RS-485: 1 kΩ, 150 kΩ Terminator for RS-485: 120 Ω

#### Serial Signals

**RS-232:** TxD, RxD, RTS, CTS, DTR, DSR, DCD, GND **RS-422:** Tx+, Tx-, Rx+, Rx-, GND **RS-485-4w:** Tx+, Tx-, Rx+, Rx-, GND **RS-485-2w:** Data+, Data-, GND

#### **Memory Expansion Slot**

Slot Type: SD socket (supports up to 2 GB)

#### Software

**Network Protocols:** ICMP, IPv4/v6, TCP, UDP, DHCP, BOOTP, Telnet, DNS, SNMP V1/V2c/V3, HTTP, SMTP, ARP, PPPoE

Security Protocols: DES, 3DES, AES, SSH, SSL

Configuration Options: Web Console, Serial Console, Telnet Console, Windows Search Utility Windows Real COM Drivers: Windows 95/98/ME/NT/2000, Windows XP/2003/Vista/2008/7/8/8.1 (x86/x64), Windows 2008 R2/2012/2012 R2 (x64), Windows Embedded CE 5.0/6.0, Windows XP Embedded Fixed TTY Drivers: SCO Unix, SCO OpenServer, UnixWare 7, QNX 4.25, QNX 6, Solaris 10, FreeBSD, AIX 5.x, HP-UX 11i, Mac OS X Linux Real TTY Drivers: Linux 2.4.x, 2.6.x, 3.x Management: SNMP MIB-II IP Routing: Static, RIP-I, RIP-II

#### **Operation Modes**

**Standard:** Real COM, TCP Server, TCP Client, UDP, Pair Connection, RFC2217, Terminal, Reverse Telnet, Ethernet Modem, Printer, PPP, Disabled

Secure: Secure Real COM, Secure TCP Server, Secure TCP Client, Secure Pair Connection, SSH, Reverse SSH

#### Applications

Terminal Sessions: 8 sessions per port

#### **Physical Characteristics**

Housing: Metal

#### Weight:

NPort 6600-8: 3460 g NPort 6600-16: 3580 g NPort 6600-32: 3600 g

#### Dimensions:

Without ears: 440 x 195 x 44 mm (17.32 x 7.68 x 1.73 in) With ears: 480 x 195 x 44 mm (18.9 x 7.68 x 1.73 in)

#### **Environmental Limits**

#### Operating Temperature:

Standard Models: 0 to 55°C (32 to 131°F) Wide Temp. Models: -40 to 75°C (-40 to 167°F) High Voltage Wide Temp. Models: -40 to 85°C (-40 to 185°F)

#### Storage Temperature:

Standard Models: -40 to 75°C (-40 to 167°F) Wide Temp. Models: -40 to 75°C (-40 to 167°F) High Voltage Wide Temp. Models: -40 to 85°C (-40 to 185°F) **Ambient Relative Humidity:** 5 to 95% (non-condensing) **Altitude:** Up to 2000 m Note: Please contact Moxa if you require products guaranteed to function properly at higher altitudes.

#### **Power Requirements**

#### Input Voltage:

AC Models: 100 to 240 VAC DC Models: ±48 VDC (20 to 72 VDC, -20 to -72 VDC), 110 VDC (88 to 300 VDC) **Power Consumption:** AC Models: 140 mA / 100 VAC (8 port), 192 mA / 100 VAC (16 port), 285 mA / 100 VAC (32 port) DC Models: 293 mA @ 48 VDC, 200 mA @ 88 VDC, 65 mA @ 300 VDC **Alarm Contact:** Relay output with current carrying capacity of 1 A @ 24 VDC **Power Line Protection:** 1 kV burst (EN 61000-4-4: EFT/B), 0.5 kV surge (EN 61000-4-5)

#### **Standards and Certifications**

Safety: UL 60950-1, EN 60950-1 EMC: 55022/24 EMI: EN 55022 Class A, FCC Part 15 Subpart B Class A EMS: EN 61000-4-2 ESD: contact 4 kV; air 8 kV EN 61000-4-3 RS: 3 V/m (80 MHz to 1 GHz) EN 61000-4-4 EFT: Power 4 kV; Signal 2 kV EN 61000-4-5 Surge: AC 1 kV (AC models); DC 2 kV (DC/HV models); Signal 1 kV EN 61000-4-6 CS: 3 V EN 61000-4-8 EN 61000-4-11: AC models only Freefall: IEC-68-2-6, IEC-68-2-34, IEC-68-2-32 Vibration: IEC-68-2-6, IEC-68-2-34 Green Product: RoHS, CRoHS, WEEE

#### Reliability

Alert Tools: Built-in buzzer and RTC (real-time clock) Automatic Reboot Trigger: Built-in WDT (watchdog timer) MTBF (mean time between failures): NPort 6610-8: 135,891 hrs NPort 6610-16: 102,373 hrs NPort 6610-32: 68,707 hrs NPort 6650-8: 636,600 hrs NPort 6650-8: 636,600 hrs NPort 6650-16: 439,673 hrs NPort 6650-16: 439,673 hrs NPort 6650-8-HV-T: 501,171 hrs

#### NPort 6650-32-HV-T: 290,914 hrs Warranty

Warranty Period: 5 years Details: See www.moxa.com/warranty

NPort 6650-16-HV-T: 380,006 hrs

# **Getting Started**

This chapter covers the hardware installation of the NPort 6000. Software installation is covered in the next chapter.

The following topics are covered in this chapter:

- Panel Layout
  - > NPort 6150/6250
  - > NPort 6450
  - > NPort 6610/6650

#### Panel, DIN-Rail, and Rack Mounting

#### Connecting the Hardware

- Wiring Requirements
- > Connecting the NPort 6600 VDC's Power
- Grounding the NPort 6600 VDC
- > Connecting to the Network
- Connecting to a Serial Device
- LED Indicators
- > Adjustable Pull High/Low Resistors for the RS-485 Port

LAN

LED Indicators

ł

## **Panel Layout**

## NPort 6150/6250

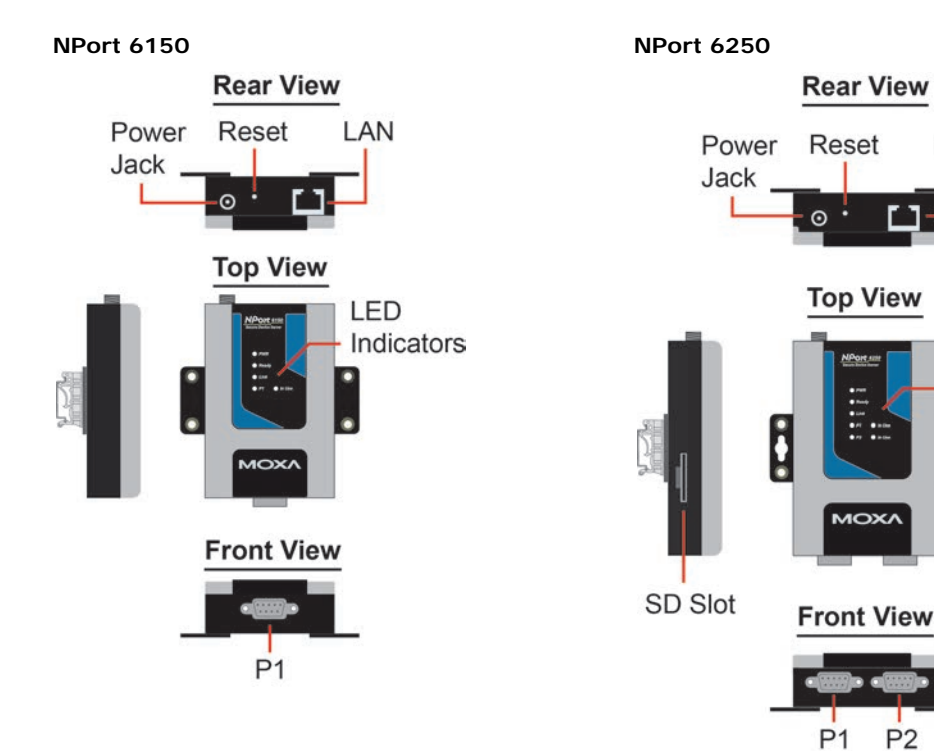

**NPort 6450** 

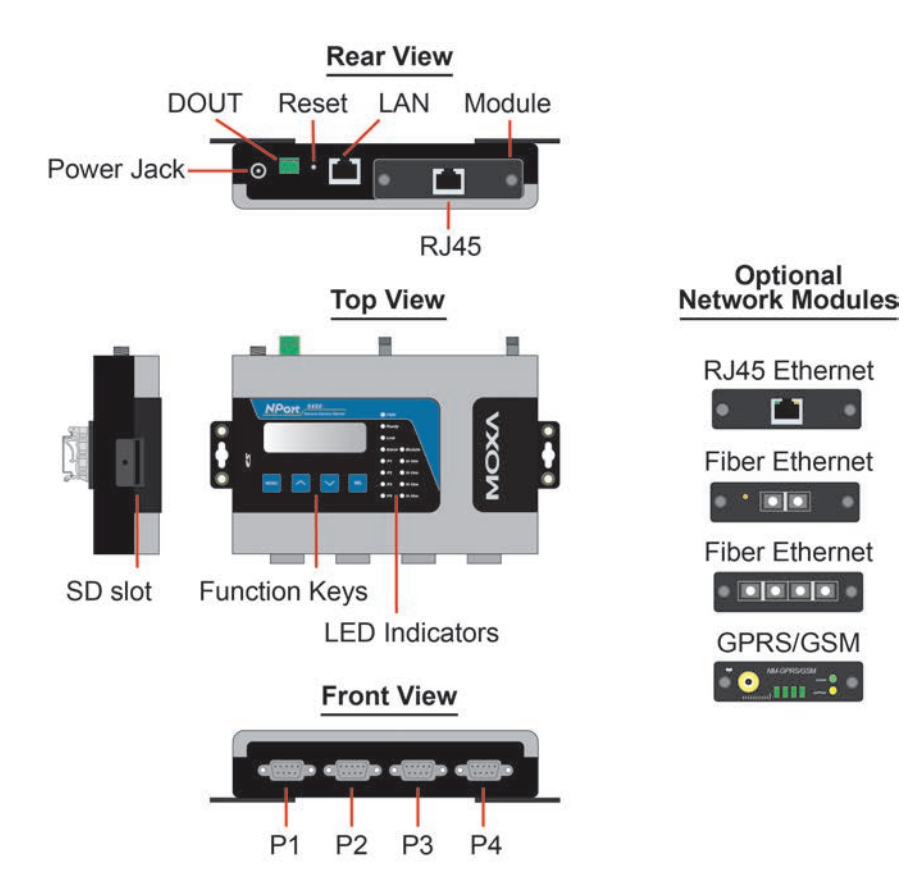

Note: The LCD panel is only available with standard temperature models.

## NPort 6610/6650

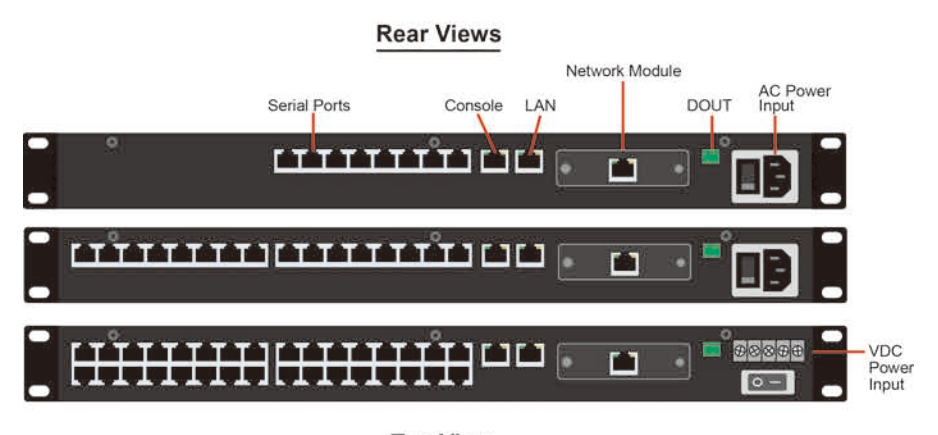

Top View

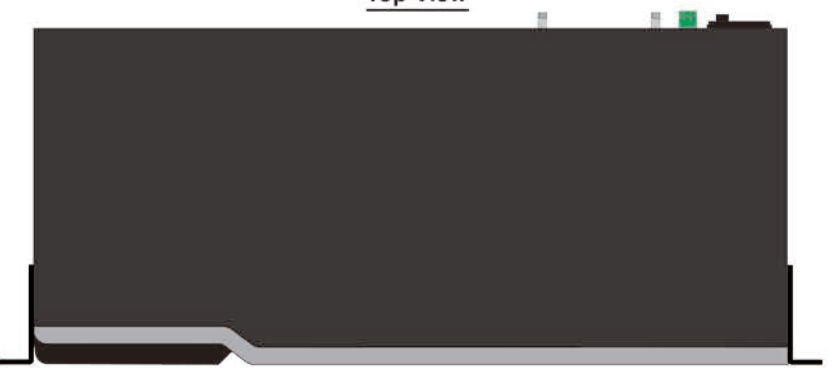

Standard Temperature Model Front Views

| мс       | жл          | 4<br>4<br>8<br>4<br>4<br>4 |             |                  |                  |            |                            |
|----------|-------------|----------------------------|-------------|------------------|------------------|------------|----------------------------|
| мс<br>МС | )<br>)<br>) | *:<br>*:<br>*:             |             |                  | 141<br>144 - 111 |            |                            |
| мс       | )<br>XV     | 11.1                       |             |                  | - 11             |            |                            |
|          | IF          | D Indicators               | LCM Display | Push Buttons Res | LED              | Indicators | SD Connector<br>(internal) |

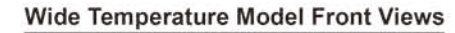

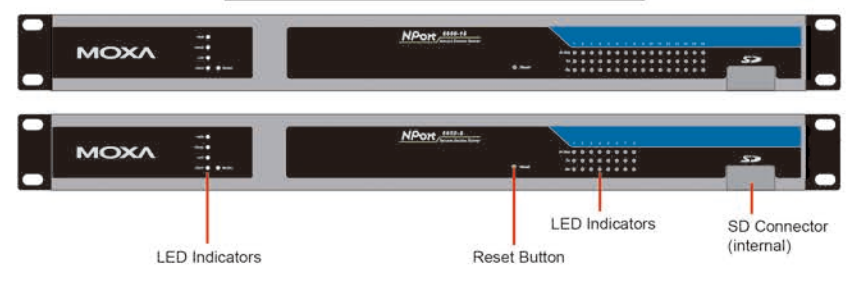

# Panel, DIN-Rail, and Rack Mounting

### Wall or Cabinet Mounting

The NPort 6150, 6250, and 6450 device servers have built-in "ears" for attaching the device server to a wall or the inside of a cabinet. We suggest using two screws per ear to attach the device servers to a wall or the inside of a cabinet. The heads of the screws should be less than 6.0 mm in diameter, and the shafts should be less than 3.5 mm in diameter, as shown in the figure at the right.

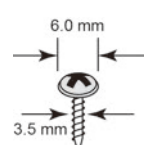

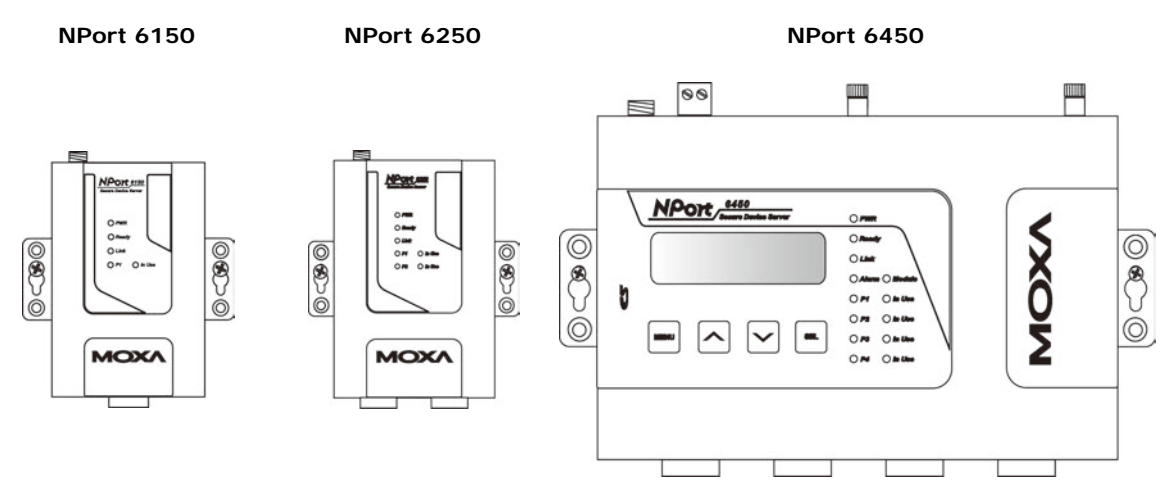

### **DIN-Rail Mounting**

DIN-rail attachments can be purchased separately to attach the NPort 6150, 6250, and 6450 to a DIN-rail. When the snapping the attachments to the DIN-rail, make sure that the stiff metal springs are at the top.

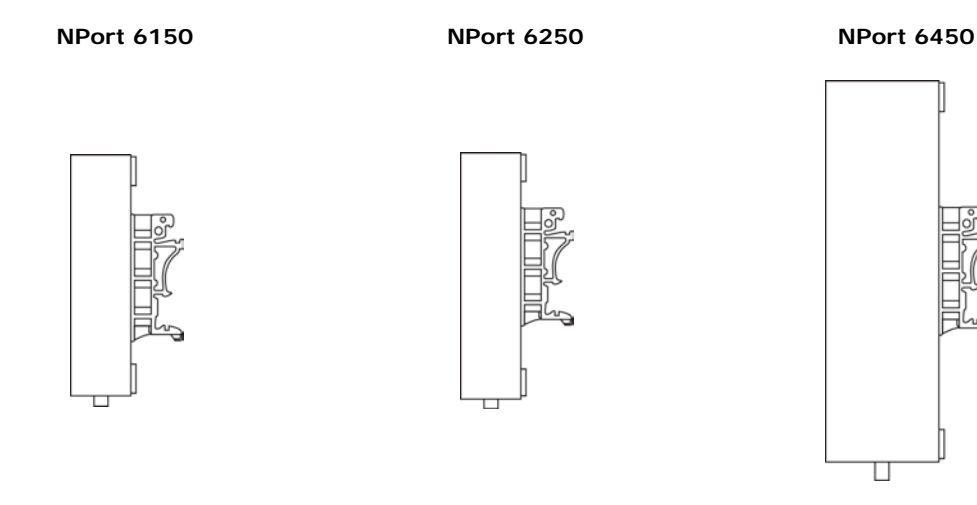

### **Rack Mounting**

Use four screws to attach the NPort 6610/6650 to a standard rack.

#### NPort 6610/6650

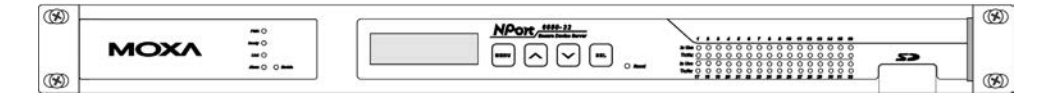

## **Connecting the Hardware**

This section describes how to connect the NPort 6000 to serial devices for the first time.

## Wiring Requirements

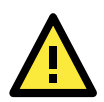

#### ATTENTION

#### Disconnect the power before installing and wiring

Disconnect the power cord before installing and/or wiring your NPort 6000.

#### Do not exceed the maximum current for the wiring

Determine the maximum possible current for each power wire and common wire. Observe all electrical codes dictating the maximum current allowable for each wire size.

If the current exceeds the maximum rating, the wiring could overheat, causing serious damage to your equipment.

#### Server may get hot, use caution when handling

Use caution when handling the NPort 6000 after it has been plugged in. The internal components generate heat and the casing may be hot to the touch.

You should also heed the following guidelines:

- Use separate paths to route wiring for power and devices. If power wiring and device wiring paths must cross, make sure the wires are perpendicular at the intersection point. NOTE: Do not run signal or communication wiring and power wiring in the same wire conduit. To avoid interference, wires with different signal characteristics should be routed separately.
- The type of signal transmitted through a wire should determine which wires should be kept separate. The rule of thumb is that wires sharing similar electrical characteristics may be bundled together.
- Keep input wiring and output wiring separate.
- It is good practice to label the wiring to all devices in the system.

## Connecting the NPort 6600 VDC's Power

To connect the NPort 6600-32/16/8-48V's power cord with its terminal block, follow the steps given below:

- Loosen the screws on the V+ and V- terminals of the NPort 6600 VDC's terminal block.
- Connect the power cord's VDC wire to the terminal block's V+ terminal, and the power cord's DC Power Ground wire to the terminal block's V- terminal, and then tighten the terminal block screws. (Note: The NPort 6600 VDC can still operate even if the DC and DC Power Ground are reversed.)

If the power is properly supplied, the "Ready" LED will show a solid red color until the system is ready, at which time the "Ready" LED will change to a green color.

**NOTE** You should use 8 kg-cm of screw torque and 22-14 AWG of suitable electric wire to connect the NPort 6600 VDC's power cord to its terminal block.

## Grounding the NPort 6600 VDC

Grounding and wire routing help limit the effects of noise due to electromagnetic interference (EMI). Run the ground connection from the ground screw to the grounding surface prior to connecting devices.

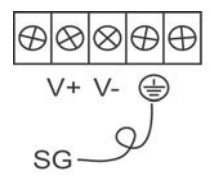

The Shielded Ground (sometimes called Protected Ground) contact is the second contact from the right of the 5-pin power terminal block connector located on the rear panel of the NPort 6600 VDC. Connect the SG wire to the Earth ground.

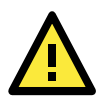

#### ATTENTION

This product is intended to be mounted to a well-grounded mounting surface such as a metal panel.

## **Connecting to the Network**

Connect one end of the Ethernet cable to the NPort 6000's 10/100M Ethernet port and the other end of the cable to the Ethernet network. If you are using a fiber port version of the NPort 6000, connect the fiber cable from the Ethernet network to the NPort 6000's fiber port.

If the cable is properly connected, the NPort 6000 will indicate a valid connection to the Ethernet as follows:

- The Ethernet LED glows a solid green when connected to a 100 Mbps Ethernet network.
- The Ethernet LED glows a solid orange when connected to a 10 Mbps Ethernet network.
- The Ethernet LED flashes when Ethernet packets are being transmitted or received.

## **Connecting to a Serial Device**

Connect the serial data cable between the NPort 6000 and the serial device. Serial data cables are available as optional accessories.

## **LED Indicators**

The LED indicators on the front panel of the NPort 6000 are described in the following table.

| LED Name                                                                     | LED Color                                             | LED Function                                                           |  |
|------------------------------------------------------------------------------|-------------------------------------------------------|------------------------------------------------------------------------|--|
| PWR                                                                          | Red                                                   | Power is being supplied to the power input.                            |  |
| Ready                                                                        | Red                                                   | Steady on: Power is on and the NPort 6000 is booting up.               |  |
|                                                                              |                                                       | Blinking: There is an IP conflict, or the DHCP or BOOTP server did not |  |
|                                                                              |                                                       | respond properly.                                                      |  |
|                                                                              | Green                                                 | Steady on: Power is on and the NPort 6000 is functioning normally.     |  |
|                                                                              |                                                       | Blinking: The device server has been located by NPort Search Utility.  |  |
|                                                                              | Off                                                   | Power is off, or there is a power error condition.                     |  |
| Link Orange The NPort 6000 is connected to a 10 Mbps Ethernet of             |                                                       | The NPort 6000 is connected to a 10 Mbps Ethernet connection.          |  |
|                                                                              | Green                                                 | The NPort 6000 is connected to a 100 Mbps Ethernet connection.         |  |
|                                                                              | Off                                                   | The Ethernet cable is disconnected or has a short.                     |  |
| P1 to P16 in-use LED Green The serial port is opened by server side software |                                                       | The serial port is opened by server side software.                     |  |
|                                                                              | Off                                                   | The serial port is not opened by server side software.                 |  |
| P1, P2, P3, P4                                                               | Orange                                                | The serial port is receiving data.                                     |  |
| (6150/6250/6450)                                                             | 250/6450) Green The serial port is transmitting data. |                                                                        |  |
|                                                                              | Off                                                   | No data is being transmitted or received through the serial port.      |  |
| P1 to P16 Tx                                                                 | Green                                                 | The serial port is transmitting data.                                  |  |
| (6610/6650)                                                                  | Off                                                   | Data is not being transmitted through the serial port.                 |  |

| LED Name LED Color |                                                  | LED Function                                       |  |
|--------------------|--------------------------------------------------|----------------------------------------------------|--|
| P1 to P16 Rx       | P16 Rx Orange The serial port is receiving data. |                                                    |  |
| (6610/6650) Off    |                                                  | No data is being received through the serial port. |  |

The NPort 6450 and 6650 models have additional LEDs for the alarm and optional network modules:

| LED Name LED Color LED Function                                          |        | LED Function                                                        |  |
|--------------------------------------------------------------------------|--------|---------------------------------------------------------------------|--|
| Module                                                                   | Green  | The fiber optic network module is plugged in and has been detected. |  |
| (6450/6610/6650)                                                         | Off    | The fiber optic network module is not present.                      |  |
| Link (on optional                                                        | Orange | Steady on: The NPort 6000 device server is connected to an Etherne  |  |
| network modules fiber connection, but the port is idle.                  |        | fiber connection, but the port is idle.                             |  |
| NM-FX01-M-SC, Blinking: The fiber port is transmitting or receiving data |        | Blinking: The fiber port is transmitting or receiving data.         |  |
| NM-FX01-S-SC)                                                            |        |                                                                     |  |
| Alarm                                                                    | Red    | The relay output (DOUT) is open (exception).                        |  |
| (6450/6610/6650)                                                         | Off    | The relay output (DOUT) is short (normal condition).                |  |

## Adjustable Pull High/Low Resistors for the RS-485 Port

In some critical environments, you may need to add termination resistors to prevent the reflection of serial signals. When using termination resistors, it is important to set the pull high/low resistors correctly so that the electrical signal is not corrupted. The NPort 6000 uses jumper settings or DIP switches to set the pull high/low resistor values for each serial port.

To set the pull high/low resistors to 150 K $\Omega$ , make sure that the two jumpers assigned to the serial port are not shorted by jumper caps. (For the NPort 6650, make sure both of the assigned DIP switches are in the OFF position.) This is the default setting.

To set the pull high/low resistors to 1 K $\Omega$ , make sure that the two jumpers assigned to the serial port are shorted by jumper caps. (For the NPort 6650, make sure both of the assigned DIP switches are in the ON position.)

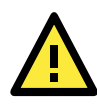

#### ATTENTION

Do not use the 1 K $\Omega$  setting on the NPort 6000 when using the RS-232 interface. Doing so will degrade the RS-232 signals, shorten the maximum allowed communication distance, and the Rx LED may light up.

### NPort 6150/6250/6450 Jumpers

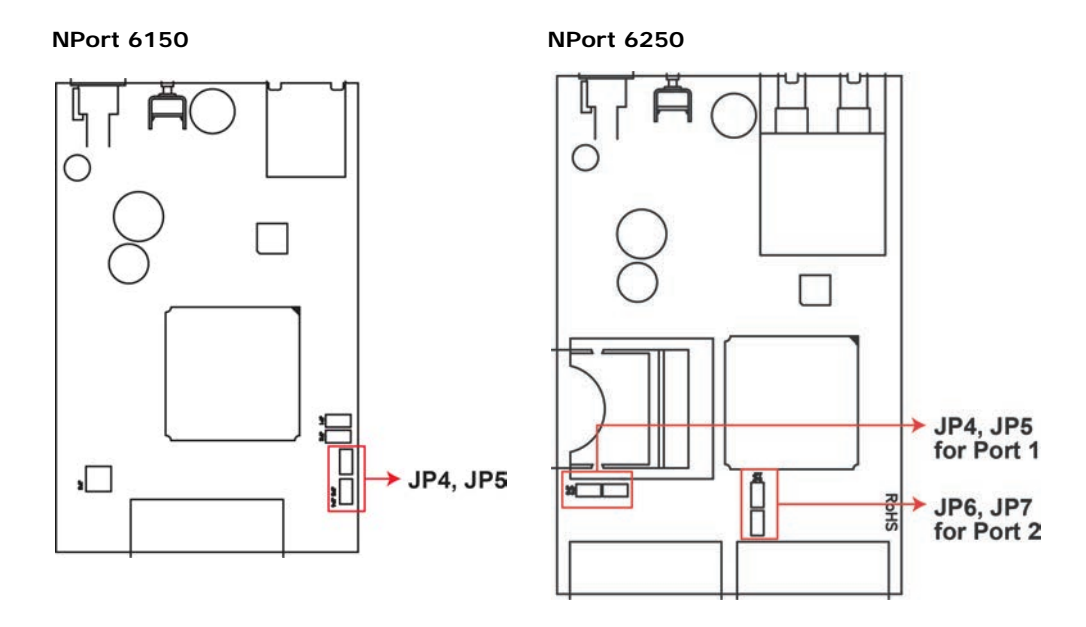

#### NPort 6450

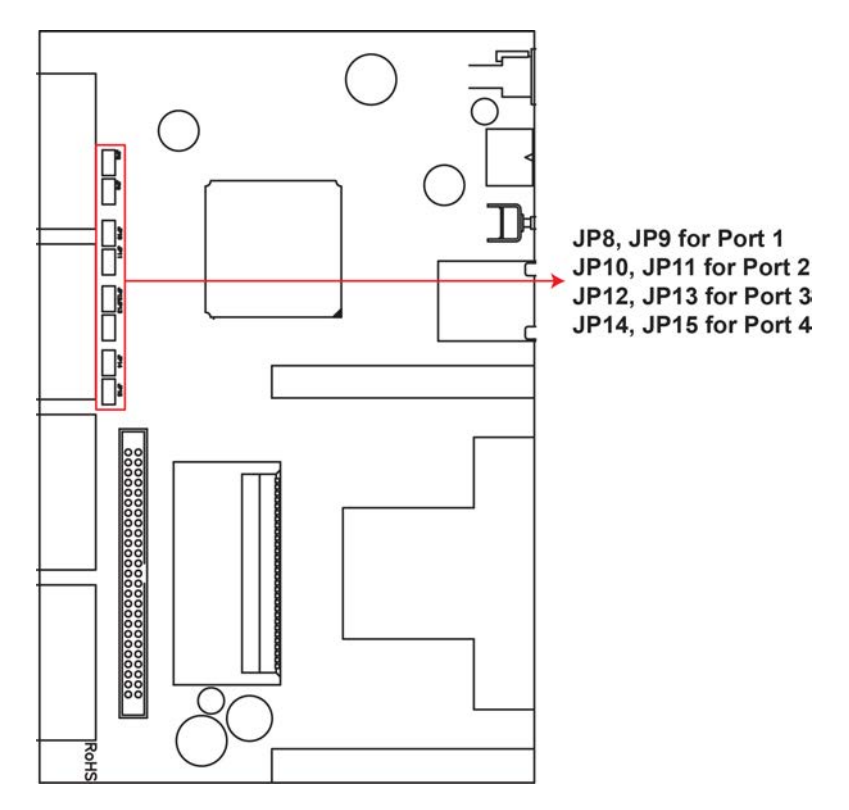

## NPort 6650 DIP Switches

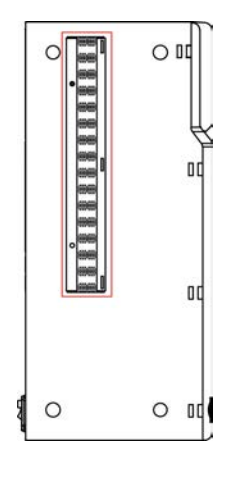

| C)M | 1         | 2        | 3          |
|-----|-----------|----------|------------|
| 500 | Pull High | Pull Low | Terminator |
| ON  | 1 ΚΩ      | 1 ΚΩ     | 120 KΩ     |
| OFF | 150 ΚΩ    | 150 ΚΩ   | _          |

# **Initial IP Address Configuration**

When setting up the NPort 6000 for the first time, the first thing you should do is configure its IP address. This chapter introduces the different methods that can be used. Refer to **Chapter 9**, **System Management Settings**, for more details about network settings.

The following topics are covered in this chapter:

- Static and Dynamic IP Addresses
- Factory Default IP Address

#### Configuration Options

- NPort Search Utility
- ➢ Web Console
- > LCM Console/Front Panel (NPort 6610, 6650, and 6450 only)
- > ARP
- > Telnet Console
- Serial Console

## Static and Dynamic IP Addresses

Determine whether your NPort 6000 needs to use a static IP or dynamic IP address (either DHCP or BOOTP/PPPoE application).

- If your NPort 6000 is used in a static IP environment, you will assign a specific IP address using one
  of the tools described in this chapter.
- If your NPort 6000 is used in a dynamic IP environment, the IP address will be assigned automatically from over the network. In this case, set the IP configuration mode to DHCP, DHCP/BOOTP, BOOTP, or PPPoE.

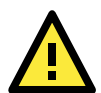

#### ATTENTION

Consult your network administrator on how to reserve a fixed IP address for your NPort 6000 in the MAC-IP mapping table when using a DHCP Server or BOOTP Server. For most applications, you should assign a fixed IP address to your NPort 6000.

## Factory Default IP Address

The NPort 6000 is configured with the following default private IP address:

#### 192.168.127.254

Note that IP addresses that begin with "192.168" are referred to as private IP addresses. Devices configured with a private IP address are not directly accessible from a public network. For example, you would not be able to ping a device with a private IP address from an outside Internet connection. If your application requires sending data over a public network, such as the Internet, your NPort 6000 will need a valid public IP address, which can be leased from a local ISP.

## **Configuration Options**

### NPort Search Utility

You may configure your NPort 6000 with the bundled NPort Search Utility for Windows. Please refer to Chapter 10, *Software Installation/Configuration*, for details on how to install and use NPort Search Utility.

### Web Console

You may configure your NPort 6000 using a standard web browser. Please refer to Chapter 5, *Configuration with the Web Console*, for details on how to access and use the NPort 6000 web console.

## LCM Console/Front Panel (NPort 6610, 6650, and 6450 only)

The NPort 6610, 6650, and 6450 only give you the option to configure some settings through the front panel, also known as the LCM (Liquid Crystal Module) console. The LCM console can be configured for read-only or writeable access. Read-only access allows settings to be viewed but not changed. Factory default settings are for writeable access, where configuration is allowed through the LCM console.

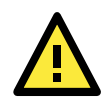

#### ATTENTION

If a password has been enabled for the NPort 6000 console and the LCM console is configured for writeable status, the LCM console will require you to enter the password before allowing you access. The password will not be required if the LCM console is configured for read-only access.

The **MENU** button activates the main menu. It is also used to cancel a selection and return to a previous menu.

The UP and DOWN buttons navigate between available options.

The **SEL** button confirms a selection or enters a submenu.

The IP environment (Static, DHCP, PPPoE, etc.) is configured under Main Menu  $\rightarrow$  Network setting  $\rightarrow$  IP config. The IP address is configured under Main Menu  $\rightarrow$  Network setting  $\rightarrow$  IP address. After the address has been entered, you will need to restart the NPort under Main Menu  $\rightarrow$  Save/Restart.

The following instructions explain how to set the NPort 6000's IP address through the LCM console:

- 1. Press MENU to activate the Main Menu.
- The first line of the display indicates the current menu and should read Main Menu. The second line indicates the current selection and should read Server setting. Use the UP and DOWN buttons to select Network setting. Press SEL to enter the Network setting menu.
- 3. In the Network setting menu, select IP config. Don't forget to press SEL to confirm your selection.
- 4. In the **IP config** menu, use the **UP** and **DOWN** buttons to select the option that matches your IP environment (static, DHCP, etc.). Press **SEL** to confirm your choice. You may also press **MENU** to cancel your selection and return to the previous submenu.
- 5. You should be back in the **Network setting** menu. From the **Network setting** menu, select **IP address**.
- 6. Use the UP and DOWN buttons to modify the digit currently selected by the blinking cursor. Press SEL to move to the next digit. Continue modifying the IP address until all digits have been entered. If you make a mistake, press MENU to cancel all changes and return to the Network setting menu. You cannot go back one digit.
- 7. Once you have finished modifying the IP address, your changes are saved but not in effect. In order for your changes to take effect, you will need to restart the NPort. You may view and modify your changes by selecting **IP address** at the **Network setting** menu again.
- Press the menu button to exit out of the Network setting menu and return to the Main Menu. Use the UP and DOWN buttons to select Save/Restart and press SEL. Use the UP and DOWN buttons to select Yes and press SEL to restart.

**NOTE** Only standard temperature models come with an LCM console.

## ARP

You may use the ARP (Address Resolution Protocol) command to set up an IP address for your NPort 6000. The ARP command tells your computer to associate the NPort 6000's MAC address with an IP address. Afterwards, use Telnet to access the NPort 6000 and its IP address will be reconfigured.

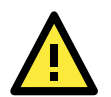

#### ATTENTION

In order to use the ARP setup method, both your computer and the NPort 6000 must be connected to the same LAN. Alternatively, you may use a cross-over Ethernet cable to connect the NPort 6000 directly to your computer's Ethernet card. Before executing the ARP command, your NPort 6000 must be configured with the factory default IP address (192.168.127.254) and your computer and the NPort 6000 must be on the same subnet.

To use ARP to configure the IP address, complete the following:

- 1. Obtain a valid IP address for your NPort 6000 from your network administrator.
- 2. Obtain your NPort 6000's MAC address from the label on the bottom panel.

- Execute the arp -s command from your computer's MS-DOS prompt as follows: arp -s <IP address> <MAC address> For example, C:\> arp -s 192.168.200.100 00-90-E8-04-00-11
- 4. Next, execute a special Telnet command by entering the following exactly: telnet 192.168.200.100 6000

When you enter this command, a Connect failed message will appear, as shown below.

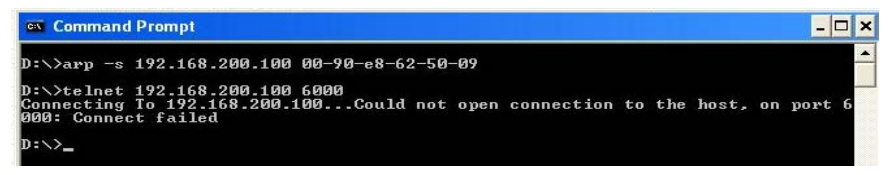

5. After the NPort 6000 reboots, its IP address will assigned to the new address and you can reconnect using Telnet to verify that the update was successful.

## **Telnet Console**

Depending on how your computer and network are configured, you may find it convenient to use network access to set up your NPort 6000's IP address. This can be done using Telnet.

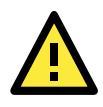

#### ATTENTION

Figures in this section were taken from the NPort 6650's Telnet console.

 From the Windows desktop, select Start → Run, and type the following in the Run window: telnet 192.168.127.254

If your IP address is different from the default setting, use your IP address instead. Click OK.

| Run           | ? ×                                                                                                   | l |
|---------------|----------------------------------------------------------------------------------------------------|---|
|               | Type the name of a program, folder, document, or Internet resource, and Windows will open it for you. |   |
| <u>O</u> pen: | telnet 192.168.127.254                                                                                |   |
|               | OK Cancel <u>B</u> rowse                                                                              |   |

2. The console terminal type selection is displayed as shown. Enter **1** for **ansi/vt100** and press **ENTER** to continue.

| 🕰 Telnet 192.168.127.254                           |   |
|----------------------------------------------------|---|
| NPort NP6650-16                                    | ▲ |
| Console terminal type (1: ansi∕vt100, 2: vt52) : 1 | ▲ |

3. The following page will only appear if the NPort 6000 is password protected. Enter the console password if you are prompted to do so, and press **ENTER**.

| ex Telnet 192.168.127.254 | - 🗆 × |
|---------------------------|-------|
|                           | ×     |
|                           |       |
|                           |       |
|                           |       |
|                           |       |
| Serial No: 01001          |       |
| :<br>  Console password : |       |

4. Press N or use the arrow keys to select Network, and then press ENTER.

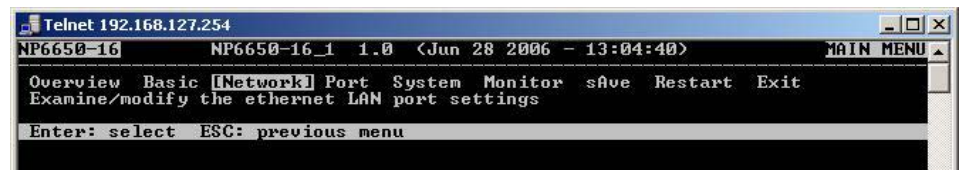

5. Press B or use the arrow keys to select Basic, and then press ENTER.

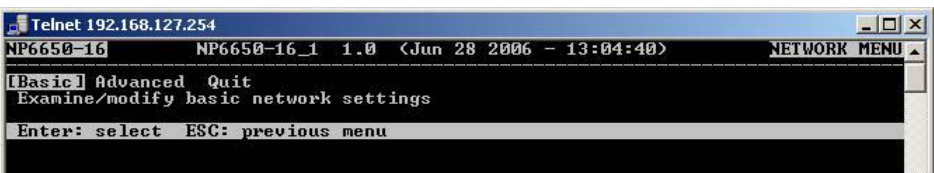

6. Use the arrow keys to move the cursor to IP address. Use the DELETE, BACKSPACE, or SPACE keys to erase the current IP address, and then type in the new IP address and press ENTER. Note that if you are using a dynamic IP configuration (BOOTP, SHCP, etc.), you will need to go to the IP configuration field and press ENTER to select the appropriate configuration.

| 🚮 Telnet 192.168.1                                                                                                    | 27.254                                     |                                                                                       |                                                    |   | <u>- 0 ×</u> |
|----------------------------------------------------------------------------------------------------|--------------------------------------------|---------------------------------------------------------------------------------------|----------------------------------------------------|---|--------------|
| NP6650-16                                                                                                    | NP6650-16_1                                | 1.0 (Jun 28                                                                           | 2006 - 13:04:40                                    | > | <b></b>      |
| [Basic] Advanc<br>Examine∕modif                                                                                                    | ed Quit<br>y basic network                 | settings                                                                              |                                                    |   |              |
| ESC: back to                                                                                                    | menu Enter:s                               | elect                                                                                 |                                                    |   |              |
| IP configu<br>IP address<br>Netmask<br>Gateway<br>DNS server<br>DNS server<br>PPPoE user<br>PPPoE pass<br>WINS funct<br>WINS serve<br>LAN1 speed | ration<br>2<br>account<br>word<br>ion<br>r | [Static<br>[192.168.<br>[255.255.<br>[<br>[<br>[<br>[<br>[<br>[Enable ]<br>[<br>[Auto | 1<br>255.0<br>1<br>1<br>1<br>1<br>1<br>1<br>1<br>1 | ï |              |

7. Press ESC twice to return to previous page. Press Y to confirm the modification.

| 📑 Telnet 192.16             | 8.127.254                                   |              |
|-----------------------------|---------------------------------------------|--------------|
| NP6650-16                   | NP6650-16_1 1.0 (Jun 28 2006 - 13:04:40)    | NETWORK MENU |
| [Basic] Adva<br>Examine/mod | nced Quit<br>lify basic network settings    |              |
| Enter: sele                 | ct ESC: previous menu                       |              |
|                             | +                                           | -+           |
|                             | Would you save it now ?<br>'Y: yes 'N': no_ | -+           |

- 8. Press ESC to return to previous page.
- 9. Press **A** or use the arrow keys to select **Save** and then press **ENTER**. Press **ENTER** again to confirm the save command.

| 🛃 Telnet 192.168            | 3.127.254                                                                            |          |
|-----------------------------|--------------------------------------------------------------------------------------|----------|
| NP6650-16                   | NP6650-16_1 1.0 (Jun 28 2006 - 13:04:40)                                             | <b>_</b> |
| Overview Ba<br>Save current | asic Network Port System Monitor [SAve] Restart Exit<br>t configuration to flash ROM |          |
| ESC: back to                | ) menu Enter: select                                                                 |          |
|                             |                                                                                      |          |
|                             |                                                                                      |          |
|                             | ++                                                                                   |          |
|                             | Enter to update, other key to cancel:                                                |          |

10. Press R or use the arrow keys to select Restart and then press ENTER.

| Telnet 192.168<br>NP6650-16 | .127.254<br>NP6650-16_1_1.0 (Jun 28 2006 - 13:04:-                              | 40) MAIN MENU A |
|-----------------------------|---------------------------------------------------------------------------------|-----------------|
| Overview Ba<br>Restart the  | sic Network Port System Monitor sAve 🚺<br>whole system or selected serial ports | Restart] Exit   |
| Enter: seled                | t ESC: previous menu                                                            |                 |
|                             |                                                                                 |                 |

11. Press S or use the arrow keys to select System and then press ENTER to restart the NPort 6000.

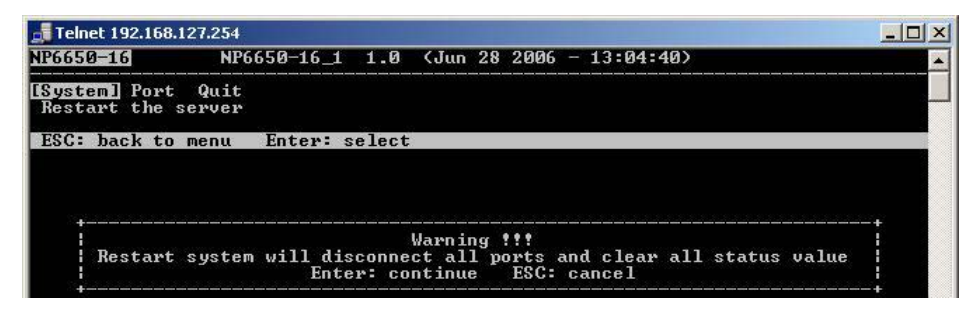

## Serial Console

The NPort 6000 supports configuration through the serial console, which is the same as the Telnet console but accessed through the RS-232 console port rather than through the network. Once you have entered the serial console, the configuration options and instructions are the same as if you were using the Telnet console.

The following instructions and screenshots show how to enter the serial console using PComm Terminal Emulator, which is available free of charge as part of the PComm Lite suite. You may use a different terminal emulator utility, although your actual screens and procedures may vary slightly from the following instructions.

1. Turn off the power to the NPort 6000. Use a serial cable to connect the NPort 6000's serial console port to your computer's male RS-232 serial port.

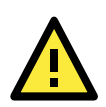

#### ATTENTION

The NPort 6610/ 6650 has a dedicated serial console port. For the PIN definition, see the RS-232 PINOUT on Page A-2 under the following heading: <u>NPort 6600: RS-232/422/485 (male RJ45)</u>. For all other NPort 6000 models, port 1 serves as the serial console port.

- 2. From the Windows desktop select **Start → All Programs → PComm Lite → Terminal Emulator**.
- The PComm Terminal Emulator window should appear. From the Port Manager menu, select Open, or simply click the Open icon as shown below:
- The Property window opens automatically. Select the Communication Parameter tab, then select the appropriate COM port for the connection (COM1 in this example). Configure the parameters for 19200, 8, N, 1 (19200 for Baud Rate, 8 for Data Bits, None for Parity, and 1 for Stop Bits).

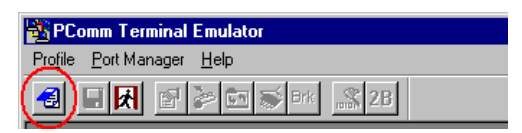

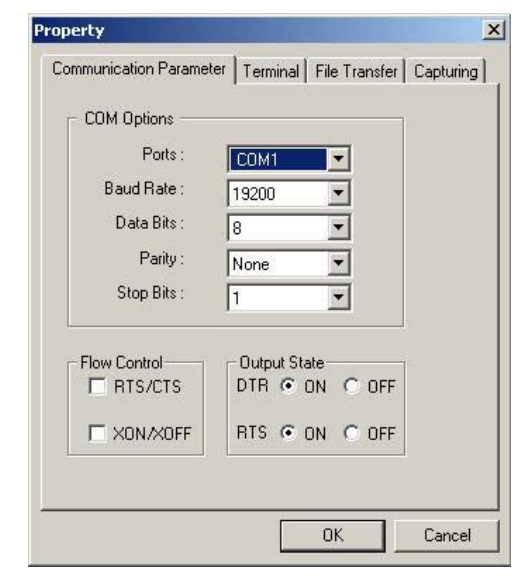

- 5. From the Property window's Terminal page, select ANSI or VT100 for Terminal Type and click OK.
- 6. If you are using the NPort 6610/6650, you may power it up at this point. If you are using the NPort 6150, 6250, or 6450, hold down the "grave accent key" (`) while powering it up, as shown below. Note that the grave accent key (sometimes called "backwards apostrophe") is NOT the apostrophe key—it is the key usually found next to the number 1 key.

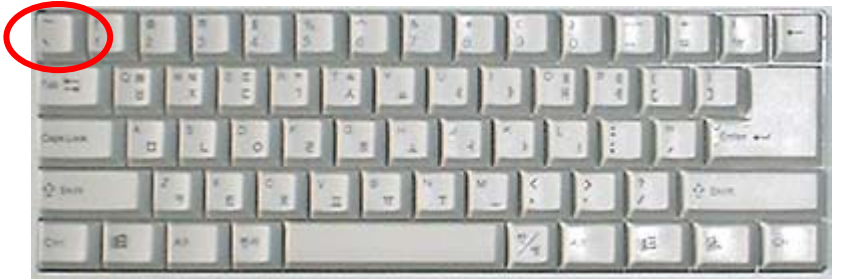

The NPort 6000 will then automatically switch from data mode to console mode.

 If the NPort 6000 has been set up for password protection, you will be prompted to enter the password. After you enter the password, or if password protection was not enabled, you will be prompted to select the terminal mode. Press 1 for ansi/vt100 and then press ENTER.

| COM1,115200,None,8,1,ANSI                          |     |
|----------------------------------------------------|-----|
| NFort NF6650-16                                    |     |
| Console terminal type (1: ansi/vt100, 2: vt52) : 1 |     |
| RTS                                                |     |
|                                                    |     |
|                                                    |     |
|                                                    |     |
|                                                    |     |
|                                                    |     |
|                                                    |     |
|                                                    |     |
|                                                    |     |
|                                                    |     |
|                                                    |     |
|                                                    |     |
|                                                    |     |
|                                                    |     |
| State:UPEN CTS DSR RT DCC GOT Break Signal         | 11. |

 The main menu should come up. Once you are in the console, you may configure the IP address through the Network menu item, just as with the Telnet console. Please refer to steps 4 to 11 in the *Telnet Console* section to complete the initial IP configuration.

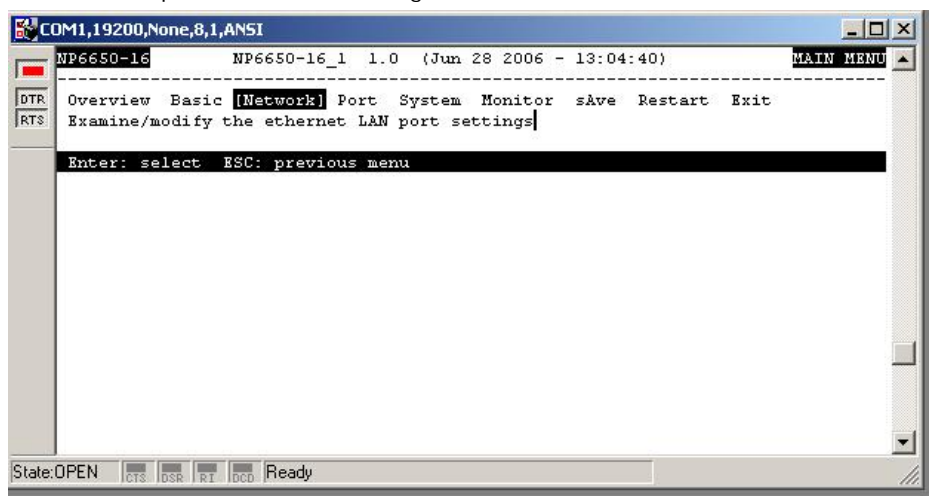

# **Introducing Serial Port Operation Modes**

In this chapter, we describe the various operation modes of the NPort 6000. NPort 6000 modes are grouped by type of application, such as Device Control or Reverse Terminal. The options include an operation mode that relies on a driver installed on the host computer, and operation modes that rely on TCP/IP socket programming concepts. After selecting the proper operation mode, refer to **Chapter 5**, *Configuration with the Web Console*, for detailed information on configuration parameters.

The following topics are covered in this chapter:

- Overview
- Guide to NPort 6000 Modes
- Device Control Applications
  - > Real COM and Secure Real COM Modes
  - Reverse Real COM Mode
  - RFC2217 Mode
- Socket Applications
  - TCP Server and Secure TCP Server Modes
  - ➢ TCP Client and Secure TCP Client Modes
  - UDP Mode
- Pair Connection and Secure Pair Connection Modes
- Ethernet Modem Mode
- Terminal Applications
  - Terminal ASCII Mode
  - Terminal BIN Mode
  - > SSH Mode

#### Reverse Terminal Applications

- Reverse Telnet
- Reverse SSH
- Printer Modes
- Dial In/Out Modes
- Disabled Mode

## **Overview**

The NPort 6000 network-enables traditional serial (RS-232/422/485) devices. The serial device server is a tiny computer equipped with a CPU and TCP/IP protocols that can bi-directionally translate data between the serial and Ethernet formats. Your computer can access, manage, and configure remote facilities and equipment over the Internet from anywhere in the world.

Traditional SCADA and data collection systems rely on serial ports to collect data from various kinds of instruments. Since the NPort 6000 network-enables instruments equipped with an RS-232, RS-422, or RS-485 communication port, your SCADA and data collection system will be able to access all instruments connected to a standard TCP/IP network, regardless of whether the devices are used locally or at a remote site.

The NPort 6000 is an external IP-based network device that allows you to expand the number of serial ports for a host computer on demand. As long as your host computer supports the TCP/IP protocol, you will not be limited by the host computer's bus limitation (such as ISA or PCI), nor will you be limited by the absence of drivers for various operating systems.

In addition to providing socket access, the NPort 6000 also comes with a Real COM/TTY driver that transmits all serial signals intact. This enables you to preserve your existing COM/TTY-based software without needing to invest in additional software.

Three different socket modes are available: TCP Server, TCP Client, and UDP Server/Client. The main difference between the TCP and UDP protocols is that TCP guarantees delivery of data by requiring the recipient to send an acknowledgement to the sender. UDP does not require this type of verification, making it possible to offer faster delivery. UDP also allows unicast or multi-unicast of data to one IP or groups of IP addresses.

The NPort 6000 also supports console management applications, including Reverse Telnet, as well as Reverse SSH terminal modes. Reverse terminal modes enable you to connect to a server's console port through an IP network for remote control and/or monitoring of that server.

The NPort 6000 supports standard SSL secure data access for Real COM/TTY mode, TCP server mode, TCP Client mode, and Pair Connection mode. Data transmitted on the Ethernet will be well protected.

## Guide to NPort 6000 Modes

On the NPort 6000, each serial port is independently configurable for a different mode with different settings. For example, on the NPort 6450, an administrator can easily configure two ports for Real COM mode, one port for Ethernet Modem mode, and one port for Reverse Telnet mode. Please refer to Chapter 7, *Configuring Serial Port Operation Modes*, for detailed information and configuration instructions.
## **Device Control Applications**

For device control applications, the NPort 6000 offers the following modes: Real COM/Secure Real COM mode and RFC2217 mode.

### **Real COM and Secure Real COM Modes**

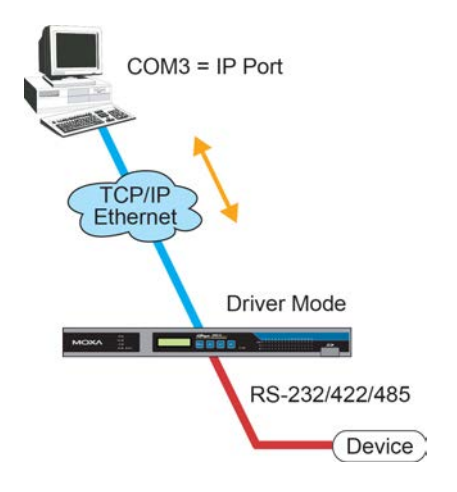

The NPort 6000 comes bundled with Real COM drivers for Windows systems and TTY drivers for Linux systems. Real COM mode includes optional data encryption using SSL.

In Real COM mode, the bundled drivers are able to establish a transparent connection between a host and a serial device by mapping the serial port on the NPort 6000 to a local COM/TTY port on the host computer. Real COM mode supports up to 8 simultaneous connections that enable multiple hosts to simultaneously collect data from the same serial device.

One of the major conveniences of using Real COM mode is that it allows you to use software that was written for pure serial communication applications. The Real COM driver intercepts data sent to the host's COM port, packs it into a TCP/IP packet, then redirects it through the host's Ethernet card. At the other end of the connection, the NPort 6000 accepts the Ethernet frame, unpacks the TCP/IP packet, and then transparently sends the data through the serial port to the attached serial device.

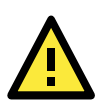

### ATTENTION

Real COM mode allows several hosts to have access control over the same NPort 6000. The drivers that come with your NPort 6000 control host access by checking the host's IP address. Please refer to the *Accessible IP List* section in Chapter 9, *System Management Settings*, for more *details*.

### **Reverse Real COM Mode**

Real COM mode will not work when the NPort 6000 is using a private IP address, or if the NPort 6000 is in a dynamic IP address environment. In either of these cases, the remote host/server will not be able to connect to the NPort 6000.

#### Private IP address application

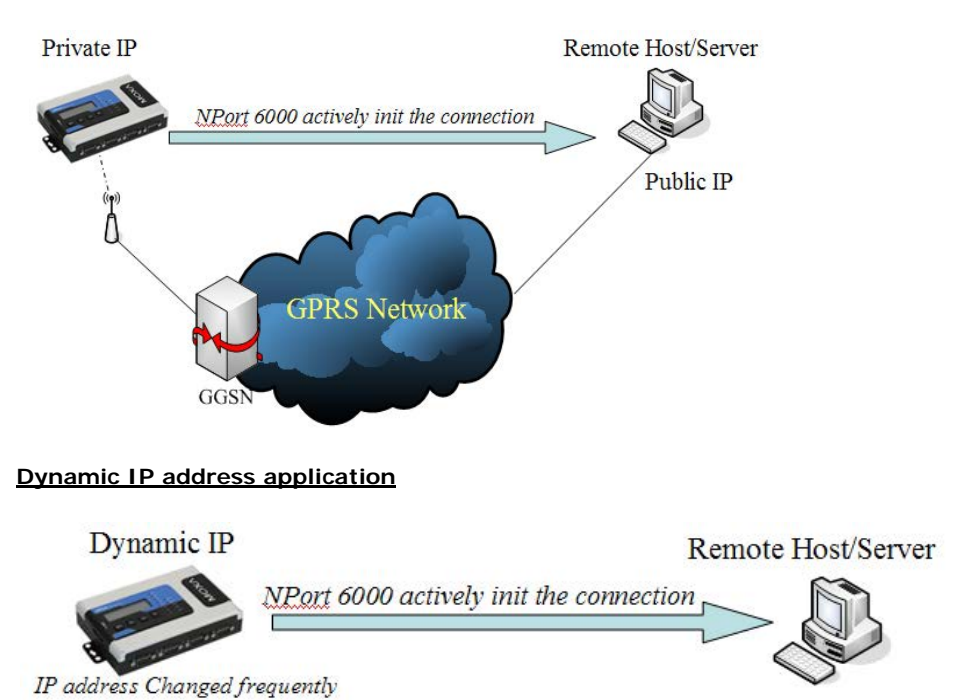

Reserve Real COM mode is an innovative operation mode developed by Moxa. It allows NPort 6000 terminal servers to achieve the same effect as Real COM mode, but without needint to apply for a public IP address. In other words, Reverse Real COM mode chan be used even if the NPort is using a private IP address, or is being used in a dynamic IP address environment.

In Reserve Real COM mode, the NPort 6000 will actively initiate a connection to the remote host/server that is listed in the destination IP field after it boots up.

### RFC2217 Mode

RFC-2217 mode is similar to Real COM mode. That is, a driver is used to establish a transparent connection between a host computer and a serial device by mapping the serial port on the NPort 6000 to a local COM port on the host computer. RFC2217 defines general COM port control options based on the Telnet protocol. Third party drivers supporting RFC-2217 are widely available on the Internet and can be used to implement Virtual COM mapping to your NPort 6000 serial port(s).

## **Socket Applications**

For socket applications, the NPort 6000 offers the following modes: TCP Server/Secure TCP Server, TCP Client/ Secure TCP Client, and UDP.

### **TCP Server and Secure TCP Server Modes**

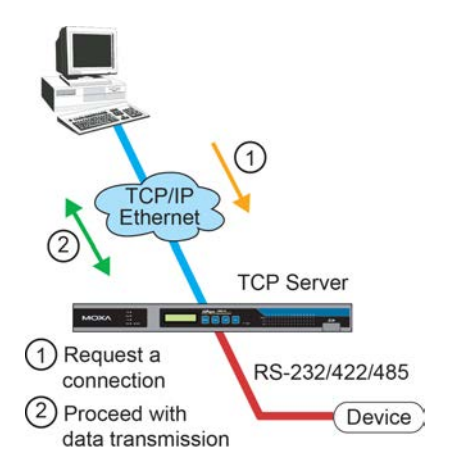

In TCP Server mode, the serial port on the NPort 6000 is assigned a port number which must not conflict with any other serial port on the NPort 6000. The host computer initiates contact with the NPort 6000, establishes the connection, and receives data from the serial device. This operation mode also supports up to 8 simultaneous connections, enabling multiple hosts to collect data from the same serial device at the same time.

As illustrated in the figure, data transmission proceeds as follows:

- 1. The host requests a connection from the NPort 6000, which is configured for TCP Server mode.
- 2. Once the connection is established, data can be transmitted in both directions between the host and the NPort 6000.

TCP Server mode supports optional data encryption using SSL.

### **TCP Client and Secure TCP Client Modes**

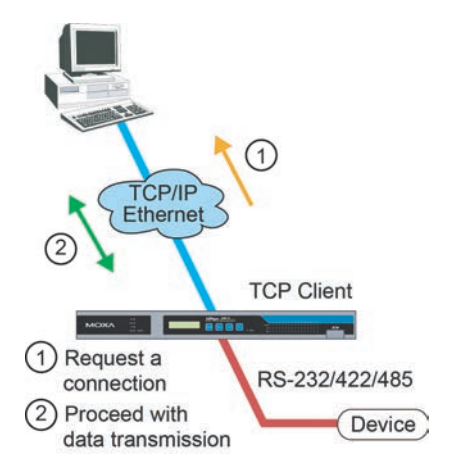

In TCP Client mode, the NPort 6000 can actively establish a TCP connection to a pre-defined host computer when serial data arrives. After the data has been transferred, the NPort 6000 can automatically disconnect from the host computer by using the Inactivity time settings.

As illustrated in the figure, data transmission proceeds as follows:

- 1. The NPort 6000, configured for TCP Client mode, requests a connection from the host.
- Once the connection is established, data can be transmitted in both directions between the host and the NPort 6000.

TCP Client mode includes optional data encryption using SSL.

### **UDP Mode**

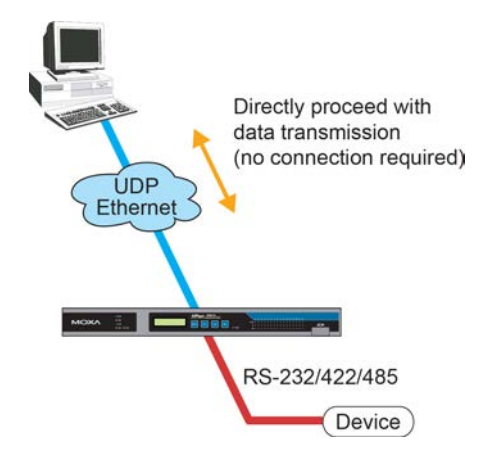

Compared to TCP communication, UDP is faster and more efficient. In UDP mode, you can unicast or multi-unicast data from a serial device to one or multiple host computers and the serial device can receive data from one or multiple host computers. These traits make UDP mode especially suited for message display applications.

## Pair Connection and Secure Pair Connection Modes

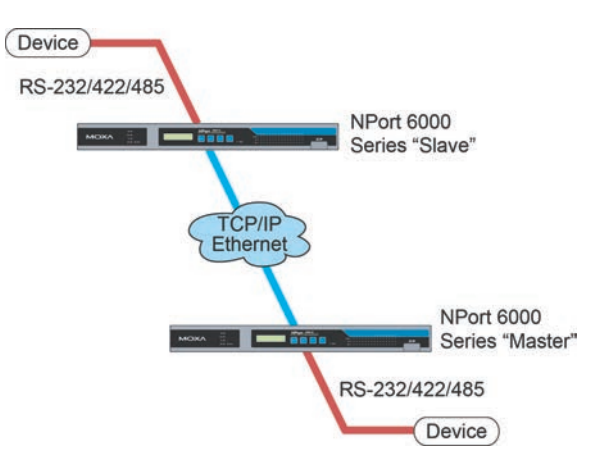

In Pair Connection mode, two NPort 6000 servers work together to remove the 15-meter distance limitation imposed by the RS-232 interface. One server is arbitrarily designated the "master" and the other as the "slave"—it does not matter which is which as long as there is one of each. One server is connected from its RS-232 port to the COM port of a PC or another type of computer, such as a hand-held PDA that has a serial port; the other server is connected to the serial device through its RS-232 port.

The two servers are then connected to each other over the network.

## **Ethernet Modem Mode**

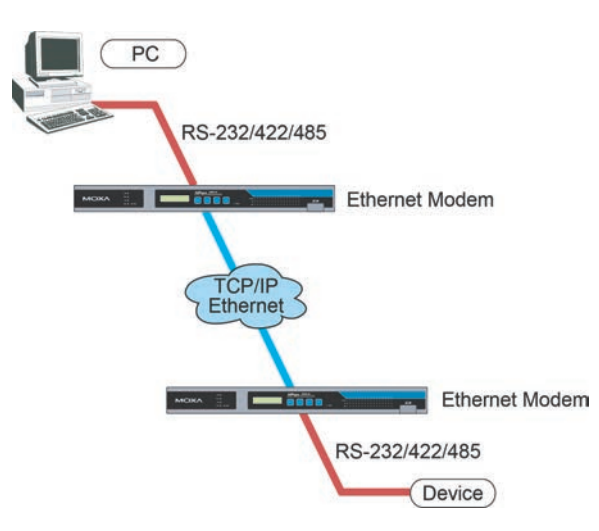

Ethernet Modem mode is designed for use with legacy operating systems, such as MS-DOS, that do not support TCP/IP Ethernet. By connecting the properly configured NPort 6000 serial port to the MS-DOS computer's serial port, it is possible to use legacy software to transmit data over the Ethernet when the software was originally designed to transmit data over a modem.

## **Terminal Applications**

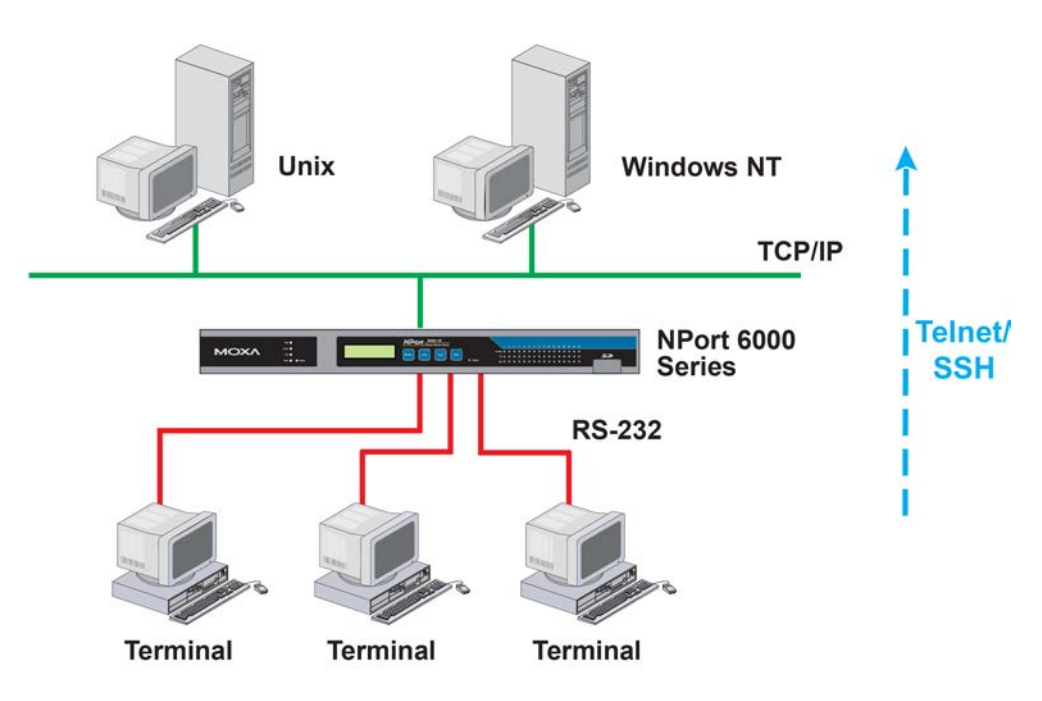

Terminal applications involve connecting terminals to UNIX or Windows servers over a network. A terminal connects to the appropriately configured serial port the NPort 6000, and the NPort 6000 transmits information to and from a UNIX or Windows server over the network through its Ethernet port. You may need to check with your network administrator to determine the appropriate terminal mode. All terminal modes support fast keys as used in many terminal applications.

Please refer to Chapter 4, Introducing Serial Port Operation Modes, for detailed information and configuration instructions.

### **Terminal ASCII Mode**

Terminal ASCII mode can handle up to 8 sessions per port with the ability to switch between sessions on the same terminal. This mode is used for text-based terminals with no file transfer capability or encryption.

### **Terminal BIN Mode**

Terminal BIN mode allows one session per port and is used for terminal applications that include file transfer features.

### SSH Mode

SSH mode allows one session per port and is used for secure terminal applications that abide by the SSH protocol.

## **Reverse Terminal Applications**

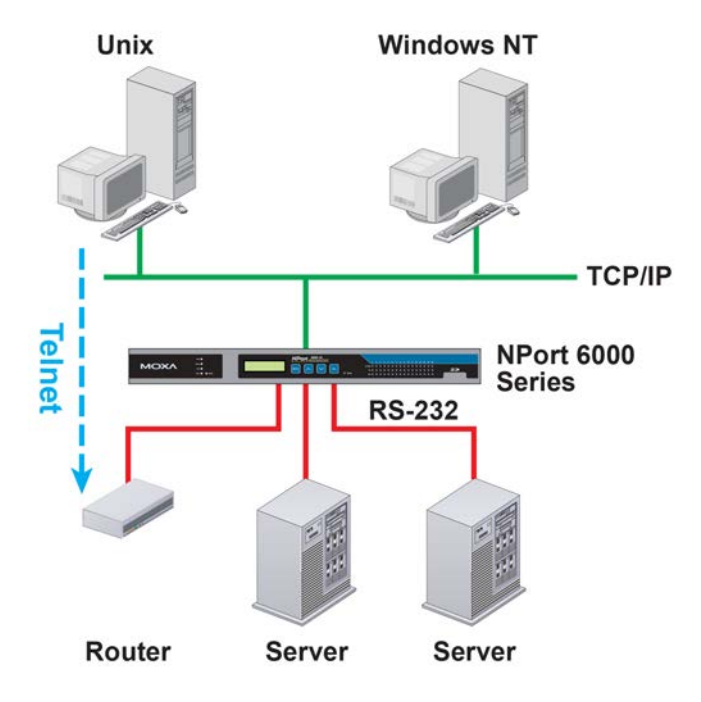

Reverse terminal applications are similar to terminal applications in that they involve using the NPort 6000 to manage the connection between a terminal and a server. The difference is that with reverse terminal applications, the terminal is connected through the network and the server is connected through the serial port, rather than the other way around. In practice, a reverse terminal session typically involves a network administrator telnetting to a device that has a dedicated serial console port used specifically for configuration purposes.

For example, many routers, switches, UPS units, and other devices (including the NPort 6000) have Console/AUX or COM ports to which a terminal can be physically connected for console management. With the NPort 6000, the device's console port can be connected to a serial port on the NPort 6000, allowing a network administrator to telnet to the device remotely through the network. Although modern network equipment generally allows other options for remote configuration through the network, there are situations in which it is necessary or desirable to configure a device by serial console (e.g., for security reasons, when using older-generation equipment, or as a backup configuration method when the network is down). NPort 6000 reverse terminal modes allow the use of the NPort 6000 User Table or a RADIUS server for identity verification purposes. Please refer to the Misc. Network Settings section in Chapter 9, *System Management Settings*, for instructions on setting up the NPort 6000 User Table.

### **Reverse Telnet**

Reverse Telnet mode is widely used for device management in telecommunication control rooms. The system waits for a host on the network to initiate a connection. Since TCP Server mode does not assist with conversion of CR/LF commands, reverse terminal applications that require this conversion should use Reverse Telnet mode.

### **Reverse SSH**

The NPort 6000 also offers a Reverse SSH mode so you can use SSH utilities such as PuTTY to connect to remote servers.

## **Printer Modes**

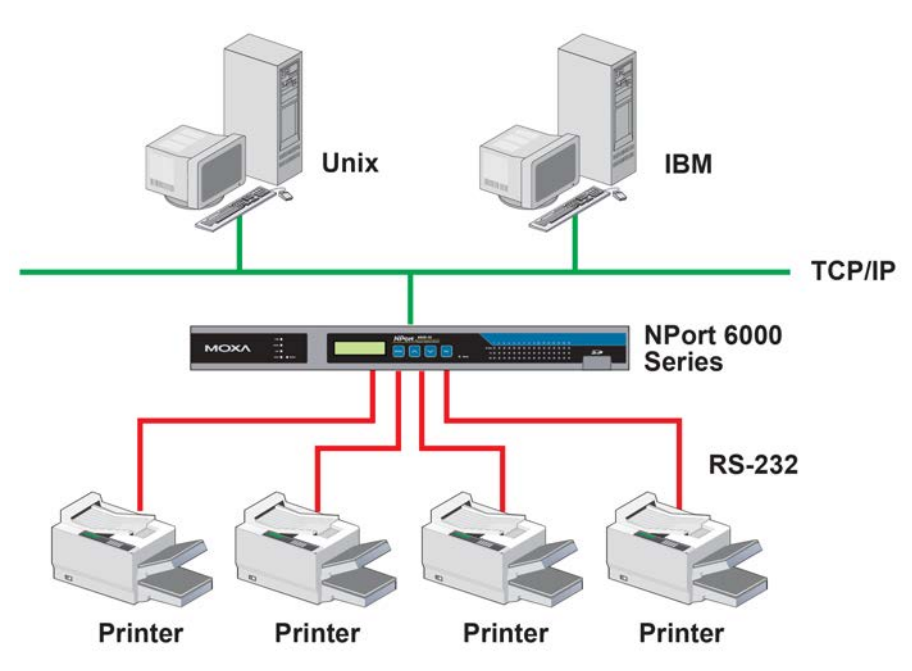

The NPort 6000's Printer mode provides an excellent solution for banking and stock exchange services with huge printing demands. Printer modes involve a network printer that is connected to a serial port on the NPort 6000, with a port number assigned to specify the printer's location. Windows or UNIX hosts can access the printer over the network in either RAW or LPD modes.

Please refer to Chapter 7, *Configuring Serial Port Operation Modes*, for detailed information and configuration instructions.

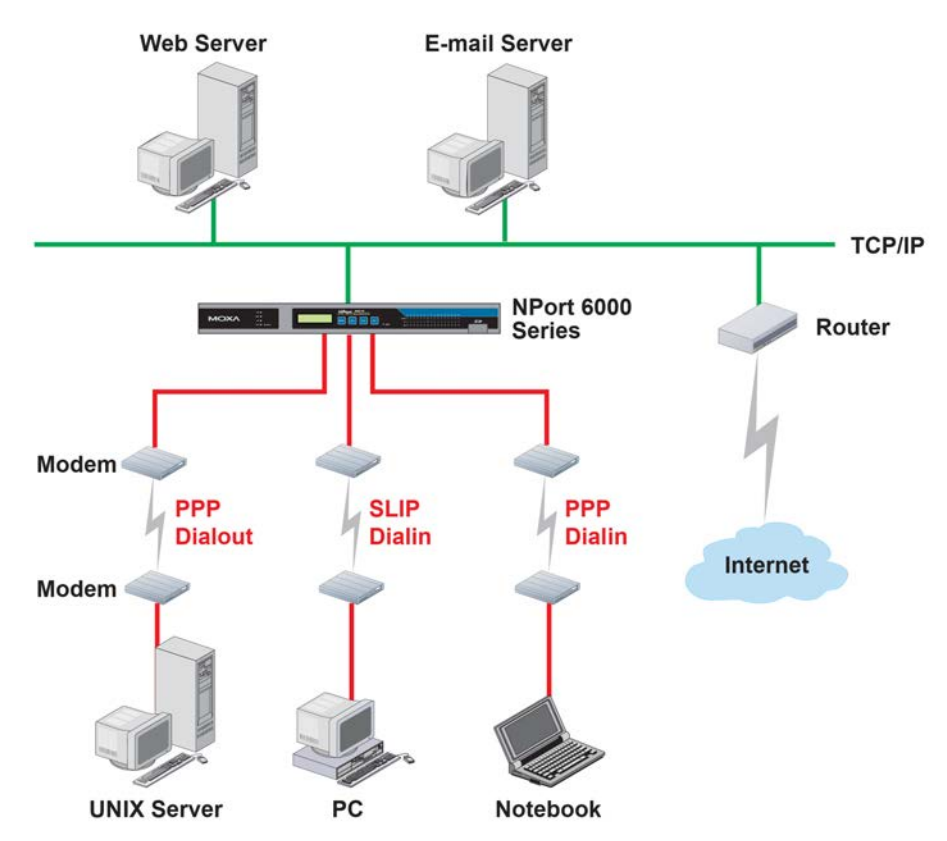

## Dial In/Out Modes

The NPort 6000 provides dial-in/dial-out access for ISPs and enterprises that need a remote access solution. When a user at a remote site uses a PPP dial-up connection to access the NPort 6000, the NPort 6000 plays the role of a dial-up server, but also ensures that the user has legal access to the network by verifying the user's identity with the NPort 6000 User Table or a RADIUS server. Please refer to the Misc. Network Settings section in Chapter 9, *System Management Settings*, for instructions on setting up the NPort 6000 User Table.

The NPort 6000 supports PPP, SLIP, and Terminal modes for dial-in/dial-out access. Regardless of which operating system is used, you will always be able to use standard PPP dial-up to establish a connection. The NPort 6000 can also act as a router to connect serial ports to a WAN connection. Routing protocols (including static, RIP I, and RIP II) can be adjusted to route different WAN connections.

Please refer to Chapter 5, *Configuration with the Web Console*, for detailed information and configuration instructions.

## **Disabled Mode**

You can disable any port on the NPort 6000 by setting the operation mode to Disabled.

## Configuration with the Web Console

The web console is the most user-friendly method available to configure the NPort 6000. With a standard web browser, you have easy and intuitive access to all settings and options. In this chapter, we introduce the web console and go through the basic configuration options. The same configuration options are also available through the Telnet and serial console.

The following topics are covered in this chapter:

### Using Your Web Browser

- Browser Cookie Settings
- Trusted Site Settings
- > Opening the Web Console

#### Web Console Navigation

#### Basic Settings

- Server Settings
- Time Settings
- Network Settings
  - Basic Network Settings
  - Advanced Network Settings
  - > Configuring the Route Table

## **Using Your Web Browser**

### **Browser Cookie Settings**

Verify that cookies are enabled for your browser. If the cookies are disabled, you will not be able to use the web console. (Cookies are only used for password transmission.)

1. For Internet Explorer, enable cookies by selecting Internet Options from the Tools menu:

| Internet Options                                                                                                    | ? × |
|----------------------------------------------------------------------------------------------------|-----|
| General       Security       Privacy       Content       Connections       Programs       Advance         Home page       You can change which page to use for your home page.         Address:       m/isapi/redir.dll?prd=ie&pver=6&ar=msnhome | :ed |
| Use <u>C</u> urrent Use <u>D</u> efault Use <u>B</u> lank                                                                                                    |     |
| Temporary Internet files         Pages you view on the Internet are stored in a special folder         for quick viewing later.         Delete Cookjes         Delete Files                                                                      | -   |
| History<br>The History folder contains links to pages you've visited, for<br>quick access to recently viewed pages.<br>Days to <u>keep pages in history</u> . <u>20 </u> Clear <u>H</u> istory                                                   |     |
| Colors Fonts Languages Accessibility                                                                                                    |     |
| OK Cancel Apply                                                                                                    |     |

2. Select the **Privacy** tab. There are six levels of privacy setting: Block All Cookies, High, Medium High, Medium, Low, and Accept All Cookies. Users must select **Medium High** (as the image shows) or below to access the NPort 6000 web console.

| nternet Options | 5                                                                                                    | ?)                 |
|-----------------|----------------------------------------------------------------------------------------------------|--------------------|
| General Secur   | ty Privacy Content Connections Programs A                                                                                                    | \dvanced           |
| Son 2001        | e the slider to select a privacy setting for the Internet<br>e.                                                                                                    |                    |
|                 | <b>4edium High</b><br>Blocks third-party cookies that do not have a compa<br>rivacy policy<br>Blocks third-party cookies that use personally identifi<br>rformation without your explicit consent<br>Blocks first-party cookies that use personally identifia<br>nformation without implicit consent | ct<br>able<br>ible |
| Sites           | Import Advanced Defau                                                                                                    | ilt                |
| Pop-up Block    | .er<br>rent most pop-up windows from appearing.<br>Block pop-ups <u>Se</u> tting                                                                                                    | 8                  |
|                 | OK Cancel                                                                                                    | Apply              |

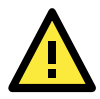

### ATTENTION

If you are not using Internet Explorer, cookies are usually enabled through a web browser setting such as "allow cookies that are stored on your computer" or "allow per-session cookies."

### **Trusted Site Settings**

For Windows 2003 users, you may need to add the NPort 6000's IP address to your browser's list of trusted sites.

 If you see the following window while attempting to view the web console, click on Add... to modify the list of trusted sites:

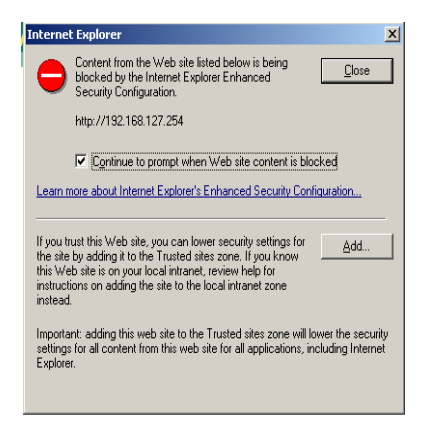

You may also directly access the list of trusted sites through **Internet Options** in the **Tools** menu of Internet Explorer. Select the **Security** tab, then click on the **Trusted Sites icon** and on the **Sites...** button:

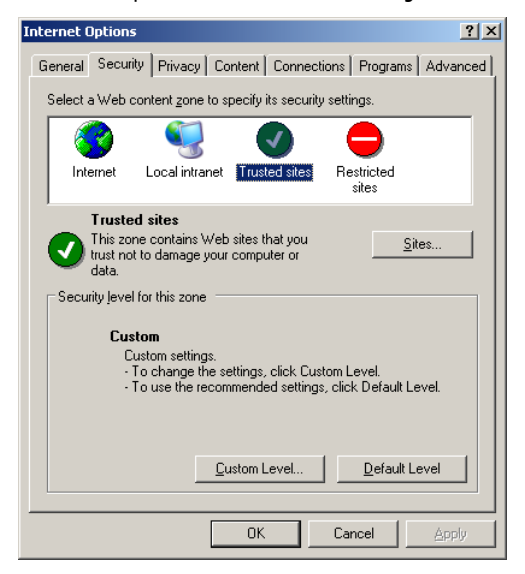

 In either case, the window below should appear, showing the list of sites that you have configured Internet Explorer to trust. Add the IP address of your NPort 6000 here (the factory default IP address is 192.168.127.254).

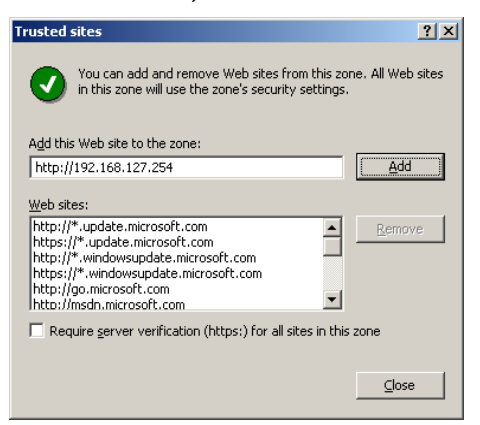

After adding the NPort 6000's IP address as a trusted site, you should be able to view the web console by entering the NPort 6000's IP address in your browser's address bar.

### **Opening the Web Console**

Open your web browser and enter **192.168.127.254** in the website address line. This is the default IP address for the NPort 6000–if a new address has been assigned, enter the new address instead. Press **ENTER** to load the page.

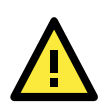

### ATTENTION

The examples and figures in this chapter use the NPort 6000 factory default IP address of 192.168.127.254. If you have assigned a different IP address to your NPort 6000, be sure to adjust accordingly when following these directions. Please refer to Chapter 3, *Initial IP Address Configuration*, for details on how to configure the IP address.

The default login username is **admin** with no password. Note that only the user admin can upgrade the firmware.

| мохл |                                                     | ^ |
|------|-----------------------------------------------------|---|
|      | Web Console Login Username : admin Password : Login |   |

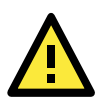

### ATTENTION

If you forget your password, the ONLY way to configure the NPort 6000 is by using the reset button to reset all settings and load the factory defaults. If you have disabled the reset button in your NPort 6000 configuration, you may still use it to load the factory defaults within the first 60 seconds that the NPort 6000 is powered on.

Remember to back up your configuration by exporting it to a file. Your configuration can be easily restored by importing the file to the NPort 6000. This will save time if you have forgotten the password and need to reload the factory defaults.

| MOXA                      | www.moxa.com         | >>>>>>>>>>>>>>>>>>>>>>>>>>>>>>>>>>>>>> |
|---------------------------|----------------------|----------------------------------------|
| I Main Menu<br>🖻 Overview | Welcome to NPort 600 | 0 Series                               |
| 🚞 Basic Settings          | Model name           | NP6610-8                               |
| 🗎 Network Settings        | Serial No.           | 3                                      |
| Serial Port Settings      | Firmware version     | 1.2 Build 07051709                     |
| Custom Management         | Ethernet IP address  | 192.168.127.254                        |
| system Management         | Ethernet MAC address | 00:90:E8:00:00:30                      |
| System Monitoring         | Ethernet LAN speed   | 100M/Link                              |
| Save Configuration        | LAN module speed     |                                        |
| Restart                   | Up time              | 0 days 00h:06m:58s                     |
|                           | Module type          | No module                              |
|                           | Serial port 1        | 115200,None,8,1                        |
|                           | Serial port 2        | 115200,None,8,1                        |
|                           | Serial port 3        | 115200,None,8,1                        |
|                           | Serial port 4        | 115200,None,8,1                        |
|                           | Serial port 5        | 115200,None,8,1                        |
|                           | Serial port 6        | 115200,None,8,1                        |
|                           | Serial port 7        | 115200,None,8,1                        |
|                           | Serial port 8        | 115200,None,8,1                        |
|                           | Serial port 9        | 115200,None,8,1                        |
|                           | Serial port 10       | 115200,None,8,1                        |
|                           | Serial port 11       | 115200,None,8,1                        |
|                           | Serial port 12       | 115200,None,8,1                        |
|                           | Serial port 13       | 115200,None,8,1                        |
|                           | Serial port 14       | 115200,None,8,1                        |
|                           | Serial port 15       | 115200,None,8,1                        |
|                           | Serial port 16       | 115200,None,8,1                        |
|                           |                      |                                        |

The NPort 6000's web console will appear.

## Web Console Navigation

On the NPort 6000 web console, the left panel is the navigation panel and contains an expandable menu tree for navigating among the various settings and categories. When you click on a menu item in the navigation panel, the main window will display the corresponding options for that item. Configuration changes can then be made in the main window. For example, if you click on **Basic Settings** in the navigation panel, the main window will show a page of basic settings that you can configure.

You must click on the **Submit** button to keep your configuration changes. The **Submit** button will be located at the bottom of every page that has configurable settings. If you navigate to another page without clicking the Submit button, your settings will not be retained.

**Changes will not take effect until they are saved and the NPort is restarted!** You may complete this in one step by clicking on the **Save/Restart** option after you submit a change. If you need to make several changes before restarting, you may save your changes without restarting by selecting **Save Configuration** in the navigation panel. If you restart the NPort 6000 without saving your configuration, the NPort 6000 will discard all submitted changes.

## **Basic Settings**

You may access Basic Settings in the navigation panel.

### Server Settings

| ΜΟΧΛ                                                            | vww.moxa.com        | >>>>>>>>>>>>>>>>>>>>>>>>>>>>>>>>>>>>>>                        |
|-----------------------------------------------------------------|---------------------|---------------------------------------------------------------|
| 🖻 Main Menu<br>🛅 Overview                                       | Basic Settings      |                                                               |
| Basic Settings                                                  | Server Settings     |                                                               |
| Network Settings     Serial Port Settings     System Management | Server name         | NP6150-16_1                                                   |
|                                                                 | Server location     |                                                               |
| 🗉 💼 System Monitoring                                           | Time Settings       |                                                               |
| 💼 Save Configuration                                            | Time zone (24-hour) | (GMT)Greenwich Mean Time: Dublin, Edinburgh, Lisbon, London 💌 |
| 🗄 🧰 Restart                                                     | Local time          | 2007 / 4 / 10 1 : 28 : 44 Modify                              |
|                                                                 | Time server         |                                                               |
|                                                                 | Submit              |                                                               |

**Server name**: This is an optional free text field for your own use; it does not affect operation of the NPort 6000. It can be used to help differentiate one NPort 6000 server from another.

**Server location**: This is an optional free text field for your own use; it does not affect operation of the NPort 6000. It is useful for assigning or describing the location of a NPort 6000. In a network environment of multiple servers, this can be a valuable aid when performing maintenance.

### **Time Settings**

The NPort 6000 has a built-in Real-Time Clock for time calibration functions. Functions such as Auto Warning Email or SNMP Trap can add real-time information to messages.

Before making any adjustments to the time, first select the correct time zone and submit the change. The console will display the real time according to the time zone. To modify the real time clock, click on **Modify** next to the **Local time** field. Once you submit the new time, the NPort 6000's firmware will modify the GMT time according to your time zone and local time settings.

#### ATTENTION

#### There is a risk of explosion if the real-time clock battery is replaced with the wrong type!

The NPort 6000's real time clock is powered by a lithium battery. We strongly recommend that you do not attempt replacement of the lithium battery without help from a qualified Moxa support engineer. If you need to change the battery, please contact the Moxa RMA service team.

**Time zone** (default=GMT Greenwich Mean Time): This field shows the currently selected time zone and allows you to select a different time zone.

**Local time**: This field shows the time that you last opened or refreshed the browser. To set the local time for the NPort 6000, click on the **Modify...** button, then submit your changes in the screen as shown below.

| 🙆 Time Settings               | <u> </u> |
|-------------------------------|----------|
| Modify time settings          |          |
| Date(yy:mm:dd) Time(hh:mm:ss) |          |
| 2006 / 5 / 10 3 : 18 : 48     |          |
| Submit Close                  |          |
|                               |          |
|                               |          |

**Time server**: The NPort 6000 uses SNTP (RFC-1769) for auto time calibration. You may enter a time server IP address or domain name in this optional field. Once the NPort 6000 is configured with the correct time server address, it will request time information from the time server every 10 minutes.

## **Network Settings**

### **Basic Network Settings**

| Network Settings - Basic |                                      |
|--------------------------|--------------------------------------|
| IPv4 Configeration       |                                      |
| IPv4 configuration       | Static 💌                             |
| IPv4 address             | 192.168.127.254                      |
| Netmask                  | 255.255.255.0                        |
| Gateway                  |                                      |
| IPv4 DNS server 1        |                                      |
| IPv4 DNS server 2        |                                      |
| PPPoE user account       |                                      |
| PPPoE password           |                                      |
| WINS function            | ● Enable ○ Disable                   |
| WINS server              |                                      |
| IPv6 Configeration       |                                      |
| IPv6 configuration       | Auto 👻                               |
| IPv6 address             |                                      |
| Prefix                   | 64                                   |
| IPv6 Gateway             |                                      |
| IPv6 DNS server 1        |                                      |
| IPv6 DNS server 2        |                                      |
| Connection priority      | ○ IPv6 first (RFC 3484) ③ IPv4 first |
| Configeration            |                                      |
| LAN1 speed               | Auto                                 |
|                          |                                      |

Submit

You can access **Basic Network Settings** by expanding **the Network Settings** item in the navigation panel. Basic Network Settings is where you assign the NPort 6000 IP address, netmask, Gateway, and other IP parameters.

**NOTE:** You must assign a valid IP address to your NPort 6000 before it will work in your network environment. Your network system administrator should provide you with a unique IP address and related settings for your network. First-time users can refer to Chapter 3, *Initial IP Address Configuration*, for more information.

| Option     | Description                                                                 |
|------------|-----------------------------------------------------------------------------|
| Static     | User-defined IP address, netmask, gateway.                                  |
| DHCP       | DHCP server-assigned IP address, netmask, gateway, DNS, and time server     |
| DHCP/BOOTP | DHCP server-assigned IP address, netmask, gateway, DNS, and time server, or |
|            | BOOTP server-assigned IP address (if the DHCP server does not respond)      |
| BOOTP      | BOOTP server-assigned IP address                                            |
| PPPoE      | PPP over Ethernet, remote ISP-assigned IP address                           |

IPv4 Configuration (default=Static): You can choose from four possible IP configuration modes.

**IPv4 Address (default=192.168.127.254)**: Enter the IP address that will be assigned to your NPort 6000. All ports on the NPort 6000 will share this IP address. An IP address is a number assigned to a network device (such as a computer) as a permanent address on the network. Computers use the IP address to identify and talk to each other over the network. Choose a proper IP address that is unique and valid in your network environment.

**Netmask (default=255.255.255.0)**: Enter the subnet mask. A subnet mask represents all of the network hosts at one geographic location, in one building, or on the same local area network.

When a packet is sent out over the network, the NPort 6000 will use the subnet mask to check whether the desired TCP/IP host specified in the packet is on the local network segment. If the address is on the same network segment as the NPort 6000, a connection is established directly from the NPort 6000. Otherwise, the connection is established through the given default gateway

**Gateway:** Enter the IP address of the gateway if applicable. A gateway is a network computer that acts as an entrance to another network. Usually, the computers that control traffic within the network or at the local Internet service provider are gateway nodes. The NPort 6000 needs to know the IP address of the default gateway computer in order to communicate with the hosts outside the local network environment. For correct gateway IP address information, consult the network administrator.

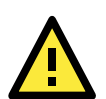

### ATTENTION

In dynamic IP environments, the firmware will try to get the network settings from the DHCP or BOOTP server 3 times every 30 seconds until network settings are assigned by the DHCP or BOOTP server. The first try times out after 1 second, the second try times out after 3 seconds, and the third try times out after 5 seconds. If the DHCP/BOOTP server is unavailable, the firmware will use the default IP address (192.168.127.254), netmask, and gateway settings.

**IPv4 DNS server 1:** This is an optional field. If your network has access to a DNS server, you may enter the DNS server's IP address in this field. This allows the NPort 6000 to use domain names instead of IP addresses to access hosts.

Domain Name System (DNS) is the way that Internet domain names are identified and translated into IP addresses. A domain name is an alphanumeric name, such as www.moxa.com, which is easier to remember than the numerical IP address. A DNS server is a host that translates this kind of text-based domain name into the actual IP address used to establish a TCP/IP connection.

When the user wants to visit a particular website, the user's computer sends the domain name (e.g., www.moxa.com) to a DNS server to request that website's numerical IP address. When the IP address is received from the DNS server, the user's computer uses that information to connect to the website's web server

The NPort 6000 will play the role of a DNS client, in the sense that it will actively query the DNS server for the IP address associated with a particular domain name. The following functions on the NPort 6000 web console support the use of domain names in place of IP addresses: Time Server, Destination IP Address (in TCP Client mode), Mail Server, SNMP Trap Server, Destination Address (in Pair Connection mode), Primary/Secondary Host Address (in Terminal mode), RADIUS Server, TACACS+ Server and SMTP Server.

**IPv4 DNS server 2:** This is an optional field. The IP address of another DNS server can be entered in this field for when DNS server 1 is unavailable.

**PPPoE user account and PPPoE password:** For dynamic broadband networks such as xDSL or cable modem, users must enter the username and password that they received from their ISP to establish a network connection. If a serial port on the NPort 6000 will be using PPPoE, enter the account name and password in these fields.

WINS function (default=enable): Enable or disable the WINS (Windows Internet Naming Service) server.

**WINS server:** If a WINS Server is connected to the network, enter the WINS Server's IP address in this field. TCP/IP uses IP addresses to identify hosts, but users often use symbolic names, such as computer names. The WINS Server, which uses NetBIOS over TCP/IP, contains a dynamic database to map computer names to IP addresses.

#### What is IPv6?

IPv6 stands for Internet Protocol version 6. It is the second version of the Internet Protocol, introduced after the first version, which is IPv4. The difference between the two versions is the length of the IP address. IPv4 uses 32-bit IP addresses, and IPv6 uses 128-bit IP addresses. IPv4 is still the predominant protocol used over most of the Internet.

| Option  | Description                                                                             |
|---------|-----------------------------------------------------------------------------------------|
| Auto    | IPv6 router assigned prefix                                                             |
|         | Step 1: NPort generates the Link local address automatically                            |
|         | Step 2: NPort sends the "Router solicitation" to the router to apply for an IP address. |
|         | 2.1 Router assigns an IP address to NPort $\rightarrow$ Step 4                          |
|         | 2.2 Router assigns the DHCPv6 Server to offer an IP address $\rightarrow$ Step3         |
|         | 2.3 Router has no response (e.g., router does not exist) $\rightarrow$ Step 3           |
|         | Step 3. The NPort applies for an IP address from the DHCPv6 Server                      |
|         | Step 4. Process closed                                                                  |
| Static  | User-defined IP address, Prefix, gateway.                                               |
| Disable | Use IPv4                                                                                |

IPv6 Configuration (default=Static): You can choose from three possible IP configuration modes.

**IPv6 Address** (default= Auto): Enter the IPv6 address that will be assigned to your NPort 6000. All ports on the NPort 6000 will share this IPv6 address. An IPv6 address is a number assigned to a network device (such as a computer) as a permanent address on the network. Computers use the IPv6 address to identify and talk to each other over the network. Choose a proper IPv6 address that is unique and valid in your network environment.

**Prefix:** The prefix is the part of the address that indicates the bits that have fixed values or are the bits of the subnet prefix. Prefixes for IPv6 subnets, routes, and address ranges are expressed in the same way as Classless Inter-Domain Routing (CIDR) notation for IPv4. An IPv6 prefix is written in address/prefix-length notation. For example, 21DA:D3::/48 and 21DA:D3:0:2F3B::/64 are IPv6 address prefixes.

Note: IPv4 implementations commonly use a dotted decimal representation of the network prefix known as the subnet mask. A subnet mask is not used for IPv6. Only the prefix length notation is supported.

#### IPv6 Gateway

**Gateway:** Enter the IPv6 address of the gateway if applicable. A gateway is a network computer that acts as an entrance to another network. Usually, the computers that control traffic within the network or at the local Internet service provider are gateway nodes. The NPort 6000 needs to know the IPv6 address of the default

gateway computer in order to communicate with the hosts outside the local network environment. For correct gateway IPv6 address information, consult the network administrator.

**IPv6 DNS server 1:** This is an optional field. The IP address of another DNS server may be entered in this field for when DNS server 1 is unavailable.

**IPv6 DNS server 2:** This is an optional field. The IP address of another DNS server may be entered in this field for when DNS server 1 is unavailable.

**Connection Priority:** This function should work with the NPort 6000 functions that use the domain name to obtain the IP address of the remote host/server. For this kind of application, the NPort 6000 will ask for the IP address of the remote host/server through the DNS, and the DNS will reply with both the IPv4 and IPv6 IP addresses if both exist simultaneously in the remote host/server. For this reason, you need to define which one has higher priority, "IPv6 first (RFC 3484) or IPv4 first."

#### Applications that obtain the IP address from the domain name:

| Application | Time Server, DDNS, WINS, RADIUS Server, TACACS+ Server, Remote Syslog, E-mail Alert, |
|-------------|--------------------------------------------------------------------------------------|
|             | SNMP Tarp Alert.                                                                     |
| OP Mode     | TCP Client, Reverse RealCOM, Pair connection, Terminal                               |

**LAN1 speed (default=Auto):** You may configure the network speed for the built-in Ethernet connection on the NPort 6000. IEEE 802.3 Ethernet supports auto negotiation of transfer speed. However, some switches/hubs require that the communication speed be fixed at 100 Mbps or 10 Mbps. Note that there is no option for configuring the network speed for the optional network modules for the NPort 6600 and 6450.

### Advanced Network Settings

You can access **Advanced Network Settings** by expanding the Network Settings item in the navigation panel. Advanced Network Settings is where the routing protocol and gratuitous ARP are configured.

|                                                                                                    |                                                                        |        | >>> Total Solution for Industrial Device Networking |
|----------------------------------------------------------------------------------------------------|------------------------------------------------------------------------|--------|-----------------------------------------------------|
| Main Menu     Overview     Basic Settings     Settings     Advanced Network Settings     Advanced Network Settings     Serial Port Settings     System Management     System Monitoring     Save Configuration     Restart | Network Settings - Adv<br>Routing protocol<br>Gratuitous ARP<br>Submit | None 💌 | Send period 300 ( 10 - 1000 sec )                   |

#### What is RIP?

RIP (Routing Information Protocol) is a protocol used to manage routing information within a self-contained network, such as a corporate LAN (Local Area Network) or an interconnected group of such LANs.

By using RIP, a gateway host with a router can send its entire routing table, which lists all the other hosts it knows about, to its closest neighbor host every 30 seconds. The neighbor host in turn will pass this information on to its closest neighbor, and so on, until all hosts within the network have the same routing path information. This state is known as network convergence. RIP uses a hop count as a way of determining network distance. (Other protocols use more sophisticated algorithms that also include timing.) After receiving a packet headed for a specific destination, a network host with a router uses the routing table information to determine the next host to route the packet to.

RIP is considered an effective solution for small homogeneous networks. For larger, more complicated networks, transmitting the entire routing table every 30 seconds can bog down the network with a lot of extra traffic.

RIP 2 is an extension of RIP. Its purpose is to expand the amount of useful information contained in RIP packets, and to add security elements. RIP 2 has become the standard version of RIP, and the original RIP is no longer used.

Routing Protocol: You may select which routing protocol, if any, your network will employ.

**Gratuitous ARP**: In some applications, you may need the NPort 6000 to send broadcast packets to update the ARP table on the server. If you enable this function and set the send period, the NPort 6000 will send periodically send broadcast packets at the specified time interval.

### **Configuring the Route Table**

You can access the **Route Table** by expanding **System Management** and then **Misc. Network Settings** in the navigation panel. The route table is where you configure how the NPort 6000 will connect to an outside network.

| MOXAw                   | vw.r | noxa.com | >>> Tota    | l Solution for Industria | l Device | e Netwo | orking |
|-------------------------|------|----------|-------------|--------------------------|----------|---------|--------|
| Port 9                  | Rou  | te Table |             |                          |          |         | 1      |
| Port 11                 | No   | Gateway  | Destination | Netmask                  | Metric   | Iface   |        |
| Port 12                 | 1    |          |             |                          | 1        | lan1    | •      |
| Port 14                 | 2    |          |             |                          | 1        | lan1    | -      |
| 🗉 🧰 Port 15             | з    |          |             |                          | 1        | lan1    | -      |
| 🕀 🧰 Port 16             | 4    |          |             |                          | 1        | lan1    | -      |
| Welcome Message         | 5    |          |             |                          | 1        | lan1    | -      |
| System Management       | 6    |          |             |                          | 1        | lan1    | -      |
|                         | 7    |          |             |                          | 1        | lan1    | -      |
| SNMP Agent              | 8    |          |             |                          | 1        | lan1    | -      |
|                         | 9    |          |             |                          | 1        | lan1    | -      |
|                         | 10   |          |             |                          | 1        | lan1    | -      |
| C Route Table           | 11   |          |             |                          | 1        | lan1    | -      |
| User Table              | 12   |          |             |                          | 1        | lan1    | -      |
| System Log Settings     | 13   |          |             |                          | 1        | lan1    | -      |
| 🖲 Auto Warning Settings | 14   |          |             |                          | 1        | lan1    | -      |
| 🖻 🧰 Maintenance         | 15   |          |             |                          | 1        | lan1    | -      |
| 🖻 🗀 Certificate         | 16   |          |             |                          | 1        | lan1    | -      |
| System Monitoring       | 17   |          |             |                          | 1        | lan1    | -      |
| Save Configuration      | 18   |          |             |                          | 1        | lan1    | -      |
|                         |      |          |             | -                        |          | -       |        |

You are allowed up to 32 entries in the route table. For each entry, you must provide information on the gateway, destination, netmask, metric hops and interface.

Gateway: This is the IP address of the next-hop router.

Destination: This is the host's IP address or the network address of the route's destination.

Netmask: This is the destination network's netmask.

**Metric**: You may use this optional field to enter the number of hops from the source to the destination. This allows the NPort 6000 to prioritize the routing of data packets if there is more than one router available to reach a given destination.

Iface: This is the network interface to which the packet must be sent.

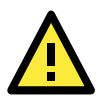

#### ATTENTION

When a serial port is configured for PPP/SLIP, the **Iface** field must be set to that serial port for proper communication.

### **Configuring Routes to the Internet**

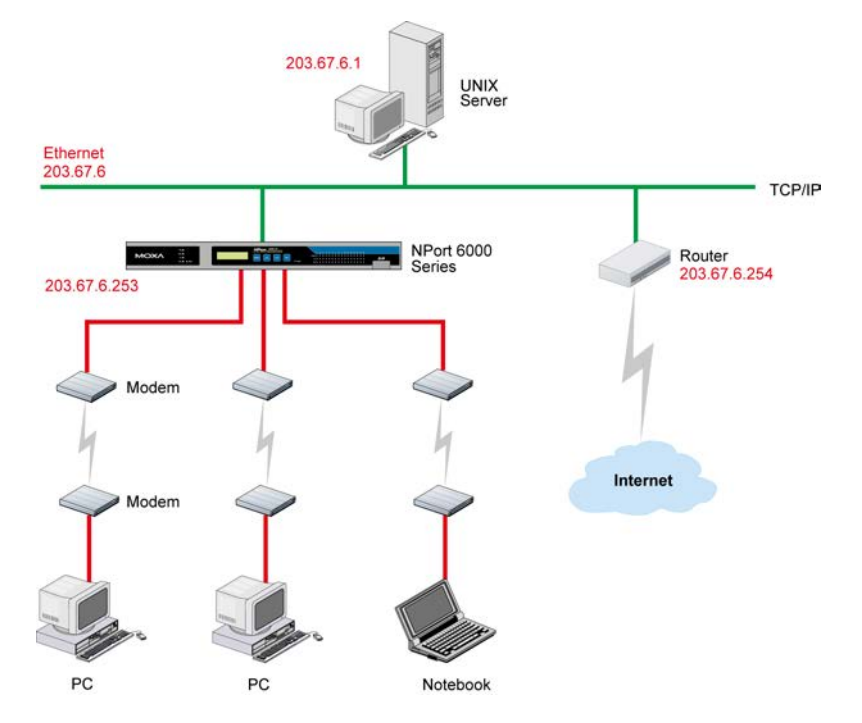

In this example, the Notebook PC dials into the NPort 6000 to request a connection to the Internet host at **210.48.96.9**, which is not on the local network **203.67.6**.*xxx*. This causes the NPort 6000 to act as a router and send the datagram to the default next-hop router, **203.67.6.254**. In this case, we should add the gateway IP address of **203.67.6.254** to the routing table to handle hops to **210.48.96.9**.

|                                                                    | vw.m | oxa.com      |             |                 |                   |                              |
|--------------------------------------------------------------------|------|--------------|-------------|-----------------|-------------------|------------------------------|
| 🔄 Main Menu<br>🗀 Overview                                          | Rout | e Table      |             | <i>m</i> 1      | otal Solution for | Industrial Device Networking |
| Basic Settings                                                     | No   | Gateway      | Destination | Netmask         | Metric            | Iface                        |
| <ul> <li>Network Settings</li> <li>Serial Port Settings</li> </ul> | 1    | 203.67.6.254 | 210.48.96.9 | 255.255.255.255 | 1                 | lan 💌                        |
| 🖹 🔁 System Management                                              | 2    |              |             |                 | 1                 | lan 💌                        |
| 🖻 🔄 Misc. Network Settings                                         | 3    |              |             |                 | 1                 | lan 💌                        |
| Accessible IP List                                                 | 4    |              |             |                 | 1                 | lan 💌                        |
| SNMP Agent                                                         | 5    |              |             |                 | 1                 | lan 💌                        |
| Host Table                                                         | 6    |              |             |                 | 1                 | lan 💌                        |
| Route Table                                                        | 7    |              |             |                 | 1                 | lan 💌                        |
| 🕒 User Table                                                       | 8    |              |             |                 | 1                 | lan 💌                        |
| 🗀 Authentication Server                                            | 9    |              |             |                 | 1                 | lan 💌                        |
| 🛄 System Log Settings                                              | 10   |              |             |                 | 1                 | lan 💌 🔄                      |
| 🖲 🗀 Auto Warning Settings                                          | 11   |              |             |                 | 1                 | lan 💌                        |
| Maintenance                                                        | 12   |              |             |                 | 1                 | lan 💌                        |
| System Monitoring                                                  | 13   |              |             |                 | 1                 | lan 💌                        |
| Restart                                                            | 14   |              |             |                 | 1                 | lan 💌                        |
|                                                                    | 15   |              |             |                 | 1                 | lan 🔻                        |
|                                                                    | 16   |              |             |                 |                   | lan 💌                        |
|                                                                    | 17   |              |             |                 |                   |                              |
|                                                                    | 19   |              |             |                 |                   |                              |

Generally, connections to the Internet are handled by assigning a gateway server in the network settings rather than through the route table.

### **Configuring Routes to the Intranet**

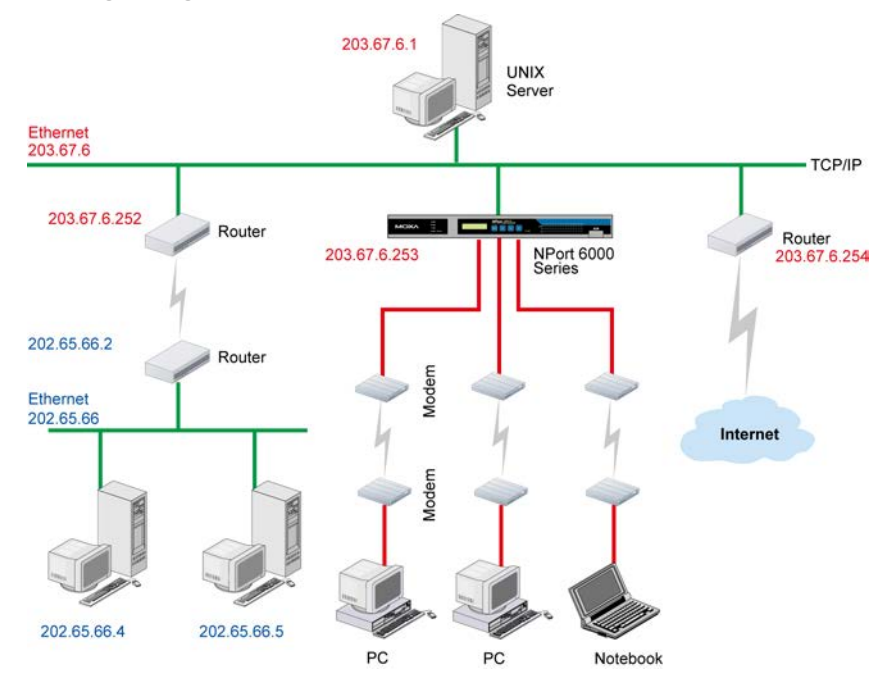

In this example, dial-in users can make requests to Intranet hosts **202.65.66.4** or **202.65.66.5**, which are on network **202.65.66**.*xxx* (located outside network **203.67.6**.*xxx*). You will need to add a route entry for the next-hop router, **203.67.6.252** that delivers requests to network **202.65.66**.*xxx*. The metric hop in this case is 2 route hops.

| ΜΟΧΛ                                                                                                    | vw.moxa.co                                                          | m                 |                                                                | »» T              | iotal Solution for Industri                  | al Device Networking                                                          |
|----------------------------------------------------------------------------------------------------|---------------------------------------------------------------------|-------------------|----------------------------------------------------------------|-------------------|----------------------------------------------|-------------------------------------------------------------------------------|
| Main Menu Overview                                                                                                    | Route Table                                                         |                   |                                                                |                   |                                              |                                                                               |
| Basic Settings     Network Settings     Serial Port Settings     Singer Management     Misc. Network Settings     Misc. Network Settings     Misc. Netw | No         Gatewa           1         203.67           2            | <b>y</b><br>6.252 | Destination [202.65.66.0 [ [ [ [ [ [ [ [ [ [ [ [ [ [ [ [ [ [ [ | Netmask 255.255.0 | Metric 2 1 1 1 1 1 1 1 1 1 1 1 1 1 1 1 1 1 1 | Iface Ian Y Ian Y Ian Y Ian Y Ian Y Ian Y Ian Y Ian Y Ian Y Ian Y Ian Y Ian Y |
| System Log Settings     Auto Warning Settings     Maintenance     System Monitoring     Save Configuration     Restart                                                                                                    | 10   11   12   13   14   15   16   17   17   17   17   17   17   17 |                   |                                                                |                   |                                              | lan y<br>lan y<br>lan y<br>lan y<br>lan y<br>lan y<br>lan y                   |

### **Configuring Multiple-point Routes**

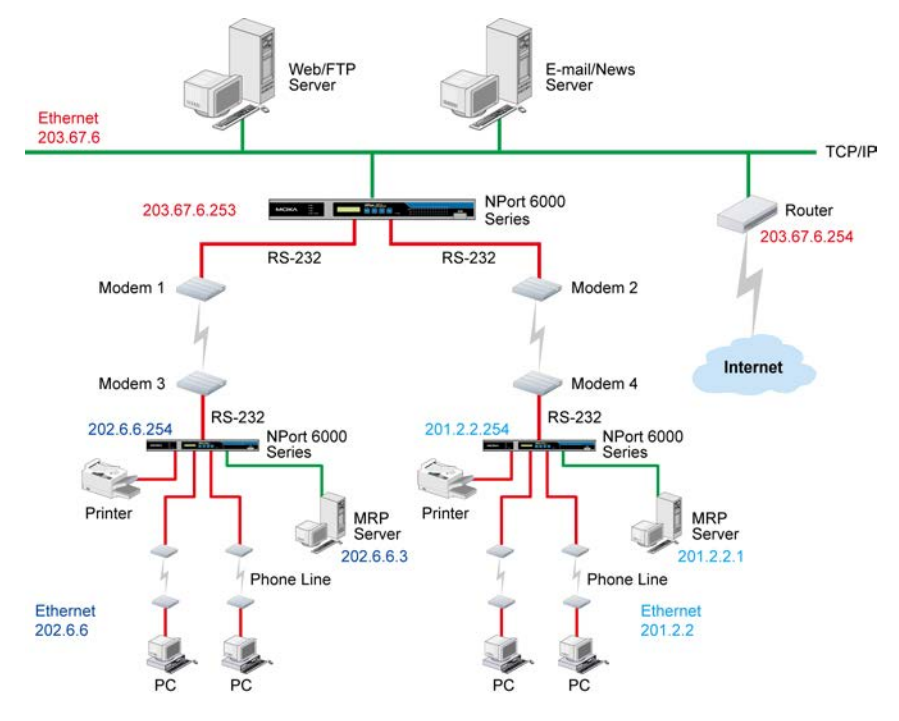

For multi-location enterprises, NPort 6000 servers can be placed in different branch offices and used as both multi-point routers and as remote access servers. When hosts (e.g., the Web/FTP and E-mail/News servers shown in the figure) send requests to hosts on another network, such as **202.6.6**.*xxx* or **201.2.2**.*xxx*, the corresponding NPort 6000 delivers the request to the another NPort 6000 on the remote end, **202.6.6.254** or **201.2.2.254**, as the next-hop router..

For this example, assume that Modem 1 is connected to serial port 1, Modem 2 is connected to serial port 2, and PPP source and destination IP addresses of modems 1, 2, 3, and 4 are as follows:

|         | Source IP    | Destination IP |         | Source IP   | Destination IP |
|---------|--------------|----------------|---------|-------------|----------------|
| Modem 1 | 203.67.6.250 | 202.6.6.250    | Modem 3 | 202.6.6.250 | 203.67.6.250   |
| Modem 2 | 203.67.6.249 | 201.2.2.249    | Modem 4 | 201.2.2.249 | 203.67.6.249   |

🔄 Main Menu Route Table . 🗀 Overview No Gateway Destination Netmask Metric Iface 😑 Basic Settings 1 🗉 🧰 Network Settings 1 202.6.6.250 202.6.6.0 255.255.255.0 port1 💌 🗉 🧰 Serial Port Settings 2 201.2.2.249 201.2.2.0 255.255.255.0 port2 💌 🔄 System Management 3 1 lan 💌 Misc. Network Settings lan 💌 1 4 🗎 Accessible IP List 1 lan 💌 5 💼 SNMP Agent

In this case, you will need to add two entries to the routing table, as shown in the following figure.

# **Module Settings**

In this chapter, we describe additional settings related to the NM-TX01, NM-FX01-M-SC, NM-FX01-S-SC, NM-FX02-M-SC, and NM-FX02-S-SC modules. The same configuration options are also available from the Telnet and serial consoles.

The following topics are covered in this chapter:

#### NM-TX01, NM-TX02, NM-FX01-M-SC, NM-FX01-S-SC, NM-FX02-M-SC, NM-FX02-S-SC

- Using Ethernet Redundancy
- > The STP/RSTP Concept
- Differences between RSTP and STP
- > STP Example

#### Configuring Turbo Ring

- > The Turbo Ring Concept
- Configuring Turbo Ring 2

## NM-TX01, NM-TX02, NM-FX01-M-SC, NM-FX01-S-SC, NM-FX02-M-SC, NM-FX02-S-SC

### **Using Ethernet Redundancy**

Setting up Ethernet Redundancy on your NPort 6000 network helps protect critical links against failure, protects against network loops and achieve the Ring topology, and keeps network downtime at a minimum.

The Ethernet Redundancy function allows the user to implement several NPort 6000 units into a Ring topology to provide a backup data transmission route in the event that a cable is inadvertently disconnected or damaged. This is a particularly important feature for industrial applications, since it could take several minutes to troubleshoot, such as locating the disconnected or severed cable. Several minutes of downtime could cause a big loss in production and revenue. The NPort 6000 supports three different protocols for this Ethernet redundancy function—**Rapid Spanning Tree Protocol (IEEE-802.1w)**, **Turbo Ring**, and **Turbo Ring 2**.

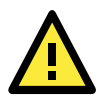

### ATTENTION

The Ethernet redundancy function can be used with NPort 6450 and NPort 6600 units that have a network expansion slot and are equipped with any of the network extension modules listed below:

| NM-TX01/NM-TX01-T | Ethernet module with 1 RJ45 port                                  |
|-------------------|-------------------------------------------------------------------|
| NM-TX02/NM-TX02-T | Ethernet module with2 RJ45 ports                                  |
| NM-FX01-S-SC/     | Ethernet module with a single-mode fiber port and SC connector    |
| NM-FX01-S-SC-T    |                                                                   |
| NM-FX01-M-SC/     | Ethernet module with a multi-mode fiber port with SC connector    |
| NM-FX01-M-SC-T    |                                                                   |
| NM-FX02-S-SC/     | Ethernet module with 2 single-mode fiber ports with SC connectors |
| NM-FX02-S-SC-T    |                                                                   |
| NM-FX02-M-SC/     | Ethernet module with 2 multi-mode fiber ports with SC connectors  |
| NM-FX02-M-SC-T    |                                                                   |

Turbo Ring," "Turbo Ring V2," and STP/RSTP protocols cannot be mixed on the same ring. The table below lists the key differences between each ring type. Use this information to evaluate the benefits of each, and then determine which features are most suitable for your network.

| Protocol      | STP          | RSTP        |
|---------------|--------------|-------------|
| Topology      | Ring, Mesh   | Ring, Mesh  |
| Recovery Time | Up to 30 sec | Up to 5 sec |

Moxa developed the proprietary Turbo Ring protocol to optimize communication redundancy and achieve a faster recovery time on the network. The protocol is implemented on both the Ethernet and the serial device server. Because of the differences in behavior of a switch compared with a device server, the recovery times will also different.

| Protocol      | Turbo Ring |              | Turbo Ring 2 |              |
|---------------|------------|--------------|--------------|--------------|
| Topology      | Ring       |              | Ring         |              |
| Baudrate /    | 921.6 Kbps | Up to 100 ms | 921.6 Kbps   | Up to 100 ms |
| Recovery Time | 9600 bps   | Up to 40 ms  | 9600 bps     | Up to 20 ms  |

**NOTE** The Recovery time is based on the setting "Real COM Mode, N, 8, 1, Hi-Performance, HW flow control" on NPort 6450 and doing the burn-in test for 8 hours. Implement NPort 6000 in the Turbo Ring Enable Switch back bone may low dwon the recover time to hundred mini-second due to the different operation behavior of NPort 6000.

### The STP/RSTP Concept

Spanning Tree Protocol (STP) was designed to help reduce link failures on a network, and provide protection from loops. Networks that have a complicated architecture are prone to broadcast storms caused by unintended loops on the network. The Moxa NPort 6000's STP feature is disabled by default. To be completely effective, you must enable RSTP/STP on every NPort 6000 connected to your network.

Rapid Spanning Tree Protocol (RSTP) implements the Spanning Tree Algorithm and Protocol defined by IEEE Std 802.1w-2001. RSTP provides the following benefits:

- The topology of a bridged network will be determined much more quickly compared to STP.
- RSTP is backwards compatible with STP, making it relatively easy to deploy. For example:
  - > Defaults to sending 802.1D style BPDUs if packets with this format are received.
  - > STP (802.1D) and RSTP (802.1w) can operate on different ports of the same NPort 6000.

This feature is particularly helpful when the NPort 6000 ports are connected to older equipment, such as legacy NPort 6000s.

You get essentially the same functionality with RSTP and STP. To see how the two systems differ, see the "Differences between RSTP and STP" section in this chapter.

**NOTE** The STP protocol is part of the IEEE Std 802.1D, 1998 Edition bridge specification. The explanation given in the following section uses bridge instead of NPort 6000.

### What is STP?

STP (802.1D) is a bridge-based system that is used to implement parallel paths for network traffic. STP uses a loop-detection process to:

- Locate and then disable less efficient paths (i.e., paths that have a lower bandwidth).
- Enable one of the less efficient paths if the most efficient path fails.

The figure below shows a network made up of three LANs separated by three bridges. Each segment uses at most two paths to communicate with the other segments. Since this configuration can give rise to loops, the network will overload if STP is NOT enabled.

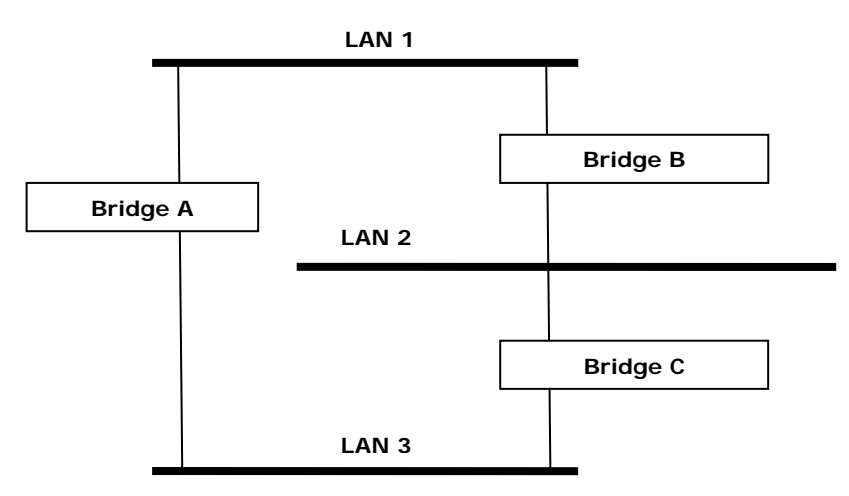

If STP is enabled, it will detect duplicate paths and prevent, or block, one of them from forwarding traffic. In the following example, STP determined that traffic from LAN segment 2 to LAN segment 1 should flow through Bridges C and A because this path has a greater bandwidth and is therefore more efficient.

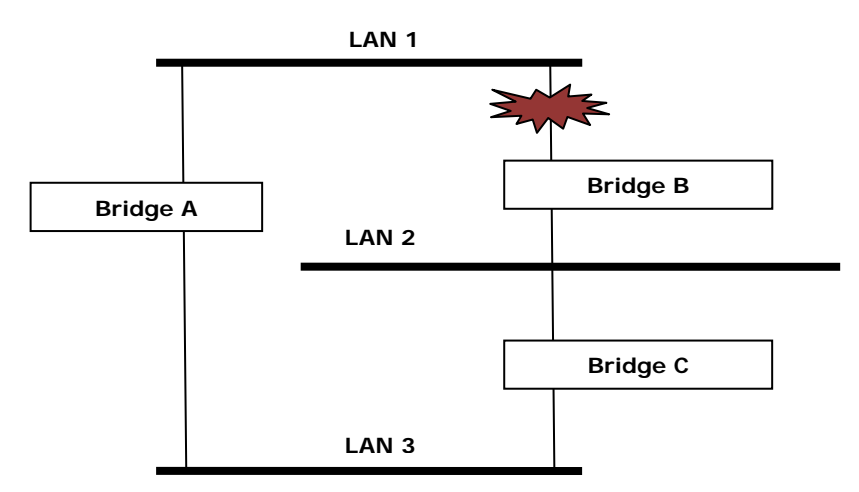

What happens if a link failure is detected? As shown in next figure, the STP process reconfigures the network so that traffic from LAN segment 2 flows through Bridge B.

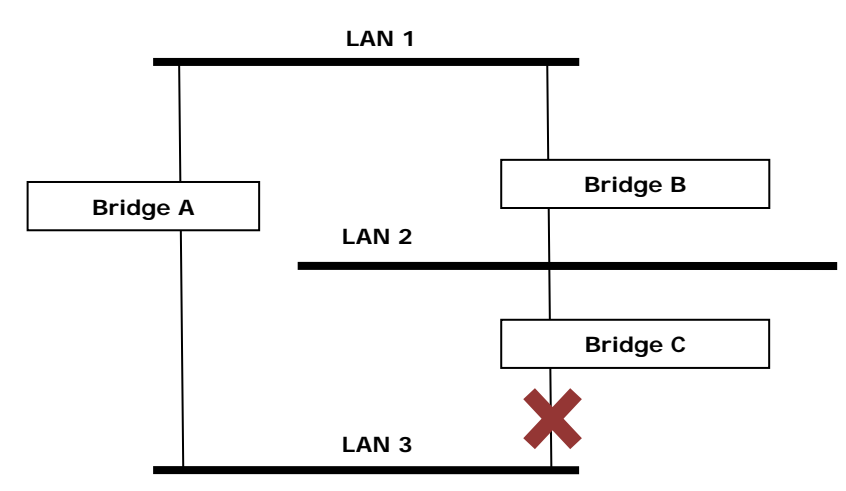

STP will determine which path between each bridged segment is most efficient, and then assign a specific reference point on the network. When the most efficient path has been identified, the other paths are blocked. In the above 3 figures, STP first determined that the path through Bridge C was the most efficient, and as a result, blocked the path through Bridge B. After the failure of Bridge C, STP re-evaluated the situation and opened the path through Bridge B.

### **How STP Works**

When enabled, STP determines the most appropriate path for traffic through a network. The way it does this is outlined in the sections below.

### **STP Requirements**

Before STP can configure the network, the system must satisfy the following requirements:

- Communication between all the bridges. This communication is carried out using Bridge Protocol Data Units (BPDUs), which are transmitted in packets with a known multicast address.
- Each bridge must have a Bridge Identifier that specifies which bridge acts as the central reference point, or Root Bridge, for the STP system—bridges with a lower Bridge Identifier are more likely to be designated as the Root Bridge. The Bridge Identifier is calculated using the MAC address of the bridge and a priority defined for the bridge. The default priority of the NPort 6000 series is 32768.

• Each port has a cost that specifies the efficiency of each link. The efficiency cost is usually determined by the bandwidth of the link, with less efficient links assigned a higher cost.

### **STP** Calculation

The first step of the STP process is to perform calculations. During this stage, each bridge on the network transmits BPDUs. The following items will be calculated:

- Which bridge should be the Root Bridge. The Root Bridge is the central reference point from which the network is configured.
- The Root Path Costs for each bridge. This is the cost of the paths from each bridge to the Root Bridge.
- The identity of each bridge's Root Port. The Root Port is the port on the bridge that connects to the Root Bridge via the most efficient path. In other words, the port connected to the Root Bridge via the path with the lowest Root Path Cost. The Root Bridge, however, does not have a Root Port.
- The identity of the Designated Bridge for each LAN segment. The Designated Bridge is the bridge with the lowest Root Path Cost from that segment. If several bridges have the same Root Path Cost, the one with the lowest Bridge Identifier becomes the Designated Bridge. Traffic transmitted in the direction of the Root Bridge will flow through the Designated Bridge. The port on this bridge that connects to the segment is called the Designated Bridge Port.

### **STP Configuration**

After all the bridges on the network agree on the identity of the Root Bridge, and all other relevant parameters have been established, each bridge is configured to forward traffic only between its Root Port and the Designated Bridge Ports for the respective network segments. All other ports are blocked, which means that they will not be allowed to receive or forward traffic.

### **STP Reconfiguration**

Once the network topology has stabilized, each bridge listens for Hello BPDUs transmitted from the Root Bridge at regular intervals. If a bridge does not receive a Hello BPDU after a certain interval (the Max Age time), the bridge assumes that the Root Bridge, or a link between itself and the Root Bridge, has gone down. This will trigger the bridge to reconfigure the network to account for the change. If you have configured an SNMP trap destination, when the topology of your network changes, the first bridge to detect the change sends out an SNMP trap.

### **Differences between RSTP and STP**

RSTP is similar to STP, but includes additional information in the BPDUs that allow each bridge to confirm that it has taken action to prevent loops from forming when it decides to enable a link to a neighboring bridge. Adjacent bridges connected via point-to-point links will be able to enable a link without waiting to ensure that all other bridges in the network have had time to react to the change. The main benefit of RSTP is that the configuration decision is made locally rather than network-wide, allowing RSTP can carry out automatic configuration and restore a link faster than STP.

### **STP Example**

The LAN shown below has three segments, with adjacent segments connected using two possible links. The various STP factors, such as Cost, Root Port, Designated Bridge Port, and Blocked Port are shown in the figure.

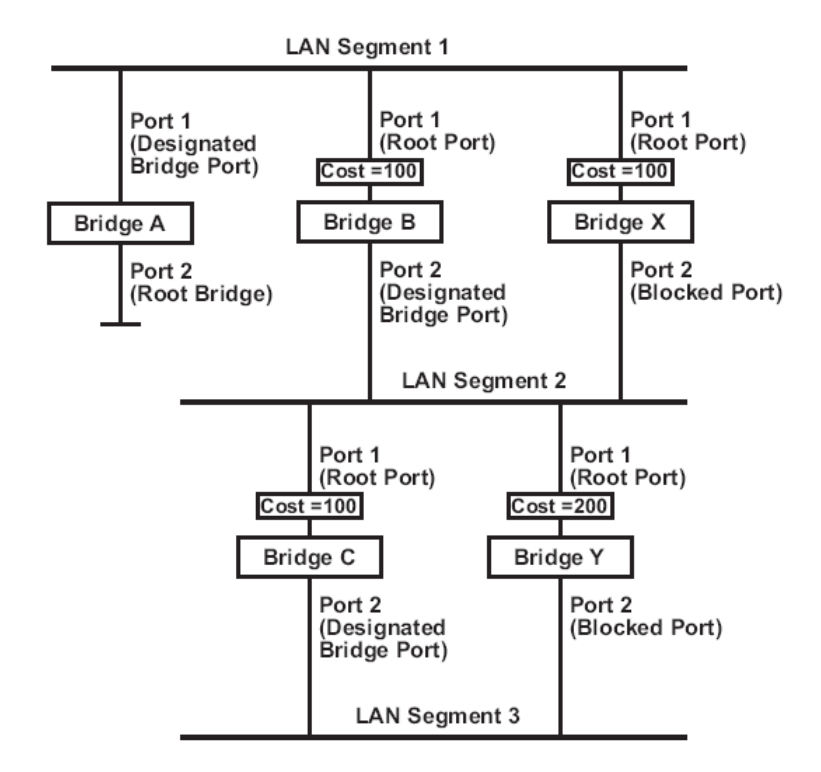

- Bridge A has been selected as the Root Bridge, since it was determined to have the lowest Bridge Identifier on the network.
- Since Bridge A is the Root Bridge, it is also the Designated Bridge for LAN segment 1. Port 1 on Bridge A is selected as the Designated Bridge Port for LAN Segment 1.
- Ports 1 of Bridges B, C, X, and Y are all Root Ports since they are nearest to the Root Bridge, and therefore have the most efficient path.
- Bridges B and X offer the same Root Path Cost for LAN segment 2. However, Bridge B was selected as the Designated Bridge for that segment since it has a lower Bridge Identifier. Port 2 on Bridge B is selected as the Designated Bridge Port for LAN Segment 2.
- Bridge C is the Designated Bridge for LAN segment 3, because it has the lowest Root Path Cost for LAN Segment 3:
  - > The route through Bridges C and B costs 200 (C to B=100, B to A=100)
  - ➤ The route through Bridges Y and B costs 300 (Y to B=200, B to A=100)
- The Designated Bridge Port for LAN Segment 3 is Port 2 on Bridge C.

### **Configuring RSTP**

### **Redundancy Settings**

| Redundance  | cy protocol                                                                                                    | RSTP (IEEE 802.1W/1 | D) 🔽      |
|-------------|----------------------------------------------------------------------------------------------------|---------------------|-----------|
| Bridge pric | ority                                                                                                    | 32768 🛩             |           |
| Hello Time  | e de la companya de la companya de la companya de la companya de la companya de la companya de la companya de l | 2 (1 - 10 sec)      |           |
| Forward D   | elay                                                                                                    | 15 (4 - 30 sec)     |           |
| Max Age     | [Hint]                                                                                                    | 20 (6 - 40 sec)     |           |
| Port        | Enable RSTP                                                                                                    | Port Priority       | Port Cost |
| 1           |                                                                                                    | 128 💟               | 200000    |
| 2           |                                                                                                    | 128 🗸               | 200000    |
|             |                                                                                                    |                     |           |

### Submit

### Bridge priority

| Setting          | Description                                                  | Factory Default |
|------------------|--------------------------------------------------------------|-----------------|
| Numerical value  | Increase this device's bridge priority by selecting a lower  | 32768           |
| selected by user | number. A device with a higher bridge priority has a greater |                 |
|                  | chance of being established as the root of the Spanning Tree |                 |
|                  | topology.                                                    |                 |

### Hello time (sec.)

| Setting               | Description                                                     | Factory Default |
|-----------------------|-----------------------------------------------------------------|-----------------|
| Numerical value input | The root of the Spanning Tree topology periodically sends out a | 2               |
| by user               | "hello" message to other devices on the network to check if the |                 |
|                       | topology is healthy. The "hello time" is the amount of time the |                 |
|                       | root waits between sending hello messages.                      |                 |

#### Forward Delay

| Setting               | Description                                                       | Factory Default |
|-----------------------|-------------------------------------------------------------------|-----------------|
| Numerical value input | The amount of time this device waits before checking to see if it | 15 (sec.)       |
| by user               | should change to a different state.                               |                 |

### Max. Age (sec.)

| Setting               | Description                                                        | Factory Default |
|-----------------------|--------------------------------------------------------------------|-----------------|
| Numerical value input | If this device is not the root, and it has not received a hello    | 20              |
| by user               | message from the root in an amount of time equal to "Max.          |                 |
|                       | Age," then this device will reconfigure itself as a root. Once two |                 |
|                       | or more devices on the network are recognized as a root, the       |                 |
|                       | devices will renegotiate to set up a new Spanning Tree             |                 |
|                       | topology.                                                          |                 |

#### Enable STP per Port

| Setting        | Description                                              | Factory Default |
|----------------|----------------------------------------------------------|-----------------|
| Enable/Disable | Select to enable the port as a node on the Spanning Tree | Disabled        |
|                | topology.                                                |                 |

#### Configuration Limits of RSTP/STP

The Spanning Tree Algorithm places limits on three of the configuration items described above:

[Eq. 1]: 1 sec  $\leq$  Hello Time  $\leq$  10 sec [Eq. 2]: 6 sec  $\leq$  Max. Age  $\leq$  40 sec [Eq. 3]: 4 sec  $\leq$  Forwarding Delay  $\leq$  30 sec

These three variables are further restricted by the following two inequalities:

[Eq. 4]: 2 x (Hello Time + 1 sec)  $\leq$  Max. Age  $\leq$  2 x (Forwarding Delay – 1 sec)

The NPort 6000's firmware will alert you immediately if any of these restrictions are violated. For example, setting

Hello Time = 5 sec, Max. Age = 20 sec, and Forwarding Delay = 4 sec does not violate Eqs. 1 through 3, but does violate Eq. 4, since in this case,

2 x (Hello Time + 1 sec) = 12 sec, and 2 x (Forwarding Delay - 1 sec) = 6 sec.

You can remedy the situation in any number of ways. One solution is simply to increase the Forwarding Delay value to at least 11 sec.

HINT: Take the following steps to avoid guessing:

Step 1: Assign a value to "Hello Time" and then calculate the left most part of Eq. 4 to get the lower limit of "Max. Age".

Step 2: Assign a value to "Forwarding Delay" and then calculate the right most part of Eq. 4 to get the upper limit for "Max. Age".

Step 3: Assign a value to "Forwarding Delay" that satisfies the conditions in Eq. 3 and Eq. 4.

## **Configuring Turbo Ring**

### The Turbo Ring Concept

Moxa developed the proprietary Turbo Ring protocol to optimize communication redundancy and achieve a faster recovery time on the network. The Turbo Ring and Turbo Ring V2 protocols identify one NPort 6000 as the master of the network, and then automatically block packets from traveling through any of the network's redundant loops.

In the event that one branch of the ring gets disconnected from the rest of the network, the protocol automatically readjusts the ring so that the part of the network that was disconnected can reestablish contact with the rest of the network.

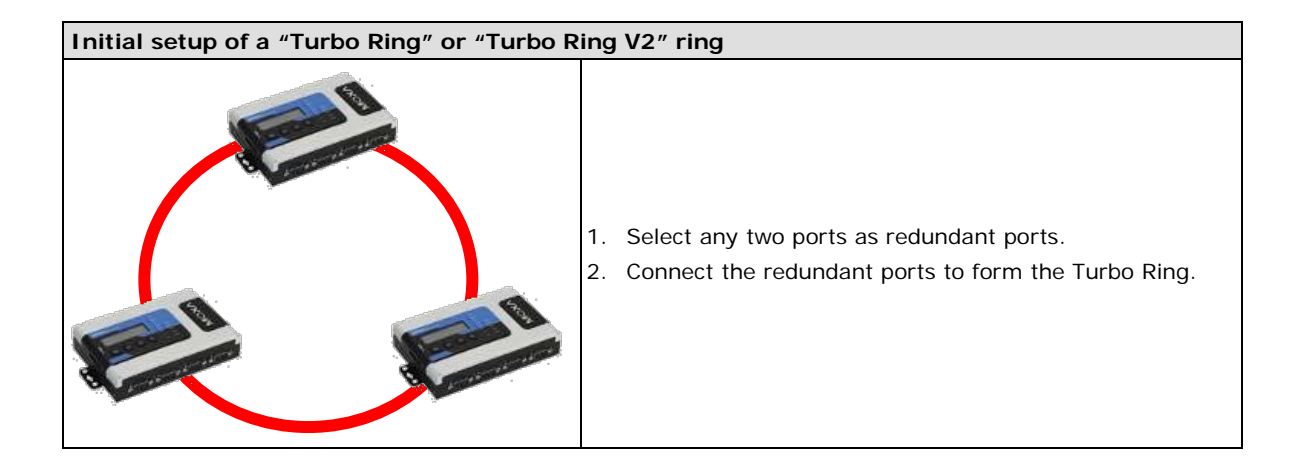

The user does not need to configure any of the NPort 6000 units as the master to use Turbo Ring or Turbo Ring V2. If none of the NPort 6000 in the ring is configured as the master, then the protocol will automatically assign master status to one of the NPort 6000 units. In fact, the master is only used to identify which segment in the redundant ring acts as the backup path. In the following subsections, we explain how the redundant path is selected for rings configured for Turbo Ring, and Turbo Ring V2.

### Determining the Redundant Path of a "Turbo Ring" Ring

In this case, the redundant segment (i.e., the segment that will be blocked during normal operation) is determined by the number of EDS units that make up the ring, and where the ring master is located

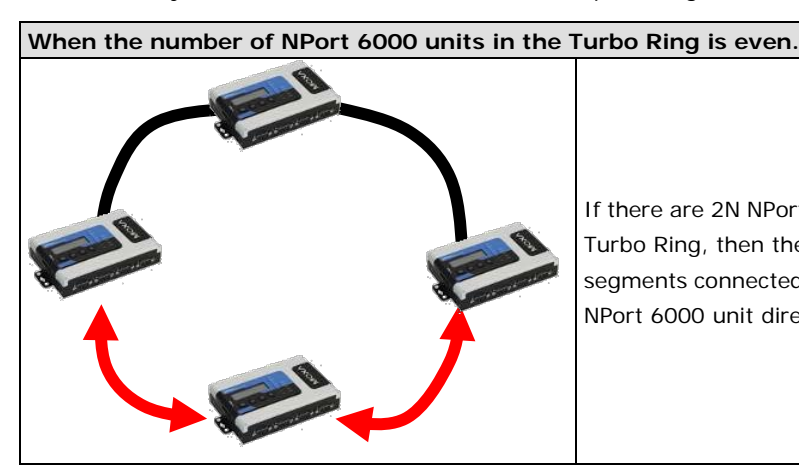

If there are 2N NPort 6000 units (an even number) in the Turbo Ring, then the backup segment is one of the two segments connected to the (N+1)st NPort 6000 (i.e., the NPort 6000 unit directly opposite the Master).

When the number of NPort 6000 units in the Turbo Ring is odd.

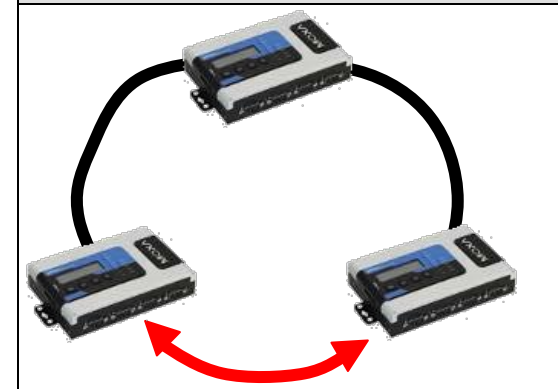

If there are 2N+1 NPort 6000 units (an odd number) in the Turbo Ring, with NPort 6000 units and segments labeled counterclockwise, then segment N+1 will serve as the backup path.

For the example shown here, N=1, and therefore N+1=2.

#### Turbo Ring Settings

| Redundancy Protocol |  |
|---------------------|--|
| Master              |  |
| 1st Redundant Port  |  |
| 2nd Redundant Port  |  |

| Turbo Ring | ,         | * |
|------------|-----------|---|
| ◯ Enable   | 💿 Disable |   |
| 1 💙        |           |   |
| 2 💙        |           |   |

### Submit

#### Master

| Setting        | Description                                     | Factory Default |
|----------------|-------------------------------------------------|-----------------|
| Enable/Disable | Enable or Disable this NPort 6000 as the Master | Disable         |

### **Redundant Ports**

| Setting            | Description                                            | Factory Default |
|--------------------|--------------------------------------------------------|-----------------|
| 1st Redundant Port | Select any LAN port of the NPort 6000 to be one of the | Port 1          |
|                    | redundant ports.                                       |                 |
| 2nd Redundant Port | Select any LAN port of the NPort 6000 to be one of the | Port 2          |
|                    | redundant ports.                                       |                 |

## **Configuring Turbo Ring 2**

### **Turbo Ring Settings**

| Redundancy Protocol | Turbo Ring V2      | * |
|---------------------|--------------------|---|
| Master              | ◯ Enable 💿 Disable |   |
| 1st Redundant Port  | 1 🕶                |   |
| 2nd Redundant Port  | 2 🕶                |   |

Submit

### Master

| Setting        | Description                                      | Factory Default |
|----------------|--------------------------------------------------|-----------------|
| Enable/Disable | Enable or Disable this NPort 6000 as the Master. | Disable         |

#### Redundant Ports

| Setting            | Description                                            | Factory Default |
|--------------------|--------------------------------------------------------|-----------------|
| 1st Redundant Port | Select any LAN port of the NPort 6000 to be one of the | Port 1          |
|                    | redundant ports.                                       |                 |
| 2nd Redundant Port | Select any LAN port of the NPort 6000 to be one of the | Port 2          |
|                    | redundant ports.                                       |                 |

## **Configuring Serial Port Operation Modes**

In this chapter, we explain how to configure the individual serial port modes.

The following topics are covered in this chapter:

#### Port Setting Basics

#### Device Control Applications

- ➢ Real COM Mode
- Reverse Real COM Mode
- RFC2217 Mode

#### Socket Applications

- TCP Server Mode
- TCP Client Mode
- UDP Mode

#### Pair Connection Mode

- Pair Connection Master Mode
- Pair Connection Slave Mode

### Ethernet Modem Mode

#### Terminal Applications

- Terminal ASCII (TERM\_ASC)
- Ferminal BIN (TERM\_BIN)
- > SSH

#### Reverse Terminal Applications

- Reverse Telnet Mode
- Reverse SSH Mode

#### Printer Applications

- RAW PRN Mode
- > LPD PRN Mode

#### Dial In/Out Applications

- > PPP Mode
- PPPD Mode
- SLIP Mode
- SLIPD Mode
- Dynamic Mode
- Disabled Mode

## **Port Setting Basics**

Each serial port on the NPort 6000 can be configured independently. To configure the operation mode and settings for a port, expand **Serial Port Settings** in the navigation panel, then expand the port that you would like to configure. Individual port settings are grouped into four categories in the navigation panel: Operation Modes, Communication Parameters, Data Buffering/Log, and Modem Settings.

|                           | intercent of the second second s |                                                                  | >>>> Total Solution for Industrial Device Networking |
|---------------------------|----------------------------------------------------------------------------------------------------|------------------------------------------------------------------|------------------------------------------------------|
| 🔄 Main Menu<br>🗀 Overview | Operation Modes                                                                                                    |                                                                  |                                                      |
| Basic Settings            | Port 1                                                                                                    |                                                                  |                                                      |
| Serial Port Settings      | Application<br>Mode                                                                                                    | Device Control  RealCOM                                          |                                                      |
| Doeration Modes           | TCP alive check time                                                                                                    | 7 (0 - 99 min)                                                   |                                                      |
| Communication Paramete    | Max connection                                                                                                    |                                                                  |                                                      |
| Modem Settings            | Allow driver control                                                                                                    | Enable Disable                                                   |                                                      |
| Cipher Settings           | Secure                                                                                                    | CEnable Obisable                                                 |                                                      |
| Port 3                    | Connection goes down                                                                                                    | RTS 🔾 always low 💿 always high<br>DTR 🔿 always low 💿 always high |                                                      |
| Port 4                    | Command by command operation                                                                                                    | Enable  Disable                                                  |                                                      |
| Port 6                    | Response timeout                                                                                                    | 0 (0 - 65535 ms)                                                 |                                                      |
| Port 7                    | Data Packing                                                                                                    |                                                                  |                                                      |
| Welcome Message           | Packet length                                                                                                    | 0 (0 - 1024)                                                     |                                                      |
| System Management         | Delimiter 1                                                                                                    | 00 (Hex) Enable                                                  |                                                      |
| Save Configuration        | Delimiter 2                                                                                                    | 00 (Hex) Enable                                                  |                                                      |
| 🗄 🧰 Restart               | Force transmit                                                                                                    | 0 (0 - 65535 ms)                                                 |                                                      |
|                           | Apply the above cettings to                                                                                                    | ✓P1 □P2 □P3 □P4 □P5                                              | □P6 □P7 □P8                                          |
|                           | apply the uppre seconds to                                                                                                    | All ports                                                        |                                                      |
|                           | Submit                                                                                                    |                                                                  |                                                      |
|                           | - Souther                                                                                                    |                                                                  |                                                      |
| N                         |                                                                                                    |                                                                  |                                                      |

Select **Operation Modes** in the navigation panel to select and configure the mode for each serial port. For NPort 6000 models with 2 or more serial ports, you may use the checkboxes at the bottom of the window to apply the settings to one or more ports.

**Application**: Select an application for the serial port from among the choices. Your application will determine the modes that are available.

**Mode**: Once you have chosen an application, select the mode. The available configuration settings will vary depending on the mode that you have selected.

## **Device Control Applications**

### **Real COM Mode**

|                                                                                                    | V.MOXB.COM                                                                                                    | >>>>>>>>>>>>>>>>>>>>>>>>>>>>>>>>>>>>>>                                                                                                    |  |
|----------------------------------------------------------------------------------------------------|----------------------------------------------------------------------------------------------------|----------------------------------------------------------------------------------------------------|--|
| Main Menu                                                                                                    | Operation Modes                                                                                                    |                                                                                                    |  |
| Conversion     Basic Settings     Basic Settings     Serial Port Settings     Descalion Modes     Communication Paramete     Date BufferingLog     Modem Settings     Cipher Settings     Port 2     Port 3     Port 5 | Port 1<br>Application<br>Mode<br>TCP alive check time<br>Max connection<br>Ignore jammed IP<br>Allow driver control<br>Secure<br>Connection goes down<br>Command by command operation | Device Control<br>RealCOM<br>7 (0 - 99 min)<br>1<br>Enable © Disable<br>© Enable © Disable<br>RTS O always low © always high<br>DTR © always low © always high<br>Crable © Disable<br>0 (0 - 6535 mp)                                                                                                    |  |
| Port 6                                                                                                    | Non-requested serial data                                                                                                    | Discard                                                                                                    |  |
| Port 7                                                                                                    | Data Packing                                                                                                    |                                                                                                    |  |
| Port 8     Welcome Message     System Management     System Monitoring     Save Configuration     Restart                                                                                                    | Packet length<br>Delimiter 1<br>Delimiter 2<br>Delimiter process<br>Force transmit<br>Apply the above settings to                                                                     | 0       (0 - 1024)         00       (Hex)         Do       (Hex)         Enable       0         0       (Hex)         Enable       0         0       (Processed only when Packing length is 0)         0       (0 - 65533 ms)         P1       P2         P3       P4         P5       P6         P7       P8         All ports |  |
| <                                                                                                    |                                                                                                    |                                                                                                    |  |

TCP alive check time (default=7 min): This field specifies how long the NPort 6000 will wait for a response to "keep alive" packets before closing the TCP connection. The NPort 6000 checks connection status by sending periodic "keep alive" packets. If the remote host does not respond to the packet within the time specified in this field, the NPort 6000 will force the existing TCP connection to close. For socket and device control modes, the NPort 6000 will listen for another TCP connection from another host after closing the connection. If **TCP alive check time** is set to **0**, the TCP connection will remain open and will not send any "keep alive" packets.

**Max connection (default=1)**: This field is used if you need to receive data from different hosts simultaneously. When set to 1, only one specific host can access this port of the NPort 6000, and the Real COM driver on that host will have full control over the port. When set to 2 or greater, up to the specified number of hosts' Real COM drivers may open this port at the same time. When multiple hosts' Real COM drivers open the port at the same time, the COM driver only provides a pure data tunnel—no control ability. The serial port parameters will use firmware settings instead of depending on your application program (AP).

Application software that is based on the COM driver will receive a driver response of "success" when the software uses any of the Win32 API functions. The firmware will only send data back to the driver on the host.

Data will be sent first-in-first-out when data comes into the NPort 6000 from the Ethernet interface.

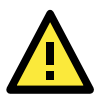

### ATTENTION

When **Max connection** is greater than 1, the NPort 6000 will use a multi connection application (i.e., 2 to 8 hosts are allowed access to the port at the same time). When using a multi connection application, the NPort 6000 will use the serial communication parameters as defined here in the web console, and all hosts connected to the port must use identical serial settings. If one of the hosts opens the COM port with different serial settings, data will not be transmitted properly.

**Ignore jammed IP (default=No)**: This option determines how the port will proceed if multiple hosts are connected and one or more of the hosts stops responding as the port is transmitting data. If you select **No**, the port will wait until the data has been transmitted successfully to all hosts before transmitting the next group of data. If you select **Yes**, the port will ignore the host that stopped responding and continue data transmission to the other hosts.

Allow driver control (default=No): This option determines how the port will proceed if driver control commands are received from multiple hosts that are connected to the port. If No is selected, driver control

commands will be ignored. If **Yes** is selected, control commands will be accepted, with the most recent command received taking precedence.

Secure (default=No): If you select Yes, data sent through the Ethernet will be encrypted with SSL.

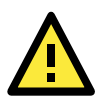

### ATTENTION

If your NPort 6000 serial port is in Real COM mode and configured for SSL encryption, make sure the Real COM driver is configured the same way. This is done through NPort Windows Driver Manager, which is installed with the driver. Please refer to Chapter 10, *Software Installation/Configuration*, for more information.

**Connection goes down (default=always high)**: You can configure what happens to the RTS and DTR signals when the Ethernet connection goes down. For some applications, serial devices need to know the Ethernet link status through RTS or DTR signals sent through the serial port. Use **goes low** if you want the RTS and DTR signal to change their state to low when the Ethernet connection goes down. Use **always high** if you do not want the Ethernet connection status to affect the RTS or DTR signals.

**Command by command operation (default =Disable)**: Command by command mode can only support one request and one response from each host. When the NPort 6000 receives a command from any host on the Ethernet, the NPort 6000 will store the command in the buffer. Commands will be sent to the serial ports on a FIFO (first in first out) basis. See the diagram below:

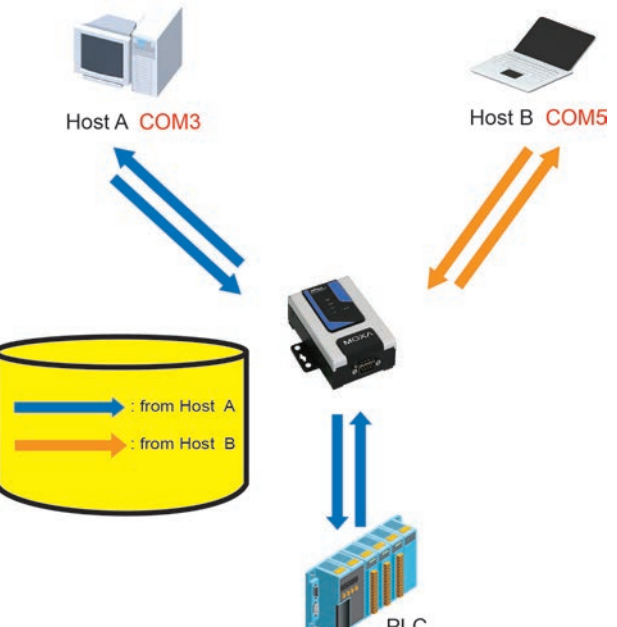

Once the PLC responds, the NPort 6000 will save that response to its buffer, assuming that the response is correct, and then send the command back to the originator of the command. The NPort 6000 can respond in place of the PLC the next time it receives a request for the same command.

**Response timeout (default=0 ms)**: This field specifies how long the NPort 6000 will wait for response data through the serial port before sending the next command. The NPort 6000 sends the next command if there is no response through the serial port for the time specified by the Response timeout. If this field is set to 0, the Response timeout is essentially infinite, and the NPort 6000 will wait until the pre-command request is received to send the next command.

**Non-requested serial data (default=discard)**: Specifies how the NPort will handle data that is received from a serial device that is not in response to a command. The NPort can either discard such data, forward the data to the network host that sent the most recent request, or forward the data to all open host connections.

- Discard: Discard the data
- Forward to last requester: Forward non-requested serial data to last requester connection
- Forward to all open connections: Forward non-requested serial data to all open connections

**Packet length (default=0)**: The Packet length setting refers to the maximum amount of data that is allowed to accumulate in the serial port buffer before sending. At the default of 0 for packet length, no maximum amount is specified and data in the buffer will be sent as specified by the delimiter settings or when the buffer

is full. When a packet length between 1 and 1024 bytes is specified, data in the buffer will be sent as soon it reaches the specified length.

**Delimiter 1 and Delimiter 2 (default=None)**: When Delimiter 1 is enabled, the serial port will clear the buffer and send the data to the Ethernet port when a specific character, entered in hex format, is received. A second delimiter character may be enabled and specified in the Delimiter 2 field, so that both characters act as the delimiter to control when data should be sent.

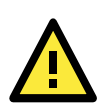

### ATTENTION

In order to enable a delimiter, packet length must be set to 0. Delimiter 2 should only be enabled in conjunction with Delimiter 1 and never on its own; otherwise there may be data errors. Even when a delimiter is enabled, the NPort 6000 will still pack and send the data when the amount of data exceeds 1 KB.

**Delimiter process (default=Do Nothing)**: The Delimiter process field determines how the data is handled when a delimiter is received. Delimiter 1 must be enabled for this field to have effect. If Delimiters 1 and 2 are both enabled, both characters must be received for the delimiter process to take place.

- Do Nothing: Data in the buffer will be transmitted when the delimiter is received.
- Delimiter + 1: Data in the buffer will be transmitted after 1 additional byte is received following the delimiter.
- Delimiter + 2: Data in the buffer will be transmitted after 2 additional bytes are received following the delimiter.
- Strip Delimiter: Data in the buffer is first stripped of the delimiter before being transmitted.

**Force transmit (default=0 ms)**: This parameter defines how large a gap in serial communication the NPort 6000 will allow before packing the serial data in its internal buffer for network transmission.

### **Reverse Real COM Mode**

| Operation Modes              |                                                        |
|------------------------------|--------------------------------------------------------|
| Port 1                       |                                                        |
| Application                  | Device Control                                         |
| Mode                         | Reverse RealCOM 💌                                      |
| TCP alive check time         | 7 (0 - 99 min)                                         |
| Ignore jammed IP             | ○ Enable                                               |
| Allow driver control         | O Enable                                               |
| Secure                       | ○ Enable ④ Disable                                     |
| Destination address 1        | TCP port 60950                                         |
| Destination address 1        | Cmd port 60966                                         |
|                              | TCP port 60950                                         |
| Destination address 2        | Cmd port 60966                                         |
| Designated local TCP port 1  | 7010                                                   |
| Designated local cmd port 1  | 8010                                                   |
| Designated local TCP port 2  | 7011                                                   |
| Designated local cmd port 2  | 8011                                                   |
| Connection goes down         | RTS 🔘 always low 💿 always high                         |
|                              | DTR 🔘 always low 💿 always high                         |
| Data Packing                 |                                                        |
| Packet length                | 0 (0 - 1024)                                           |
| Delimiter 1                  | 00 (Hex) Enable                                        |
| Delimiter 2                  | 00 (Hex) Enable                                        |
| Delimiter process            | Do Nothing 🛛 (Processed only when Packing length is 0) |
| Force transmit               | 0 (0 - 65535 ms)                                       |
| ter batter also an title and | ✓ P1  P2  P3  P4                                       |
| Apply the above settings to  | All ports                                              |
|                              |                                                        |

Submit
**TCP alive check time (default=7 min):** This field specifies how long the NPort 6000 will wait for a response to "keep alive" packets before closing the TCP connection. The NPort 6000 checks the connection status by sending periodic "keep alive" packets. If the remote host does not respond to the packet within the time specified in this field, the NPort 6000 will force the existing TCP connection to close. For socket and device control modes, the NPort 6000 will listen for another TCP connection from another host after closing the connection. If TCP alive check time is set to 0, the TCP connection will remain open and will not send any "keep alive" packets.

**Ignore jammed IP (default=Disable):** This option determines how the Nport will proceed if multiple hosts are connected and one or more of the hosts stops responding as the port is transmitting data. If you select disable, the port will wait until the data has been transmitted successfully to all hosts before transmitting the next group of data. If you select Enable, the port will ignore the host that stopped responding and continue data transmission to the other hosts.

Allow driver control (default=Disable): This option determines how the port will proceed if driver control commands are received from multiple hosts that are connected to the port. If disable is selected, driver control commands will be ignored. If Enable is selected, control commands will be accepted, with the most recent command received taking precedence.

Secure (default=Disable): If you select Enable, data sent through the Ethernet will be encrypted with SSL.

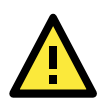

### ATTENTION

If an NPort 6000 serial port is in Reverse Real COM mode and configured for SSL encryption, make sure the Reverse Real COM driver is configured the same way. This is done through the NPort Windows Driver Manager, which is installed with the driver. Please refer to Chapter 10, *Software Installation and Configuration*, for more information.

**Destination address 1 through 2 (default=None):** Specifying an IP address allows the NPort 6000 to connect actively to the remote host. At least one destination must be provided.

**TCP port (default=60950):** This is the TCP port number assignment for the Remote Host/Server. It is the port number that the serial port of NPort 6000 uses to establish the connections with a Remote Host/Server. To avoid conflicts with well known TCP ports, the default is set to 60950.

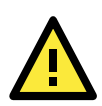

### ATTENTION

Up to 2 connections can be established between the NPort 6000 hosts. Make sure that port 60950 is not blocked by the firewall before using this port.

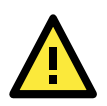

### ATTENTION

The destination ip address parameter can be the IP address, domain name, or the name defined in the host table.

**Designated local port 1 through 2 (default=7010 through 7320):** Use these fields to specify the designated local ports.

**Connection goes down (default=always high):** You can configure what happens to the RTS and DTR signals when the Ethernet connection goes down. For some applications, serial devices need to know the Ethernet link status through RTS or DTR signals sent through the serial port. Use "always low" if you want the RTS and DTR signal to change their state to low when the Ethernet connection goes down. Use "always high" if you do not want the Ethernet connection status to affect the RTS or DTR signals.

**Packet length (default=0):** The Packet length setting refers to the maximum amount of data that is allowed to accumulate in the serial port buffer before sending. At the default of 0 for packet length, no maximum amount is specified and data in the buffer will be sent as specified by the delimiter settings or when the buffer is full. When a packet length between 1 and 1024 bytes is specified, data in the buffer will be sent as soon it reaches the specified length.

**Delimiter 1 and Delimiter 2 (default=None):** When Delimiter 1 is enabled, the serial port will clear the buffer and send the data to the Ethernet port when a specific character, entered in hex format, is received. A second delimiter character may be enabled and specified in the Delimiter 2 field, so that both characters act as the delimiter to control when data should be sent.

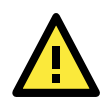

### ATTENTION

In order to enable a delimiter, packet length must be set to 0. Delimiter 2 should only be enabled in conjunction with Delimiter 1 and never on its own; otherwise there may be data errors. Even when a delimiter is enabled, the NPort 6000 will still pack and send the data when the amount of data exceeds 1 KB.

**Delimiter process (default=Do Nothing):** The Delimiter process field determines how the data is handled when a delimiter is received. Delimiter 1 must be enabled for this field to have effect. If Delimiters 1 and 2 are both enabled, both characters must be received for the delimiter process to take place.

- Do Nothing: Data in the buffer will be transmitted when the delimiter is received.
- Delimiter + 1: Data in the buffer will be transmitted after 1 additional byte is received following the delimiter.
- Delimiter + 2: Data in the buffer will be transmitted after 2 additional bytes are received following the delimiter.
- Strip Delimiter: Data in the buffer is first stripped of the delimiter before being transmitted.

**Force transmit (default=0 ms):** This parameter defines how large a gap in serial communication the NPort 6000 will allow before packing the serial data in its internal buffer for network transmission.

As data is received through the serial port, it is stored by the NPort 6000 in the internal buffer. The NPort 6000 transmits data stored in the buffer via TCP/IP, but only when the internal buffer is full or as specified by the force transmit time. When set to 0, the force transmit time is disabled, and transmission is determined solely by the data in the internal buffer. At 1 to 65535, the TCP/IP protocol software will pack the serial data received after there is a gap in serial communication that exceeds the specified force transmit time.

The optimal force transmit time depends on your application, but it must be at least larger than one character interval within the specified baudrate. For example, assume that the serial port is set to 1200 bps, 8 data bits, 1 stop bit, and no parity. In this case, the total number of bits needed to send a character is 10 bits, and the time required to transfer one character is (10 (bits) / 1200 (bits/s))  $\times$  1000 (ms/s) = 8.3 ms. Therefore, you should set the force transmit time to be larger than 8.3 ms, so in this case, it must be greater than or equal to 10 ms.

If it is necessary to send a series of characters in the same packet, the serial device will need to send that series of characters within the specified force transmit time, and the total length of data must be less than or equal to the NPort 6000's internal buffer size (1 KB per port).

Apply the above setting to NPort 6000 models with 2 or more serial ports, you may use the checkboxes at the bottom of the window to apply the settings to one or more ports.

# RFC2217 Mode

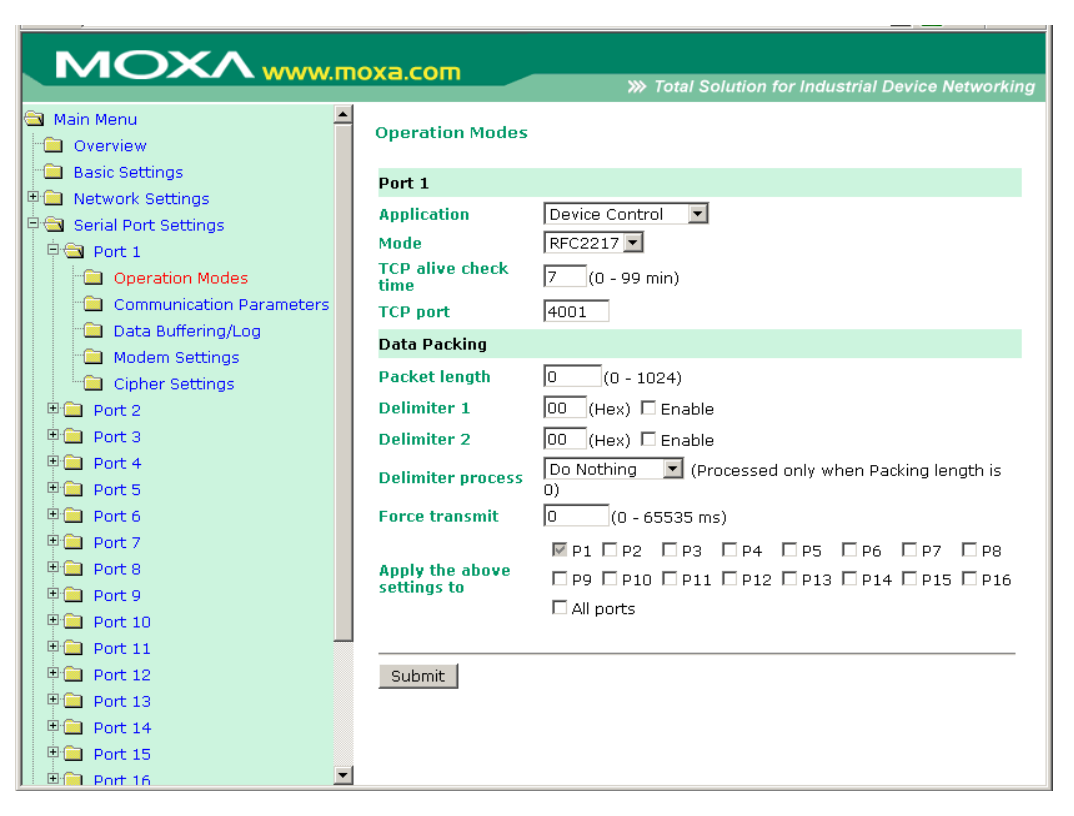

TCP alive check time (default=7 min): This field specifies how long the NPort 6000 will wait for a response to "keep alive" packets before closing the TCP connection. The NPort 6000 checks connection status by sending periodic "keep alive" packets. If the remote host does not respond to the packet within the time specified in this field, the NPort 6000 will force the existing TCP connection to close. For socket and device control modes, the NPort 6000 will listen for another TCP connection from another host after closing the connection. If **TCP alive check time** is set to **0**, the TCP connection will remain open even if there is no response to the "keep alive" packets.

**TCP port (default=4001)**: This is the TCP port number assignment for the serial port on the NPort 6000. It is the port number that the serial port uses to listen to connections, and that other devices must use to contact the serial port. To avoid conflicts with well known TCP ports, the default is set to 4001.

**Packet length (default=0)**: The Packet length setting refers to the maximum amount of data that is allowed to accumulate in the serial port buffer before sending. At the default of 0 for packet length, no maximum amount is specified and data in the buffer will be sent as specified by the delimiter settings or when the buffer is full. When a packet length between 1 and 1024 bytes is specified, data in the buffer will be sent as soon it reaches the specified length.

**Delimiter 1 and Delimiter 2 (default=None)**: When Delimiter 1 is enabled, the serial port will clear the buffer and send the data to the Ethernet port when a specific character, entered in hex format, is received. A second delimiter character may be enabled and specified in the Delimiter 2 field, so that both characters act as the delimiter to indicate when data should be sent.

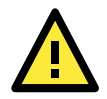

### ATTENTION

In order to enable a delimiter, packet length must be set to 0. Delimiter 2 should only be enabled in conjunction with Delimiter 1 and never on its own; otherwise there may be data errors. Even when a delimiter is enabled, the NPort 6000 will still pack and send the data when the amount of data exceeds 1 KB.

**Delimiter process (default=Do Nothing)**: The Delimiter process field determines how the data is handled when a delimiter is received. Delimiter 1 must be enabled for this field to have effect. If Delimiters 1 and 2 are both enabled, both characters must be received for the delimiter process to take place.

- Do Nothing: Data in the buffer will be transmitted when the delimiter is received.
- Delimiter + 1: Data in the buffer will be transmitted after 1 additional byte is received following the delimiter.
- Delimiter + 2: Data in the buffer will be transmitted after 2 additional bytes are received following the delimiter.
- Strip Delimiter: Data in the buffer is first stripped of the delimiter before being transmitted.

**Force transmit (default=0 ms)**: This parameter defines how large a gap in serial communication the NPort 6000 will allow before packing the serial data in its internal buffer for network transmission.

# **Socket Applications**

# **TCP Server Mode**

|                               |                                                                          | >>>>>>>>>>>>>>>>>>>>>>>>>>>>>>>>>>>>>>             |  |  |  |  |
|-------------------------------|--------------------------------------------------------------------------|----------------------------------------------------|--|--|--|--|
| Main Menu                     | Operation Modes                                                          | <u>^</u>                                           |  |  |  |  |
| Basic Settings                | Port 1                                                                   |                                                    |  |  |  |  |
| Serial Port Settings          | Application                                                              | Socket 💌                                           |  |  |  |  |
| 🖶 🔁 Port 1                    | Mode                                                                     | TCP Server 💌                                       |  |  |  |  |
| Operation Modes               | TCP alive check time                                                     | 7 (0 - 99 min)                                     |  |  |  |  |
| Communication Paramete        | Inactivity time                                                          | 0 (0 - 65535 ms)                                   |  |  |  |  |
| 🗎 Data Buffering/Log          | Max connection                                                           | 1 •                                                |  |  |  |  |
| Modem Settings                | Ignore jammed IP                                                         | C Enable   Disable                                 |  |  |  |  |
| Cipher Settings               | Allow driver control                                                     | ○ Enable ● Disable                                 |  |  |  |  |
| Port 2                        | Secure O Enable O Disable                                                |                                                    |  |  |  |  |
| Port 3                        | TCP port 4001                                                            |                                                    |  |  |  |  |
| Port 4                        | Cmd port                                                                 | 966                                                |  |  |  |  |
| Port 6                        | Connection goes down                                                     | unnection goes down RTS O always low @ always high |  |  |  |  |
| Port 7                        | DTR O always low O always high                                           |                                                    |  |  |  |  |
| 🖷 🧰 Port 8                    | Command by command operation Canable                                     |                                                    |  |  |  |  |
| General Welcome Message       | Response timeout 0 (0 - 65535 ms)                                        |                                                    |  |  |  |  |
| 🖲 🧰 System Management         | Non-requested serial data Discard                                        |                                                    |  |  |  |  |
| Contraction System Monitoring | Data Packing                                                             |                                                    |  |  |  |  |
| Save Configuration            | Packet length                                                            | 0 (0 - 1024)                                       |  |  |  |  |
| - A Rescarc                   | Delimiter 1                                                              | 00 (Hex) Enable                                    |  |  |  |  |
|                               | Delimiter 2                                                              | 00 (Hex) Enable                                    |  |  |  |  |
|                               | Delimiter process Do Nothing V (Processed only when Packing length is 0) |                                                    |  |  |  |  |
|                               | Force transmit                                                           | 0 (0 - 65535 ms)                                   |  |  |  |  |
|                               | Apply the above settings to                                              | ✓P1 □P2 □P3 □P4 □P5 □P6 □P7 □P8<br>□All ports      |  |  |  |  |

TCP alive check time (default=7 min): This field specifies how long the NPort 6000 will wait for a response to "keep alive" packets before closing the TCP connection. The NPort 6000 checks connection status by sending periodic "keep alive" packets. If the remote host does not respond to the packet within the time specified in this field, the NPort 6000 will force the existing TCP connection to close. For socket and device control modes, the NPort 6000 will listen for another TCP connection from another host after closing the connection. If **TCP alive check time** is set to **0**, the TCP connection will remain open even if there is no response to the "keep alive" packets.

**Inactivity time (default=0 ms)**: This field specifies how long the NPort 6000 will wait for incoming and outgoing data through the serial port before closing the TCP connection. The TCP connection is closed if there is no incoming or outgoing data through the serial port for the specified **Inactivity time**. If this field is set to **0**, the TCP connection is kept active until a connection close request is received.

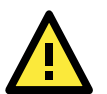

### ATTENTION

If used, the **Inactivity time** setting should be greater than the **Force transmit** time. To prevent the unintended loss of data due to the session being disconnected, it is highly recommended that this value is set large enough so that the intended data transfer is completed.

**Max connection (default=1)**: This field is used if you need to receive data from different hosts simultaneously. When set to 1, only a single host may open the TCP connection to the serial port. When set to 2 or greater, up to the specified number of hosts may open this port at the same time. When multiple hosts establish a TCP connection to the serial port at the same time, the NPort 6000 will duplicate the serial data and transmit it to all the hosts. Ethernet data is sent on a first-in first-out basis to the serial port when data comes into the NPort 6000 from the Ethernet interface.

Ignore jammed IP (default=Disable): This option determines how the port will proceed if multiple hosts are connected and one or more of the hosts stops responding as the port is transmitting data. If you select **Disable**, the port will wait until the data has been transmitted successfully to all hosts before transmitting the next group of data. If you select **Enable**, the port will ignore the host that stopped responding and continue data transmission to the other hosts.

Allow driver control (default=Disable): This option determines how the port will proceed if driver control commands are received from multiple hosts that are connected to the port. If **Disable** is selected, driver control commands will be ignored. If **Enable** is selected, control commands will be accepted, with the most recent command received taking precedence.

Secure (default=Disable): If you select Enable, data sent through the Ethernet will be encrypted with SSL.

**TCP port (default=4001)**: This is the TCP port number assignment for the serial port on the NPort 6000. It is the port number that the serial port uses to listen to connections, and that other devices must use to contact the serial port. To avoid conflicts with well known TCP ports, the default is set to 4001.

**Command port (default=966)**: The Command port is the TCP port for listening to SSDK commands from the host. In order to prevent a TCP port conflict with other applications, the user can set the Command port to another port if needed.

**Connection goes down (default=always high)**: You can configure what happens to the RTS and DTR signals when the Ethernet connection goes down. For some applications, serial devices need to know the Ethernet link status through RTS or DTR signals sent through the serial port. Use **goes low** if you want the RTS and DTR signal to change their state to low when the Ethernet connection goes down. Use **always high** if you do not want the Ethernet connection status to affect the RTS or DTR signals.

#### Command by command operation

(default=Disable): Command by command mode can only support one request and one response from each of the different hosts. When the NPort 6000 receives a command from any host on the Ethernet, the NPort 6000 will store all the commands in the buffer and then send them to serial ports in FIFO (First In, First Out) order.

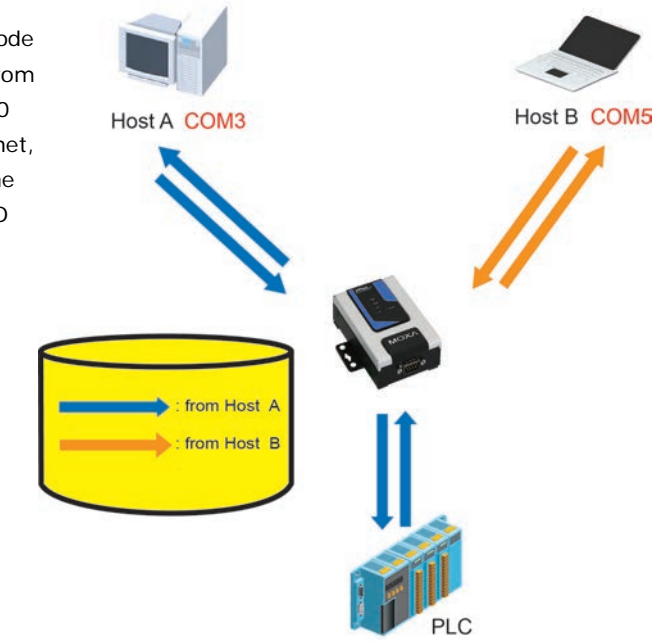

Once the PLC responds, the NPort 6000 will store the response in its buffer, decide that the response has been received, and then send back the command. The NPort 6000 will then be free to process the next command.

**Response timeout (default=0 ms)**: This field specifies how long the NPort 6000 will wait for response data through the serial port before sending the next command. The NPort 6000 sends the next command if there is no response through the serial port for the time specified by the Response timeout. If this field is set to 0, the Response timeout is essentially infinite, and the NPort 6000 will wait until the pre-command request is received to send the next command.

**Non-requested serial data (default=discard)**: Specifies how the NPort will handle data that is received from a serial device that is not in response to a command. The NPort can either discard such data, forward the data to the network host that sent the most recent request, or forward the data to all open host connections.

- Discard: Discard the data
- Forward to last requester: Forward non-requested serial data to last requester connection
- Forward to all open connections: Forward non-requested serial data to all open connections

**Packet length (default=0)**: The Packet length setting refers to the maximum amount of data that is allowed to accumulate in the serial port buffer before sending. At the default of 0 for packet length, no maximum amount is specified and data in the buffer will be sent as specified by the delimiter settings or when the buffer is full. When a packet length between 1 and 1024 bytes is specified, data in the buffer will be sent as soon it reaches the specified length.

**Delimiter 1 and Delimiter 2 (default=None)**: When Delimiter 1 is enabled, the serial port will clear the buffer and send the data to the Ethernet port when a specific character, entered in hex format, is received. A second delimiter character may be enabled and specified in the Delimiter 2 field, so that both characters act as the delimiter to indicate when data should be sent.

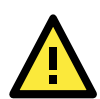

### ATTENTION

In order to enable a delimiter, packet length must be set to 0. Delimiter 2 should only be enabled in conjunction with Delimiter 1 and never on its own; otherwise there may be data errors. Even when a delimiter is enabled, the NPort 6000 will still pack and send the data when the amount of data exceeds 1 KB.

**Delimiter process (default=Do Nothing)**: The Delimiter process field determines how the data is handled when a delimiter is received. Delimiter 1 must be enabled for this field to have effect. If Delimiters 1 and 2 are both enabled, both characters must be received for the delimiter process to take place.

- Do Nothing: Data in the buffer will be transmitted when the delimiter is received.
- Delimiter + 1: Data in the buffer will be transmitted after 1 additional byte is received following the delimiter.
- Delimiter + 2: Data in the buffer will be transmitted after 2 additional bytes are received following the delimiter.
- Strip Delimiter: Data in the buffer is first stripped of the delimiter before being transmitted.

**Force transmit (default=0 ms)**: This parameter defines how large a gap in serial communication the NPort 6000 will allow before packing the serial data in its internal buffer for network transmission.

# **TCP Client Mode**

| ΜΟΧΛ                 | vw.moxa.com             | >>>> Total Solution for Industrial | Device Networking |
|----------------------|-------------------------|------------------------------------|-------------------|
| Main Menu 🔺          | Operation Modes         |                                    | <u> </u>          |
| Basic Settings       | Port 1                  |                                    |                   |
| Network Settings     | Application             | Socket                             |                   |
| Serial Port Settings | Mode                    | TCP Client                         |                   |
| Operation Modes      | TCP alive check time    | $\overline{7}$ (0 - 99 min)        |                   |
| Communication Par    | Inactivity time         | (0 - 65535  ms)                    |                   |
| Data Buffering/Log   | Innervicy and ID        | O Epoble (O Disoble                |                   |
| Modem Settings       | Socuro                  | O Enable O Disable                 |                   |
| Cipher Settings      | Secure                  |                                    | Dect 4001         |
| 🗉 🧰 Port 2           | Descination address 1   |                                    |                   |
| 🗉 🗀 Port 3           | Destination address 2   |                                    | Port 4001         |
| 🖲 Port 4             | Destination address 3   |                                    | Port 4001         |
| 🖲 🗀 Port 5           | Destination address 4   |                                    | Port 4001         |
| 🖲 Port 6             | Designated local port 1 | 5010                               |                   |
| 🖲 Port 7             | Designated local port 2 | 5011                               |                   |
| 🕂 🧰 Port 8           | Designated local port 3 | 5012                               |                   |
| Port 9               | Designated local port 4 | 5013                               |                   |
| Port 10              | Connection control      | Startun/None                       |                   |
| Port 11              | Data Dacking            |                                    |                   |
| The Port 13          |                         |                                    |                   |
| Port 14              | Packet length           | U (0 - 1024)                       |                   |
| E Port 15            | Delimiter 1             | 00 (Hex) 🗆 Enable                  |                   |
|                      | Delimiter 2             | 00 (Hex) 🗖 Enable                  | -                 |

TCP alive check time (default=7 min): This field specifies how long the NPort 6000 will wait for a response to "keep alive" packets before closing the TCP connection. The NPort 6000 checks connection status by sending periodic "keep alive" packets. If the remote host does not respond to the packet within the time specified in this field, the NPort 6000 will force the existing TCP connection to close. For socket and device control modes, the NPort 6000 will listen for another TCP connection from another host after closing the connection. If **TCP alive check time** is set to **0**, the TCP connection will remain open even if there is no response to the "keep alive" packets.

**Inactivity time (default=0 ms)**: This field specifies how long the NPort 6000 will wait for incoming and outgoing data through the serial port before closing the TCP connection. The TCP connection is closed if there is no incoming or outgoing data through the serial port for the specified **Inactivity time**. If this field is set to **0**, the TCP connection is kept active until a connection close request is received.

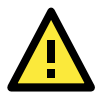

### ATTENTION

**Inactivity time** should at least be set larger than that of **Force transmit** time. To prevent the unintended loss of data due to the session being disconnected, it is highly recommended that this value is set large enough so that the intended data transfer is completed.

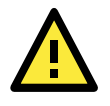

### ATTENTION

Inactivity time is ONLY active when Connection Control (see below) is set to Any character/Inactivity time.

**Ignore jammed IP (default=Disable)**: This option determines how the port will proceed if multiple hosts are connected and one or more of the hosts stops responding as the port is transmitting data. If you select **Disable**, the port will wait until the data has been transmitted successfully to all hosts before transmitting the next group of data. If you select **Enable**, the port will ignore the host that stopped responding and continue data transmission to the other hosts.

Secure (default=Disable): If you select Enable, data sent through the Ethernet will be encrypted with SSL.

**Destination address 1** through **4 (default=None)**: Specifying an IP address allows the NPort 6000 to connect actively to the remote host. At least one destination must be provided.

**TCP port (default=4001)**: This is the TCP port number assignment for the serial port on the NPort 6000. It is the port number that the serial port uses to listen to connections, and that other devices must use to contact the serial port. To avoid conflicts with well known TCP ports, the default is set to 4001.

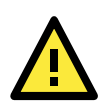

### ATTENTION

Up to 4 connections can be established between the NPort 6000 and hosts. The connection speed or throughput may be low if any one of the four connections is slow, since the one slow connection will slow down the other 3 connections.

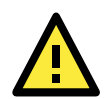

### ATTENTION

The **Destination IP** address parameter can be the IP address, domain name, or the name defined in the host table. For some applications, the user may need to send the data actively to the remote destination domain name.

**Designated local port 1** through **4 (default=5010 through 5013)**: Use these fields to specify the designated local ports.

**Connection control (default=Startup/None)**: This setting determines the parameters under which a TCP connection is established or disconnected. The different options are given in the following table. In general, both the Connect condition and Disconnect conditions are given.

| Option                 | Description                                                                           |
|------------------------|---------------------------------------------------------------------------------------|
| Startup/None (default) | A TCP connection will be established on startup, and will remain active indefinitely. |
| Any Character/None     | A TCP connection will be established when any character is received from the serial   |
|                        | interface, and will remain active indefinitely.                                       |
| Any Character/         | A TCP connection will be established when any character is received from the serial   |
| Inactivity Time        | interface, and will be disconnected when Inactivity time is reached.                  |
| DSR On/DSR Off         | A TCP connection will be established when a DSR "On" signal is received, and will     |
|                        | be disconnected when a DSR "Off" signal is received.                                  |
| DSR On/None            | A TCP connection will be established when a DSR "On" signal is received, and will     |
|                        | remain active indefinitely.                                                           |
| DCD On/DCD Off         | A TCP connection will be established when a DCD "On" signal is received, and will     |
|                        | be disconnected when a DCD "Off" signal is received.                                  |
| DCD On/None            | A TCP connection will be established when a DCD "On" signal is received, and will     |
|                        | remain active indefinitely.                                                           |

**Packet length (default=0)**: This field refers to the maximum amount of data that is allowed to accumulate in the serial port buffer before sending. At the default of 0 for packet length, no maximum amount is specified and data in the buffer will be sent as specified by the delimiter settings or when the buffer is full. When a packet length between 1 and 1024 bytes is specified, data in the buffer will be sent as soon it reaches the specified length.

**Delimiter 1 and Delimiter 2 (default=None)**: When Delimiter 1 is enabled, the serial port will clear the buffer and send the data to the Ethernet port when a specific character, entered in hex format, is received. A second delimiter character may be enabled and specified in the Delimiter 2 field, so that both characters act as the delimiter to indicate when data should be sent.

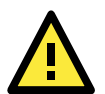

### ATTENTION

In order to enable a delimiter, packet length must be set to 0. Delimiter 2 should only be enabled in conjunction with Delimiter 1 and never on its own; otherwise there may be data errors. Even when a delimiter is enabled, the NPort 6000 will still pack and send the data when the amount of data exceeds **1 KB**.

**Delimiter process (default=Do Nothing)**: The Delimiter process field determines how the data is handled when a delimiter is received. Delimiter 1 must be enabled for this field to have effect. If Delimiters 1 and 2 are both enabled, both characters must be received for the delimiter process to take place.

- Do Nothing: Data in the buffer will be transmitted when the delimiter is received.
- Delimiter + 1: Data in the buffer will be transmitted after 1 additional byte is received following the delimiter.
- Delimiter + 2: Data in the buffer will be transmitted after 2 additional bytes are received following the delimiter.
- Strip Delimiter: Data in the buffer is first stripped of the delimiter before being transmitted.

**Force transmit (default=0 ms)**: This parameter defines how large a gap in serial communication the NPort 6000 will allow before packing the serial data in its internal buffer for network transmission.

## **UDP Mode**

| MOXAww                                                                                           | w.moxa.com                                                                | <b>&gt;&gt;&gt;</b> Total Solution for Industria                                                                 | I Device Networking |
|--------------------------------------------------------------------------------------------------|---------------------------------------------------------------------------|----------------------------------------------------------------------------------------------------|---------------------|
| Main Menu Overview                                                                               | Operation Modes                                                           |                                                                                                    |                     |
| Basic Settings                                                                                   | Port 1                                                                    |                                                                                                    |                     |
| Network Settings     Basic Network Settings     Advanced Network Settir     Serial Port Settings | Application<br>Mode<br>Dynamic Destination<br>Dynamic Destination Timeout | Socket         •           UDP         •           © Enable         © Disable           0         (0 - 65535 ms) |                     |
| Port 1     Operation Modes                                                                       | Destination address1                                                      | Begin End                                                                                                    | Port 4001           |
| Communication Param     Data Buffering/Log                                                       | Destination address2                                                      | Begin                                                                                                    | Port 4001           |
| Cipher Settings                                                                                  | Destination address3                                                      | Begin<br>End                                                                                                    | Port 4001           |
| Welcome Message                                                                                  | Destination address4                                                      | Begin                                                                                                    | Port 4001           |
| 🗐 📋 Misc. Network Settings                                                                       | Local listen port                                                         | 4001                                                                                                    |                     |
| 🖲 🔄 Auto Warning Settings                                                                        | Data Packing                                                              |                                                                                                    |                     |
| 🖲 🧰 Maintenance                                                                                  | Packing length                                                            | 0 (0 - 1024)                                                                                                    |                     |
| 🖲 🧰 Certificate                                                                                  | Delimiter 1                                                               | 00 (Hex) Enable                                                                                                  |                     |
| 🖲 🗀 System Monitoring                                                                            | Delimiter 2                                                               | 00 (Hex) Enable                                                                                                  |                     |
| Save Configuration                                                                               | Delimiter process                                                         | Do Nothing   (Processed only when Packing length is 0                                                            | )                   |
| 🖲 🛄 Restart                                                                                      | Force transmit     Apply the above settings to all s                      | 0(0 - 65535 ms)<br>serial ports                                                                                  |                     |
|                                                                                                  | Submit                                                                    |                                                                                                    |                     |

**Dynamic Destination (default=disable):** When enabled, the destination address and port number are decided by the source (IP address and UDP port number) of the last data received. When the function is enabled, you are NOT able to specify ranges of IP addresses for the serial port to connect to.

**Dynamic Destination Timeout (default=0):** When the Dynamic Destination function is enabled, the timeout can be set to determine when the NPort will forget the source (IP address and UDP port number) of the last data received. Any other source (IP address and UDP port) will not be able to connect to the NPort until Dynamic Destination Timeout is reached.

**Destination address 1** through **4 (default=None)**: In UDP mode, you may specify up to 4 ranges of IP addresses for the serial port to connect to. At least one destination range must be provided.

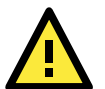

### ATTENTION

The maximum selectable IP address range is 64 addresses. However, when using multi-unicast, you may enter IP addresses of the form *xxx.xxx.***255** in the **Begin** field. For example, enter **192.127.168.255** to allow the NPort 6000 to broadcast UDP packets to all hosts with IP addresses between 192.127.168.1 and 192.127.168.254.

**Local listen port (default=4001)**: This is the UDP port that the NPort 6000 listens to and that other devices must use to contact the NPort 6000. To avoid conflicts with well known UDP ports, the default is set to 4001.

**Packet length (default=0)**: The Packet length setting refers to the maximum amount of data that is allowed to accumulate in the serial port buffer before sending. At the default of 0 for packet length, no maximum amount is specified and data in the buffer will be sent as specified by the delimiter settings or when the buffer is full. When a packet length between 1 and 1024 bytes is specified, data in the buffer will be sent as soon it reaches the specified length.

**Delimiter 1 and Delimiter 2 (default=None)**: When Delimiter 1 is enabled, the serial port will clear the buffer and send the data to the Ethernet port when a specific character, entered in hex format, is received. A second delimiter character may be enabled and specified in the Delimiter 2 field, so that both characters act as the delimiter to indicate when data should be sent.

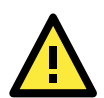

### ATTENTION

In order to enable a delimiter, packet length must be set to 0. Delimiter 2 should only be enabled in conjunction with Delimiter 1 and never on its own; otherwise there may be data errors. Even when a delimiter is enabled, the NPort 6000 will still pack and send the data when the amount of data exceeds **1 KB**.

**Delimiter process (default=Do Nothing)**: The Delimiter process field determines how the data is handled when a delimiter is received. Delimiter 1 must be enabled for this field to have effect. If Delimiters 1 and 2 are both enabled, both characters must be received for the delimiter process to take place.

- Do Nothing: Data in the buffer will be transmitted when the delimiter is received.
- Delimiter + 1: Data in the buffer will be transmitted after 1 additional byte is received following the delimiter.
- Delimiter + 2: Data in the buffer will be transmitted after 2 additional bytes are received following the delimiter.
- Strip Delimiter: Data in the buffer is first stripped of the delimiter before being transmitted.

**Force transmit (default=0 ms)**: This parameter defines how large a gap in serial communication the NPort 6000 will allow before packing the serial data in its internal buffer for network transmission.

# **Pair Connection Mode**

Pair Connection mode can be used to remove the 15-meter distance limitation imposed by the RS-232 interface. It establishes a connection between a serial port on one NPort 6000 server and another serial port on another NPort 6000 server. One of the serial ports is connected to the COM port of a PC or another type of computer, such as a hand-held PDA that has a serial port. The other serial port is connected to the desired serial device. The two NPort 6000 servers are then connected to each other with a crossover Ethernet cable, and both are connected to the same LAN. In a more advanced setup, the two NPort 6000 servers communicate with each other over a WAN (i.e., through one or more routers). In Pair Connection Mode, both data and modem control signals (but not DCD signals) are transparently transferred between the two NPort 6000 servers.

# Pair Connection Master Mode

When using Pair Connection mode, Pair Connection Master mode must be selected as the Operation mode for one of the two serial ports involved, and Pair Connection Slave mode must be selected for the other serial port. In effect, the serial port that is in Pair Connection Master mode will be acting as a TCP client and the one that is slave mode will be acting as a TCP server. In practice, it does not matter which port is the master and which port is the slave.

|                          | oxa.com                        | >>>>>>>>>>>>>>>>>>>>>>>>>>>>>>>>>>>>>>         |
|--------------------------|--------------------------------|------------------------------------------------|
| Main Menu                | Operation Modes                |                                                |
| Basic Settings           | Port 1                         |                                                |
| 🕈 🛄 Network Settings     | Application                    | Bair Connection                                |
| 🖻 🔄 Serial Port Settings | Application                    |                                                |
| 🖻 🔄 Port 1               | Mode                           | Pair Connection Master 💌                       |
| Operation Modes          | TCP alive check<br>time        | 7(0 - 99 min)                                  |
| Communication Parameters | Secure                         | ○ Enable . ⓒ Disable                           |
| 📹 Data Buffering/Log     | Destination                    | Dect 4001                                      |
| - Modem Settings         | address                        | Port  4001                                     |
| Cipher Settings          |                                | ₩P1 □ P2 □ P3 □ P4 □ P5 □ P6 □ P7 □ P8         |
| 🗉 🧰 Port 2               | Apply the above<br>settings to | □ P9 □ P10 □ P11 □ P12 □ P13 □ P14 □ P15 □ P16 |
| 🗉 🗀 Port 3               |                                | 🗆 All ports                                    |
| 🗉 🗖 Port 4               |                                |                                                |
| 🗉 🗀 Port 5               |                                |                                                |
| 🖳 🖻 🗀 Port 6             | Submit                         |                                                |

TCP alive check time (default=7 min): This field specifies how long the NPort 6000 will wait for a response to "keep alive" packets before closing the TCP connection. The NPort 6000 checks connection status by sending periodic "keep alive" packets. If the remote host does not respond to the packet within the time specified in this field, the NPort 6000 will force the existing TCP connection to close. For socket and device control modes, the NPort 6000 will listen for another TCP connection from another host after closing the connection. If **TCP alive check time** is set to **0**, the TCP connection will remain open even if there is no response to the "keep alive" packets.

Secure (default=Disable): If you select Enable, data sent through the Ethernet will be encrypted with SSL.

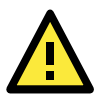

### ATTENTION

When establishing a Pair Connection between two serial ports on two different NPort 6000 servers, make sure that if one side is configured for data encryption, the other side is also set up for data encryption (i.e., both are yes or both are no).

**Destination IP address**: The Pair Connection Master will contact the network host that has the specified IP address. The port will default to 4001. Make sure the port numbers match on both the Pair Connection Master and Slave.

## **Pair Connection Slave Mode**

|                                                                                                    | v.moxa.com                                                        | >>>> Total Solution for Industrial Device Networking                                                |
|----------------------------------------------------------------------------------------------------|-------------------------------------------------------------------|----------------------------------------------------------------------------------------------------|
| Main Menu     Overview                                                                                                    | Operation Modes                                                   |                                                                                                    |
| Basic Settings                                                                                                    | Port 1                                                            |                                                                                                    |
| Network Settings     Serial Port Settings     Operation Modes     Communication Parame     Data Buffering/Log     Modem Settings | Application<br>Mode<br>TCP alive check time<br>Secure<br>TCP port | Pair Connection  Pair Connection Slave Pair Connection Slave 7 (0 - 99 min) C Enable 0 Disable 4001 |
| Cipher Settings<br>Port 2<br>Port 3<br>Port 4<br>Port 5                                                                          | Apply the above settings<br>to<br>Submit                          |                                                                                                    |
| Port 6     Port 7                                                                                                    |                                                                   |                                                                                                    |

**TCP alive check time (default=7 min)**: This field specifies how long the NPort 6000 will wait for a response to "keep alive" packets before closing the TCP connection. The NPort 6000 checks connection status by sending periodic "keep alive" packets. If the remote host does not respond to the packet within the time specified in this field, the NPort 6000 will force the existing TCP connection to close. For socket and device control modes, the NPort 6000 will listen for another TCP connection from another host after closing the connection. If **TCP alive check time** is set to **0**, the TCP connection will remain open even if there is no response to the "keep alive" packets.

Secure (default=Disable): If you select Enable, data sent through the Ethernet will be encrypted with SSL.

**TCP port (default=4001)**: This is the TCP port number assignment for the serial port on the NPort 6000. It is the port number that the serial port uses to listen to connections, and that other devices must use to contact the serial port. To avoid conflicts with well known TCP ports, the default is set to 4001. Make sure the port numbers match on both the Pair Connection Master and Slave.

# **Ethernet Modem Mode**

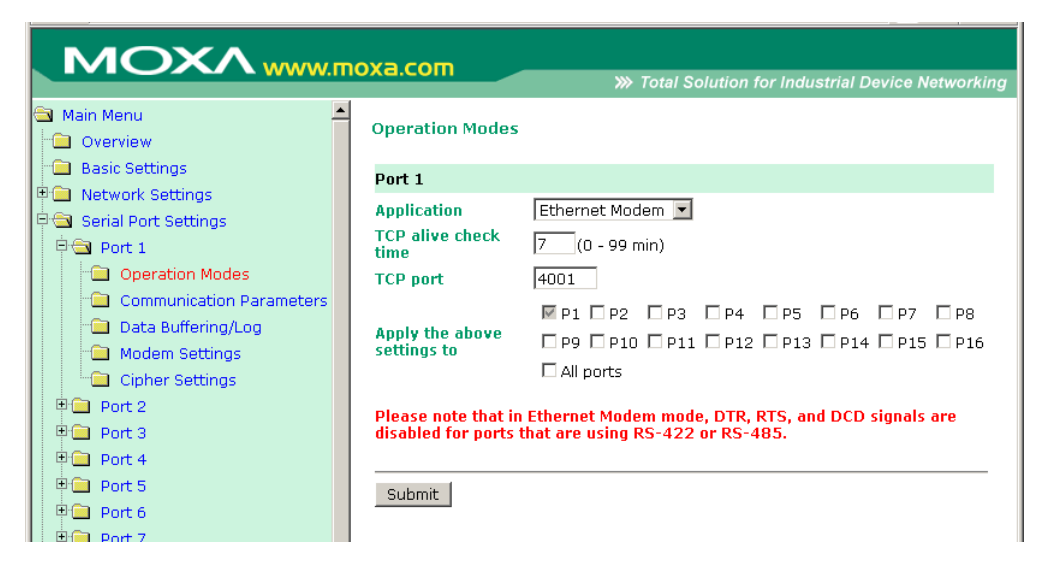

The NPort 6000 accepts the AT command ATD IP address: TCP port (for example, IPv4 : ATD 192.127.168.1:4001 / IPv6 : ADT [fe80::290:e8ff:fe0d:b0fb]:65500 ) from the serial port and then requests a TCP connection from the remote Ethernet Modem or PC. Here *IP address* is the IP address of the remote Ethernet modem or PC, and *TCP port* is the TCP port number of the remote Ethernet modem or PC. Once the remote unit accepts this TCP connection, the NPort 6000 will send out the "**CONNECT** baud" signal via the serial port and then enter data mode.

TCP alive check time (default=7 min): This field specifies how long the NPort 6000 will wait for a response to "keep alive" packets before closing the TCP connection. The NPort 6000 checks connection status by sending periodic "keep alive" packets. If the remote host does not respond to the packet within the time specified in this field, the NPort 6000 will force the existing TCP connection to close. For socket and device control modes, the NPort 6000 will listen for another TCP connection from another host after closing the connection. If **TCP alive check time** is set to **0**, the TCP connection will remain open even if there is no response to the "keep alive" packets.

**TCP port (default=4001)**: This is the TCP port number assignment for the serial port on the NPort 6000. It is the port number that the serial port uses to listen to connections, and that other devices must use to contact the serial port. To avoid conflicts with well known TCP ports, the default is set to 4001.

### **Dial-in**

The NPort 6000 listens for a TCP/IP connection request from the remote Ethernet modem or host. The NPort 6000's response depends on the ATSO value, as follows.

**ATSO=0**: The NPort 6000 will temporarily accept the TCP connection and then send the "**RING**" signal out through the serial port. The serial controller must reply with "**ATA**" within 2.5 seconds to accept the connection request, after which the NPort 6000 enters data mode. If no "**ATA**" command is received, the NPort 6000 will disconnect after sending three "**RING**" signals.

**ATSO≥1:** The NPort 6000 will accept the TCP connection immediately and then send the "**CONNECT** baud" command to the serial port, in which baud represents the baudrate of the NPort 6000's serial port. After that, the NPort 6000 immediately enters data mode.

### **Dial-out**

The NPort 6000 accepts the AT command "**ATD** *IP: TCP port*" from the serial port and then requests a TCP connection from the remote Ethernet Modem or PC. Here *IP* is the IP address of the remote Ethernet modem or PC, and *TCP port* is the TCP port number of the remote Ethernet modem or PC. Once the remote unit accepts this TCP connection, the NPort 6000 will send out the **CONNECT** *baud*" signal via the serial port and then enter data mode.

### Disconnection request from local site

When the NPort 6000 is in data mode, the user can initiate disconnection by sending "+++" from the local serial port to the NPort 6000. Some applications allow you to directly set the DTR signal to off, which will also initiate disconnection. The NPort 6000 will enter command mode, and after 1 second, you can then enter "**ATH**" to shut down the TCP connection The NPort 600 0 will return a "**NO CARRIER**" via the serial port.

**NOTE** The "+++" command cannot be divided. The "+" character can be changed in register S2, and the guard time, which prefixes and suffixes the "+++" in order to protect the raw data, can be changed in register S12.

### Disconnection request from remote site

After the TCP connection has been shut down by the remote Ethernet modem or PC, the NPort 6000 will send the "**NO CARRIER**" signal via the serial port and then return to command mode.

### **AT Commands**

| The NPort 6000 supports the following common AT commands as used with a typical | I modem: |
|---------------------------------------------------------------------------------|----------|
|---------------------------------------------------------------------------------|----------|

| No. | AT command                  | Description Remarks                              |                   |  |  |
|-----|-----------------------------|--------------------------------------------------|-------------------|--|--|
| 1   | ATA                         | Answer manually                                  |                   |  |  |
| 2   | ATD <ip>:<port></port></ip> | Dial up the IP address : Port No.                |                   |  |  |
| 3   | ATE                         | ATE0=Echo OFF                                    |                   |  |  |
|     |                             | ATE1=Echo ON (default)                           |                   |  |  |
| 4   | ATH                         | ATH0=On-hook (default)                           |                   |  |  |
|     |                             | ATH1=Off-hook                                    |                   |  |  |
| 5   | ATI, ATIO, ATI1, ATI2       | Modem version                                    | reply "OK" only   |  |  |
| 6   | ATL                         | Speaker volume option                            | reply "OK" only   |  |  |
| 7   | ATM                         | Speaker control option                           | reply "OK" only   |  |  |
| 8   | ATO                         | On line command                                  |                   |  |  |
| 9   | ATP, ATT                    | Set Pulse/Tone Dialing mode                      | reply "OK" only   |  |  |
| 10  | ATQ0, ATQ1                  | Quiet command (default=ATQ0)                     |                   |  |  |
| 11  | ATSr=n                      | Change the contents of S register                | See "S registers" |  |  |
| 12  | ATSr?                       | Read the contents of S register                  | See "S registers" |  |  |
| 13  | ATV                         | Result code type                                 |                   |  |  |
|     |                             | ATVO for digit code,                             |                   |  |  |
|     |                             | ATV1 for text code (default)                     |                   |  |  |
|     |                             | 0=0K                                             |                   |  |  |
|     |                             | 1=connect                                        |                   |  |  |
|     |                             | 2=ring                                           |                   |  |  |
|     |                             | 3=No carrier                                     |                   |  |  |
|     |                             | 4=error                                          |                   |  |  |
| 14  | ATZ                         | Reset (disconnect, enter command mode and        |                   |  |  |
|     |                             | restore the flash settings)                      |                   |  |  |
| 15  | AT&C                        | Serial port DCD control                          |                   |  |  |
|     |                             | AT&C0=DCD always on                              |                   |  |  |
|     |                             | AT&C1=DTE detects connection by DCD on/off       |                   |  |  |
|     |                             | (default)                                        |                   |  |  |
| 16  | AT&F                        | Restore manufacturer's settings                  |                   |  |  |
| 17  | AT&G                        | Select guard time                                | reply "OK" only   |  |  |
| 18  | AT&R                        | Serial port RTS option command                   | reply "OK" only   |  |  |
| 19  | AT&S                        | Serial port DSR control                          | reply "OK" only   |  |  |
| 20  | AT&V                        | View settings                                    |                   |  |  |
| 21  | AT&W                        | Write current settings to flash for next boot up |                   |  |  |

### **S** Registers

| No. | S Register | Description & default value                    | Remarks           |
|-----|------------|------------------------------------------------|-------------------|
| 1   | S0         | Ring to auto-answer (default=0)                |                   |
| 2   | S1         | Ring counter (always=0)                        | no action applied |
| 3   | S2         | Escape code character (default=43 ASCII "+")   |                   |
| 4   | S3         | Return character (default=13 ASCII)            |                   |
| 5   | S4         | Line feed character (default=10 ASCII)         |                   |
| 6   | S5         | Backspace character (default= 8 ASCII)         |                   |
| 7   | S6         | Wait time for dial tone (always=2, unit=sec)   | no action applied |
| 8   | S7         | Wait time for carrier (default=3, unit=sec)    |                   |
| 9   | S8         | Pause time for dial delay (always=2, unit=sec) | no action applied |
| 10  | S9         | Carrier detect response time                   | no action applied |
|     |            | (always=6, unit 1/10 sec)                      |                   |
| 11  | S10        | Delay for hang up after carrier                | no action applied |
|     |            | (always=14, unit 1/10 sec)                     |                   |
| 12  | S11        | DTMF duration and spacing                      | no action applied |
|     |            | (always=100 ms)                                |                   |
| 13  | S12        | Escape code guard time                         |                   |
|     |            | (default=50, unit 1/50 sec)                    |                   |
|     |            | to control the idle time for "+++"             |                   |

# **Terminal Applications**

# Terminal ASCII (TERM\_ASC)

|                                                                                                    | v.moxa.com                                                                                                    |                                                                                                    |            |            |     | 💓 Total Soi | ution for Indust | trial Device Netw | orking |
|----------------------------------------------------------------------------------------------------|----------------------------------------------------------------------------------------------------|----------------------------------------------------------------------------------------------------|------------|------------|-----|-------------|------------------|-------------------|--------|
| 3 Main Menu<br>🗀 Overview                                                                                                    | Operation Modes                                                                                                    |                                                                                                    |            |            |     |             |                  |                   |        |
| Basic Settings                                                                                                    | Port 1                                                                                                    |                                                                                                    |            |            |     |             |                  |                   |        |
| Network Settings     Serial Port Settings     Operation Modes     Communication Paramete     Data Buffering/Log     Modem Settings                         | Application<br>Mode<br>TCP alive check time<br>Inactivity time<br>Auto-link protocol<br>Primary host address                                    | Terminal         Image: Constraint of the state of the state of |            |            |     |             |                  |                   |        |
| Cipner Settings     Port 2     Port 3                                                                                                    | Secondary host address<br>Telnet TCP port                                                                                                    | 23                                                                                                    |            |            |     |             |                  |                   |        |
| Dort 4                                                                                                    | Terminal                                                                                                    |                                                                                                    |            |            |     |             |                  |                   |        |
| Port 5     Port 6     Port 7     Port 7     Port 8     System Management     System Management     System Configuration     Save Configuration     Restart | Terminal type<br>Max, sessions<br>Change session<br>Quit<br>Break<br>Interrupt<br>Authentication type<br>Try next type on authentication denied | ansi<br>4 V<br>rE<br>Disable Disable                                                                                                    |            |            |     |             |                  |                   |        |
|                                                                                                    | Automatic Login                                                                                                    |                                                                                                    |            |            |     |             |                  |                   |        |
|                                                                                                    | Auto-login prompt<br>Password prompt<br>Login user name<br>Login password                                                                       | ogin:<br>assword:                                                                                                    |            |            |     |             |                  |                   |        |
|                                                                                                    |                                                                                                    |                                                                                                    | <b>P</b> 3 | <b>P</b> 4 | □P5 | P6          | □ P7             | <b>P8</b>         |        |

Option Description Local Verify the ID against the NPort 6000 User Table. RADIUS Verify the ID against the external RADIUS server. **RADIUS - Local** Radius authentication is tried first, switching to Local if unsuccessful. Local - RADIUS Authentication is performed locally first, switching to Radius if unsuccessful. TACACS+ Verify the ID against the external TACACS+ server. TACACS+ - Local TACACS+ authentication is tried first, switching to Local if unsuccessful. Local - TACACS+ Authentication is performed locally first, switching to Radius if unsuccessful. None Authentication is not required.

Authentication type (default=None): This field allows you to configure the method used, if any, to verify a user's ID and authorization.

Try next type on authentication denied (default=Disable): The field enables or disables the system to try next type on first authentication denied.

TCP alive check time (default=7 min): This field specifies how long the NPort 6000 will wait for a response to "keep alive" packets before closing the TCP connection. The NPort 6000 checks connection status by sending periodic "keep alive" packets. If the remote host does not respond to the packet within the time specified in this field, the NPort 6000 will force the existing TCP connection to close. For socket and device control modes, the NPort 6000 will listen for another TCP connection from another host after closing the connection. If **TCP alive check time** is set to **0**, the TCP connection will remain open even if there is no response to the "keep alive" packets.

**Inactivity time (default=0 min)**: This field specifies how long the NPort 6000 will wait for incoming and outgoing data through the serial port before closing the TCP connection. The TCP connection is closed if there is no incoming or outgoing data through the serial port for the specified **Inactivity time**. If this field is set to **0**, the TCP connection is kept active until a connection close request is received.

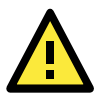

#### ATTENTION

**Inactivity time** should at least be set larger than that of **Force transmit** time. To prevent the unintended loss of data due to the session being disconnected, it is highly recommended that this value is set large enough such that the intended data transfer is completed.

**Auto-Link Protocol**: If this field is set to **None**, the NPort 6000 will not connect to the host automatically. If Auto-Link Protocol is set to **Telnet** or **Rlogin**, the NPort 6000 will connect to the host automatically using the specified protocol.

**Primary** and **Secondary host address**: If specified, the fields designate permanent hosts to which the terminal will always be connected.

**Telnet TCP port (default=23)**: By default, the Telnet TCP port number is set to 23, which is the default TCP port number for Telnet.

**Terminal type (default=ansi)**: Some older terminal applications may require that the terminal type be transmitted before the connection can be established. You may need to refer to the server's documentation to determine the appropriate terminal type. For most applications, this setting will be unnecessary and will have no effect

**Max. Sessions (default=4)**: This setting allows you to configure the maximum. number of sessions allowed for the serial port.

Change Session (default=(^T)0x14): This field defines the quick key to change a session.

Quit (default=(^E)0x05): This field defines the quick key to quit a session.

Break: This field defines the quick key to send a break signal.

Interrupt: This field defines the quick key for program termination.

Auto-login prompt (default=ogin:)

Password prompt (default=password:)

Login user name: Enter the terminal login ID here.

Login password: Enter the password for the terminal login here.

# Terminal BIN (TERM\_BIN)

|                           |                                        |                     |              |             | *      | Total Solutio | on for Industria | I Device Networking |
|---------------------------|----------------------------------------|---------------------|--------------|-------------|--------|---------------|------------------|---------------------|
| 🔄 Main Menu<br>🗀 Overview | Operation Modes                        |                     |              |             |        |               |                  |                     |
| Basic Settings            | Port 1                                 |                     |              |             |        |               |                  |                     |
| Serial Port Settings      | Application                            | Terminal 💌          |              |             |        |               |                  |                     |
| 🛱 🔄 Port 1                | Mode                                   | Terminal (TERM_BIN) | ~            |             |        |               |                  |                     |
| Deration Modes            | TCP alive check time                   | 7 (0 - 99 min)      |              |             |        |               |                  |                     |
| Communication Para        | Inactivity time                        | 0 (0 - 99 min)      |              |             |        |               |                  |                     |
| 🗀 Data Buffering/Log      | Auto-link protocol                     | Telnet 💌            |              |             |        |               |                  |                     |
| Modem Settings            | Primary host address                   |                     |              |             |        |               |                  |                     |
| Cipher Settings           | Secondary host address                 |                     |              |             |        |               |                  |                     |
| Port 2                    | Telnet TCP port                        | 23                  |              |             |        |               |                  |                     |
| Port 4                    | Terminal                               |                     |              |             |        |               |                  |                     |
| 🗉 🧰 Port 5                | Terminal type                          | ansi                |              |             |        |               |                  |                     |
| 🖲 🚞 Port 6                | Quit                                   | ^E                  |              |             |        |               |                  |                     |
| 🖲 🗋 Port 7                | Authentication type                    | None 🗸              |              |             |        |               |                  |                     |
| Port 8                    | Try next type on authentication denied | 🔾 Enable 💿 Disable  |              |             |        |               |                  |                     |
| Port 9                    | Automatic Login                        |                     |              |             |        |               |                  |                     |
| Port 11                   | Auto-login prompt                      | ogin:               |              |             |        |               |                  |                     |
| 🗉 🧰 Port 12               | Password prompt                        | assword:            |              |             |        |               |                  |                     |
| 🖲 🚞 Port 13               | Login user name                        |                     |              |             |        |               |                  |                     |
| 🖲 🗋 Port 14               | Login password                         |                     |              |             |        |               |                  |                     |
| 🖲 🛄 Port 15               |                                        |                     | <b>— P</b> 2 | <b>D</b> P4 |        | Dec           | <b>D</b> 07      | <b>—</b> 80         |
| Port 16                   | Apply the above cottings to            | ■ P1 ■ P2           | D11          | D12         | D P3   |               |                  |                     |
| Welcome Message           | Apply the ubove settings to            |                     | E PII        | L P12       | E P 15 | E P14         | E PIJ            | E PIO               |
| System Management         |                                        | ETAIL ports         |              |             |        |               |                  |                     |
| Save Configuration        |                                        |                     |              |             |        |               |                  |                     |
| 🕫 🧰 Restart               | Submit                                 |                     |              |             |        |               |                  |                     |

Terminal Binary mode can be used to transfer files with XMODEM or ZMODEM. You are only allowed to open one terminal session at a time when in Terminal Binary mode.

TCP alive check time (default=7 min): This field specifies how long the NPort 6000 will wait for a response to "keep alive" packets before closing the TCP connection. The NPort 6000 checks connection status by sending periodic "keep alive" packets. If the remote host does not respond to the packet within the time specified in this field, the NPort 6000 will force the existing TCP connection to close. For socket and device control modes, the NPort 6000 will listen for another TCP connection from another host after closing the connection. If **TCP alive check time** is set to **0**, the TCP connection will remain open even if there is no response to the "keep alive" packets.

**Inactivity time (default=0 min)**: This field specifies how long the NPort 6000 will wait for incoming and outgoing data through the serial port before closing the TCP connection. The TCP connection is closed if there is no incoming or outgoing data through the serial port for the specified **Inactivity time**. If this field is set to **0**, the TCP connection is kept active until a connection close request is received.

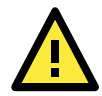

### ATTENTION

**Inactivity time** should at least be set larger than that of **Force transmit** time. To prevent the unintended loss of data due to the session being disconnected, it is highly recommended that this value is set large enough so that the intended data transfer is completed.

**Auto-Link Protocol**: If this field is set to **None**, the NPort 6000 will not connect to the host automatically. If Auto-Link Protocol is set to **Telnet** or **Rlogin**, the NPort 6000 will connect to the host automatically using the specified protocol.

**Primary** and **Secondary host address**: If specified, the fields designate permanent hosts to which the terminal will always be connected.

**Telnet TCP port (default=23)**: By default, the Telnet TCP port number is set to 23, which is the default TCP port number for Telnet.

**Terminal type (default=ansi)**: Some older terminal applications may require that the terminal type be transmitted before the connection can be established. You may need to refer to the server's documentation to determine the appropriate terminal type. For most applications, this setting will be unnecessary and will have no effect

**Quit (default=(^E) 0x05)**: This field configures the quick key used to disconnect the link between the current terminal session and the remote host. It is not necessary for binary communication.

Authentication type (default=None): This field allows you to configure the method used, if any, to verify a user's ID and authorization.

| Option          | Description                                                                     |
|-----------------|---------------------------------------------------------------------------------|
| Local           | Verify the ID against the NPort 6000 User Table.                                |
| RADIUS          | Verify the ID against the external RADIUS server.                               |
| RADIUS - Local  | Radius authentication is tried first, switching to Local if unsuccessful.       |
| Local - RADIUS  | Authentication is performed locally first, switching to Radius if unsuccessful. |
| TACACS+         | Verify the ID against the external TACACS+ server.                              |
| TACACS+ - Local | TACACS+ authentication is tried first, switching to Local if unsuccessful.      |
| Local - TACACS+ | Authentication is performed locally first, switching to Radius if unsuccessful. |
| None            | Authentication is not required.                                                 |

Try next type on authentication denied (default=Disable): The field enables or disables the system to try next type on first authentication denied.

#### Auto-login prompt (default=ogin:)

Password prompt (default=assword:)

Login user name: Enter the terminal login ID here.

Login password: Enter the password for the terminal login here.

### SSH

| ΜΟΧΛ                 |                                        |            |           |       |      |       |       |              |            |
|----------------------|----------------------------------------|------------|-----------|-------|------|-------|-------|--------------|------------|
|                      | ww.moxa.com                            |            |           |       |      |       |       |              |            |
| Main Menu Overview   | Operation Modes                        |            |           |       |      |       |       |              |            |
| 💼 Basic Settings     | Port 1                                 |            |           |       |      |       |       |              |            |
| Network Settings     | Application                            | Terminal   | ~         |       |      |       |       |              |            |
| Serial Port Settings | Mode                                   | SSH        |           | 1     |      |       |       |              |            |
| Port I               | TCP alive check time                   | 7 (0 - 99  | (min)     |       |      |       |       |              |            |
| Communication Para   | Inactivity time                        | 0 (0 - 99  | (min)     |       |      |       |       |              |            |
| Data Buffering/Log   | Drimaru boct addross                   | 0 (0-99    |           |       |      |       |       |              |            |
| Modem Settings       | Fininary nost address                  |            |           |       |      |       |       |              |            |
| 🗀 Cipher Settings    | Secondary nost address                 |            |           |       |      |       |       |              |            |
| 🗉 🗀 Port 2           | SSH TCP port                           | 22         |           |       |      |       |       |              |            |
| 🗉 🧰 Port 3           | Terminal                               |            |           |       |      |       |       |              |            |
| 🖲 📄 Port 4           | Quit                                   | ^E         |           |       |      |       |       |              |            |
| 🖲 🛄 Port 5           | Break                                  |            |           |       |      |       |       |              |            |
| Port 6               | Authentication type                    | None       | *         |       |      |       |       |              |            |
| Port 7               | Try next type on authentication denied | 🔿 Enable 🔅 | ) Disable |       |      |       |       |              |            |
| Port 8               | Automatic Login                        |            |           |       |      |       |       |              |            |
| Port 9     Port 10   | Login user name                        |            |           |       |      |       |       |              |            |
| B Port 11            | Login password                         |            |           |       |      |       |       |              |            |
| Dert 12              |                                        |            |           |       |      |       | Enc   | <b>— • 7</b> | <b>— P</b> |
| 🗉 🧰 Port 13          | Apply the phase settings to            | PI PI      |           | P3    | □ P4 |       |       |              | E P8       |
| 🖲 🧰 Port 14          | Apply the above settings to            | D P9       | E PIU     | E PII | P12  | E P13 | E P14 | E PIS        | PID        |
| 🗉 🛄 Port 15          |                                        | All ports  |           |       |      |       |       |              |            |
| 🖲 📄 Port 16          |                                        |            |           |       |      |       |       |              |            |
| 🕒 🗀 Welcome Message  | Submit                                 |            |           |       |      |       |       |              |            |

**TCP alive check time (default=7 min)**: The TCP connection will be closed if there is no TCP activity for the specified amount of time. If this is set to 0, the TCP connection will remain open even if the connection remains idle. For socket and device control modes, the NPort 6000 will start listening for another TCP connection from another host after the connection is closed for being idle.

**Inactivity time (default=0 min)**: This field specifies how long the NPort 6000 will wait for incoming and outgoing data through the serial port before closing the TCP connection. The TCP connection is closed if there is no incoming or outgoing data through the serial port for the specified **Inactivity time**. If this field is set to **0**, the TCP connection is kept active until a connection close request is received.

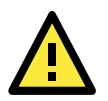

### ATTENTION

**Inactivity time** should at least be set larger than that of **Force transmit** time. To prevent the unintended loss of data due to the session being disconnected, it is highly recommended that this value is set large enough so that the intended data transfer is completed.

**Primary** and **Secondary host address**: If specified, the fields designate permanent hosts to which the terminal will always be connected.

**SSH TCP port (default=22)**: By default, the SSH TCP port number is set to 22, which is the default SSH port number.

**Quit (default=(^E) 0x05)**: This field configures the quick key used to disconnect the link between the current terminal session and the remote host. For binary communication, it is unnecessary to define the quit key.

**Break**: This field defines the Host key for sending the break signal. For binary communication, it is unnecessary to define the break key.

Authentication type (default=None): This field allows you to configure the method used, if any, to verify a user's ID and authorization.

| Option          | Description                                                                     |
|-----------------|---------------------------------------------------------------------------------|
| Local           | Verify the ID against the NPort 6000 User Table.                                |
| RADIUS          | Verify the ID against the external RADIUS server.                               |
| RADIUS - Local  | Radius authentication is tried first, switching to Local if unsuccessful.       |
| Local - RADIUS  | Authentication is performed locally first, switching to Radius if unsuccessful. |
| TACACS+         | Verify the ID against the external TACACS+ server.                              |
| TACACS+ - Local | TACACS+ authentication is tried first, switching to Local if unsuccessful.      |
| Local - TACACS+ | Authentication is performed locally first, switching to Radius if unsuccessful. |
| None            | Authentication is not required.                                                 |

Try next type on authentication denied (default=Disable): The field enables or disables the system to try next type on first authentication denied.

Login user name: Enter the terminal login ID here.

Login password: Enter the password for the terminal login here.

# **Reverse Terminal Applications**

# **Reverse Telnet Mode**

|  |                   | $\sim$                                                                                             | 10                                   |                                             | хΛ                                        |       |   |                                                | ) m                           |       |                                  |                                                 |               |               |               |               |               |               |
|--|-------------------|----------------------------------------------------------------------------------------------------|--------------------------------------|---------------------------------------------|-------------------------------------------|-------|---|------------------------------------------------|-------------------------------|-------|----------------------------------|-------------------------------------------------|---------------|---------------|---------------|---------------|---------------|---------------|
|  |                   |                                                                                                    |                                      |                                             |                                           |       |   | .moxa.co                                       |                               |       |                                  |                                                 |               |               | tal Solutio   |               | strial Devi   | ce Networkir  |
|  | M                 | lain<br>Ov                                                                                         | Menu<br>rervie                       | u<br>W                                      |                                           |       | - | Operation                                      | Modes                         |       |                                  |                                                 |               |               |               |               |               |               |
|  |                   | Ba                                                                                                 | sic Se                               | ettings                                     | 5                                         |       |   | Port 1                                         |                               |       |                                  |                                                 |               |               |               |               |               |               |
|  |                   | Ne<br>Se<br>1<br>1<br>1<br>1<br>1<br>1<br>1<br>1<br>1<br>1<br>1<br>1<br>1<br>1<br>1<br>1<br>1<br>1 | rial P<br>Port<br>Op<br>Co           | k Setti<br>ort Sel<br>1<br>beratio<br>ommun | ings<br>ttings<br>on Modes<br>nication Pa | arame | 9 | Application<br>Mode<br>TCP alive<br>Inactivity | )<br>check time<br>time       |       | Revers<br>Revers<br>7 (0<br>0 (0 | e Termina<br>e Telnet<br>- 99 min)<br>- 99 min) |               |               |               |               |               |               |
|  |                   | -0                                                                                                 | 🗋 Da                                 | ata Buf                                     | ffering/Lo                                | 9     |   | TCP port                                       |                               |       | 4001                             | ]                                               |               |               |               |               |               |               |
|  |                   | ļ,                                                                                                 | Mc Mc                                | odem S                                      | Settings                                  |       |   | Terminal                                       |                               |       |                                  |                                                 |               |               |               |               |               |               |
|  |                   |                                                                                                    | Port :                               | oner Si<br>2<br>2                           | ettings                                   |       |   | Authentica<br>Try next ty                      | tion type<br>ype on authentio | ation | None                             | lo 🖉 Dic:                                       |               |               |               |               |               |               |
|  | ₽\<br>₽(          |                                                                                                    | Port -                               | 3<br>4<br>-                                 |                                           |       |   | denied<br>Map keys ·                           | <cr-lf></cr-lf>               |       | CR-LF                            | -<br>-                                          | JDIE          |               |               |               |               |               |
|  | ±`(<br>           |                                                                                                    | Port :<br>Port :<br>Port :<br>Port : | 5<br>6<br>7<br>8                            |                                           |       |   | Apply the a                                    | above settings t              | 0     | ₩ P1<br>□ P9<br>□ All p          | □ P2<br>□ P10<br>orts                           | □ P3<br>□ P11 | □ P4<br>□ P12 | □ P5<br>□ P13 | □ P6<br>□ P14 | □ P7<br>□ P15 | □ P8<br>□ P16 |
|  | €`(<br>€`(<br>€`( |                                                                                                    | Port<br>Port<br>Port<br>Port         | 9<br>10<br>11<br>12                         |                                           |       |   | Submit                                         |                               |       |                                  |                                                 |               |               |               |               |               |               |
|  | €+(<br>€+(        |                                                                                                    | Port<br>Port<br>Port                 | 13<br>14<br>15                              |                                           |       | • |                                                |                               |       |                                  |                                                 |               |               |               |               |               |               |

TCP alive check time (default=7 min): This field specifies how long the NPort 6000 will wait for a response to "keep alive" packets before closing the TCP connection. The NPort 6000 checks connection status by sending periodic "keep alive" packets. If the remote host does not respond to the packet within the time specified in this field, the NPort 6000 will force the existing TCP connection to close. For socket and device control modes, the NPort 6000 will listen for another TCP connection from another host after closing the connection. If TCP alive check time is set to 0, the TCP connection will remain open even if there is no response to the "keep alive" packets.

Inactivity time (default=0 min): This field specifies the idle time setting for auto-disconnection. A setting of 0 min. will cause the port to remain connected even if idle.

TCP port (default=4001): This is the TCP port number assignment for the serial port on the NPort 6000. It is the port number that the serial port uses to listen to connections, and that other devices must use to contact the serial port. To avoid conflicts with well known TCP ports, the default is set to 4001.

Authentication type (default=None): This field allows you to configure the method used, if any, to verify a user's ID and authorization.

| Option          | Description                                                                     |
|-----------------|---------------------------------------------------------------------------------|
| Local           | Verify the ID against the NPort 6000 User Table.                                |
| RADIUS          | Verify the ID against the external RADIUS server.                               |
| RADIUS - Local  | Radius authentication is tried first, switching to Local if unsuccessful.       |
| Local - RADIUS  | Authentication is performed locally first, switching to Radius if unsuccessful. |
| TACACS+         | Verify the ID against the external TACACS+ server.                              |
| TACACS+ - Local | TACACS+ authentication is tried first, switching to Local if unsuccessful.      |
| Local - TACACS+ | Authentication is performed locally first, switching to Radius if unsuccessful. |
| None            | Authentication is not required.                                                 |

Try next type on authentication denied (default=Disable): The field enables or disables the system to try next type on first authentication denied.

Map keys <CR-LF> (default=CR-LF): This specifies how the ENTER key is mapped from the Ethernet port through the serial port.

| Option          | Description                                                                       |
|-----------------|-----------------------------------------------------------------------------------|
| <cr-lf></cr-lf> | carriage return + line feed (i.e., the cursor will jump to the next line, and     |
|                 | return to the first character of the line)                                        |
| <cr></cr>       | carriage return (i.e., the cursor will return to the first character of the line) |
| <lf></lf>       | line feed (i.e., the cursor will jump to the next line, but not move              |
|                 | horizontally)                                                                     |

### **Reverse SSH Mode**

| ΜΟΧΛ                     | ww.moxa.com                     |          |                 |       |       |             |             |              |             |
|--------------------------|---------------------------------|----------|-----------------|-------|-------|-------------|-------------|--------------|-------------|
|                          | WW.INOXE.COM                    |          |                 |       | »»    | Total Solut | ion for Ind | ustrial Devi | ce Networki |
| Main Menu  Overview      | Operation Modes                 |          |                 |       |       |             |             |              |             |
| Basic Settings           | Port 1                          |          |                 |       |       |             |             |              |             |
| Network Settings         | Application                     | Reverse  | e Terminal      | •     |       |             |             |              |             |
| Para Senar Port Settings | Mode                            | Reverse  | SSH 💌           | 1     |       |             |             |              |             |
| Operation Modes          | TCP alive check time            | 7 (0     | - 99 min)       |       |       |             |             |              |             |
| Communication Pa         | Inactivity time                 | 0 (0     | - 99 min)       |       |       |             |             |              |             |
| 🗀 Data Buffering/Lo      | TCP port                        | 4001     |                 |       |       |             |             |              |             |
| 🗎 Modem Settings         | Terminal                        |          |                 |       |       |             |             |              |             |
| Cipher Settings          | Authentication type             | None     |                 | -     |       |             |             |              |             |
| Port 2                   | Try next type on authentication | C For-H  | e @ Dia-!       |       |       |             |             |              |             |
| Port 3                   | denied                          | Se Enabl | ie w Disat<br>T | JIE   |       |             |             |              |             |
| PUIL 4                   | Map keys <cr-lf></cr-lf>        | CR-LF    | 1               |       |       |             |             |              |             |
| Port 6                   |                                 | M P1     | 🗆 P2            | 🗆 РЗ  | 🗆 P4  | 🗆 P5        | 🗆 P6        | 🗆 P7         | 🗆 P8        |
| Port 7                   | Apply the above settings to     | 🗆 P9     | 🗆 P10           | 🗆 P11 | 🗆 P12 | 🗆 P13       | 🗆 P14       | 🗆 P15        | 🗆 P16       |
| 🗉 🗀 Port 8               |                                 | 🗆 All po | orts            |       |       |             |             |              |             |
| 🗉 🧰 Port 9               |                                 |          |                 |       |       |             |             |              |             |
| 🖻 🗀 Port 10 👘            | Submit                          |          |                 |       |       |             |             |              |             |
| 🖲 📄 Port 11              |                                 |          |                 |       |       |             |             |              |             |
| Port 12                  |                                 |          |                 |       |       |             |             |              |             |
| Port 13                  |                                 |          |                 |       |       |             |             |              |             |
| Port 14                  |                                 |          |                 |       |       |             |             |              |             |
|                          |                                 |          |                 |       |       |             |             |              |             |

TCP alive check time (default=7 min): This field specifies how long the NPort 6000 will wait for a response to "keep alive" packets before closing the TCP connection. The NPort 6000 checks connection status by sending periodic "keep alive" packets. If the remote host does not respond to the packet within the time specified in this field, the NPort 6000 will force the existing TCP connection to close. For socket and device control modes, the NPort 6000 will listen for another TCP connection from another host after closing the connection. If **TCP alive check time** is set to **0**, the TCP connection will remain open even if there is no response to the "keep alive" packets.

**Inactivity time (default=0 min)**: This field specifies the idle time setting for auto-disconnection. A setting of **0** min. will cause the port to remain connected even if idle.

**TCP port (default=4001)**: This is the TCP port number assignment for the serial port on the NPort 6000. It is the port number that the serial port uses to listen to connections, and that other devices must use to contact the serial port. To avoid conflicts with well known TCP ports, the default is set to 4001.

Each of NPort 6000's serial ports is mapped to a TCP port. To avoid conflicts with other TCP ports, set port numbers to 4001 for port 1, 4002 for port 2, etc.

Authentication type (default=None): This field allows you to configure the method used, if any, to verify a user's ID and authorization.

| Option          | Description                                                                     |
|-----------------|---------------------------------------------------------------------------------|
| Local           | Verify the ID against the NPort 6000 User Table.                                |
| RADIUS          | Verify the ID against the external RADIUS server.                               |
| RADIUS - Local  | Radius authentication is tried first, switching to Local if unsuccessful.       |
| Local - RADIUS  | Authentication is performed locally first, switching to Radius if unsuccessful. |
| TACACS+         | Verify the ID against the external TACACS+ server.                              |
| TACACS+ - Local | TACACS+ authentication is tried first, switching to Local if unsuccessful.      |
| Local - TACACS+ | Authentication is performed locally first, switching to Radius if unsuccessful. |
| None            | Authentication is not required.                                                 |

Try next type on authentication denied (default=Disable): The field enables or disables the system to try next type on first authentication denied.

**Map keys <CR-LF> (default=CR-LF)**: This specifies how the **ENTER** key is mapped from the Ethernet port through the serial port.

| • ••            | <b>_</b>                                                                                |
|-----------------|-----------------------------------------------------------------------------------------|
| Option          | Description                                                                             |
| <cr-lf></cr-lf> | carriage return + line feed (i.e., the cursor will jump to the next line, and return to |
|                 | the first character of the line)                                                        |
| <cr></cr>       | carriage return (i.e., the cursor will return to the first character of the line)       |
| <lf></lf>       | line feed (i.e., the cursor will jump to the next line, but not move horizontally)      |

# **Printer Applications**

### **RAW PRN Mode**

| Parial Port Settings                                                | Oxa.com<br>Operation Modes     | >>>>>>>>>>>>>>>>>>>>>>>>>>>>>>>>>>>>>>                        |
|---------------------------------------------------------------------|--------------------------------|---------------------------------------------------------------|
| Operation Modes     Communication Parameters     Data Buffering/Log | Port 1<br>Application          | Printer                                                       |
| Modem Settings                                                      | Mode<br>TCP alive check time   | RAW_PRN  7 (0 - 99 min)                                       |
|                                                                     | Group<br>TCP port number       | 2048<br>M P1 0 P2 0 P3 0 P4 0 P5 0 P6 0 P7 0 P8               |
| <ul> <li>Port 5</li> <li>Port 6</li> </ul>                          | Apply the above<br>settings to | □ P9 □ P10 □ P11 □ P12 □ P13 □ P14 □ P15 □ P16<br>□ All ports |
| Port 7           Port 8           Port 9                            | Submit                         |                                                               |

TCP alive check time (default=7 min): This field specifies how long the NPort 6000 will wait for a response to "keep alive" packets before closing the TCP connection. The NPort 6000 checks connection status by sending periodic "keep alive" packets. If the remote host does not respond to the packet within the time specified in this field, the NPort 6000 will force the existing TCP connection to close. For socket and device control modes, the NPort 6000 will listen for another TCP connection from another host after closing the connection. If **TCP alive check time** is set to **0**, the TCP connection will remain open even if there is no response to the "keep alive" packets.

**Group (default=Group 01)**: This field groups printers attached to different ports. When printing requests are sent a group of printers, all printers in that group will share the printing load. For example, setting the NPort 6000's serial ports 1, 3, and 6 to Group 01 will allow the printers attached to these three ports to act essentially as one printer.

**TCP port number**: This field is automatically filled in by the NPort 6000 and cannot be set by the user. The host uses this value to determine the Group to which the printer attached to this serial port belongs. Groups 01 to 06 are mapped to ports 2048 to 2063 respectively.

## LPD PRN Mode

|                                                                                                    | oxa.com                                                                                                    | Total Solution for Industrial Device Networking                                                                                                    |
|----------------------------------------------------------------------------------------------------|----------------------------------------------------------------------------------------------------|----------------------------------------------------------------------------------------------------|
| Image: Serial Port Settings       Image: Serial Port 1                                                                                    | Operation Modes                                                                                                    |                                                                                                    |
| Operation Modes                                                                                                    | Port 1                                                                                                    |                                                                                                    |
| Communication Parameters Data Buffering/Log Modem Settings Cipher Settings Port 2 Port 3 Port 3 Port 4 Port 5 Port 5 Port 6 Port 6 Port 7 | Application<br>Mode<br>TCP alive check time<br>Queue name (RAW)<br>Queue name (ASCII)<br>Append from feed<br>Apply the above<br>settings to | Printer       Image: Constraint of the second second |
| Port 8     Port 9     Port 10     Port 11                                                                                                 | Submit                                                                                                    |                                                                                                    |

TCP alive check time (default=7 min): This field specifies how long the NPort 6000 will wait for a response to "keep alive" packets before closing the TCP connection. The NPort 6000 checks connection status by sending periodic "keep alive" packets. If the remote host does not respond to the packet within the time specified in this field, the NPort 6000 will force the existing TCP connection to close. For socket and device control modes, the NPort 6000 will listen for another TCP connection from another host after closing the connection. If **TCP alive check time** is set to **0**, the TCP connection will remain open even if there is no response to the "keep alive" packets.

Queue name (RAW): This field optionally specifies the print queue's name (in RAW mode)

Queue name (ASCII): This field optionally specifies the print queue's name (in ASCII mode)

**Append from feed (default=Disable)**: This field instructs the port to send a line feed in between print jobs, rather than continue where the last print job left off. This may be necessary for some applications.

# **Dial In/Out Applications**

## **PPP Mode**

|                         |                                 |           |                |            | <b>&gt;&gt;&gt;</b> | Total Solut | tion for Ind | ustrial Dev | ice Network |
|-------------------------|---------------------------------|-----------|----------------|------------|---------------------|-------------|--------------|-------------|-------------|
| Main Menu 📤<br>Overview | Operation Modes                 |           |                |            |                     |             |              |             |             |
| Basic Settings          | Port 1                          |           |                |            |                     |             |              |             |             |
| Network Settings        | Application                     | Dial in/o | out            | ~          |                     |             |              |             |             |
|                         | Mode                            | PPP       | *              |            |                     |             |              |             |             |
| Operation Modes         | Destination IP address          |           |                |            |                     |             |              |             |             |
| Communication P         | Source IP address               |           |                |            |                     |             |              |             |             |
| 🗀 Data Buffering/Lo     | IP netmask                      |           |                | _          |                     |             |              |             |             |
| 🗀 Modem Settings        | TCP/IP compression              | O Enabl   | le 💿 Disal     | ble        |                     |             |              |             |             |
| Cipher Settings         | Inactivity time                 | 0         | (0 - 65535     | 5 ms)      |                     |             |              |             |             |
| Port 2                  | Link quality report             | O Enabl   | <br>le 💿 Disal | ble        |                     |             |              |             |             |
| Port 3                  | Username                        |           |                |            |                     |             |              |             |             |
| Port 5                  | Password                        |           |                |            |                     |             |              |             |             |
| ± □ Port 6              | Authentication type             | None      |                | ~          |                     |             |              |             |             |
| Port 7                  | Try next type on authentication | Orach     | . O Direl      | L          |                     |             |              |             |             |
| 🗄 🧰 Port 8              | denied                          | O Enabl   | ie 🔍 Disa      | bie        |                     |             |              |             |             |
| 🗉 🧰 Port 9              | Disconnect by                   | None      | *              |            |                     |             |              |             |             |
| 🖻 🧰 Port 10             |                                 | ✓ P1      | P2             | <b>P</b> 3 | P4                  | P5          | P6           | P7          | P8          |
| 🗀 Port 11               | Apply the above settings to     | P9        | P10            | P11        | P12                 | P13         | P14          | P15         | P16         |
| 🗎 📄 Port 12             |                                 | 🗌 All po  | orts           |            |                     |             |              |             |             |
| 🗉 🧰 Port 13             |                                 |           |                |            |                     |             |              |             |             |
| 🕂 🧰 Port 14 🗸 🗸         | Submit                          |           |                |            |                     |             |              |             |             |

PPP provides standard PPP service for both dial-in and dial-out.

Destination IP address: This is the IP address of the remote dial-in/ dial-out server.

Source IP address: The Source IP address is IP address assigned to this serial port.

IP netmask: The IP netmask defines the netmask, also known as the subnet mask, for the PPP connection

**TCP/IP compression (default=Disable)**: The setting of this field depends on whether the remote user's application requests compression.

**Inactivity time (default=0 ms)**: This field specifies the idle time setting for auto-disconnection. A setting of 0 ms will cause the port to remain connected even if idle.

Link quality report (default=Disable): Setting this field to Enable allows the NPort 6000 to disconnect a connection if the link noise exceeds a certain threshold.

Username: This is the dial-out user ID account.

Password: This is the dial-out user password.

Authentication type (default=None): This field allows you to configure the method used, if any, to verify a user's ID and authorization.

| Option        | Description                                                                    |
|---------------|--------------------------------------------------------------------------------|
| Local         | Verify the ID against the NPort 6000 User Table.                               |
| RADIUS        | Verify the ID against the external RADIUS server.                              |
| RADIUS-Local  | Radius authentication is tried first, switching to Local if unsuccessful.      |
| Local-RADIUS  | Authentication is performed locally first, switching to Radius if unsuccessful |
| TACACS+       | Verify the ID against the external TACACS+ server.                             |
| TACACS+-Local | TACACS+ authentication is tried first, switching to Local if unsuccessful.     |
| Local-TACACS+ | Authentication is performed locally first, switching to Radius if unsuccessful |
| None          | Authentication is not required.                                                |

**Try next type on authentication denied** (default=Disable): The field enables or disables the system to try next type on first authentication denied.

**Disconnect by** (default=None): If this field is set as **DCD-off**, the connection will be disconnected when the DCD signal is off. If this field is set as **DSR-off**, the connection will be disconnected when the DSR signal is off.

## **PPPD Mode**

| MOXA                                                                                                    | www.moxa.com                                                                                                    |                                          |                                       |                          |             |               |               |               |               |
|----------------------------------------------------------------------------------------------------|----------------------------------------------------------------------------------------------------|------------------------------------------|---------------------------------------|--------------------------|-------------|---------------|---------------|---------------|---------------|
| Main Menu                                                                                                    | Operation Modes                                                                                                    |                                          |                                       |                          | »           | Total Solut   | ion for Ind   | ustrial Dev   | ice Nëtworkii |
| Basic Settings                                                                                                    | Port 1                                                                                                    |                                          |                                       |                          |             |               |               |               |               |
| Network Settings     Serial Port Settings     Operation Modes     Operation Modes     Communication P.     Data Buffering/Lo     Modem Settings     Ophr Settings     Port 2     Port 3     Port 4 | Application<br>Mode<br>Destination IP address<br>Source IP address<br>IP netmask<br>TCP/IP compression<br>Inactivity time<br>Link quality report<br>Username | Dial in/or<br>PPPD<br>Enable<br>0 Cnable | ut<br>© Disat<br>0 - 65535<br>© Disat | v<br>ble<br>i ms)<br>ble |             |               |               |               |               |
| 🗉 🧰 Port 5                                                                                                    | Password                                                                                                    |                                          |                                       |                          |             |               |               |               |               |
| Port 6     Port 7     Port 8                                                                                                    | Authentication type<br>Try next type on authentication<br>denied                                                                                             | None<br>O Enable                         | e 💿 Disat                             | <b>v</b> le              |             |               |               |               |               |
| Port 9     Port 10     Port 11                                                                                                    | Disconnect by Apply the above settings to                                                                                                    | None                                     | ✓ P2 □ P10                            | □P3                      | □P4<br>□P12 | □ P5<br>□ P13 | □ P6<br>□ P14 | □ P7<br>□ P15 | P8            |
| Port 12     Port 13     Port 14                                                                                                    | Submit                                                                                                    | 🗌 All po                                 | rts                                   |                          |             |               |               |               |               |

PPPD (PPP on demand) is used for dial-in services, since it provides PPP services only when receiving a request from a remote PC.

Destination IP address: This is the IP address of the remote dial-in/ dial-out server.

Source IP address: The Source IP address is IP address assigned to this serial port.

IP netmask: The IP netmask defines the netmask, also known as the subnet mask, for the PPP connection

**TCP/IP compression (default=Disable)**: The setting of this field depends on whether the remote user's application requests compression.

**Inactivity time** (default=0 ms): This field specifies the idle time setting for auto-disconnection. A setting of 0 ms will cause the port to remain connected even if idle.

Link quality report (default=Disable): Setting this field to Enable allows the NPort 6000 to disconnect a connection if the link noise exceeds a certain threshold.

Username: This is the dial-out user ID account.

Password: This is the dial-out user password.

Authentication type (default=None): This field allows you to configure the method used, if any, to verify a user's ID and authorization.

| Option        | Description                                                                    |
|---------------|--------------------------------------------------------------------------------|
| Local         | Verify the ID against the NPort 6000 User Table.                               |
| RADIUS        | Verify the ID against the external RADIUS server.                              |
| RADIUS-Local  | Radius authentication is tried first, switching to Local if unsuccessful.      |
| Local-RADIUS  | Authentication is performed locally first, switching to Radius if unsuccessful |
| TACACS+       | Verify the ID against the external TACACS+ server.                             |
| TACACS+-Local | TACACS+ authentication is tried first, switching to Local if unsuccessful.     |
| Local-TACACS+ | Authentication is performed locally first, switching to Radius if unsuccessful |
| None          | Authentication is not required.                                                |

**Try next type on authentication denied** (default=Disable): The field enables or disables the system to try next type on first authentication denied.

**Disconnect by** (default=None): If this field is set as **DCD-off**, the connection will be disconnected when the DCD signal is off. If this field is set as **DSR-off**, the connection will be disconnected when the DSR signal is off.

## SLIP Mode

|                          | oxa.com                        | >>>> Total Solution for Industrial Device Networking |
|--------------------------|--------------------------------|------------------------------------------------------|
| Serial Port Settings     | Operation Modes                |                                                      |
| Operation Modes          | Port 1                         |                                                      |
| Communication Parameters | Application                    | Dial in/out                                          |
| Data Builening/Log       | Mode                           | SLIP 💌                                               |
|                          | Destination IP address         |                                                      |
| 🖲 🖻 Port 2               | Source IP address              |                                                      |
| 🛡 🧰 Port 3               | IP netmask                     |                                                      |
| 🖻 🧰 Port 4               | TCP/IP compression             | O Enable 💿 Disable                                   |
| Port 5                   | Inactivity time                | 0 (0 - 65535 ms)                                     |
|                          | Disconnect by                  | None 💌                                               |
|                          |                                | ■ P1 □ P2 □ P3 □ P4 □ P5 □ P6 □ P7 □ P8              |
| Port 9                   | Apply the above<br>settings to | □ P9 □ P10 □ P11 □ P12 □ P13 □ P14 □ P15 □ P16       |
| 🖻 🗀 Port 10              | seconds to                     | All ports                                            |
| 🖲 🔁 Port 11              |                                |                                                      |
| 🗄 🧰 Port 12              | Submit                         |                                                      |
| Port 13                  | odbinic                        |                                                      |
| Etal Port 14             |                                |                                                      |

SLIP provides standard SLIP service for both dial-in and dial-out.

Destination IP address: This is the IP address of the remote dial-in/ dial-out server.

Source IP address: The Source IP address is IP address assigned to this serial port.

IP netmask: The IP netmask defines the netmask, also known as the subnet mask, for the SLIP connection

**TCP/IP compression** (default=No): The setting of this field depends on whether the remote user's application requests compression.

**Inactivity time** (default=0 ms): This field specifies the idle time setting for auto-disconnection. A setting of 0 ms will cause the port to remain connected even if idle.

**Disconnect by** (default=None): If this field is set as **DCD-off**, the connection will be disconnected when the DCD signal is off. If this field is set as **DSR-off**, the connection will be disconnected when the DSR signal is off.

## SLIPD Mode

|                                                        | oxa.com                     | >>>>>>>>>>>>>>>>>>>>>>>>>>>>>>>>>>>>>>         |
|--------------------------------------------------------|-----------------------------|------------------------------------------------|
| Image: Serial Port Settings       Image: Serial Port 1 | Operation Modes             |                                                |
| Operation Modes                                        | Port 1                      |                                                |
| Communication Parameters                               | Application                 | Dial in/out                                    |
| Modem Settings                                         | Mode                        | SLIPD 💌                                        |
| Cipher Settings                                        | Destination IP address      |                                                |
| 🖲 🗀 Port 2                                             | Source IP address           |                                                |
| 🗉 🧰 Port 3                                             | IP netmask                  |                                                |
| Dort 4                                                 | TCP/IP compression          | O Enable 💿 Disable                             |
| Port 5                                                 | Inactivity time             | 0 (0 - 65535 ms)                               |
|                                                        | Disconnect by               | None 💌                                         |
| Port 8                                                 |                             | ■ P1 □ P2 □ P3 □ P4 □ P5 □ P6 □ P7 □ P8        |
|                                                        | Apply the above settings to | □ P9 □ P10 □ P11 □ P12 □ P13 □ P14 □ P15 □ P16 |
| 🖲 🧰 Port 10                                            | Seconds to                  | All ports                                      |
| 🖻 🗀 Port 11                                            |                             |                                                |
| 🗉 🧰 Port 12                                            | Submit                      |                                                |
| Port 13                                                | Subme                       |                                                |
| 🛡 🧰 Port 14                                            |                             |                                                |

SLIPD (SLIP on demand) is used for dial-in services, since it provides SLIP services only when receiving a request from a remote PC.

Destination IP address: This is the IP address of the remote dial-in/ dial-out server.

Source IP address: The Source IP address is IP address assigned to this serial port.

IP netmask: The IP netmask defines the netmask, also known as the subnet mask, for the SLIP connection

**TCP/IP compression** (default=No): The setting of this field depends on whether the remote user's application requests compression.

**Inactivity time** (default=0 ms): This field specifies the idle time setting for auto-disconnection. A setting of 0 ms will cause the port to remain connected even if idle.

**Disconnect by** (default=None): If this field is set as **DCD-off**, the connection will be disconnected when the DCD signal is off. If this field is set as **DSR-off**, the connection will be disconnected when the DSR signal is off.

## **Dynamic Mode**

| ΜΟΧΛ                                | www.moxa.com                                         |                       |            |           | <b>&gt;&gt;&gt;</b> | Total Solut | ion for Ind | ustrial Dev | ice Networking |
|-------------------------------------|------------------------------------------------------|-----------------------|------------|-----------|---------------------|-------------|-------------|-------------|----------------|
| 🔁 Main Menu 🔷                       | Operation Modes                                      |                       |            |           |                     |             |             |             |                |
| Basic Settings     Network Settings | Port 1                                               |                       |            |           |                     |             |             |             |                |
| 🖓 🔄 Serial Port Settings            | Application                                          | Dial in/              | out        | *         |                     |             |             |             |                |
| 🖳 Port 1                            | Mode                                                 | Dynami                | с 🛩        |           |                     |             |             |             |                |
| Deration Modes                      | TERM_BIN mode                                        | 💿 Enab                | le 🔿 Disal | ole 🛛 Ter | m paramete          | ers         |             |             |                |
| Communication P                     | PPPD mode                                            | 💿 Enab                | le 🔿 Disal | ole PPP   | parameter           | s           |             |             |                |
| 🗀 Data Buffering/Lo                 | SLIPD mode       O Enable   Disable  SLIP parameters |                       |            |           |                     |             |             |             |                |
| 🗀 Modem Settings 🚪                  | Authentication type                                  | nentication type None |            |           |                     |             |             |             |                |
| Cipher Settings                     | Try next type on authentication denied               | ○ Enable              |            |           |                     |             |             |             |                |
| 🗉 🔲 Port 3                          |                                                      | ✓ P1                  | P2         | <b>P3</b> | <b>P4</b>           | P5          | P6          | P7          | <b>P8</b>      |
| 🗉 🚞 Port 4                          | Apply the above settings to                          | <b>P9</b>             | P10        | P11       | <b>P12</b>          | P13         | P14         | P15         | <b>P16</b>     |
| 🗉 📄 Port 5                          |                                                      | 🗌 All p               | orts       |           |                     |             |             |             |                |
| 🗉 🧰 Port 6                          |                                                      |                       |            |           |                     |             |             |             |                |
| 🗉 🛄 Port 7                          |                                                      |                       |            |           |                     |             |             |             |                |
| 🗉 🛄 Port 8 📃                        | Submit                                               |                       |            |           |                     |             |             |             |                |

Dynamic mode integrates PPPD, SLIPD, and Terminal dial-in services. Dynamic mode automatically detects which remote connection mode is being used, and provides corresponding services. You can individually enable/disable PPP/SLIP/Terminal services by selecting Yes or No next to the corresponding option. Yes will enable that type of service; No will disable it.

Authentication type (default=None): This field allows you to configure the method used, if any, to verify a user's ID and authorization.

| Option        | Description                                                                    |  |  |  |
|---------------|--------------------------------------------------------------------------------|--|--|--|
| Local         | Verify the ID against the NPort 6000 User Table.                               |  |  |  |
| RADIUS        | Verify the ID against the external RADIUS server.                              |  |  |  |
| RADIUS-Local  | Radius authentication is tried first, switching to Local if unsuccessful.      |  |  |  |
| Local-RADIUS  | Authentication is performed locally first, switching to Radius if unsuccessful |  |  |  |
| TACACS+       | Verify the ID against the external TACACS+ server.                             |  |  |  |
| TACACS+-Local | TACACS+ authentication is tried first, switching to Local if unsuccessful.     |  |  |  |
| Local-TACACS+ | Authentication is performed locally first, switching to Radius if unsuccessful |  |  |  |
| None          | Authentication is not required.                                                |  |  |  |

**Try next type on authentication denied** (default=Disable): The field enables or disables the system to try next type on first authentication denied.

# **Disabled Mode**

|                                               | oxa.com                     | >>>>>>>>>>>>>>>>>>>>>>>>>>>>>>>>>>>>>>                                                                   |
|-----------------------------------------------|-----------------------------|----------------------------------------------------------------------------------------------------|
| 비금 Serial Port Settings 스<br>비국 Port 1        | Operation Modes             |                                                                                                    |
| Operation Modes                               | Port 1                      |                                                                                                    |
| Communication Parameters                      | Application                 | Disable                                                                                                  |
| Modem Settings     Cipher Settings     Port 2 | Apply the above settings to | P1 □ P2 □ P3 □ P4 □ P5 □ P6 □ P7 □ P8     □ P9 □ P10 □ P11 □ P12 □ P13 □ P14 □ P15 □ P16     □ All ports |
| Port 3     Port 4     Port 5     Port 6       | Submit                      |                                                                                                    |

When the Application is set to Disable, the relevant port will be disabled.

# **Additional Serial Port Settings**

In this chapter, we describe additional serial port settings on the NPort 6000. The same configuration options are also available through the telnet and serial console.

The following topics are covered in this chapter:

- Port Communication Parameters
- Serial Parameters
- Port Data Buffering/Log
- Port Modem Settings
- Port Cipher Settings
- Welcome Message

# **Port Communication Parameters**

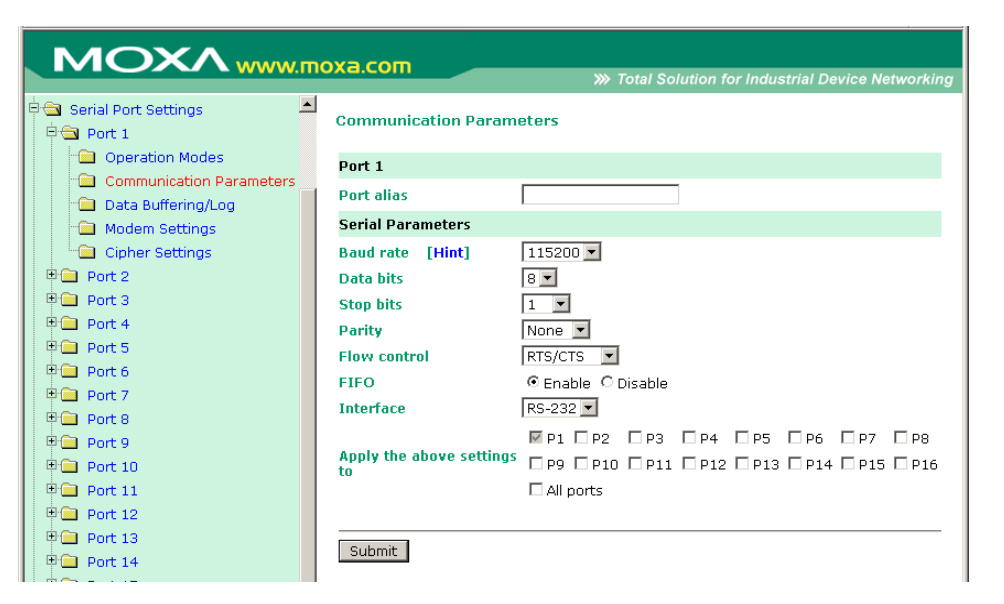

Port alias: This optional field allows you to assign an alias to a port for easier identification.

# **Serial Parameters**

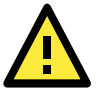

### ATTENTION

The serial parameters for the each serial port on the NPort 6000 should match the parameters used by the connected serial device. You may need to refer to your serial device's user's manual to determine the appropriate serial communication parameters.

**Baud rate** (default=115200 bps): This field configures the port's baudrate. Select one of the standard baudrates from the dropdown box, or select **Other** and then type the desired baudrate in the input box.

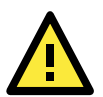

### ATTENTION

If the port requires a special baudrate that is not listed, such as 500000 bps, you may can select the **Other** option and enter the desired baudrate into the text box. The NPort 6000 will automatically calculate the closest supported baudrate. The margin for error will be less than 1.7% for all baudrates under 921600 bps.

**Data bits** (default=8): This field configures the data bits parameter. Note: If data bits is set to 5 bits, stop bits will automatically be set to 2 bits.

**Stop bits** (default=1): This field configures the stop bits parameter. Note: If data bits is set to 5 bits, stop bits will automatically be set to 1.5 bits.

Parity (default=None): This field configures the parity parameter.

Flow control (default=RTS/CTS): This field configures the flow control type.

**FIFO** (default=Enable): This field enables or disables the 128-byte FIFO buffer. The NPort 6000 provides FIFO buffers for each serial port, for both the Tx and Rx signals. Note, however, that you should disable the port's FIFO setting if the attached serial device does not have a FIFO buffer of its own. This is because a serial device that does not have its own buffer may not be able to keep up with data sent from the NPort's FIFO buffer.

Interface (default=RS-232): You may configure the serial interface to RS-232, RS-422, RS-485 2-wire, or RS-485 4-wire.

# Port Data Buffering/Log

|                                                                                                    |                                                                                                    |                              |                    | ≫ To                                 | tal Soluti    | on for In     | dustrial C    | evice Ne      | tworkin       |
|----------------------------------------------------------------------------------------------------|----------------------------------------------------------------------------------------------------|------------------------------|--------------------|--------------------------------------|---------------|---------------|---------------|---------------|---------------|
| Main Menu 🔶<br>Dverview                                                                                                    | Data Buffering/Log                                                                                    |                              |                    |                                      |               |               |               |               |               |
| Basic Settings                                                                                                    | Port 1                                                                                                |                              |                    |                                      |               |               |               |               |               |
| Network Settings Serial Port Settings Port 1 Operation Modes Communication Provided in the set of the set of th | Port buffering<br>Port buffering location<br>Port buffering SD file size<br>Serial data logging (64K) | © Enal<br>Men<br>1<br>© Enal | ble                | sable<br>) OSD (<br>1-2048)<br>sable | Card          |               |               |               |               |
| Data Buffering/Lo     Modem Settings     Port 2                                                                                                    | Apply the above settings to                                                                           | P1<br>P9<br>All p            | P2<br>P10<br>Prive | □ P3<br>□ P11                        | □ P4<br>□ P12 | □ P5<br>□ P13 | □ P6<br>□ P14 | □ P7<br>□ P15 | □ P8<br>□ P16 |

The NPort 6000 supports port buffering to prevent the loss of serial data when the Ethernet connection is down. Port buffering can be used in TCP Server mode, TCP Client mode, and Pair Connection mode. For other modes, the port buffering settings will have no effect.

Port buffering enable (default=Disable): You may enable port buffering by setting this field to Enable.

**Port buffering location (default=Memory(64K))**: If port buffering is desired, use this setting to configure whether the buffer is located in the system memory or in an optional installed SD card. Install and use an SD card if a buffer size greater than 64 KB is desired. Note that optional SD cards are not supported on the NPort 6150.

**Port buffering SD file size (default=1 Megabyte)**: Use this field to configure the size of the port buffer if you have configured it to reside on an SD card. Note that optional SD cards are not supported on the NPort 6150.

**Serial data logging enable (default=Disable)**: If this field is set to Enable, the NPort 6000 will store data logs on the system RAM for all serial ports. Note that this data is not saved when the NPort 6000 is powered off. Each serial port is allotted 64 KB to store that port's log file.

# **Port Modem Settings**

|                                                                                                   | oxa.com                                   | >>>>>>>>>>>>>>>>>>>>>>>>>>>>>>>>>>>>>> |
|---------------------------------------------------------------------------------------------------|-------------------------------------------|----------------------------------------|
| Image: Serial Port Settings       Image: Port 1                                                   | Modem Settings                            |                                        |
| Operation Modes                                                                                   | Port 1                                    |                                        |
| Communication Parameters     Data Buffering/Log     Modem Settings     Cipher Settings            | Enable modem<br>Initial string<br>Dial up | C Enable © Disable                     |
| 🖲 🧰 Port 2                                                                                        | Phone number                              |                                        |
| B         Port 3           B         Port 4           B         Port 5           B         Port 6 | Apply the above settings<br>to            |                                        |
| Port 7                                                                                            | Submit                                    |                                        |

Modem settings are used for the Dial In/Out modes. These settings will have no effect on ports configured for other modes.

Enable modem (default=Disable)

**Initial string**: Use this field to configure the initial string that the modem will use to establish the connection. For example, **AT&SO=1** for auto-answer.

Dial up: Use this field to configure the modem's Dial-up AT command string.

Phone number: Use this field to configure the number that the user uses to dial out.

# **Port Cipher Settings**

| MOX                  |                                      |                                                |
|----------------------|--------------------------------------|------------------------------------------------|
|                      | www.moxa.com                         |                                                |
| Serial Port Setti    | Cipher Settings                      |                                                |
| Operation            | Port 1                               |                                                |
|                      | Use up/down to sort the cipher list. |                                                |
| Data Buffe           | Secure Mode (SSL)                    |                                                |
| Modem Se             | Ciphers                              |                                                |
| Cipher Set           | DHE-RSA-AES256-SHA<br>AES256-SHA     |                                                |
| Port 2               | EDH-RSA-DES-CBC3-SHA                 |                                                |
| Port 3               | DES-CBC3-SHA<br>DES-CBC3-MD5(SSL2)   |                                                |
| Port 4               | DHE-RSA-AES128-SHÁ                   | _                                              |
| Port 5               | RC4-SHA Down                         |                                                |
| 🗉 🧰 Port 6           | RC4-MD5                              |                                                |
| 🗉 🧰 Port 7           | DES-CBC-SHA                          |                                                |
| 🖲 📄 Port 8           | DES-CBC-MD5(SSL2)                    |                                                |
| 🖲 📄 Port 9           | SSH/Reverse SSH Ciphers              |                                                |
| 🖲 📄 Port 10          | aes128-cbc                           |                                                |
| 🖲 🗀 Port 11          | 3des-cbc<br>aes192-cbc               |                                                |
| 🖲 🔲 Port 12          | aes256-cbc Up                        | -                                              |
| 🖲 🔲 Port 13          | twofish-cbc Down                     |                                                |
| 🖲 🔲 Port 14          | twofish128-cbc                       |                                                |
| 🗉 🧰 Port 15          | DIOWIISTI-CDC                        |                                                |
| 🗉 🧰 Port 16          |                                      | ₩ P1 □ P2 □ P3 □ P4 □ P5 □ P6 □ P7 □ P8        |
| - Welcome Me:        | Apply the above settings to          | □ P9 □ P10 □ P11 □ P12 □ P13 □ P14 □ P15 □ P16 |
| 🖲 🔲 System Manage    |                                      | 🗆 All ports                                    |
| 🖲 🗀 System Monitor   |                                      |                                                |
| 📄 💼 Save Configura 🚽 | Submit                               |                                                |
|                      |                                      |                                                |

#### Serial Port Settings $\rightarrow$ Port N $\rightarrow$ Cipher Settings

Used to choose cipher priority for SSL and SSH to build secure connections. The **Secure Mode(SSL) Ciphers** are for when Secure mode is be selected. The **SSH/Reverse SSH Ciphers** are only for SSH terminals and Reverse SSH terminals.

# Welcome Message

|                                              | oxa.com                   | >>>>>>>>>>>>>>>>>>>>>>>>>>>>>>>>>>>>>> |
|----------------------------------------------|---------------------------|----------------------------------------|
|                                              | Welcome Message           |                                        |
| 🗄 🧰 Port 5                                   | Welcome Message           |                                        |
| Port 6     Port 7                            | Enable welcome<br>message | C Enable 🖲 Disable                     |
| Port 8     Port 9                            |                           | A                                      |
| Port 10                                      | Message                   |                                        |
| Port 11     Port 12                          |                           | ×                                      |
| Port 13                                      |                           | < >                                    |
| Port 15     Port 16                          | Submit                    |                                        |
| Operation Modes     Communication Parameters |                           |                                        |
| Data Buffering/Log                           |                           |                                        |
| Modern Settings                              |                           |                                        |
| Welcome Message                              |                           |                                        |
|                                              |                           |                                        |
|                                              |                           |                                        |
| Save Configuration                           |                           |                                        |
| 🗄 🔂 Restart                                  |                           |                                        |
| ۲<br>۲                                       |                           |                                        |

You can enable and enter a welcome message to greet dial-in or terminal users. For ports configured for other modes, the welcome message will not apply.

# **System Management Settings**

In this chapter, we describe additional server settings on the NPort 6000. The same configuration options are also available through the telnet and serial console.

The following topics are covered in this chapter:

#### Misc. Network Settings

- Accessible IP List
- SNMP Agent Settings
- DDNS
- Host Table
- User Table
- Authentication Server
- System Log Settings
- > Configure the Remote Log Server

#### Auto Warning Settings

- Event Settings
- Serial Event Settings
- ➢ E-mail Alert
- ➢ SNMP Trap

#### Maintenance

- Console Setting
- Ping
- Firmware Upgrade
- Configuration Import/Export
- Load Factory Defaults
- Change Password

#### Certificate

- Ethernet SSL Certificate Import
- Certificate/Key Delete

#### System Monitoring

- Serial to Network Connections
- Serial Port Status
- Serial Port Error Count
- Serial Port Settings
- Serial Cipher Usage Status
- Network Connections
- Network Statistics
- > Network Module
- Serial Data Log
- System Log
- Routing
- > PPP-Trace
- Dout State (for 6450/6600)
- Save Configuration
- Restart
  - Restart System
- > Restart Ports

# **Misc. Network Settings**

# Accessible IP List

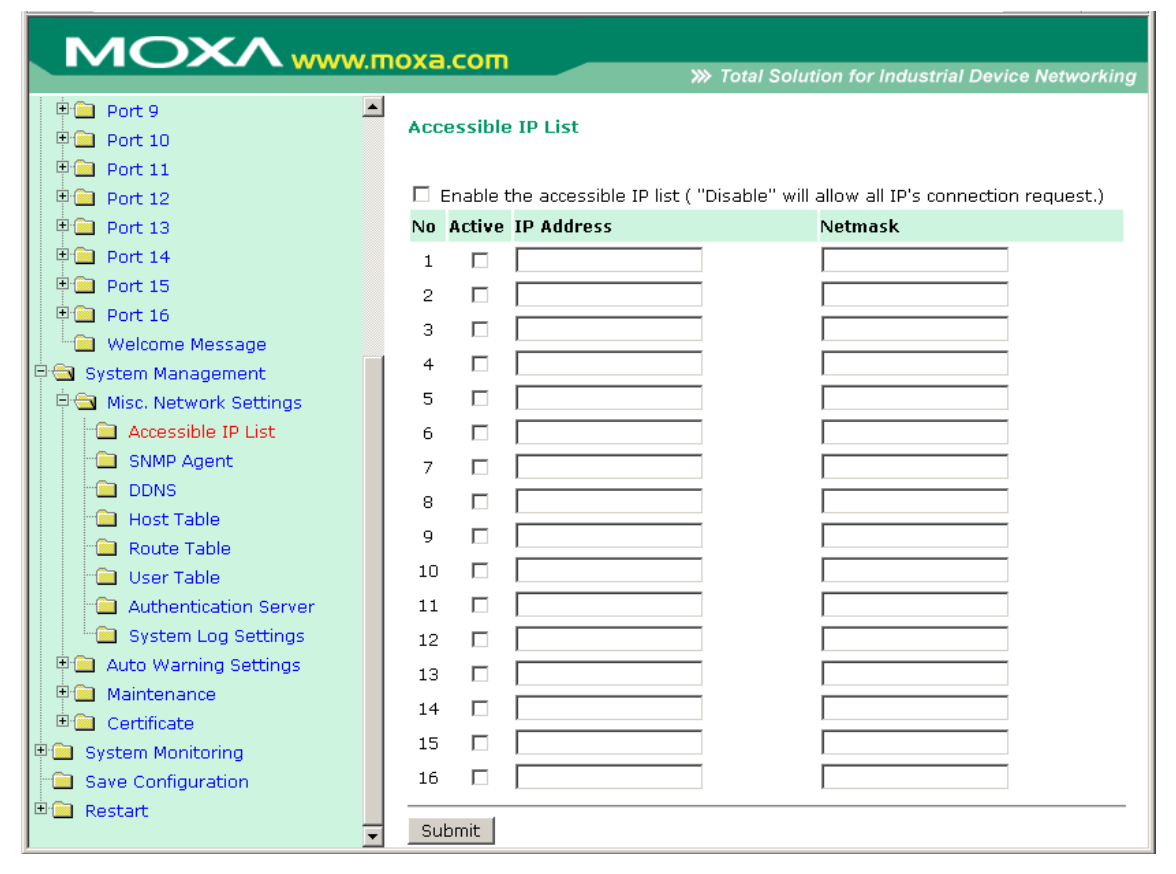

The NPort 6000 uses an IP address-based filtering method to control access to its serial ports.

The Accessible IP list allows you restrict network access to the NPort 6000. Access is controlled by IP address. When the accessible IP list is enabled, a host's IP address must be listed in order to have access to the NPort 6000. You may add a specific address or range of addresses by using a combination of IP address and netmask, as follows:

#### To allow access to a specific IP address

Enter the IP address in the corresponding field; enter 255.255.255.255 for the netmask.

#### To allow access to hosts on a specific subnet

For both the IP address and netmask, use **0** for the last digit (e.g., **192.168.1.0** and **255.255.255.0**).

#### To allow unrestricted access

Deselect the Enable the accessible IP list option.

Refer to the following table for more configuration examples.

| Allowed hosts                  | Entered IP address/Netmask      |
|--------------------------------|---------------------------------|
| Any host                       | Disable                         |
| 192.168.1.120                  | 192.168.1.120 / 255.255.255.255 |
| 192.168.1.1 to 192.168.1.254   | 192.168.1.0 / 255.255.255.0     |
| 192.168.0.1 to 192.168.255.254 | 192.168.0.0 / 255.255.0.0       |
| 192.168.1.1 to 192.168.1.126   | 192.168.1.0 / 255.255.255.128   |
| 192.168.1.129 to 192.168.1.254 | 192.168.1.128 / 255.255.255.128 |

## **SNMP Agent Settings**

| MOXAww                    | /w.moxa.com                   | W Total Solution for Industrial Davice Networking                                                                                                    |
|---------------------------|-------------------------------|----------------------------------------------------------------------------------------------------|
| Main Menu                 | SNMP Agent Settings           |                                                                                                    |
| 🗀 Basic Settings          | Configuration                 |                                                                                                    |
| 🖻 🔄 Network Settings      | SNMP                          | Enable      Disable     Disable |
| 📄 Basic Network Setting   | Read community string         | public_admin                                                                                                    |
| Advanced Network Se       | Write community string        | private_admin                                                                                                    |
| 🖻 🔄 Serial Port Settings  | Contact name                  |                                                                                                    |
| 🖻 🔄 Port 1                | Location                      |                                                                                                    |
| - Operation Modes         | SNMP agent version            | Ø v1 Ø v2 Ø v3                                                                                                    |
| Communication Par         | Read only user name           |                                                                                                    |
| 🔁 Data Buffering/Log      | Read only authentication mode | Disable 🔻                                                                                                    |
| - Modem Settings          | Read only password            |                                                                                                    |
| Cipher Settings           | Read only privacy mode        | Disable 🔻                                                                                                    |
| 🗉 🧰 Port 2                | Read only privacy             |                                                                                                    |
| La Welcome Message        | Read/write user name          |                                                                                                    |
| 🖻 🔄 System Management     | Read/write authentication     | Disable V                                                                                                    |
| 🖻 🔄 Misc. Network Setting | mode                          |                                                                                                    |
| - Accessible IP List      | Read/write password           |                                                                                                    |
| SNMP Agent                | Read/write privacy mode       | Disable T                                                                                                    |
| DDNS                      | Read/write privacy            |                                                                                                    |
| Host Table                |                               |                                                                                                    |
| Route Table               | Submit                        |                                                                                                    |
| User Table                |                               |                                                                                                    |
| - Authentication Serv     |                               |                                                                                                    |
| - System Log Setting      |                               |                                                                                                    |
| Remote Log Server         |                               |                                                                                                    |

**SNMP**: To enable the SNMP Agent function, select the **Enable** option, and enter a community name (e.g., **public**).

**Read community string** (default=public\_admin): This is a text password mechanism that is used to weakly authenticate queries to agents of managed network devices.

Write community string (default=private\_admin): This is a text password mechanism that is used to weakly authenticate changes to agents of managed network devices.

**Contact name**: The optional SNMP contact information usually includes an emergency contact name and telephone or pager number.

**Location**: Use this optional field to specify the location string for SNMP agents such as the NPort 6000. This string is usually set to the street address where the NPort 6000 is physically located.

SNMP agent version: The NPort 6000 supports SNMP V1, V2, and V3.

#### Read-only and Read/write access control

The following fields allow you to define user names, passwords, and authentication parameters for two levels of access: read-only and read/write. The name of the field will indicate which level of access it refers to. For example, **Read only** authentication mode allows you to configure the authentication mode for read-only access, whereas **Read/write** authentication mode allows you to configure the authentication mode for read/write access. For each level of access, you may configure the following:

User name: Use this optional field to identify the user name for the specified level of access.

Authentication mode (default=Disable): Use this field to select MD5 or SHA as the method of password encryption for the specified level of access, or to disable authentication

**Privacy mode** (default=Disable): Use this field to enable to disable DES\_CBC data encryption for the specified level of access.

Password: Use this field to set the password for the specified level of access.

Privacy: Use this field to define the encryption key for the specified level of access

## DDNS

Please refer to Appendix C, *Dynamic Domain Name Server*, for information on setting up DDNS on your NPort 6000

# **Host Table**

|                            |           | Total Solution for Industrial Device Networking |  |  |
|----------------------------|-----------|-------------------------------------------------|--|--|
| 🖹 🖻 🖻 Port 9 📃             | Lloct Tak | blo                                             |  |  |
| 🖻 🚍 Port 10                | HUSUTAL   | DIE                                             |  |  |
| 🖻 🚍 Port 11                | No        | Host Name Host IP Address                       |  |  |
| 🖻 🧰 Port 12                | 1         |                                                 |  |  |
| 🖲 🗀 Port 13                | 1         |                                                 |  |  |
| 🖲 🗀 Port 14                | 2         |                                                 |  |  |
| 🖲 🗀 Port 15                | 3         |                                                 |  |  |
| 🖲 🗀 Port 16                | 4         |                                                 |  |  |
| 👘 🛄 Welcome Message        | 5         |                                                 |  |  |
| 🖻 🛳 System Management      | 6         |                                                 |  |  |
| 🖻 🔄 Misc. Network Settings |           |                                                 |  |  |
| Accessible IP List         | -         |                                                 |  |  |
| SNMP Agent                 | 8         |                                                 |  |  |
| DDNS                       | 9         |                                                 |  |  |
| Host Table                 | 10        |                                                 |  |  |
| Route Table                | 11        |                                                 |  |  |
| User Table                 | 12        |                                                 |  |  |
| Authentication Server      | 10        |                                                 |  |  |
| System Log Settings        | 15        |                                                 |  |  |
| Auto Warning Settings      | 14        |                                                 |  |  |
| Maintenance                | 15        |                                                 |  |  |
|                            | 16        |                                                 |  |  |
| System Monitoring          |           |                                                 |  |  |
| Save Configuration         | Submit    |                                                 |  |  |
| Restart                    |           |                                                 |  |  |
| 🗄 🖻 Restart 📃              |           | -                                               |  |  |

The Host Table may be used to simplify IP address entry on the NPort 6000 console by assigning a Host Name to a Host IP Address. When you assign a Host Name to a Host IP Address, you may then use the Host Name for some fields on the console rather than entering the IP address. Up to 16 entries can be stored on the Host Table.
# **User Table**

| Total Solution for Industrial Device Networking |                   |           |          |              |  |  |
|-------------------------------------------------|-------------------|-----------|----------|--------------|--|--|
| Port 9     Port 10                              | User <sup>-</sup> | Table     |          | <u> </u>     |  |  |
| Port 11                                         | No                | User Name | Password | Phone Number |  |  |
| Port 12                                         | 1                 |           |          |              |  |  |
| 🖽 🗀 Port 14                                     | 2                 |           |          |              |  |  |
| 🕀 🧰 Port 15                                     | 3                 |           |          |              |  |  |
| Port 16                                         | 4                 |           |          |              |  |  |
| Welcome Message                                 | 5                 |           |          |              |  |  |
| 🕂 🔄 Misc. Network Settings                      | 6                 |           |          |              |  |  |
| Accessible IP List                              | 7                 |           |          |              |  |  |
| 🗀 SNMP Agent                                    | 8                 |           |          |              |  |  |
| DDNS                                            | 9                 |           |          |              |  |  |
| Host Table                                      | 10                |           |          |              |  |  |
|                                                 | 11                |           |          |              |  |  |
| Authentication Server                           | 12                |           |          |              |  |  |
| System Log Settings                             | 13                |           |          |              |  |  |
| 🗎 🧰 Auto Warning Settings                       | 14                |           |          |              |  |  |
| Maintenance                                     | 15                |           |          |              |  |  |
| Certificate     System Monitoring               | 16                |           |          |              |  |  |
| Save Configuration                              | 17                |           |          |              |  |  |
| 🗉 🗀 Restart                                     | 18                |           |          |              |  |  |
|                                                 | 19                |           |          |              |  |  |

The NPort 6000 User Table may be used for to authenticate users for terminal or reverse terminal access and is useful if you do not have an external RADIUS server for authentication. The NPort 6000 User Table stores up to 64 entries, with fields for User Name, Password, and Phone Number.

# **Authentication Server**

|                            | w.moxa.com            |                    | >>>> Total Solution for Industrial Device Netw |
|----------------------------|-----------------------|--------------------|------------------------------------------------|
| Main Menu Overview         | Authentication Server |                    |                                                |
| Basic Settings             | RADIUS                |                    |                                                |
| Network Settings           | RADIUS server         |                    |                                                |
| System Management          | RADIUS key            |                    |                                                |
| 🛱 🔄 Misc. Network Settings | UDP port              | 1645 💌             |                                                |
| - Accessible IP List       | RADIUS accounting     | O Enable 💿 Disable |                                                |
| - SNMP Agent               | TACACS+               |                    |                                                |
| DDNS                       | TACACS+ server        |                    |                                                |
| Host Table                 | TACACS+ secret        |                    |                                                |
| Route Table                | TACACS+ accounting    | O Enable 💿 Disable |                                                |
| Authentication Server      |                       |                    |                                                |
| System Log Settings        | Submit                |                    |                                                |
| 🖲 🗀 Auto Warning Settings  |                       |                    |                                                |
| 🖻 🧰 Maintenance            |                       |                    |                                                |

RADIUS server IP: If you are using a RADIUS server for user authentication, enter its IP address here.
RADIUS key: If you are using a RADIUS server for user authentication, enter its password here.
UDP port (default=1645): If you are using a RADIUS server, enter its UDP port assignment here.
RADIUS accounting: Use this field to enable or disable RADIUS accounting.

**TACACS**+ server: If you are using a TACACS+ server for user authentication, enter its IP address or domain name here.

TACACS+ secret: If you are using a TACACS+ server for user authentication, enter its password here.

TACACS+ accounting: Use this field to enable or disable TACACS+ accounting.

# System Log Settings

#### System Log Settings

| Event Group | Local Log | Remote Log | Summary                                                                                                    |
|-------------|-----------|------------|----------------------------------------------------------------------------------------------------|
| System      |           |            | System Cold Start, System Warm Start                                                                                                |
| Network     |           |            | DHCP/BOOTP/PPPoE Get IP/Renew, NTP, Mail Fail, NTP Connect Fail, IP<br>Conflict, Network Link Down                                  |
| Config      |           |            | Login Fail, IP Changed, Password Changed, Config Changed, Firmware<br>Upgrade, SSL Certificate Import, Config Import, Config Export |
| OpMode      |           |            | Connect, Disconnect, Authentication Fail, Restart                                                                                   |
| Submit      |           |            |                                                                                                    |

System Log Settings allow the administrator to customize which network events are logged by the NPort 6000. Events are grouped into four categories, known as event groups, and the administrator selects which groups to log under Local Log. The actual system events that would be logged for each system group are listed under summary. For example, if **System** was enabled, then System Cold Start events and System Warm Start events would be logged.

| Local Log  | Keep the log into the flash of NPort 6000 up to 512 items.                   |
|------------|------------------------------------------------------------------------------|
| Remote Log | Keep the log into the remote defined Log Server.                             |
|            | You will need to assign a remote Log Server in the System Management / Misc. |
|            | Network Settings / Remote Log Settings if remote log is checked.             |

#### System

| System Cold Start | NPort 6000 cold start. |
|-------------------|------------------------|
| System Warm Start | NPort 6000 warm start. |

#### Network

| DHCP/BOOTP/PPPoE Get | IP of the NPort 6000 is refreshed.                 |
|----------------------|----------------------------------------------------|
| IP/Renew             |                                                    |
| NTP                  | Time synchronization successful.                   |
| NTP Connect Fail     | The NPot 6000 failed to connect to the NTP Server. |
| Mail Fail            | Failed to deliver the E-mail.                      |
| IP Conflict          | There is an IP conflict on the local network.      |
| Network Link Down    | LAN 1 Link is down.                                |

#### Config

| Login Fail             |                                             |
|------------------------|---------------------------------------------|
| IP Changed             | Static IP address was changed.              |
| Password Changed       | Administrator Password was changed.         |
| Config Changed         | The NPort 6000's configuration was changed. |
| Firmware Upgrade       | Firmware was upgraded.                      |
| SSL Certificate Import | SSL Certificate was impoted.                |
| Config Import          | Config was impoted.                         |
| Config Export          | Config was expoted.                         |

#### OpMode

| Connect             | Op Mode is in used                                                                |
|---------------------|-----------------------------------------------------------------------------------|
| Disconnect          | Op Mode switched from in use to disconnect.                                       |
| Authentication Fail | The Authentication failed in terminal; reverse terminal; or dial in/out operation |
|                     | modes                                                                             |
| Restart             | Serial port was restarted.                                                        |

# Configure the Remote Log Server

| Configuration   |               |
|-----------------|---------------|
| SYSLOG server   |               |
| SYSLOG facility | local use 0 💌 |
| SYSLOG severity | Emergency 💌   |

Submit

| SYSLOG server                                                              |
|----------------------------------------------------------------------------|
| IP address or domain name of remote log server.                            |
| SYSLOG facility                                                            |
| Syslog Facility is one information field associated with a syslog message. |
| SYSLOG severity                                                            |
| Order of severity, listed from most severe to least severe.                |
|                                                                            |

| 0 | Emergency     |
|---|---------------|
| 1 | Alert         |
| 2 | Critical      |
| 3 | Error         |
| 4 | Warning       |
| 5 | Notice        |
| 6 | Informational |
| 7 | Debug         |
|   |               |

# **Auto Warning Settings**

# **Event Settings**

| ΜΟΧΛ                      | w.moxa.com                           | <b>&gt;&gt;&gt;</b> | Total Solution for Industri | ial Device Networking |
|---------------------------|--------------------------------------|---------------------|-----------------------------|-----------------------|
| Main Menu<br>Derview      | Event Settings                       |                     |                             |                       |
| Basic Settings            | System Event                         |                     |                             |                       |
| Network Settings          | Cold start                           | 🗆 Mail              | 🗖 Trap                      |                       |
| Serial Port Settings      | Warm start                           | 🗆 Mail              | 🗆 Trap                      |                       |
| 🖳 System Management       | Network Event                        |                     |                             |                       |
| 🖻 🚖 Auto Warning Settings | Ethernet link down                   |                     |                             | 🗆 Dout                |
| Event Settings            | Config Event                         |                     |                             |                       |
| Serial Event Settings     | Console(web/text) login auth<br>fail | 🗆 Mail              | 🗖 Trap                      |                       |
|                           | IP changed                           | 🗆 Mail              |                             |                       |
| Maintenance               | Password changed                     | 🗆 Mail              |                             |                       |
| 🗉 🚞 Certificate           |                                      |                     |                             |                       |
| 🖻 🧰 System Monitoring     | Submit                               |                     |                             |                       |
| 🗀 Save Configuration      |                                      |                     |                             |                       |

On the Event Settings page, you may configure how administrators are notified of certain system, network, and configuration events. Depending on the event, different options for automatic notification are available, as shown above. **Mail** refers to sending an e-mail to a specified address. **Trap** refers to sending an SNMP Trap.

**Dout** is only available on the NPort 6450 and 6650, and refers to changing the status of the relay output (the DOUT socket at the back of the NPort 6000) and of the alarm LED.

Cold start: This refers to starting the system from a power off state, or after upgrading your firmware

Warm start: This refers to restarting the NPort 6000 without turning the power off.

**Network Event**: These settings are only available on the NPort 6450 and 6650. **Ethernet1** refers to the built-in Ethernet port, and **Ethernet2** and **Ethernet3** refers to Ethernet ports that are added through optional network modules. These settings configure the NPort to change the status of the relay output and alarm LED if the specified connection goes down.

**Console(web/text) login auth fail**: This field refers to a failed attempt to log in to a password- protected NPort 6000 console.

**IP changed**: With this option selected, the NPort 6000 will attempt to send an e-mail warning before it reboots after an IP address change. However, the NPort 6000 will reboot with the new IP address regardless of whether or not the e-mail transmission is successful.

**Password changed**: With this option selected, the NPort 6000 will attempt to send an e-mail warning before it reboots with a new console password. If the NPort 6000 is unable to send an e-mail message to the mail server within 15 seconds, it will still reboot without sending the e-mail.

## Serial Event Settings

| ΜΟΧΛ                                                                                                    | vw.moxa.com         |         | ≫ Tot  | al Solution | for Indus | trial Devic | e Networki |
|----------------------------------------------------------------------------------------------------|---------------------|---------|--------|-------------|-----------|-------------|------------|
| Aain Menu                                                                                                    | Port Event Settings |         |        |             |           |             |            |
| Basic Settings                                                                                                    | Serial Port Event   | DCD cha | nged   |             | DSR cha   | nged        |            |
| Image: Image and the second second | Port 1              | 🗖 Mail  | 🗖 Trap | 🗖 Dout      | 🗖 Mail    | 🗖 Trap      | 🗖 Dout     |
| Here Serial Port Settings                                                                                                    | Port 2              | 🗆 Mail  | □ Trap | 🗆 Dout      | 🗆 Mail    | Trap        | Dout       |
| System Management                                                                                                    | Port 3              | 🗖 Mail  | 🗆 Trap | 🗆 Dout      | 🗖 Mail    | 🗆 Trap      | 🗆 Dout     |
| Misc. Network Settings                                                                                                    | Port 4              | 🗆 Mail  | Trap   | Dout        | 🗆 Mail    | Trap        | Dout       |
| Event Settings                                                                                                    | Port 5              | 🗖 Mail  | 🗆 Trap | 🗆 Dout      | 🗖 Mail    | Trap        | 🗆 Dout     |
| 📄 Serial Event Settings                                                                                                    | Port 6              | 🗆 Mail  | Trap   | Dout        | 🗆 Mail    | Trap        | Dout       |
| 📋 E-mail Alert                                                                                                    | Port 7              | 🗖 Mail  | 🗆 Trap | 🗆 Dout      | 🗖 Mail    | 🗆 Trap      | 🗆 Dout     |
| 🔄 SNMP Trap                                                                                                    | Port 8              | 🗖 Mail  | Trap   | 🗆 Dout      | 🗆 Mail    | Trap        | 🗆 Dout     |
| 🗄 🧰 Maintenance                                                                                                    | Port 9              | 🗖 Mail  | 🗆 Trap | 🗆 Dout      | 🗖 Mail    | 🗆 Trap      | 🗆 Dout     |
| 🖹 🧰 Certificate                                                                                                    | Port 10             | 🗖 Mail  | 🗌 Trap | 🗆 Dout      | 🗆 Mail    | 🗆 Trap      | 🗆 Dout     |
| System Monitoring                                                                                                    | Port 11             | 🗖 Mail  | 🗖 Trap | 🗆 Dout      | 🗖 Mail    | 🗖 Trap      | 🗖 Dout     |
| Save Configuration                                                                                                    | Port 12             | 🗆 Mail  | 🗌 Trap | 🗆 Dout      | 🗆 Mail    | 🗆 Trap      | 🗆 Dout     |
| n <mark>e</mark> Restart                                                                                                    | Port 13             | 🗖 Mail  | 🗆 Trap | 🗆 Dout      | 🗖 Mail    | 🗆 Trap      | 🗆 Dout     |
|                                                                                                    | Port 14             | 🗖 Mail  | 🗌 Trap | 🗆 Dout      | 🗆 Mail    | 🗆 Trap      | 🗆 Dout     |
|                                                                                                    | Port 15             | 🗖 Mail  | 🗖 Trap | 🗖 Dout      | 🗖 Mail    | 🗖 Trap      | 🗖 Dout     |
|                                                                                                    | Port 16             | 🗖 Mail  | 🗆 Trap | 🗆 Dout      | 🗆 Mail    | 🗆 Trap      | 🗆 Dout     |
|                                                                                                    | All ports           | 🗆 Mail  | 🗆 Trap | 🗆 Dout      | 🗆 Mail    | 🗆 Trap      | 🗆 Dout     |
|                                                                                                    | Submit              |         |        |             |           |             |            |

On the Serial Event Settings page, you may configure how administrators are notified of each serial port's DCD and DSR changes. Mail refers to sending an e-mail to a specified address. Trap refers to sending an SNMP Trap. Dout is only available on the NPort 6450 and 6650, and refers to changing the status of the relay output (the DOUT socket at the back of the NPort 6000) and of the alarm LED.

#### DCD changed

A change in the DCD (Data Carrier Detect) signal indicates that the modem connection status has changed. For example, if the DCD signal changes to low, it indicates that the connection line is down. When the DCD signal changes to low, the NPort 6000 will automatically send a warning to the administrator as configured on the Serial Event Settings page.

For the NPort 6450 and 6650, after the relay output status has been changed, administrators may reset its status by selecting **Acknowledge Event** from the NPort 6000 console, or by correcting the DCD signal. Please refer to the section on *System Monitoring* later in this chapter for more information.

#### DSR changed

A change in the DSR (Data Set Ready) signal indicates that the data communication equipment is powered off. For example, if the DSR signal changes to low, it indicates that the data communication equipment is powered down. When the DSR signal changes to low, the NPort 6000 will automatically send a warning to the administrator as configured on the Serial Event Settings page.

For the NPort 6450 and 6650, after the relay output status has been changed, administrators may reset its status by selecting **Acknowledge Event** from the NPort 6000 console, or by correcting the DSR signal. Please refer to the section on *System Monitoring* later in this chapter for more information.

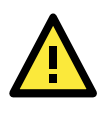

#### ATTENTION

SNMP indicates a change in DCD or DSR signals but does not differentiate between the two. A change in either signal from "-" to "+" is indicated by "link up" and a change in either signal from "+" to "-" is indicated by "link down."

# **E-mail Alert**

| ΜΟΧΛ                                               | WW.MOXa.com                       |
|----------------------------------------------------|-----------------------------------|
| <ul> <li>Main Menu</li> <li>Overview</li> </ul>    | E-mail Alert                      |
| Basic Settings                                     | Mail Server Settings              |
| Network Settings                                   | Mail server (SMTP)                |
| System Management                                  | My server requires authentication |
| 🖳 O, Stan Hanggamana<br>🗐 🧰 Misc. Network Settings | User name                         |
| 🖻 🔄 Auto Warning Settings                          | Password                          |
| 🗀 Event Settings                                   | From e-mail                       |
| Serial Event Settings                              | address                           |
| 🔲 E-mail Alert                                     | To e-mail address 1               |
| SNMP Trap                                          | To e-mail address 2               |
| 🖲 🗀 Maintenance                                    | To e-mail address 3               |
| 🖲 🗀 Certificate                                    | To e-mail address 4               |
| 🖹 🧰 System Monitoring                              |                                   |
| 💼 Save Configuration                               |                                   |
| 🖻 🧰 Restart                                        | Submit                            |

The E-mail Alert settings configure how e-mail warnings are sent for system and serial port events. You may configure up to 4 e-mail addresses to receive automatic warnings.

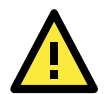

#### ATTENTION

Consult your Network Administrator or ISP for the proper mail server settings. The Auto warning function may not work properly if it is not configured correctly. The NPort 6000's SMTP AUTH supports LOGIN, PLAIN, and CRAM-MD5 (RFC 2554).

Mail server: This field is for your mail server's domain name or IP address.

User name: This field is for your mail server's user name, if required.

Password: This field is for your mail server's password, if required.

From e-mail address: This is the e-mail address from which automatic e-mail warnings will be sent.

To e-mail address 1 to 4: This is the e-mail address or addresses to which the automatic e-mail warnings will be sent.

## **SNMP** Trap

| ΜΟΧΛ                                                            | /ww.moxa.com                          |              | >>>> Total Solution for Industrial Device Networking |
|-----------------------------------------------------------------|---------------------------------------|--------------|------------------------------------------------------|
| Aain Menu                                                       | SNMP Trap                             |              |                                                      |
| Basic Settings                                                  | SNMP Trap                             |              |                                                      |
| Network Settings     Serial Port Settings                       | SNMP trap server IP or domain<br>name |              |                                                      |
| 🖲 🧰 Port 1                                                      | Trap version                          | v1 ◎ v2c     |                                                      |
| Welcome Message                                                 | Trap community                        | public_admin |                                                      |
| Misc. Network Settir     Auto Warning Settin     Event Settings | Submit                                |              |                                                      |
| Serial Event Settin                                             |                                       |              |                                                      |

SNMP trap server IP: Use this field to indicate the IP address to use for receiving SNMP traps.

**Trap version** (default=v1): Use this field to select the SNMP trap version.

Trap community (default=public\_admin): Use this field to designate the SNMP trap community.

# Maintenance

# **Console Setting**

| ΜΟΧΛ                                                                                                    | w.moxa.com                                                                                                    |                                                                                                    |
|----------------------------------------------------------------------------------------------------|----------------------------------------------------------------------------------------------------|----------------------------------------------------------------------------------------------------|
| <ul> <li>Main Menu</li> <li>Overview</li> <li>Basic Settings</li> <li>Network Settings</li> <li>Serial Port Settings</li> <li>System Management</li> <li>Misc. Network Settings</li> <li>Auto Warning Settings</li> <li>Maintenance</li> <li>Console Settings</li> <li>Ping</li> <li>Firmware Upgrade</li> <li>Configuration Import</li> <li>Configuration Export</li> <li>Load Factory Default</li> <li>Change Password</li> <li>Certificate</li> </ul> | Console Settings<br>HTTP console<br>HTTPS console<br>Telnet console<br>SSH console<br>Console authentication type<br>Try next type on authentication denied<br>Reset button<br>LCM read-only protection | <ul> <li>Enable</li> <li>Disable</li> <li>Enable</li> <li>Disable</li> <li>Enable</li> <li>Disable</li> <li>Local</li> <li>Enable</li> <li>Disable</li> <li>Always Enable</li> <li>Disable after 60 sec</li> <li>Writable</li> <li>Read-only</li> </ul> |

On this screen, access to different NPort 6000 configuration console options (HTTP, HTTPS, Telnet, SSH) can be enabled or disabled. The NPort 6000 front panel, known as the LCM (Liquid Crystal Module), may be configured for read-only or writeable access. In other words, you can use the front panel to check console settings only (read only access) or to actually make changes to the settings (writeable access). Note that if the console is password-protected and LCM is configured for writeable access, you will need to enter the password to submit any console setting changes. Please refer to *Change Password* later in this chapter for more information on passwords. Finally, you may also enable or disable the reset button.

## Ping

| ΜΟΧΛ                                                                                                    | WW.MOXa.com                                    |
|----------------------------------------------------------------------------------------------------|------------------------------------------------|
| 🔄 Main Menu<br>🗀 Overview                                                                                                    | Ping Test                                      |
| <ul> <li>Basic Settings</li> <li>Network Settings</li> <li>Serial Port Settings</li> <li>System Management</li> <li>Misc. Network Settings</li> <li>Auto Warning Settings</li> <li>Maintenance</li> </ul> | Ping Destination       Destination       Start |
| Console Settings  Ping  Firmware Upgrade  Configuration Import                                                                                                    |                                                |

You can ping an IP address from the NPort 6000 web console in order to test the Ethernet connection. Enter the IP address or domain name in the **Destination** field to make sure that the connection is OK.

# **Firmware Upgrade**

| Total Solution for Industrial Device Networking |                                                                                                    |  |  |  |
|-------------------------------------------------|----------------------------------------------------------------------------------------------------|--|--|--|
| Main Menu<br>Overview                           | Firmware Upgrade                                                                                   |  |  |  |
| Basic Settings                                  | !!! Warning !!!                                                                                    |  |  |  |
| Network Settings     Serial Port Settings       | Note: Upgrade firmware will discard your un-saved configuration changes and restart<br>the system! |  |  |  |
| 🖻 🔄 System Management                           | Select firmware file Browse                                                                        |  |  |  |
| 🖲 🧰 Misc. Network Settings                      |                                                                                                    |  |  |  |
| Auto Warning Settings                           | Submit                                                                                             |  |  |  |
|                                                 |                                                                                                    |  |  |  |
| Console Settings                                |                                                                                                    |  |  |  |
| Firmware Upgrade                                |                                                                                                    |  |  |  |

The NPort 6000's firmware can be upgraded though the web console, serial console, or through NPort Search Utility. If you have made any changes to your configuration, remember to save the configuration first before upgrading the firmware. Please refer to *Save Configuration* later in this chapter for more information. Any unsaved changes will be discarded when the firmware is upgraded. To upgrade the firmware, simply enter the file name and click **Submit**. The latest firmware can be downloaded at <u>www.moxa.com</u>.

# **Configuration Import/Export**

The NPort 6000 can share or back up its configuration by exporting all settings to a file, which can then be imported into another NPort 6000.

| ΜΟΧΛ                                            | ww.moxa.com               | >>>>>>>>>>>>>>>>>>>>>>>>>>>>>>>>>>>                    |
|-------------------------------------------------|---------------------------|--------------------------------------------------------|
| <ul> <li>Main Menu</li> <li>Overview</li> </ul> | Configuration Import      |                                                        |
| Basic Settings                                  | Configuration Import      |                                                        |
| Network Settings     Serial Port Settings       | Select configuration file | Browse                                                 |
| 🖻 🚖 System Management                           | IP configuration          | Import all configurations including IP configurations. |
| 🗎 🗀 Misc. Network Settings                      |                           |                                                        |
| 🗉 🚞 Auto Warning Settings                       | Submit                    |                                                        |
| 🖻 🔄 Maintenance                                 |                           |                                                        |
| Console Settings                                |                           |                                                        |
| Ping                                            |                           |                                                        |
| 💼 Firmware Upgrade                              |                           |                                                        |
| 💼 Configuration Import                          |                           |                                                        |
| Configuration Export                            |                           |                                                        |

To import a configuration, go to **System Management**  $\rightarrow$  **Maintenance**  $\rightarrow$  **Configuration Import**. Enter the configuration file path/name and click **Submit**. The NPort 6000's configuration settings will be updated according to the configuration file. If you also wish to import the IP configuration (i.e., the NPort 6000's IP address, netmask, gateway, etc.), make sure that **Import all configurations including IP configurations** is checked off.

| MOXA                        |                                                                                                    |  |  |  |
|-----------------------------|----------------------------------------------------------------------------------------------------|--|--|--|
|                             | WW.INOXA.COM Stream Stream Str |  |  |  |
| 🔄 Main Menu<br>- 🗀 Overview | Configuration Export                                                                                                    |  |  |  |
| Basic Settings              | Configuration Export                                                                                                    |  |  |  |
| Pie Network Settings        |                                                                                                    |  |  |  |
| 🖳 🛄 Serial Port Settings    |                                                                                                    |  |  |  |
| 🖻 🔄 System Management       | Download                                                                                                    |  |  |  |
| 🗉 🧰 Misc. Network Settings  |                                                                                                    |  |  |  |
| 🖲 🛄 Auto Warning Settings   |                                                                                                    |  |  |  |
| 🖻 🔄 Maintenance             |                                                                                                    |  |  |  |
| 🗀 Console Settings          |                                                                                                    |  |  |  |
| "🗀 Ping                     |                                                                                                    |  |  |  |
| 📹 Firmware Upgrade          |                                                                                                    |  |  |  |
| Configuration Import        |                                                                                                    |  |  |  |
| Configuration Export        |                                                                                                    |  |  |  |
| 📄 Load Factory Default      |                                                                                                    |  |  |  |

To export a configuration, go to **System Management**, **Maintenance**, **Configuration Export** and click **Download**. A standard download window will appear, and you will be able to download the configuration into a file name and location of your choice.

# Load Factory Defaults

| MOXAw                                                                                    | WW.MOXa.com  W Total Solution for Industrial Device Networking                                                                                                    |
|------------------------------------------------------------------------------------------|----------------------------------------------------------------------------------------------------|
| Main Menu     Overview     Basic Settings     Network Settings      Serial Port Settings | Load Factory Default<br>Click on Submit to reset all settings, including the console password, to the factory default<br>values. To leave the IP address, netmask, gateway and WLAN profile settings unchanged,<br>make sure that Keep IP Settings is enabled. |
| System Management     Misc. Network Settings     Auto Warning Settings                   | Reset to Factory Default                                                                                                    |
| Acto Warning Sectings     Maintenance     Console Settings     Ping                      | Submit                                                                                                    |
| Configuration Import                                                                     |                                                                                                    |
| Load Factory Default     Change Deseword                                                 |                                                                                                    |

This function will reset all of NPort 6000's settings to the factory default values. All previous settings including the console password will be lost. If you wish to keep the NPort 6000 IP address, netmask, and other IP settings, make sure **Keep IP settings** is checked off before loading the factory defaults.

# **Change Password**

| ΜΟΧΛ                                            | ww.moxa.com      | Total Solution for Industrial Device Networking |
|-------------------------------------------------|------------------|-------------------------------------------------|
| <ul> <li>Main Menu</li> <li>Overview</li> </ul> | Change Password  |                                                 |
| Basic Settings                                  | Password         |                                                 |
| Network Settings                                | Old password     |                                                 |
| System Management                               | New password     |                                                 |
| Misc. Network Settings                          | Confirm password |                                                 |
| 🗉 🗀 Auto Warning Settings                       |                  |                                                 |
| 🖻 🔁 Maintenance                                 | Submit           |                                                 |
| Console Settings                                |                  |                                                 |
| Ping                                            |                  |                                                 |
| 📄 Firmware Upgrade                              |                  |                                                 |
| 👘 💼 Configuration Import                        |                  |                                                 |
| Configuration Export                            |                  |                                                 |
| 🗀 Load Factory Default                          |                  |                                                 |
| 👘 🗀 Change Password                             |                  |                                                 |
| 🗄 🦳 Certificate                                 |                  |                                                 |

For all changes to the NPort 6000's password protection settings, you will first need to enter the old password. Leave this blank if you are setting up password protection for the first time. To set up a new password or change the existing password, enter your desired password under both **New password** and **Confirm password**. To remove password protection, leave the **New password** and **Confirm password** boxes blank.

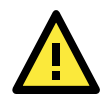

#### ATTENTION

If you forget the password, the ONLY way to configure the NPort 6000 is by using the reset button on the NPort 6000's casing to load the factory defaults.

Before you set a password for the first time, it is a good idea to export the configuration to a file when you have finished setting up your NPort 6000. Your configuration can then be easily imported back into the NPort 6000 if you need to reset the NPort 6000 due to a forgotten password or for other reasons. Please refer to the section on *Configuration Import/Export* earlier in this chapter for more details.

# Certificate

# Ethernet SSL Certificate Import

| ΜΟΧΛ                   | ww.moxa.com            | Total Solution for Industrial Device Networking |
|------------------------|------------------------|-------------------------------------------------|
| Main Menu              | Ethernet SSL Certifica | ate Import                                      |
| Basic Settings         | Installed Certificate  |                                                 |
| Network Settings       | Issued to              | 192.168.127.254                                 |
| Serial Port Settings   | Issued by              | 192.168.127.254                                 |
| System Management      | Valid                  | from 2027/4/3 to 2037/4/2                       |
| Misc. Network Settings |                        |                                                 |
| Auto Warning Settings  | Select SSL             | Browse                                          |
|                        | certificate/key file   |                                                 |
|                        |                        |                                                 |
| Ethernet SSL Certifica | Submit                 |                                                 |
| Certificate/Key Delete |                        |                                                 |
| E.C. System Monitoring |                        |                                                 |

The certificate/key imported here will be used for HTTPS/SSH/Secure OP modes and will only accept PEM format

# Certificate/Key Delete

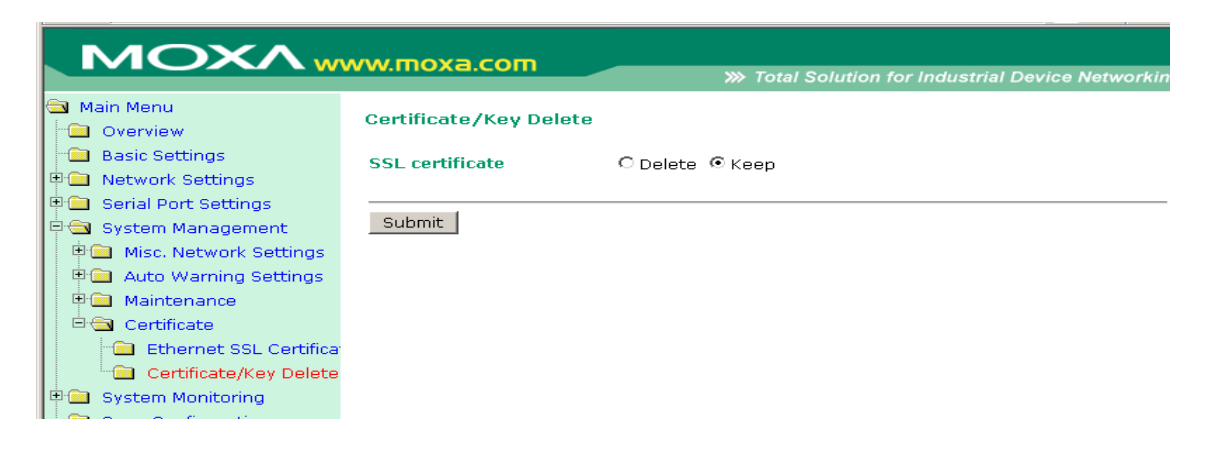

# **System Monitoring**

# **Serial to Network Connections**

Go to **Serial to Network Connections** under **Serial Status** to view the operation mode and status of each connection, for each serial port. All monitor functions will refresh automatically every 5 seconds.

| ΜΟΧΛ                                                               | ww    | .moxa.com                 | <b>&gt;&gt;&gt;</b> Total Solution fo | r Industrial Device Net | working  |
|--------------------------------------------------------------------|-------|---------------------------|---------------------------------------|-------------------------|----------|
| 🔄 Main Menu<br>🗀 Overview                                          | Seria | al to Network Connections |                                       |                         | <b>^</b> |
| 🗀 Basic Settings                                                   | Port  | OP Mode                   |                                       | Connections             |          |
| <ul> <li>Network Settings</li> <li>Serial Port Settings</li> </ul> | 1     | Device Control/RealCOM [  | ][<br>][                              | ][<br>][                |          |
| System Management                                                  | 2     | Device Control/RealCOM    | ][<br>][                              | ][<br>][                |          |
| Misc. Network Settings     Auto Warning Settings                   | з     | Device Control/RealCOM [  | ] [<br>] [                            | ][<br>][                |          |
| Maintenance     Certificate                                        | 4     | Device Control/RealCOM    | )[<br>][                              | ][<br>][                |          |
| System Monitoring                                                  | 5     | Device Control/RealCOM [  | ] [<br>] [                            | ][<br>][                |          |
| Serial Status                                                      | 6     | Device Control/RealCOM    | ][<br>][                              | ][<br>][                |          |
| Serial Port Status                                                 | 7     | Device Control/RealCOM [  | ][<br>][                              | ][<br>][                |          |
| Serial Port Settings                                               | 8     | Device Control/RealCOM    | ] [<br>] [                            | ][<br>][                |          |
| Cipher Usage Status                                                | 9     | Device Control/RealCOM [  | ][<br>][                              | ][<br>][                |          |
| Save Configuration                                                 | 10    | Device Control/RealCOM    | ] [<br>] [                            | ][<br>][                |          |
|                                                                    | 11    | Device Control/RealCOM [  | ] [<br>] [                            | ][<br>][                |          |
|                                                                    | 12    | Device Control/RealCOM    | ) [<br>] [                            | ][<br>][                |          |
|                                                                    | 13    | Device Control/RealCOM [  | ] [<br>] [                            | ][<br>][                |          |
|                                                                    | •     | · [                       | 11                                    |                         | ►<br>►   |

# **Serial Port Status**

Go to Serial Port Status under Serial Status to view the current status of each serial port.

Serial Port Status → Buffering.

|                             |        |        |       |            | m rotar .  | 50141 | 01110 | muu | Strial | Devic      | e Networking |
|-----------------------------|--------|--------|-------|------------|------------|-------|-------|-----|--------|------------|--------------|
| 🔁 Main Menu                 | Renial | Dout 0 |       |            |            |       |       |     |        |            |              |
| 🗀 Overview                  | Seria  | PURC 5 | latus |            |            |       |       |     |        |            |              |
| 💼 Basic Settings            | Port   | TxCnt  | RxCnt | TxTotalCnt | RxTotalCnt | DSR   | DTR   | RTS | CTS    | DCD        | Buffering    |
| 🖻 🧰 Network Settings        | 1      | 0      | 0     | 0          | 0          | •     | •     |     | •      | •          | 0            |
| 🖳 🧰 Serial Port Settings    | 2      | 0      | 0     | 0          | 0          | 0     | •     | 0   | •      | •          | 0            |
|                             | 3      | 0      | 0     | 0          | 0          | •     | •     |     | •      | •          | 0            |
|                             | 4      | 0      | 0     | 0          | 0          |       |       | •   |        | •          | 0            |
| Misc. Network Settings      | 5      | 0      | 0     | 0          | 0          | •     |       |     | •      | •          | 0            |
| 🔍 🗎 🔲 Auto Warning Settings | 6      | 0      | 0     | 0          | 0          |       |       | •   |        | •          | 0            |
| 🗎 🗎 🛄 Maintenance           | 7      | 0      | 0     | 0          | 0          | •     | •     | •   | •      | •          | 0            |
| 🗄 💼 Certificate             | 8      | 0      | 0     | 0          | 0          | •     | •     | •   |        | •          | 0            |
| 🖃 🕾 System Monitoring       | 9      | 0      | 0     | 0          | 0          |       |       |     |        |            | 0            |
|                             | 10     | 0      | 0     | 0          | 0          |       |       |     |        |            | 0            |
| Senai Status                | 11     | 0      | 0     | 0          | 0          |       |       |     |        |            | 0            |
| Serial to Network Con       | 12     | 0      | 0     | 0          | 0          |       |       |     |        | 0          | 0            |
| 📄 📄 Serial Port Status      | 13     | 0      | 0     | 0          | 0          |       |       |     |        |            | 0            |
| Serial Port Error Coun      | 14     | 0      | 0     | 0          | 0          |       |       |     |        |            | 0            |
| Serial Port Settings        | 15     | 0      | 0     | 0          | 0          |       |       |     |        |            | 0            |
|                             | 16     | 0      | 0     | 0          | 0          | •     | •     |     | •      | - <b>O</b> | 0            |
| Cipher Usage Status         |        |        |       |            |            |       |       |     |        |            |              |
| 🔋 🖻 🧰 System Status         |        |        |       |            |            |       |       |     |        |            |              |

Monitor port buffering usage (bytes) of each serial port.

## **Serial Port Error Count**

Go to Serial Port Error Count under Serial Status to view the error count for each serial port.

| ΜΟΧΛ                                            | vw.moxa.      | com         | >>> Total | Solution for Industrial L | Device Networking |
|-------------------------------------------------|---------------|-------------|-----------|---------------------------|-------------------|
| <ul> <li>Main Menu</li> <li>Overview</li> </ul> | Serial Port I | Error Count |           |                           |                   |
| Basic Settings                                  | Dout          |             | E         | rrCnt                     |                   |
| 🗉 🧰 Network Settings                            | PUR           | Frame       | Parity    | Overrun                   | Break             |
| 🖲 🧰 Serial Port Settings                        | 1             | 0           | 0         | 0                         | 0                 |
| 🖻 🕤 System Management                           | 2             | 0           | 0         | 0                         | 0                 |
|                                                 | 3             | 0           | 0         | 0                         | 0                 |
| Misc. Network Settings                          | 4             | 0           | 0         | 0                         | 0                 |
| 🗉 🔲 Auto Warning Settings                       | 5             | 0           | 0         | 0                         | 0                 |
| 🖻 🗀 Maintenance                                 | 6             | 0           | 0         | 0                         | 0                 |
| 🗉 🗀 Certificate                                 | 7             | 0           | 0         | 0                         | 0                 |
| E System Manitoring                             | 8             | 0           | 0         | 0                         | 0                 |
| System Moniconing                               | 9             | 0           | 0         | 0                         | 0                 |
| 🗏 🖾 Serial Status                               | 10            | 0           | 0         | 0                         | 0                 |
| 👘 🗀 Serial to Network Con                       | 11            | 0           | 0         | 0                         | 0                 |
| 📄 💼 Serial Port Status                          | 12            | 0           | 0         | 0                         | 0                 |
| Serial Port Error Court                         | 13            | 0           | 0         | 0                         | 0                 |
|                                                 | 14            | 0           | 0         | 0                         | 0                 |
| Serial Port Settings                            | 15            | Π           | Π         | Π                         | Π                 |

Frame: Framing error; indicates that the received character did not have a valid stop bit.

Parity: Parity error; indicates that the received data character does not match the parity selected.

**Overrun:** The NPort is unable to hand received data to a hardware buffer because the input rate exceeds the NPort's ability to handle the data.

**Break:** Break interrupt; indicates that the received data input was held low for longer than a full-word transmission time. A full-word transmission time is defined as the total time to transmit the start, data, parity, and stop bits.

# **Serial Port Settings**

Go to Serial Port Settings under Serial Status to view a summary of the settings for each serial port.

| Total Solution for Industrial Device Networking              |        |                  |              |              |              |          |                         |              |                  |                  |
|--------------------------------------------------------------|--------|------------------|--------------|--------------|--------------|----------|-------------------------|--------------|------------------|------------------|
| Main Menu<br>Overview                                        | Seria  | al Port S        | Betting      | S            |              |          |                         |              |                  |                  |
| <ul> <li>Basic Settings</li> <li>Network Settings</li> </ul> | Port   | Baud<br>Rate     | Data<br>Bits | Stop<br>Bits | Parity       | RTS/CTS  | Flow Contro<br>XON/XOFF | l<br>DTR/DSR | FIFO             | Interface        |
| 🖳 🗀 Serial Port Settings                                     | 1      | 115200           | 8            | 1            | None         | ON       | OFF                     | OFF          | Enable           | RS-232           |
| 🗏 🔄 System Management                                        | 2      | 115200           | 8            | 1            | None         | ON       | OFF                     | OFF          | Enable           | RS-232           |
| 🖲 Misc. Network Settings                                     | 3<br>4 | 115200<br>115200 | 8<br>8       | 1            | None<br>None | ON<br>ON | OFF                     | OFF<br>OFF   | Enable<br>Enable | RS-232<br>RS-232 |
| 🖣 💼 Auto Warning Settings                                    | 5      | 115200           | 8            | 1            | None         | ON       | OFF                     | OFF          | Enable           | RS-232           |
| 🖲 🧰 Maintenance                                              | 6      | 115200           | 8            | 1            | None         | ON       | OFF                     | OFF          | Enable           | RS-232           |
| 🗄 🧰 Certificate                                              | 7      | 115200           | 8            | 1            | None         | ON       | OFF                     | OFF          | Enable           | RS-232           |
| 🖻 🔄 System Monitoring                                        | 8<br>9 | 115200<br>115200 | 8<br>8       | 1            | None<br>None | ON<br>ON | OFF                     | OFF<br>OFF   | Enable<br>Enable | RS-232<br>RS-232 |
| 🖻 🔁 Serial Status                                            | 10     | 115200           | 8            | 1            | None         | ON       | OFF                     | OFF          | Enable           | RS-232           |
| 📄 💼 Serial to Network Con                                    | 11     | 115200           | 8            | 1            | None         | ON       | OFF                     | OFF          | Enable           | RS-232           |
| 🗀 Serial Port Status                                         | 12     | 115200           | 8            | 1            | None         | ON       | OFF                     | OFF          | Enable           | RS-232           |
| 👘 💼 Serial Port Error Coun                                   | 13     | 115200           | 8            | 1            | None         | ON       | OFF                     | OFF          | Enable           | RS-232           |
| Serial Port Settings                                         | 14     | 115200           | 8            | 1            | None         | ON       | OFF                     | OFF          | Enable           | RS-232           |
| Ciphon Usago Status                                          | 15     | 115200           | 8            | 1            | None         | ON       | OFF                     | OFF          | Enable           | RS-232           |
| Ciprier Usage Status                                         | 10     | 115200           | 8            | T            | None         | UN       | UFF                     | UFF          | Enable           | RS-232           |

# Serial Cipher Usage Status

| Serial Status → | Cipher | Usage | Status |
|-----------------|--------|-------|--------|
|-----------------|--------|-------|--------|

| MOXAw                        | ww.r | noxa.com               | ≫ Tot       | tal Solution for Industrial Device Networking |
|------------------------------|------|------------------------|-------------|-----------------------------------------------|
| Main Menu<br>Overview        | Cipl | ner Usage Status       |             |                                               |
| Basic Settings               | Por  | t OP Mode              | Connections | Cipher                                        |
| 🖻 🧰 Network Settings         | 1    | Device Control/RealCOM |             |                                               |
| 🖻 🧰 Serial Port Settings     | 2    | Device Control/RealCOM |             |                                               |
| 🖹 🛳 System Management        | 3    | Device Control/RealCOM |             |                                               |
| 🖻 🧰 Misc. Network Settings   | 4    | Device Control/RealCOM |             |                                               |
| 🔋 🖻 🧰 Auto Warning Settings  | 6    | Device Control/RealCOM |             |                                               |
| 🕒 🕀 🧰 Maintenance            | 7    | Device Control/RealCOM |             |                                               |
|                              | 8    | Device Control/RealCOM |             |                                               |
|                              | 9    | Device Control/RealCOM |             |                                               |
|                              | 10   | Device Control/RealCOM |             |                                               |
| Serial Status                | 11   | Device Control/RealCOM |             |                                               |
| Serial to Network Con        | 12   | Device Control/RealCOM |             |                                               |
| 👘 💼 Serial Port Status       | 13   | Device Control/RealCOM |             |                                               |
| 🛛 👘 💼 Serial Port Error Coun | 14   | Device Control/RealCOM |             |                                               |
| 👘 🗀 Serial Port Settings     | 16   | Device Control/RealCOM |             |                                               |
| Cipher Usage Status          |      |                        |             |                                               |
| 🗄 🧰 System Status            |      |                        |             |                                               |

Monitor cipher usage and connection status of each serial port. It is depend on Cipher Settings.

# **Network Connections**

Go to Network Connections under System Status to view network connection information.

| MOXA                  |            |              |                       |                          |               |   |
|-----------------------|------------|--------------|-----------------------|--------------------------|---------------|---|
|                       |            | a.com        | 💓 Total Solu          | ition for Industrial Dev | ice Networkin | g |
| Port 6     Port 7     | Network Co | nnections    |                       |                          |               | - |
| 🗉 🖻 Port 8            | Protocol   | Recv-Q Send- | Q Local Address       | Foreign Address          | State         |   |
| 🖳 🕀 🧰 Port 9          | TCP        | 0 0          | 192.168.127.254:8000  | * *                      | LISTEN        |   |
|                       | TCP        | 0 0          | 192.168.127.254:4900  | *.*                      | LISTEN        |   |
|                       | TCP        | 0 0          | 192.168.127.254:14900 | ) *:*                    | LISTEN        |   |
| Port 11               | TCP        | 0 0          | 192.168.127.254:80    | *.*                      | LISTEN        |   |
| 🗉 🖻 Port 12           | TCP        | 0 0          | 192.168.127.254:443   | * *                      | LISTEN        |   |
| 🖻 🔲 Port 13           | TCP        | 0 0          | 192.168.127.254:23    | * *                      | LISTEN        |   |
| 🖳 🗐 Port 14           | TCP        | 0 0          | 192.168.127.254:22    | * *                      | LISTEN        |   |
| E Dort 15             | TCP        | 0 0          | 192.168.127.254:950   | * *                      | LISTEN        |   |
|                       | TCP        | 0 0          | 192.168.127.254:951   | * *                      | LISTEN        |   |
| 🕂 🛄 Port 16           | TCP        | 0 0          | 192.168.127.254:952   | * *                      | LISTEN        |   |
| 👘 🗀 Welcome Message   | TCP        | 0 0          | 192.168.127.254:953   | *.*                      | LISTEN        |   |
| 🖻 🧰 System Management | TCP        | 0 0          | 192.168.127.254:954   | *.*                      | LISTEN        |   |
| 🖳 🖼 System Monitoring | TCP        | 0 0          | 192.168.127.254:955   | *.*                      | LISTEN        |   |
|                       | TCP        | 0 0          | 192.168.127.254:956   | *.*                      | LISTEN        |   |
|                       | TCP        | 0 0          | 192.168.127.254:957   | *.*                      | LISTEN        |   |
| 🗉 🔄 System Status     | TCP        | 0 0          | 192.168.127.254:958   | *.*                      | LISTEN        |   |
| 💼 Network Connecti    | TCP        | 0 0          | 192.168.127.254:959   | *.*                      | LISTEN        |   |
| - Network Statistics  | TCP        | 0 0          | 192.168.127.254:960   | *.*                      | LISTEN        |   |
| Serial Data Lon       | TCP        | 0 0          | 192.168.127.254:961   | *.*                      | LISTEN        |   |
|                       | TCP        | 0 0          | 192.168.127.254:962   | *.*                      | LISTEN        |   |
| System Log            | TCP        | 0 0          | 192.168.127.254:963   | *.*                      | LISTEN        |   |
| Call Routing          | TCP        | 0 0          | 192.168.127.254:964   | *.*                      | LISTEN        |   |
| 🛄 Dout State          | TCP        | 0 0          | 192.168.127.254:965   | *.*                      | LISTEN        |   |
| - Save Configuration  | TCP        | 0 0          | 192.168.127.254:966   | *.*                      | LISTEN        |   |
| T Postart             | TCP        | 0 0          | 192.168.127.254:967   | *.*                      | LISTEN        |   |
|                       | TCP        | 0 0          | 192.168.127.254:968   | *.*                      | LISTEN        |   |
|                       | TCP        | 0 0          | 192.168.127.254:969   | *.*                      | LISTEN        |   |
|                       | TCD        | n n          | 102 168 127 254-070   | *.*                      | LISTEN        | _ |

# **Network Statistics**

Go to Network Statistics under System Status to view network statistics.

| ΜΟΧΛ                  | www.moxa    | а.соп     |     |            |           |                    |              |
|-----------------------|-------------|-----------|-----|------------|-----------|--------------------|--------------|
|                       |             |           |     | 💓 Total So | lution fo | r Industrial Devic | e Networking |
| Port 6                | Network Sta | atistics  |     |            |           |                    |              |
| 🕀 🚞 Port 8            | ETHERNET    | Received  | 235 |            |           | Sent               | 321          |
| 🗄 💼 Port 9            | 000         | Received  | 0   |            |           | Sent               | 0            |
| 10 Port 10            | РРР         | RDiscard  | 0   | ErrSum     | 0         | SDiscard           | 0            |
|                       |             | Received  | 226 |            |           | Sent               | 310          |
|                       | IP          | RDiscard  | 0   | SNoRoute   | 0         | SDiscard           | 0            |
| 🗉 🦲 Port 12           |             | ErrHeader | 0   | ErrProto   | 0         | ErrAddr            | 0            |
| 🖻 🛄 Port 13           |             | Received  | 0   |            |           | Sent               | 0            |
| 🕂 🗎 🔁 Port 14         | ICMP        | REchoReq  | 0   |            |           | SEchoReq           | 0            |
|                       |             | REchoRply | 0   |            |           | SEchoRply          | 0            |
|                       |             | Received  | 52  |            |           | Sent               | 9            |
| 🖽 🛄 Port 16           | ODF         | ErrHeader | 0   | ErrPorts   | 0         |                    |              |
| 👘 📄 Welcome Message   |             | Received  | 169 |            |           | Sent               | 299          |
| 🗄 🚞 System Management | тср         | ErrHeader | 0   | ErrPorts   | 0         | ReSent             | 2            |
| System Monitoring     |             | CurrEstab | 1   | Opens      | 10        |                    |              |
| E Corial Status       |             |           |     |            |           |                    |              |
|                       |             |           |     |            |           |                    |              |
| 🗆 🔄 System Status     |             |           |     |            |           |                    |              |
| 🗀 Network Connecti    |             |           |     |            |           |                    |              |
| 💼 Network Statistics  |             |           |     |            |           |                    |              |
| Serial Data Log       |             |           |     |            |           |                    |              |

#### Ethernet statistics

Sent: Total number of output datagram packets delivered to the Ethernet.Received:Total number of input datagram packets received from the Ethernet.Sent:Total number of output datagram packets delivered to the Ethernet.

#### PPP statistics

| Received: | Received IP datagram packets.               |
|-----------|---------------------------------------------|
| RDiscard: | Received but discarded IP datagram packets. |
| ErrSum:   | Checksum error packets.                     |
| Sent:     | Sent IP datagram packets.                   |
| SDiscard: | Sent but discarded IP datagram packets.     |

#### **IP** statistics

| Received:  | Received IP datagram packets.                                                |
|------------|------------------------------------------------------------------------------|
| RDiscard:  | Received but discarded PPP datagram packets.                                 |
| ErrHeader: | Received but discarded IP datagram packets due to errors in IP headers.      |
| SNoRoute:  | Received IP datagram packets for wrong route.                                |
| ErrProto:  | Locally addressed IP datagram packet received successfully but discarded for |
|            | not matching one of TCP, UDP, ICMP protocols offered by CN2500.              |
| Sent:      | Sent IP datagram packets.                                                    |
| SDiscard:  | Sent but discarded IP datagram packets.                                      |
| ErrAddr:   | Sent datagram packet discarded for invalid destination IP address.           |
|            |                                                                              |

#### **ICMP statistics**

| Received:  | Received packets of ICMP messages.         |
|------------|--------------------------------------------|
| Sent:      | Sent packets of ICMP messages.             |
| REchoReq:  | Received packets from remote Ping request. |
| REchoRply: | Responding packets to remote Ping request. |
| SEchoReq:  | Received packets from local ping request.  |
| SEchoRply: | Responding packets to local ping request.  |

#### **UDP** statistics

| Received:    | Received UDP datagram packets.                                       |
|--------------|----------------------------------------------------------------------|
| ErrPorts:    | Received UDP datagram packets with invalid destination port.         |
| ErrHeader:   | Received UDP datagram packet with incorrect header.                  |
| Sent:        | Sent UDP datagram packets.                                           |
| TCP statisti | ics                                                                  |
| Received:    | Total received packets of segments, including error packets.         |
| ErrHeader:   | Error packets (e.g., bad TCP checksums).                             |
| CurrEstab:   | The counter of TCP connections for which the current state is either |
|              | ESTABLISHED or CLOSE-WAIT.                                           |

| ErrPorts: | Received TCP datagram packets with invalid destination port. |
|-----------|--------------------------------------------------------------|
| Opens:    | TCP connections.                                             |
| Sent:     | Total sent packets, including those on current connections.  |

#### ReSent: Retransmitted packets.

# **Network Module**

| Total Solution for Industrial Device Networking     Write Solution for Industrial Device Networking                                                |                                                                                                   |                |           |                      |        |  |
|----------------------------------------------------------------------------------------------------|---------------------------------------------------------------------------------------------------|----------------|-----------|----------------------|--------|--|
| Main Menu Overview Basic Settings Pasic Settings Pasic Network Settings Pasic Serial Port Settings Pasic System Management Pasic System Monitoring | Network Redundancy  ✓ Auto refresh  Redundancy protocol Bridge role Root Bridge ID Root Path Cost |                |           |                      |        |  |
| System Status                                                                                                    | Port                                                                                              | Enable RSTP    | Port Role | Designated Bridge ID | Status |  |
| <ul> <li>Network Connection</li> <li>Network Statistics</li> <li>Network Module</li> <li>Serial Data Log</li> </ul>                                | 1<br>2<br>3                                                                                       | No<br>No<br>No |           |                      |        |  |

Check the information and status of the Network Module inserted in the NPort 6000.

#### Auto Refresh:

Default (Enable): Auto refresh the status every 5 seconds.

#### **Redundancy Protocol:**

Shows which communication protocol is in use: Turbo Ring, Turbo Ring V2, RSTP, or none.

#### Status:

Shows Healthy if the ring is operating normally, and shows Break if the ring's backup link is active.

#### Master Slave:

Indicates whether or not this NPort 6000 is the Master of the Turbo Ring. (This field appears only when Turbo Ring or Turbo Ring V2 modes are active.)

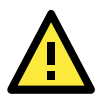

#### ATTENTION

The user does not need to set the master to use Turbo Ring. If no master is set, the Turbo Ring protocol will assign master status to one of the EDS units in the ring. The master is only used to determine which segment serves as the backup path.

1st Redundant Port Status (Port 1)

2nd Redundant Port Status (Port 2)

The "Ports Status" indicators show **Forwarding** for normal transmission, **Blocking** if this port is connected to a backup path and the path is blocked, and **Link** down if there is no connection.

# Serial Data Log

Data logs for each serial port can be viewed in ASCII or HEX format. After selecting the serial port and format, you may click **Select all** to select the entire log if you wish to copy and paste the contents into a text file.

| MOXA                               |                              |                                                      |
|------------------------------------|------------------------------|------------------------------------------------------|
|                                    | WWW.IIIOX8.com               | >>>> Total Solution for Industrial Device Networking |
| Port 6   Port 7                    | Serial Data Log              |                                                      |
| 🗉 🚞 Port 8                         | Data Log - ASCII             |                                                      |
| Port 9                             | Select port Port1 💌          | [ASCII][HEX]                                         |
| Port 11                            |                              | A                                                    |
| 🗉 🧰 Port 12                        |                              |                                                      |
| Port 13                            |                              |                                                      |
| Port 14                            |                              |                                                      |
| Port 15     Port 16                |                              |                                                      |
| Welcome Messag                     |                              |                                                      |
| 🗉 🔲 System Managemer               |                              |                                                      |
| 🖹 🔄 System Monitoring              |                              |                                                      |
| 🖲 📄 Serial Status                  |                              |                                                      |
| 🖹 🔁 System Status                  |                              |                                                      |
| Network Conne                      |                              | *                                                    |
| Network Statis     Serial Data Los | 1                            |                                                      |
| System Log                         |                              |                                                      |
| Routing                            | Select all Clear log Refresh |                                                      |
| 📋 Dout State                       |                              |                                                      |
| 💼 Save Configuration               |                              |                                                      |
| 🖻 📄 Restart                        |                              |                                                      |
| ,<br>                              |                              |                                                      |

# System Log

This option displays the system log. You may click **Select all** to select the entire log if you wish to copy and paste the contents into a text file.

#### System Log

| System Log                                                                                                    |   |
|----------------------------------------------------------------------------------------------------|---|
| 2008/03/26 07:00:21 [System ] System Cold Start<br>2008/03/26 07:00:47 [Network] Ethernet1 Link Down<br>2008/03/26 07:01:20 [Config ] Config Changed<br>2008/03/26 07:02:08 [Config ] System Warm Start<br>2008/03/26 07:02:17 [System ] System Warm Start<br>2008/03/26 07:02:33 [Network] Get IP Fail (IPv6) | × |
|                                                                                                    | ~ |

Select all Clear log Refresh

# Routing

Go to **Routing** under **System Status** to display the routing information.

| ΜΟΧΛ                   | \A/\A/\A/ |               |                 |                   |            |           |            |
|------------------------|-----------|---------------|-----------------|-------------------|------------|-----------|------------|
|                        |           | noxe.com      | <b>*</b>        | Total Solution fo | r Industri | al Device | Networking |
| 🗉 🗀 Port 6             | Pouting   |               |                 |                   |            |           |            |
| 🖽 🧰 Port 7             | Kouting   |               |                 |                   |            |           |            |
| 🖻 🧰 Port 8             | Current   | Routing       |                 |                   |            |           |            |
| 🗄 🧰 Port 9             | Iface     | Destination   | Gateway/HA      | Netmask           | Metric     | Flag      | Use        |
| 🖲 🗋 Port 10            | eth0      | 192.168.127.0 | 192.168.127.254 | 255.255.255.0     | 1          | U+        | 361        |
| 🗄 🧰 Port 11            |           |               |                 |                   |            |           |            |
| 🕀 🧰 Port 12            |           |               |                 |                   |            |           |            |
| 🖻 🧰 Port 13            |           |               |                 |                   |            |           |            |
| 🗎 🧰 Port 14            |           |               |                 |                   |            |           |            |
| 🖲 Port 15              |           |               |                 |                   |            |           |            |
| 🖲 📄 Port 16            |           |               |                 |                   |            |           |            |
| 🛄 Welcome Messag       |           |               |                 |                   |            |           |            |
| 🖳 System Managemer     |           |               |                 |                   |            |           |            |
| System Monitoring      |           |               |                 |                   |            |           |            |
| 🖳 Serial Status        |           |               |                 |                   |            |           |            |
| 비 🔄 System Status      |           |               |                 |                   |            |           |            |
| Network Conne          |           |               |                 |                   |            |           |            |
| Network Statis         |           |               |                 |                   |            |           |            |
| Serial Data Log        |           |               |                 |                   |            |           |            |
| System Log             |           |               |                 |                   |            |           |            |
| Routing     Dout State |           |               |                 |                   |            |           |            |
| Dout State             |           |               |                 |                   |            |           |            |
| Save Connyuration      |           |               |                 |                   |            |           |            |
|                        |           |               |                 |                   |            |           |            |
|                        |           |               |                 |                   |            |           |            |

| Iface:       | Name of the physical network interface.                                                           |
|--------------|---------------------------------------------------------------------------------------------------|
| Destination: | Network or host that the router allows you to connect to.                                         |
| Gateway:     | IP Address of the gateway you configured for this route. If you are directly connected, this is a |
|              | local address. Otherwise, it is the address of the machine through which packets must be routed.  |
| Netmask:     | Network pattern of the gateway.                                                                   |
| Metric:      | Number of hops to the destination.                                                                |
| Flags:       | State of the route. Valid states are:                                                             |
|              | <b>U</b> up                                                                                       |
|              | D down                                                                                            |
|              | G route to a gateway                                                                              |
|              | H route to a host                                                                                 |
|              | T setting in route table                                                                          |
|              | R dynamic by RIP                                                                                  |
| Use:         | Correct number of packets being sent in this route.                                               |
|              |                                                                                                   |

## **PPP-Trace**

Go to **PPP-Trace** under **System Status** to display the PPP-Trace information.

PPP states for the selected ports are shown. LCP (Link Control Protocol), which is an essential part of the PPP link, is used for establishing, configuring, and testing the data link connection

# Dout State (for 6450/6600)

**Dout State** refers to the relay output status, which can be configured to change upon the occurrence of certain system events through **Auto Warning Settings** under **System Management**. You may click **Dout State** under **System Status** to display a list of events that may cause a change to the Dout state. If a configured alarm event occurs, the alarm LED lights up and the Dout state changes, and you may come to this screen to determine the specific cause for the alarm. To reset the Dout state, click on Acknowledge Event. Note that the alarm LED will remain unchanged until the actual event has been resolved.

|                        | www.moxa.com         | >>> Total Solution | for Industrial Device Networking |  |  |  |
|------------------------|----------------------|--------------------|----------------------------------|--|--|--|
| Port 6                 | Dout State           |                    | <u> </u>                         |  |  |  |
| 🖲 🖻 Port 8             | Dout Status          |                    |                                  |  |  |  |
| Port 9                 | Ethernet1 link down  |                    | Acknowledge Event                |  |  |  |
| Port 10                | Ethernet2 link down  |                    | Acknowledge Event                |  |  |  |
| Port 12                | Ethernet3 link down  |                    | Acknowledge Event                |  |  |  |
| Port 12                | DCD changed (Port 1) |                    | Acknowledge Event                |  |  |  |
| 🗉 🔲 Port 14            | DSR changed (Port 1) |                    | Acknowledge Event                |  |  |  |
| 🗉 🗀 Port 15            | DCD changed (Port 2) |                    | Acknowledge Event                |  |  |  |
| 🖲 🔁 Port 16            | DSR changed (Port 2) |                    | Acknowledge Event                |  |  |  |
| Welcome Messag         | DCD changed (Port 3) |                    | Acknowledge Event                |  |  |  |
| U System Managemer     | DSR changed (Port 3) |                    | Acknowledge Event                |  |  |  |
| System Monitoring      | DCD changed (Port 4) |                    | Acknowledge Event                |  |  |  |
| System Status          | DSR changed (Port 4) |                    | Acknowledge Event                |  |  |  |
| Network Conne          | DCD changed (Port 5) |                    | Acknowledge Event                |  |  |  |
| 🗀 Network Statis       | DSR changed (Port 5) |                    | Acknowledge Event                |  |  |  |
| 💼 Serial Data Loç      | DCD changed (Port 6) |                    | Acknowledge Event                |  |  |  |
| 💼 System Log           | DSR changed (Port 6) |                    | Acknowledge Event                |  |  |  |
| Routing     Dout State | DCD changed (Port 7) |                    | Acknowledge Event                |  |  |  |
|                        | DSR changed (Port 7) |                    | Acknowledge Event                |  |  |  |
| Bestart                | DCD changed (Port 8) |                    | Acknowledge Event                |  |  |  |
| ▼                      | DSR changed (Port 8) |                    | Acknowledge Event                |  |  |  |
|                        | DCD channed (Port 0) |                    | Arknowledne Event                |  |  |  |

# **Save Configuration**

Go to **Save Configuration** and then click **Save** to save the your submitted configuration changes to the NPort 6000's flash memory. The configuration changes will then be effective when the NPort 6000 is restarted. If you do not save your changes before restarting, they will be discarded.

| ΜΟΧΛΨ                      | ww.moxa.com                                                                                   |
|----------------------------|-----------------------------------------------------------------------------------------------|
|                            | >>>>>>>>>>>>>>>>>>>>>>>>>>>>>>>>>>>>>>                                                        |
| Main Menu                  | Save Configuration                                                                            |
|                            | the server before they take effect. Click <b>Save</b> to save the changes in the NPort 6000's |
|                            | memory. To restart the server, go to Restart System in the navigation panel.                  |
| Serial Port Settings       |                                                                                               |
| 🖻 🔄 System Management      |                                                                                               |
| 🖲 🧰 Misc. Network Settings | Cave                                                                                          |
| 🗉 🧰 Auto Warning Settings  | Jave                                                                                          |
| 🗉 🧰 Maintenance            |                                                                                               |
| 🗉 🧰 Certificate            |                                                                                               |
| 🖻 🔄 System Monitoring      |                                                                                               |
| 🖻 🧰 Serial Status          |                                                                                               |
| 🗉 🧰 System Status          |                                                                                               |
| Save Configuration         |                                                                                               |

# Restart

# **Restart System**

Go to **Restart System** under **Restart** and then click **Restart** to restart the NPort 6000. Ensure that you save all your configuration changes before you restart the system or else these changes will be lost.

| ΜΟΧΛ                                              | ww.moxa.com                                                                                            |
|---------------------------------------------------|----------------------------------------------------------------------------------------------------|
| Main Menu<br>Overview                             | Restart System                                                                                         |
| Basic Settings      Image      Interview Settings | !!! Warning !!!                                                                                        |
| Serial Port Settings                              | Clicking Restart will disconnect all serial and Ethernet connections and reboot the                    |
| 🖻 🔁 System Management                             | NPort 6000 server.<br>NOTE: Unsaved configuration changes will be discarded. and data currently in the |
| 🖲 🔲 Misc. Network Settings                        | middle of transmission may be lost.                                                                    |
| 🖻 🚞 Auto Warning Settings                         |                                                                                                    |
| 🖲 🧰 Maintenance                                   | Restart                                                                                                |
| 🖲 🗀 Certificate                                   |                                                                                                    |
| 🖻 🔁 System Monitoring                             |                                                                                                    |
| 🖻 🧰 Serial Status                                 |                                                                                                    |
| 🖲 🗀 System Status                                 |                                                                                                    |
| Cave Configuration                                |                                                                                                    |
| 🖹 🔁 Restart                                       |                                                                                                    |
| 💼 Restart System                                  |                                                                                                    |
|                                                   |                                                                                                    |

# **Restart Ports**

Go to **Restart Ports** under **Restart** and then select the ports to be restarted. Click **Select All** to select all the ports. Click **Submit** to restart the selected ports.

| ΜΟΧΛ                                                                                                    | ww.moxa.com »>>> Total Solution for Industrial Device Networking                                                                                                    |
|----------------------------------------------------------------------------------------------------|----------------------------------------------------------------------------------------------------|
| <ul> <li>Main Menu</li> <li>Overview</li> <li>Basic Settings</li> <li>Network Settings</li> </ul>                                                                                                    | Restart Ports<br>Restart the selected serial ports.                                                                                                    |
| <ul> <li>Serial Port Settings</li> <li>System Management</li> <li>Misc. Network Settings</li> <li>Auto Warning Settings</li> <li>Maintenance</li> <li>Certificate</li> <li>System Monitoring</li> <li>Serial Status</li> <li>System Status</li> <li>Save Configuration</li> <li>Restart</li> <li>Restart System</li> </ul> | Select Ports         1       2       3       4       5       6       7       8         9       10       11       12       13       14       15       16         Select All Submit |
| 🛄 Restart Ports                                                                                                    |                                                                                                    |

# 10

# Software Installation/Configuration

The following topics are covered in this chapter:

- Overview
- INPort Windows Driver Manager
  - Installing NPort Windows Driver Manager
  - > Using NPort Windows Driver Manager

#### NPort Search Utility

- Installing NPort Search Utility
- Configuring NPort Search Utility

#### Linux Real TTY Drivers

- Basic Procedures
- > Hardware Setup
- Installing Linux Real TTY Driver Files
- Mapping TTY Ports
- Removing Mapped TTY Ports
- Removing Linux Driver Files

#### The UNIX Fixed TTY Driver

- Installing the UNIX Driver
- Configuring the UNIX Driver

# **Overview**

The Documentation & Software CD included with your NPort 6000 is designed to make the installation and configuration procedure easy and straightforward. This auto-run CD includes NPort Windows Driver Manager (for COM mapping), NPort Search Utility (to broadcast search for all NPort 6000's accessible over the network), the NPort 6000 User's Manual, and the NPort firmware upgrade utility.

# **NPort Windows Driver Manager**

# Installing NPort Windows Driver Manager

NPort Windows Driver Manager is intended for use with NPort 6000 serial ports that are set to Real COM mode. The software manages the installation of drivers that allow you to map unused COM ports on your PC to serial ports on the NPort 6000. These drivers are designed for use with Windows 98/ME/2000/XP/2003. When the drivers are installed and configured, devices that are attached to serial ports on the NPort 6000 will be treated as if they were attached to your PC's own COM ports.

- 1. Click the **INSTALL COM Driver** button in the NPort Installation CD auto-run window to install the NPort Windows Driver. Once the installation program starts running, click **Yes** to proceed.
- 2. Click **Next** when the Welcome screen opens, to proceed with the installation.

| 🕞 Setup - NPort Windows Dr | iver Manager                                                                  |  |  |
|----------------------------|-------------------------------------------------------------------------------|--|--|
|                            | Welcome to the NPort Windows<br>Driver Manager Setup Wizard                   |  |  |
|                            | This will install NPort Windows Driver Manager Ver1.2 on your<br>computer.    |  |  |
|                            | It is recommended that you close all other applications before<br>continuing. |  |  |
|                            | Click Next to continue, or Cancel to exit Setup.                              |  |  |
|                            | Next > Cancel                                                                 |  |  |

Click Next to install program files to the default directory, or click Browse to select an alternate location.

| 🚰 Setup - NPort Windows Driver Manager                                 |                        |                  |        |
|------------------------------------------------------------------------|------------------------|------------------|--------|
| Select Destination Location<br>Where should NPort Windows Driver Manag | er be installed?       |                  |        |
| Setup will install NPort Windows Dri                                   | ver Manager into the   | e following fold | er.    |
| To continue, click Next. If you would like to s                        | elect a different fold | er, click Brows  | e.     |
| C:\Program Files\NPortDrvManager                                       |                        | Bro              | wse    |
|                                                                        |                        |                  |        |
|                                                                        |                        |                  |        |
|                                                                        |                        |                  |        |
|                                                                        |                        |                  |        |
| At least 1.4 MB of free disk space is required                         |                        |                  |        |
|                                                                        | < Back                 | Next >           | Cancel |

3. Click **Next** to install the program's shortcuts in the appropriate Start Menu folder.

| 😽 Setup - NPort Windows Driver Manager                                                    |                    |                   |               |
|-------------------------------------------------------------------------------------------|--------------------|-------------------|---------------|
| Select Start Menu Folder<br>Where should Setup place the program's shor                   | tcuts?             |                   |               |
| Setup will create the program's short<br>To continue, click Next. If you would like to se | cuts in the follow | ing Start Menu fo | older.<br>se. |
| NPort Windows Driver Manager                                                              |                    | Bro               | owse          |
|                                                                                           |                    |                   |               |
|                                                                                           |                    |                   |               |
|                                                                                           |                    |                   |               |
|                                                                                           |                    |                   |               |
|                                                                                           |                    |                   |               |
|                                                                                           | < Back             | Next >            | Cancel        |
|                                                                                           |                    |                   |               |

4. Click **Next** to proceed with the installation. The installer then displays a summary of the installation options.

| 🚰 Setup - NPort Windows Driver Manager                                        |                     |                   |          |
|-------------------------------------------------------------------------------|---------------------|-------------------|----------|
| Ready to Install<br>Setup is now ready to begin installing NPort<br>computer. | Windows Driver I    | Manager on your   |          |
| Click Install to continue with the installation,<br>change any settings.      | or click Back if yo | ou want to review | ror      |
| Destination location:<br>C:\Program Files\NPortDrvManager                     |                     |                   | <u> </u> |
| Start Menu folder:<br>NPort Windows Driver Manager                            |                     |                   |          |
|                                                                               |                     |                   |          |
|                                                                               |                     |                   | <b>T</b> |
| T                                                                             |                     |                   |          |
|                                                                               | < Back              | Install           | Cancel   |
|                                                                               |                     |                   |          |

5. Click Install to begin the installation. The setup window will report the progress of the installation. To change the installation settings, click Back and navigate to the previous screen. On Windows XP, the installer will display a message that the software has not passed Windows Logo testing. This is shown as follows:

| i 🖥 Setup           | - NPort Wi | indows Driver Manager                                                                                                    |        |
|---------------------|------------|----------------------------------------------------------------------------------------------------|--------|
| <b>Insta</b><br>Ple | Software   | Installation                                                                                                    |        |
|                     | 1          | The software you are installing has not passed Windows Logo<br>testing to verify its compatibility with Windows XP. ( <u>Tell me why</u><br>this testing is important.)<br>Continuing your installation of this software may impair<br>or destabilize the correct operation of your system<br>either immediately or in the future. Microsoft strongly<br>recommends that you stop this installation now and<br>contact the software vendor for software that has<br>passed Windows Logo testing. |        |
|                     |            | Continue Anyway STOP Installation                                                                                                    |        |
|                     |            |                                                                                                    | Cancel |

Click Continue Anyway to finish the installation.

6. Click Finish to complete the installation of the NPort Windows Driver Manager.

| 😽 Setup - NPort Windows Dri | ver Manager                                                                                                    |
|-----------------------------|----------------------------------------------------------------------------------------------------|
|                             | Setup has finished installing NPort Windows Driver Manager on your computer. The application may be launched by selecting the installed icons.         Click Finish to exit Setup.         Image: Click Principle Click Principle Click Princi Principle Click Principle Click Principle Cl |
|                             | Finish                                                                                                    |

## **Using NPort Windows Driver Manager**

#### **Real COM Mode**

After you install NPort Windows Driver Manager, you can set up the NPort 6000's serial ports as remote COM ports for your PC host. Make sure that the serial port(s) on your NPort 6000 are set to Real COM mode when mapping COM ports with the NPort Windows Driver Manager.

- Go to Start → NPort Windows Driver Manager → NPort Windows Driver Manager to start the COM mapping utility.
- 2. Click the Add icon.

| 🐝 NPor                                                                    | 🐝 NPort Windows Driver Manager |           |  |  |  |
|---------------------------------------------------------------------------|--------------------------------|-----------|--|--|--|
| <u>File C</u> OM Mapping C <u>o</u> nfiguration <u>V</u> iew <u>H</u> elp |                                |           |  |  |  |
| Exit                                                                      | Add Remove Apply Undo Setting  |           |  |  |  |
| No                                                                        | COM Port 🛆 Address 1           | Address 2 |  |  |  |
|                                                                           |                                |           |  |  |  |

 Click Rescan to search for NPort device servers. From the list that is generated, select the server to which you will map COM ports, and then click OK. The default IPv4 address will be changed to IPv6 address when "Mapping IPv6 COM Port" is checked.

| Add NPort                                                               |            |                    |                      |                 |                    |           |     |
|-------------------------------------------------------------------------|------------|--------------------|----------------------|-----------------|--------------------|-----------|-----|
| Select From List     Mapping IPv6 COM Port     Select All     Clear All |            |                    |                      |                 |                    |           |     |
|                                                                         | No         | Model              | MAC 1                | Address 1       | MAC 2              | Address 2 |     |
|                                                                         | <b>1</b>   | NPort 6450         | 00:90:E8:0E:A0:CE    | 192.168.127.254 | -                  |           |     |
|                                                                         | <u> </u>   |                    |                      |                 |                    |           |     |
|                                                                         |            |                    |                      |                 |                    |           |     |
|                                                                         |            |                    |                      |                 |                    |           |     |
|                                                                         |            |                    |                      |                 |                    |           |     |
|                                                                         | <u> </u>   |                    |                      |                 |                    |           |     |
|                                                                         |            |                    |                      |                 |                    |           |     |
| C                                                                       | Innuti     | Manually           |                      |                 |                    |           |     |
|                                                                         | Deel       | nule i i ce        | ula a cons           | a               |                    |           |     |
|                                                                         | healt      | LUM   Redundant CL | IM   Heverse HealCUM |                 |                    |           | 1   |
|                                                                         |            |                    |                      |                 | First Mapping Port |           |     |
|                                                                         | NE         | Port IP Address    |                      |                 | Data Port 950      |           |     |
|                                                                         |            |                    |                      |                 | Command Port 966   |           |     |
|                                                                         |            |                    |                      |                 | Total Ports        |           |     |
|                                                                         |            |                    |                      |                 |                    |           |     |
|                                                                         |            |                    |                      |                 |                    |           |     |
|                                                                         |            |                    |                      |                 |                    | or l 🖌 c  | . [ |
|                                                                         | <b>7</b> F | Telp               |                      |                 |                    |           | 1   |

4. Alternatively, you can select Input Manually and then manually enter the NPort IP Address, 1st Data Port, 1st Command Port, and Total Ports to which COM ports will be mapped. Click OK to proceed to the next step. Note that the Add NPort page supports FQDN (Fully Qualified Domain Name), in which case the IP address will be filled in automatically.

| Add | Add NPort          |                     |                      |                 |                    |             |  |
|-----|--------------------|---------------------|----------------------|-----------------|--------------------|-------------|--|
| C   | C Select From List |                     |                      |                 |                    |             |  |
|     | No                 | Model               | MAC 1                | Address 1       | MAC 2              | Address 2   |  |
|     | <b>⊡</b> 1         | NPort 6450          | 00:90:E8:0E:A0:CE    | 192.168.127.254 | -                  | -           |  |
|     |                    |                     |                      |                 |                    |             |  |
|     |                    |                     |                      |                 |                    |             |  |
|     |                    |                     |                      |                 |                    |             |  |
|     |                    |                     |                      |                 |                    |             |  |
|     | -                  |                     |                      |                 |                    |             |  |
|     |                    |                     |                      |                 |                    |             |  |
|     | Input I            | anually             |                      |                 |                    |             |  |
|     | Deel               |                     |                      | a               |                    |             |  |
|     | Healt              | .UM   Redundant Cl  | JM   Heverse HealCUM | 1               |                    | 1           |  |
|     |                    |                     |                      |                 | First Mapping Port |             |  |
|     | NP                 | ort IP Address 192. | 168.127.254          |                 | Data Port 950      |             |  |
|     |                    |                     |                      |                 | Command Port 966   |             |  |
|     |                    |                     |                      |                 | Total Ports 1      |             |  |
|     |                    |                     |                      |                 |                    |             |  |
|     |                    |                     |                      |                 |                    |             |  |
|     | <b>?</b> H         | lelp                |                      |                 | <b>~</b>           | OK X Cancel |  |

5. COM ports and their mappings will appear in blue until they are activated. Activating the COM ports saves the information in the host system registry and makes the COM port available for use. The host computer will not have the ability to use the COM port until the COM ports are activated. Click **Yes** to activate the COM ports at this time, or click **No** to activate the COM ports later.

| 🐝 NPor    | 🔹 NPort Windows Driver Manager 📃 🗖 🔀 |                 |                         |                  |                  |                 |  |
|-----------|--------------------------------------|-----------------|-------------------------|------------------|------------------|-----------------|--|
| <u> </u>  | OM Mapping                           | ı C <u>o</u> ni | iguration ⊻iew <u>H</u> | lelp             |                  |                 |  |
| Exit      | dd<br>Add                            | f<br>Rem        | ve Apply Und            | o Setting        |                  |                 |  |
| No        | COM Port                             | Δ.              | Address 1               |                  |                  | Address 2       |  |
| 1         | COM2 +                               |                 | 192.168.127.254         | 950:966          | (Port1)          |                 |  |
| 2         | COM8 +                               |                 | 192.168.127.254         | 951:967          | (Port2)          |                 |  |
| 3         | COM9 +                               |                 | 192.168.127.254         | 952:968          | (Port3)          |                 |  |
| 4         | COM10 +                              |                 | 192.168.127.254         | 953:969          | (Port4)          |                 |  |
|           |                                      |                 |                         |                  |                  |                 |  |
|           |                                      |                 |                         | on<br>Do you wan | t to activate th | e COM Port now? |  |
| Total COM | I Port - O                           |                 |                         |                  |                  |                 |  |

6. In Windows XP, a message is displayed during activation of each port, indicating that the software has not passed Windows Logo certification. Click **Continue Anyway** to proceed.

| Hardwar | Hardware Installation                                                                                                    |  |  |  |  |  |  |
|---------|----------------------------------------------------------------------------------------------------|--|--|--|--|--|--|
| 1       | The software you are installing for this hardware:<br>NPort Communication Port 1<br>has not passed Windows Logo testing to verify its compatibility<br>with Windows XP. [Tell me why this testing is important.]<br>Continuing your installation of this software may impair<br>or destabilize the correct operation of your system<br>either immediately or in the future. Microsoft strongly<br>recommends that you stop this installation now and<br>contact the hardware vendor for software that has<br>passed Windows Logo testing. |  |  |  |  |  |  |
|         | Continue Anyway STOP Installation                                                                                                    |  |  |  |  |  |  |

7. Ports that have been activated will appear in black.

| 🐝 NPort   | Windows Drive                            | er Manager                        |           |  |  |  |  |
|-----------|------------------------------------------|-----------------------------------|-----------|--|--|--|--|
| <u> </u>  | Eile COM Mapping Configuration View Help |                                   |           |  |  |  |  |
| Exit      | Add Rem                                  | s 🖄 🛱 😭<br>ove Apply Undo Setting |           |  |  |  |  |
| No        | COM Port 🛛                               | Address 1                         | Address 2 |  |  |  |  |
| 1         | COM2                                     | 192.168.127.254 950:966 (Port1)   |           |  |  |  |  |
| 2         | COM8                                     | 192.168.127.254 951:967 (Port2)   |           |  |  |  |  |
| 3         | COM9<br>COM10                            | 192.168.127.254 952:968 [Port3]   |           |  |  |  |  |
| 4         | COMIO                                    | 132.166.127.234 353.363 (F0R4)    |           |  |  |  |  |
|           |                                          |                                   |           |  |  |  |  |
|           |                                          |                                   |           |  |  |  |  |
|           |                                          |                                   |           |  |  |  |  |
|           |                                          |                                   |           |  |  |  |  |
|           |                                          |                                   |           |  |  |  |  |
|           |                                          |                                   |           |  |  |  |  |
|           |                                          |                                   |           |  |  |  |  |
|           |                                          |                                   |           |  |  |  |  |
|           |                                          |                                   |           |  |  |  |  |
|           |                                          |                                   |           |  |  |  |  |
|           |                                          |                                   |           |  |  |  |  |
|           |                                          |                                   |           |  |  |  |  |
|           |                                          |                                   |           |  |  |  |  |
|           |                                          |                                   |           |  |  |  |  |
|           |                                          |                                   |           |  |  |  |  |
| Total COM | Port - 4                                 |                                   |           |  |  |  |  |

## **Reverse Real COM Mode**

After you install NPort Windows Driver Manager, you can set up the NPort 6000's serial ports as remote COM ports for your PC host. Make sure that the serial port(s) on your NPort 6000 are set to Reverse Real COM mode when mapping COM ports with the NPort Windows Driver Manager.

- Go to Start → NPort Windows Driver Manager → NPort Windows Driver Manager to start the COM mapping utility.
- 2. Click the Add icon.

| 🐝 NPort                   | 🗞 NPort Windows Driver Manager 📃 🗖 🔯 |                                       |           |  |  |  |
|---------------------------|--------------------------------------|---------------------------------------|-----------|--|--|--|
| ] <u>F</u> ile <u>C</u> ( | OM Mapping C <u>o</u>                | nfiguration <u>V</u> iew <u>H</u> elp |           |  |  |  |
| Exit                      | din (<br>Add Rei                     | nove Apply Undo Setting               |           |  |  |  |
| No                        | COM Port 🛛 🛆                         | Address 1                             | Address 2 |  |  |  |
|                           |                                      |                                       |           |  |  |  |
|                           |                                      |                                       |           |  |  |  |
|                           |                                      |                                       |           |  |  |  |
|                           |                                      |                                       |           |  |  |  |
|                           |                                      |                                       |           |  |  |  |
|                           |                                      |                                       |           |  |  |  |
|                           |                                      |                                       |           |  |  |  |
|                           |                                      |                                       |           |  |  |  |
|                           |                                      |                                       |           |  |  |  |
|                           |                                      |                                       |           |  |  |  |
|                           |                                      |                                       |           |  |  |  |
|                           |                                      |                                       |           |  |  |  |
|                           |                                      |                                       |           |  |  |  |
|                           |                                      |                                       |           |  |  |  |
|                           |                                      |                                       |           |  |  |  |
| Total COM                 | l Port - O                           |                                       |           |  |  |  |

3. Select **Input Manually** and click **Reverse Real COM** tab then manually enter the NPort MAC Address, 1st Mapping Port Index, and Total Ports. Click **OK** to proceed to the next step.

| Add | Add NPort                                                                                                    |                                   |       |           |          |                   | ×         |  |
|-----|----------------------------------------------------------------------------------------------------|-----------------------------------|-------|-----------|----------|-------------------|-----------|--|
| c   | Selec                                                                                                    | t From List<br>Mapping IPv6 COM P | ort   |           | Search   | Select All        | Clear All |  |
|     | No                                                                                                    | Model                             | MAC 1 | Address 1 |          | MAC 2             | Address 2 |  |
|     | -                                                                                                    |                                   |       |           |          |                   |           |  |
|     |                                                                                                    |                                   |       |           |          |                   |           |  |
|     |                                                                                                    |                                   |       |           |          |                   |           |  |
|     | -                                                                                                    |                                   |       |           |          |                   |           |  |
|     |                                                                                                    |                                   |       |           |          |                   |           |  |
|     | Input                                                                                                    | Manuallu                          |       |           |          |                   |           |  |
|     | Real                                                                                                    | Manually                          |       | 1         |          |                   |           |  |
|     | iicai                                                                                                    |                                   |       | 1         |          |                   |           |  |
|     | MA                                                                                                    | AC Address of NPort               |       |           | 1st Mapp | oing Port Index 1 | (1~32)    |  |
|     | Total Ports 1                                                                                                    |                                   |       |           |          |                   |           |  |
|     | (The "Port Index" means the NPort serial port index. E.g., for a 32-port NPort, the port index should be 1~32.)<br>(If your NPort is a dual-LAN model, please input the MAC address of LAN1.) |                                   |       |           |          |                   |           |  |
|     | ? Help                                                                                                    |                                   |       |           |          |                   |           |  |

Depending on your application, it could be that only some ports will be set up for Reverse Real COM mode. The user should assign which ports of which NPorts will be mapped in Reverse RealCOM mode. Example: If you want to map port 15 only for NPort 6000 (A), the configuration will be as follows:

| MAC Address of NPort   | The MAC address of NPort (A) for identification | 00:90:18:18:f1:36 |
|------------------------|-------------------------------------------------|-------------------|
| 1st Mapping Port Index | Index or port 15                                | 15                |
| Total Number of Ports  | Only port 15 will be mapped and the total       | 1                 |
|                        | number of ports should be 1                     |                   |

Example: If you want to map ports 3 to 15 for NPort 6000 (A), the configuration will be as follows:

| MAC Address of NPort                    | The MAC address of NPort (A) for identification | 00:90:18:18:f1:36 |
|-----------------------------------------|-------------------------------------------------|-------------------|
| 1st Mapping Port Index Index the port 3 |                                                 | 3                 |
| Total Number of Ports                   | From port 3 to port 15 will be mapped and the   | 13                |
|                                         | total number of ports should be 13              |                   |

4. Ports that have been activated will appear in black.

| 🐝 NPa    | 🐝 NPort Windows Driver Manager  |                                       |           |   |  |  |
|----------|---------------------------------|---------------------------------------|-----------|---|--|--|
| <u> </u> | <u>C</u> OM Mapping Cg          | nfiguration <u>V</u> iew <u>H</u> elp |           |   |  |  |
| Exi      | t Add Rei                       | nove Apply Undo Setting               |           |   |  |  |
| No       | COM Port /                      | Address 1                             | Address 2 | 1 |  |  |
| 1        | COM2                            | 00:90:E8:12:FA:42 (Port1)             |           |   |  |  |
| 2        | COM9                            | 00:90:E8:12:FA:42 (Port2)             |           |   |  |  |
| 3        | COM10                           | 00:90:E8:12:FA:42 (Port3)             |           |   |  |  |
| 4        | COM11 00:90:E8:12:FA:42 (Port4) |                                       |           |   |  |  |
|          |                                 |                                       |           |   |  |  |
|          |                                 |                                       |           |   |  |  |
|          |                                 |                                       |           |   |  |  |
|          |                                 |                                       |           |   |  |  |

5. For Reverse Real COM mode, users should assign the TCP port number for the Remote Host/Server. Click the Configuration tab to modify the port number.

| 🔹 NPort Windows Driver Manager           |          |                           |           |  |  |  |
|------------------------------------------|----------|---------------------------|-----------|--|--|--|
| Eile COM Mapping Configuration View Help |          |                           |           |  |  |  |
| Exit Add Hemove Apply Undo Setting       |          |                           |           |  |  |  |
| No                                       | COM Port | △ Address 1               | Address 2 |  |  |  |
| 1                                        | COM2     | 00:90:E8:12:FA:42 (Port1) |           |  |  |  |
| 2                                        | COM8     | 00:90:E8:12:FA:42 (Port2) |           |  |  |  |
| 3                                        | COM9     | 00:90:E8:12:FA:42 (Port3) |           |  |  |  |
| 4                                        | COM10    | 00:90:E8:12:FA:42 (Port4) |           |  |  |  |
|                                          |          |                           |           |  |  |  |
|                                          |          |                           |           |  |  |  |
|                                          |          |                           |           |  |  |  |
|                                          |          |                           |           |  |  |  |

This is the TCP port number assignment for the remote host/server. It is the port number that the serial port of the NPort 6000 uses to establish the connections with Remote Host/Server. To avoid conflicts with well known TCP ports, the default is set to 60950.

| Reverse RealCOM Settings                                                                                                    | × |
|----------------------------------------------------------------------------------------------------|---|
| Settings<br>Please CLOSE all Reverse RealCOM ports before modifing the value.<br>Otherwise, the setting will not be applied. |   |
| Listening Data Port 50950 (default:60950)                                                                                    |   |
| Listening Command Port 60966 (default:60966)                                                                                 |   |
| Apply the Settings X Cancel                                                                                                  |   |

### Configure the mapped COM ports

For Real COM Mode/Reverse Real COM Mode, to re-configure the settings for a particular serial port on the NPort 6000 select the row corresponding to the desired port and then click the **Setting** icon.

| 🐝 NPor                    | 🐝 NPort Windows Driver Manager 📃 🚺                                        |                                 |           |  |  |  |  |  |
|---------------------------|---------------------------------------------------------------------------|---------------------------------|-----------|--|--|--|--|--|
| ] <u>F</u> ile <u>C</u> i | <u>File C</u> OM Mapping C <u>o</u> nfiguration <u>V</u> iew <u>H</u> elp |                                 |           |  |  |  |  |  |
| Exit                      | din din Add Rem                                                           | ove Apply Undo                  |           |  |  |  |  |  |
| No                        | COM Port 🛛                                                                | Address 1                       | Address 2 |  |  |  |  |  |
| 1                         | COM2                                                                      | 192.168.127.254 950:966 (Port1) |           |  |  |  |  |  |
| 2                         | COM8                                                                      | 192.168.127.254 951:967 (Port2) |           |  |  |  |  |  |
| 3                         | COM9                                                                      | 192.168.127.254 952:968 (Port3) |           |  |  |  |  |  |
| 4                         | COM10                                                                     | 192.168.127.254 953:969 (Port4) |           |  |  |  |  |  |
|                           |                                                                           |                                 |           |  |  |  |  |  |
|                           |                                                                           |                                 |           |  |  |  |  |  |
|                           |                                                                           |                                 |           |  |  |  |  |  |
|                           |                                                                           |                                 |           |  |  |  |  |  |
|                           |                                                                           |                                 |           |  |  |  |  |  |

 On the Basic Setting window, use the COM Number drop-down list to select a COM number to be assigned to the NPort 6000's serial port that is being configured. Select the Auto Enumerating COM Number for Selected Ports option to automatically assign available COM numbers in sequence to selected serial ports. Note that ports that are "in use" will be labeled accordingly.

| COM Port Setting                                                          |
|---------------------------------------------------------------------------|
| Port Number: 1 Port(s) are Selected.                                      |
| Basic Settings Advanced Settings Serial Parameters Security IPv6 Settings |
| Auto Enumerating COM Number for Selected Ports.                           |
| COM Number COM2 (current) (assigned)                                      |
|                                                                           |
|                                                                           |
|                                                                           |
|                                                                           |
|                                                                           |
| <u>? H</u> elp                                                            |

2. Click the Advanced Setting tab to modify Tx Mode, FIFO, and Flash Flush.

| COM Port Setting                                                          |  |  |  |
|---------------------------------------------------------------------------|--|--|--|
|                                                                           |  |  |  |
| Port Number: 1 Port(s) are Selected.                                      |  |  |  |
| Basic Settings Advanced Settings Serial Parameters Security IPv6 Settings |  |  |  |
| Apply All Selected Ports                                                  |  |  |  |
| The FIFO settings will overwrite the firmware setting.                    |  |  |  |
| Tx Mode Hi-Performance 💌                                                  |  |  |  |
| FIFO Enable 💌                                                             |  |  |  |
| Network Timeout 5000 ms (500 - 20000)                                     |  |  |  |
| Fast Flush (Flush Local Buffer Only)                                      |  |  |  |
| Auto Network Re-Connection                                                |  |  |  |
| Always Accept Open Requests                                               |  |  |  |
| Drop Writing Data If Network Connection Lost                              |  |  |  |
| 🔲 Return Error If Network Is Unavailable                                  |  |  |  |
| ✓ Ignore TX Purge                                                         |  |  |  |
| ? Help     ✓ OK     X Cancel                                              |  |  |  |

#### Tx Mode

**Hi-Performance** is the default for Tx mode. After the driver sends data to the NPort 6000, the driver immediately issues a "Tx Empty" response to the program. Under **Classical** mode, the driver will not send the "Tx Empty" response until after confirmation is received from the NPort 6000's serial port. This causes lower throughput. Classical mode is recommended if you want to ensure that all data is sent out before further processing.

#### FIFO

If FIFO is **Disabled**, the NPort 6000 will transmit one byte each time the Tx FIFO becomes empty, and an Rx interrupt will be generated for each incoming byte. This will result in a faster response and lower throughput.

#### Network Timeout

You can use this option to prevent blocking if the target NPort is unavailable.

#### Auto Network Re-Connection

With this option enabled, the driver will repeatedly attempt to re-establish the TCP connection if the NPort 6000 does not respond to background "check alive" packets.

#### Always Accept Open Requests

When the driver cannot establish a connection with the NPort, the user's software can still open the mapped COM port, just like an onboard COM port.

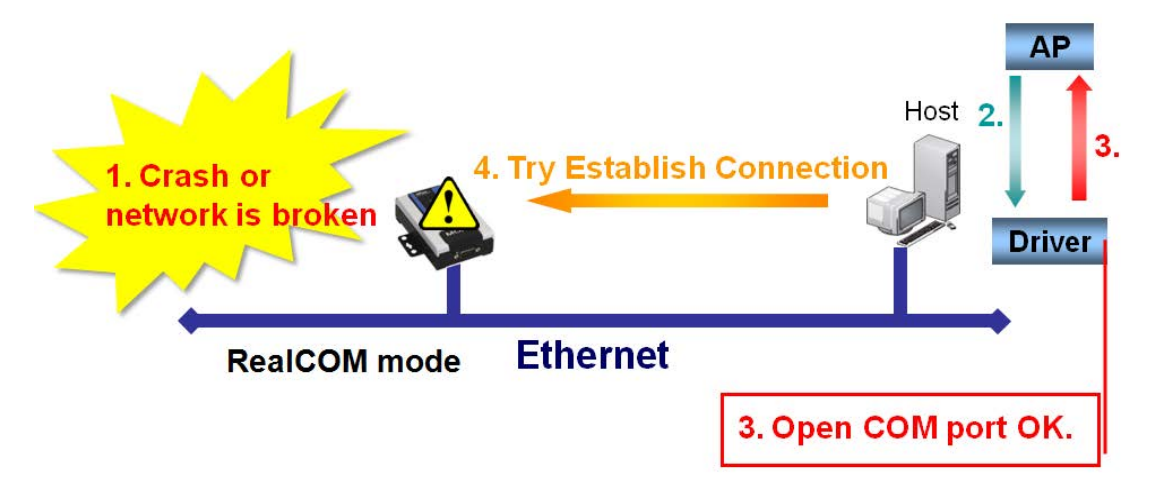

#### Return error if network is unavailable

If this option is disabled, the driver will not return any error even when a connection cannot be established to the NPort 6000. With this option enabled, calling the Win32 Comm function will result in the error return code "STATUS\_NETWORK\_UNREACHABLE" when a connection cannot be established to the NPort 6000. This usually means that your host's network connection is down, perhaps due to a cable being disconnected. However, if you can reach other network devices, it may be that the NPort 6000 is not powered on or is disconnected. Note that **Auto Network Re-Connection** must be enabled in order to use this function.

#### Fast Flush (only flushes the local buffer)

For some applications, the user's program will use the Win32 "PurgeComm()" function before it reads or writes data. After a program uses this PurgeComm() function, the NPort driver continues to query the NPort's firmware several times to make sure no data is queued in the NPort's firmware buffer, rather than just flushing the local buffer. This design is used to satisfy some special considerations. However, it may take more time (about several hundred milliseconds) than a native COM1 due to the additional time spent communicating across the Ethernet. This is why PurgeComm() works significantly faster with native COM ports on the PC than with mapped COM ports on the NPort 6000. In order to accommodate other applications that require a faster response time, the new NPort driver implements a new Fast Flush option. By default, this function is enabled.

If you have disabled Fast Flush and find that COM ports mapped to the NPort 6000 perform markedly slower than when using a native COM port, try to verify if "PurgeComm()" functions are used in your application. If so, try enabling the Fast Flush function and see if there is a significant improvement in performance.

#### Ignore TX Purge

Applications can use the Win32 API PurgeComm to clear the output buffer. Outstanding overlapping write operations will be terminated. Select the **Ignore TX Purge** checkbox to ignore the effect on output data.

3. The **Serial Parameters** window in the following figure shows the default settings when the NPort 6000 is powered on. However, the program can redefine the serial parameters to different values after the program opens the port via Win 32 API.

| COM Port Setting                                                  |                                            |                              |                          |                         |                            | X   |
|-------------------------------------------------------------------|--------------------------------------------|------------------------------|--------------------------|-------------------------|----------------------------|-----|
| Port Number: 1 F                                                  | <sup>p</sup> ort(s) are Se                 | lected.                      |                          |                         |                            |     |
| Basic Settings Advan                                              | ced Settings                               | Serial Pa                    | arameters                | Security                | IP∨6 Settin                | ngs |
| Apply All Selected<br>These options will<br>as serial printer dri | d Ports<br>I be saved on<br>iver. In gener | n registry ar<br>al cases yo | nd used or<br>ou can ign | n few appl<br>ore these | ications such<br>settings. | ,   |
| Baud Rate                                                         | 9600                                       | -                            |                          |                         |                            |     |
| Parity                                                            | None                                       | -                            |                          |                         |                            |     |
| Data Bits                                                         | 8                                          | -                            |                          |                         |                            |     |
| Stop Bits                                                         | 1                                          | -                            |                          |                         |                            |     |
| Flow Control                                                      | None                                       | -                            |                          |                         |                            |     |
|                                                                   |                                            |                              |                          |                         |                            |     |
| ? <u>H</u> elp                                                    |                                            | 1                            | <b>V</b> 01              |                         | 🗙 Cance                    | I   |

4. Click the Security tab to configure security settings. Select the Enable Data Encryption option to enable data to be encrypted when transmitted over the COM ports. After selecting the encryption option, select the Keep connection option to start encrypting COM port communications immediately without restarting the COM ports. (If your application will open/close COM ports frequently and the NPort 6000 is only for one host, you can enable this option to speed up the opening/closing time. However, this will result in your host tying up the COM port so that other hosts cannot use it.) Select the Apply All Selected Ports option to enable the security settings to be applied to all COM ports.

| COM Port Setting                                                                                                    |
|----------------------------------------------------------------------------------------------------|
| Port Number: 2 Port(s) are Selected.                                                                                                    |
| Basic Settings   Advanced Settings   Serial Parameters   Security   IPv6 Settings                                                                                                    |
| <ul> <li>Apply All Selected Ports</li> <li>Enable Data Encryption</li> <li>Keep Connection</li> <li>In Redundant COM mode, the security function is not supported.</li> <li>In Reverse RealCOM mode, "Keep Connection" is not supported.</li> </ul> |
| <u>? H</u> elp ✓ OK X Cancel                                                                                                    |

5. Click the **IPv6 Setting** tab to configure the interface for Link-Local address mapping. When the global IPv6 address is used, this function can be ignored. When the Link-Local IPv6 address is used, users should select an interface for routing on interface index for address 1. The interface index for address 2 is for "redundant COM mode," which applies only to the CN2600 series.

| COM Port Setting                                                                                                    |
|----------------------------------------------------------------------------------------------------|
|                                                                                                    |
| Port Number: 1 Port(s) are Selected.                                                                                                    |
| Basic Settings   Advanced Settings   Serial Parameters   Security   IPv6 Settings                                                                                                    |
| C Apply All Selected Ports                                                                                                    |
| The Interface Index is for Link-Local address mapping only. Assign correct<br>interface for your COM Port to be opened successfully. Ignore the setting if<br>the mapping address is NOT a link-local one. (e.g., fe80:#,#,#;#;#;#) |
| Interface Index for Address 1:                                                                                                    |
| Local Area Connection: Intel(R) PRO/100 VE Desktop Adapter                                                                                                    |
| Interface Index for Address 2:                                                                                                    |
| <b>_</b>                                                                                                    |
|                                                                                                    |
|                                                                                                    |
|                                                                                                    |
| ? Help X Cancel                                                                                                    |

6. To save the configuration to a text file, select **Export** from the **COM Mapping** menu. You will then be able to import this configuration file to another host and use the same COM Mapping settings in the other host.

| 🐝 NI           | 🐝 NPort Windows Driver Manager |                   |                                |         |         |           |  |
|----------------|--------------------------------|-------------------|--------------------------------|---------|---------|-----------|--|
| ∫ <u>F</u> ile | <u>C</u> OM Mapping            | C <u>o</u> nfigur | ation <u>V</u> iew <u>H</u> el | p       |         |           |  |
| l j            | dd 🚠                           | Ctrl+N            |                                | P       |         |           |  |
| _ E:           | 🛚 🚮 Remove                     | Ctrl+D            | Apply Undo                     | Setting |         |           |  |
| No             | B Setting                      | Ctrl+C            | dress 1                        |         |         | Address 2 |  |
| 1              |                                |                   | 168.127.254                    | 950:966 | (Port1) |           |  |
| 2              | 🙆 Apply                        | Ctrl+S            | 2.168.127.254                  | 951:967 | (Port2) |           |  |
| 3              | The Hodo                       | Ctrl+7.           | 2.168.127.254                  | 952:968 | (Port3) |           |  |
| 4              |                                | 0000              | 2.168.127.254                  | 953:969 | (Port4) |           |  |
|                | 🚖 Export                       | N                 |                                |         |         |           |  |
|                | 👗 Import                       | h                 | 2                              |         |         |           |  |
|                |                                |                   | 1                              |         |         |           |  |
|                |                                |                   |                                |         |         |           |  |

# **NPort Search Utility**

# Installing NPort Search Utility

- Click the INSTALL UTILITY button in the NPort Installation CD auto-run window to install NPort Search Utility. Once the program starts running, click Yes to proceed.
- 2. Click Next when the Welcome screen opens, to proceed with the installation.

| 🚏 Setup - NPort Search Utility |                                                                                                    |
|--------------------------------|----------------------------------------------------------------------------------------------------|
|                                | Welcome to the NPort Search<br>Utility Setup Wizard<br>This will install NPort Search Utility Ver1.1 on your computer.<br>It is recommended that you close all other applications before<br>continuing.<br>Click Next to continue, or Cancel to exit Setup. |
|                                | Next> Cancel                                                                                                    |

3. Click Next to install program files to the default directory, or click Browse to select an alternate location.

| etup - NPort Search Utility                                            |                                  |               |
|------------------------------------------------------------------------|----------------------------------|---------------|
| Select Destination Location<br>Where should NPort Search Utility be in | stalled?                         | 13<br>13      |
| Setup will install NPort Search                                        | Utility into the following folde | er.           |
| To continue, click Next. If you would lik                              | e to select a different folder,  | click Browse. |
| C. WHODIANT HIES WHICH CEALER                                          |                                  | Dīowse        |
|                                                                        |                                  |               |
|                                                                        |                                  |               |
|                                                                        |                                  |               |
|                                                                        | uired                            |               |
| At least 1.0 MB of free disk space is rec                              | unou.                            |               |

4. Click **Next** to install the program's shortcuts in the appropriate Start Menu folder.

| 🐻 Setup - NPort Search Utility                                                |                  |
|-------------------------------------------------------------------------------|------------------|
| Select Start Menu Folder<br>Where should Setup place the program's shortcuts? |                  |
| Setup will create the program's shortcuts in the following Sta                | irt Menu folder. |
| To continue, click Next. It you would like to select a different folder, c    | Browse           |
|                                                                               |                  |
|                                                                               |                  |
| < <u>B</u> ack Nex                                                            | kt > Cancel      |

5. Click **Next** to proceed with the installation. The installer then displays a summary of the installation options.

| Setup - NPort Search Utility                                        |                                            |        |
|---------------------------------------------------------------------|--------------------------------------------|--------|
| Ready to Install<br>Setup is now ready to begin installing N        | NPort Search Utility on your computer.     |        |
| Click Install to continue with the installa<br>change any settings. | ation, or click Back if you want to review | or     |
| Destination location:<br>C:\Program Files\NPortSearch               |                                            | *      |
| Start Menu folder:<br>NPort Search Utility                          |                                            |        |
|                                                                     |                                            |        |
|                                                                     |                                            | _      |
|                                                                     |                                            |        |
|                                                                     | < <u>B</u> ack [Install]                   | Cancel |

- 6. Click **Install** to begin the installation. The setup window will report the progress of the installation. To change the installation settings, click **Back** and navigate to the previous screen.
- 7. Click Finish to complete the installation of NPort Search Utility.

| <del>ြ S</del> etup - NPort Search Utility |                                                                                                    |
|--------------------------------------------|----------------------------------------------------------------------------------------------------|
|                                            | Completing the NPort Search<br>Utility Setup Wizard<br>Setup has finished installing NPort Search Utility on your<br>computer. The application may be launched by selecting the<br>installed icons.<br>Click Finish to exit Setup.<br>Im Launch NPort Search Utility |
|                                            | Einish                                                                                                    |

## **Configuring NPort Search Utility**

The Broadcast Search function is used to locate all NPort 6000 servers that are connected to the same LAN as your computer. After locating an NPort 6000, you will be able to change its IP address.

Since the Broadcast Search function searches by MAC address and not IP address, all NPort 6000 servers connected to the LAN will be located, regardless of whether or not they are part of the same subnet as the host.

1. Open NPort Search Utility and then click the **Search** icon.

| File Fur           | search ounty<br>notion ⊻iew <u>H</u> elp | 5                 |             |             |           |                     |                     |                 |        |
|--------------------|------------------------------------------|-------------------|-------------|-------------|-----------|---------------------|---------------------|-----------------|--------|
| Г.<br><u>E</u> xit | Search                                   | Search <u>I</u> P | Locate      | <br>Console | Assign IP | <b>⊡</b><br>∐n-Lock | <b>말</b><br>Upgrade |                 |        |
| lo A               | Model                                    | LAN1 N            | IAC Address | LAN1 IP Ad  | ldress    | LAN2 MAC            | Address             | LAN2 IP Address | Status |

The Searching window indicates the progress of the search.

| hing      |                      |                   |                 |                   |                 |
|-----------|----------------------|-------------------|-----------------|-------------------|-----------------|
|           |                      |                   |                 |                   |                 |
| Searching | g for NPort          |                   |                 | Show IPv6 Address | Stop            |
| Found 1   | 0 NPort(s), 5 second | (s) left.         |                 |                   |                 |
| No        | Model                | LAN1 MAC Address  | LAN1 IP Address | LAN2 MAC Address  | LAN2 IP Address |
| 1         | NPort 5610-8-DT      | 00:90:E8:05:61:04 | 192.168.34.123  |                   |                 |
| 2         | NPort 5610-16        | 00:90:E8:0A:52:F2 | 192.168.35.155  |                   |                 |
| 3         | NPort 5610-8         | 00:90:E8:0E:EB:8A | 192.168.34.84   |                   |                 |
| 4         | NPort 6150           | 00:90:E8:0E:79:40 | 192.168.34.82   |                   |                 |
| 5         | NPort 6610-8         | 00:90:E8:10:08:01 | 192.168.35.93   |                   |                 |
| 6         | CN2610-16-2AC        | 00:90:E8:26:10:35 | 192.168.32.20   | 00:90:E8:26:10:36 | 172.10.1.1      |
| 7         | NPort 6650-32        | 00:90:E8:50:32:01 | 192.168.35.145  |                   |                 |
| 8         | CN2650-16-2AC        | 00:90:E8:26:50:33 | 192.168.34.83   | 00:90:E8:26:50:34 | 172.16.34.83    |
| 9         | NE-4110A             | 00:90:E8:04:41:04 | 192.168.34.85   |                   |                 |
| 10        | DE-311               | 00:90:E8:04:79:86 | 192.168.34.81   |                   |                 |
|           |                      |                   |                 |                   |                 |
|           |                      |                   |                 |                   |                 |
|           |                      |                   |                 |                   |                 |
|           |                      |                   |                 |                   |                 |
|           |                      |                   |                 |                   |                 |

2. When the search is complete, all NPort 6000 servers that were located will be displayed in the NPort Search Utility window.

| <u>File</u> Fu | inction ⊻iew <u>H</u> elp |                   |                 |                   |                 |        |
|----------------|---------------------------|-------------------|-----------------|-------------------|-----------------|--------|
| Exit           | <u>s</u> earch S          | Search IP Locate  | Console         | P Un-Lock Upgrad  |                 |        |
| No 🛆           | Model                     | LAN1 MAC Address  | LAN1 IP Address | LAN2 MAC Address  | LAN2 IP Address | Status |
| 1              | NPort 5610-8-DT           | 00:90:E8:05:61:04 | 192.168.34.123  |                   |                 | 1      |
| 2              | NPort 5610-16             | 00:90:E8:0A:52:F2 | 192.168.35.155  | - 222),           | <u></u>         |        |
| 3              | NPort 5610-8              | 00:90:E8:0E:EB:8A | 192.168.34.84   | 21.8              | 22.5            |        |
| 4              | NPort 6150                | 00:90:E8:0E:79:40 | 192.168.34.82   |                   |                 |        |
| 5              | NPort 6610-8              | 00:90:E8:10:08:01 | 192.168.35.93   |                   |                 |        |
| 6              | CN2610-16-2AC             | 00:90:E8:26:10:35 | 192.168.32.20   | 00:90:E8:26:10:36 | 172.10.1.1      |        |
| 7              | NPort 6650-32             | 00:90:E8:50:32:01 | 192.168.35.145  |                   |                 |        |
| 8              | CN2650-16-2AC             | 00:90:E8:26:50:33 | 192.168.34.83   | 00:90:E8:26:50:34 | 172.16.34.83    |        |
| 9              | NE-4110A                  | 00:90:E8:04:41:04 | 192.168.34.85   |                   | 2220            |        |
| 10             | DE-311                    | 00:90:E8:04:79:86 | 192,168,34,81   | 1220              | (11)            |        |

To modify the configuration of the highlighted NPort 6000, click on the Console icon to open the web console. This will take you to the web console, where you can make all configuration changes. Please refer to Chapter 5, *Configuration with the Web Console*, for information on how to use the web console.
# **Linux Real TTY Drivers**

#### **Basic Procedures**

To map an NPort 6000 serial port to a Linux host's tty port, follow these instructions:

- 1. Set up the NPort 6000. After verifying that the IP configuration works and you can access the NPort 6000 (by using ping, telnet, etc.), configure the desired serial port on the NPort 6000 to Real COM mode.
- 2. Install the Linux Real tty driver files on the host
- 3. Map the NPort serial port to the host's tty port

#### Hardware Setup

Before proceeding with the software installation, make sure you have completed the hardware installation. Note that the default IP address for the NPort 6000 is **192.168.127.254**.

**NOTE** After installing the hardware, you must configure the operating mode of the serial port on your NPort 6000 to Real COM mode.

#### **Installing Linux Real TTY Driver Files**

**NOTE** The newest information, please refer to readme.txt on Linux Real TTY Friver

- 1. Obtain the driver file from the included CD-ROM or the Moxa website, at http://www.moxa.com.
- 2. Log in to the console as a super user (root).
- 3. Execute cd / to go to the root directory.
- 4. Copy the driver file **npreal2xx.tgz** to the **/** directory.
- 5. Execute tar xvfz npreal2xx.tgz to extract all files into the system.
- 6. Execute /tmp/moxa/mxinst.

For RedHat AS/ES/WS and Fedora Core1, append an extra argument as follows:

# /tmp/moxa/mxinst SP1

The shell script will install the driver files automatically.

- 7. After installing the driver, you will be able to see several files in the /usr/lib/npreal2/driver folder:
  - > mxaddsvr (Add Server, mapping tty port)
  - > mxdelsvr (Delete Server, un-mapping tty port)
  - > mxloadsvr (Reload Server)
  - > mxmknod (Create device node/tty port)
  - > mxrmnod (Remove device node/tty port)
  - > mxuninst (Remove tty port and driver files)

At this point, you will be ready to map the NPort serial port to the system tty port.

#### Mapping TTY Ports

Make sure that you set the operation mode of the desired NPort 6000 serial port to Real COM mode. After logging in as a super user, enter the directory **/usr/lib/npreal2/driver** and then execute **mxaddsvr** to map the target NPort serial port to the host tty ports. The syntax of **mxaddsvr** is as follows:

mxaddsvr [NPort IP Address] [Total Ports] ([Data port] [Cmd port])

The mxaddsvr command performs the following actions:

- 1. Modifies **npreal2d.cf**.
- 2. Creates tty ports in directory /dev with major & minor number configured in npreal2d.cf.
- 3. Restarts the driver.

#### Mapping tty ports automatically

To map tty ports automatically, you may execute **mxaddsvr** with just the IP address and number of ports, as in the following example:

# cd /usr/lib/npreal2/driver
# ./mxaddsvr 192.168.3.4 16

In this example, 16 tty ports will be added, all with IP 192.168.3.4, with data ports from 950 to 965and command ports from 966 to 981.

#### Mapping tty ports manually

To map tty ports manually, you may execute **mxaddsvr** and manually specify the data and command ports, as in the following example:

# cd /usr/lib/npreal2/driver

```
# ./mxaddsvr 192.168.3.4 16 4001 966
```

In this example, 16 tty ports will be added, all with IP 192.168.3.4, with data ports from 4001 to 4016 and command ports from 966 to 981.

#### **Removing Mapped TTY Ports**

After logging in as root, enter the directory **/usr/lib/npreal2/driver** and then execute **mxdelsvr** to delete a server. The syntax of mxdelsvr is:

mxdelsvr [IP Address]

Example:

# cd /usr/lib/npreal2/driver

# ./mxdelsvr 192.168.3.4

The following actions are performed when executing mxdelsvr:

- 1. Modify npreal2d.cf.
- 2. Remove the relevant tty ports in directory /dev.
- 3. Restart the driver.

If the IP address is not provided in the command line, the program will list the installed servers and total ports on the screen. You will need to choose a server from the list for deletion.

#### **Removing Linux Driver Files**

A utility is included that will remove all driver files, mapped tty ports, and unload the driver. To do this, you only need to enter the directory **/usr/lib/npreal2/driver**, then execute **mxuninst** to uninstall the driver. This program will perform the following actions:

- 1. Unload the driver.
- 2. Delete all files and directories in /usr/lib/npreal2
- 3. Delete directory /usr/lib/npreal2
- 4. Modify the system initializing script file.

## The UNIX Fixed TTY Driver

NOTE The newest information, please refer to readme.txt on Fixed TTY Driver

#### Installing the UNIX Driver

1. Log in to UNIX and create a directory for the Moxa TTY. To create a directory named /usr/etc, execute the command:

# mkdir -p /usr/etc

2. Copy moxattyd.tar to the directory you created. If you created the /usr/etc directory above, you would execute the following commands:

```
# cp moxattyd.tar /usr/etc
```

```
# cd /usr/etc
```

3. Extract the source files from the tar file by executing the command:

```
# tar xvf moxattyd.tar
The following files will be extracted:
README.TXT
moxattyd.c
                     --- source code
```

```
moxattyd.cf
                       --- an empty configuration file
   Makefile
                       --- makefile
   VERSION.TXT
                       --- fixed tty driver version
   FAQ.TXT
4. Compile and Link
   For SCO UNIX:
   # make sco
```

```
For UnixWare 7:
# make svr5
For UnixWare 2.1.x, SVR4.2:
```

# make svr42

## Configuring the UNIX Driver

#### Modify the configuration:

The configuration used by the moxattyd program is defined in the text file moxattyd.cf, which is in the same directory that contains the program moxattyd. You may use vi, or any text editor to modify the file, as follows:

#### ttyp1 192.168.1.1 950

For more configuration information, view the file moxattyd.cf, which contains detailed descriptions of the various configuration parameters.

The "Device Name" depends on the OS. See the Device Naming Rule section in README.TXT for more NOTE information.

To start the moxattyd daemon after system bootup, add an entry into /etc/inittab, with the tty name you configured in moxattyd.cf, as in the following example:

#### ts:2:respawn:/usr/etc/moxattyd/moxattyd -t 1

#### **Device naming rule**

For UnixWare 7, UnixWare 2.1.x, and SVR4.2, use:

**pts**/[*n*]

For all other UNIX operating systems, use:

ttyp[n]

#### Starting moxattyd

Execute the command init  ${\boldsymbol{q}}$  or reboot your UNIX operating system.

#### Adding an additional server

- Modify the text file moxattyd.cf to add an additional server. User may use vi or any text editor to modify the file. For more configuration information, look at the file moxattyd.cf, which contains detailed descriptions of the various configuration parameters.
- Find the process ID (PID) of the program moxattyd.
   # ps -ef | grep moxattyd
- Update configuration of moxattyd program.
   # kill -USR1 [PID]
   (e.g., if moxattyd PID = 404, kill -USR1 404)

This completes the process of adding an additional server.

A

# **Pinouts and Cable Wiring**

The following topics are covered in this appendix:

#### Port Pinout Diagrams

- > NPort 6150/6250/6450: RS-232/422/485 (male DB9)
- > NPort 6600: RS-232/422/485 (male RJ45)

#### Cable Wiring Diagrams

- Ethernet Cables
- Serial Cables (RS-232)
- Serial Cables (RS-422/4-Wire RS-485)
- Serial Cables (2-wire RS-485)
- > Pin Assignments for DB9 and DB25 Connectors

# **Port Pinout Diagrams**

#### NPort 6150/6250/6450: RS-232/422/485 (male DB9)

| PIN | RS-232 | RS-422/     | RS-485 (2W) |  |  |
|-----|--------|-------------|-------------|--|--|
|     |        | RS-485 (4W) |             |  |  |
| 1   | DCD    | TxD-(A)     | -           |  |  |
| 2   | RXD    | TxD+(B)     | -           |  |  |
| 3   | TXD    | RxD+(B)     | Data+(B)    |  |  |
| 4   | DTR    | RxD-(A)     | Data-(A)    |  |  |
| 5   | GND    | GND         | GND         |  |  |
| 6   | DSR    | _           | _           |  |  |
| 7   | RTS    | -           | -           |  |  |
| 8   | CTS    | _           | -           |  |  |
| 9   | -      | -           | -           |  |  |

#### NPort 6600: RS-232/422/485 (male RJ45)

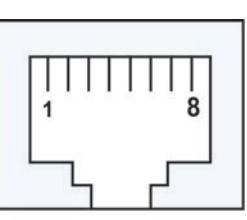

| PIN | RS-232 | RS-422/     | RS-485 (2W) |
|-----|--------|-------------|-------------|
|     |        | RS-485 (4W) |             |
| 1   | DSR    | _           | _           |
| 2   | RTS    | TxD+(B)     | _           |
| 3   | GND    | GND         | GND         |
| 4   | TXD    | TxD-(A)     | _           |
| 5   | RXD    | RxD+(B)     | Data+(B)    |
| 6   | DCD    | RxD-(A)     | Data-(A)    |
| 7   | CTS    | _           | _           |
| 8   | DTR    | -           | -           |

# **Cable Wiring Diagrams**

## **Ethernet Cables**

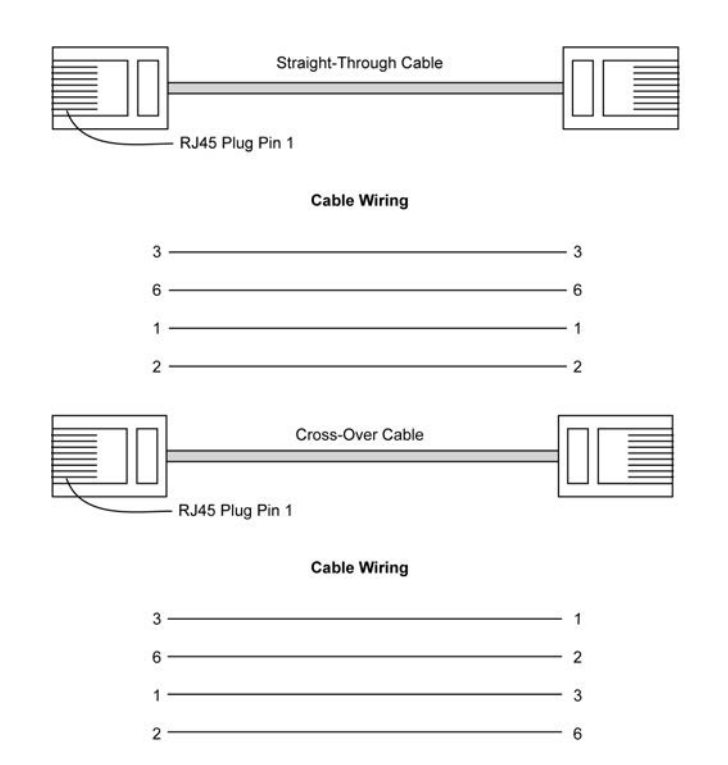

## Serial Cables (RS-232)

#### RJ45 (8-pin) to Female DB9

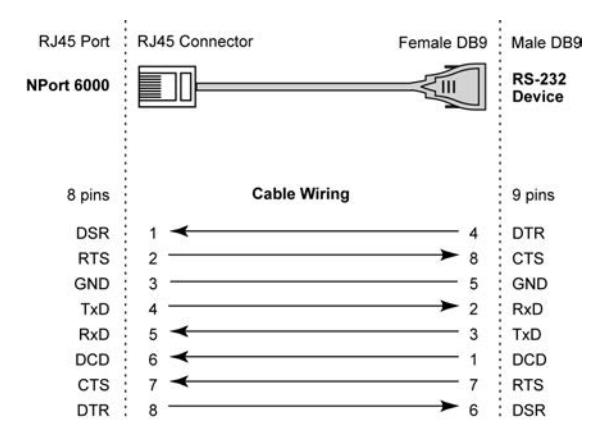

#### RJ45 (8-pin) to Male DB9

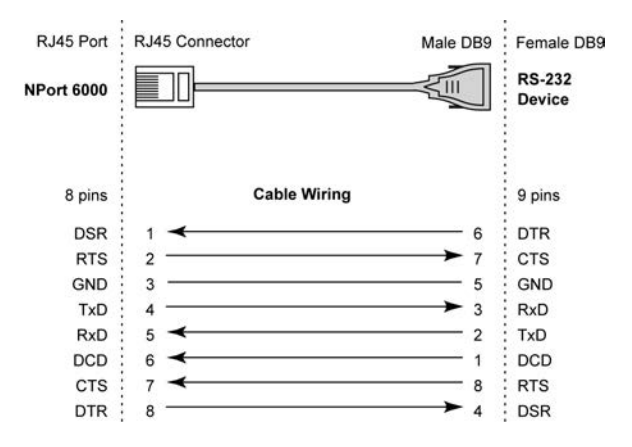

#### RJ45 (8-pin) to Female DB25

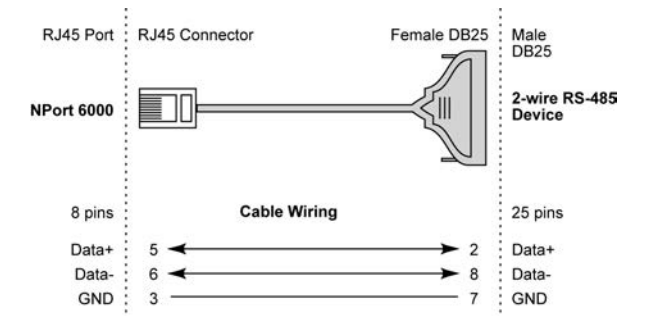

#### RJ45 (8-pin) to Male DB25

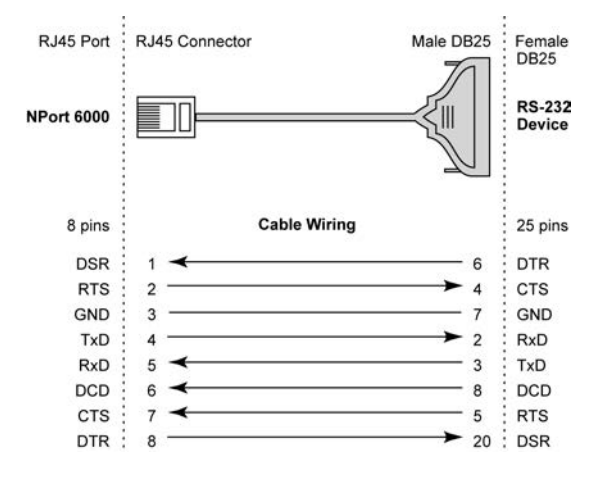

#### Serial Cables (RS-422/4-Wire RS-485)

#### RJ45 (8-pin) to Female DB9

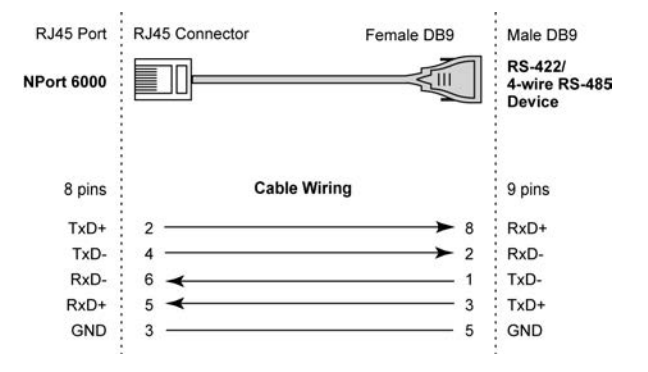

#### RJ45 (8-pin) to Male DB9

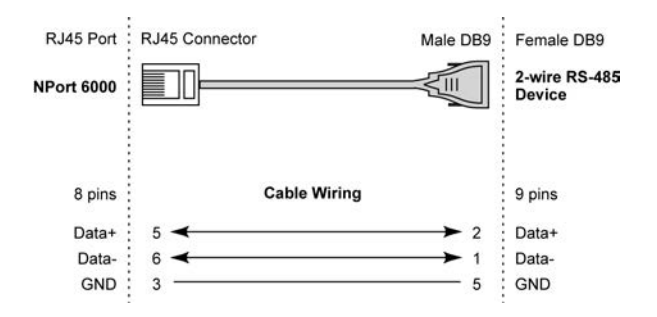

#### RJ45 (8-pin) to Female DB25

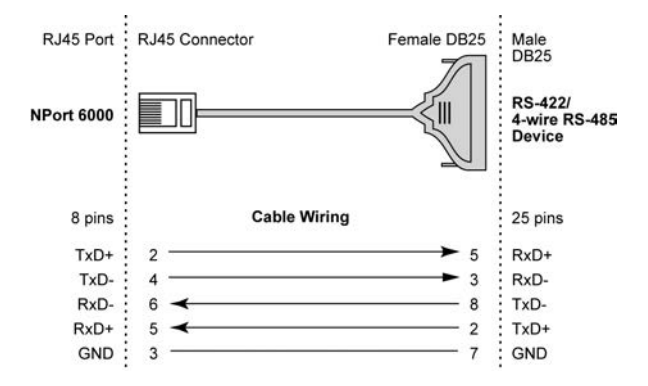

#### RJ45 (8-pin) to Male DB25

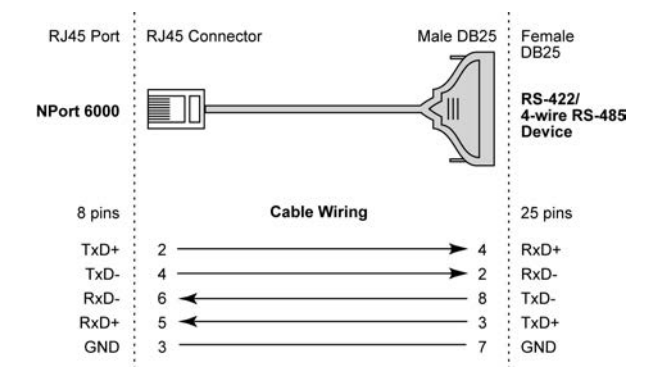

## Serial Cables (2-wire RS-485)

#### RJ45 (8-pin) to Female DB9

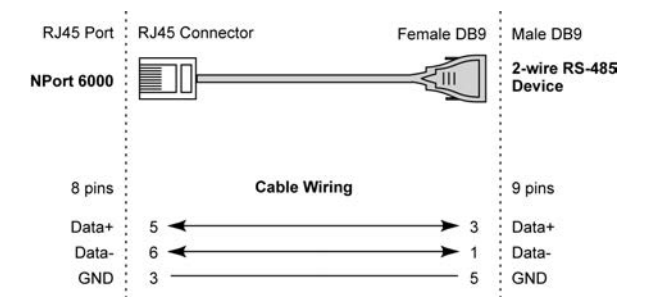

#### RJ45 (8-pin) to Male DB9

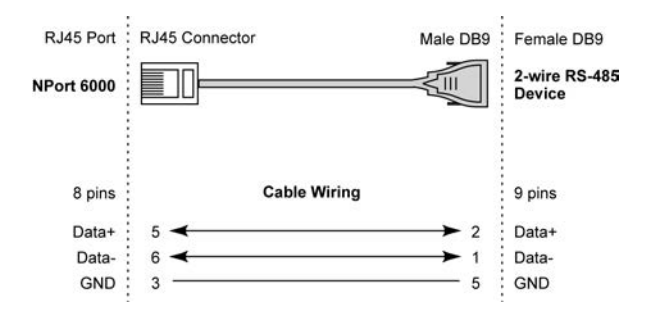

#### RJ45 (8-pin) to Female DB25

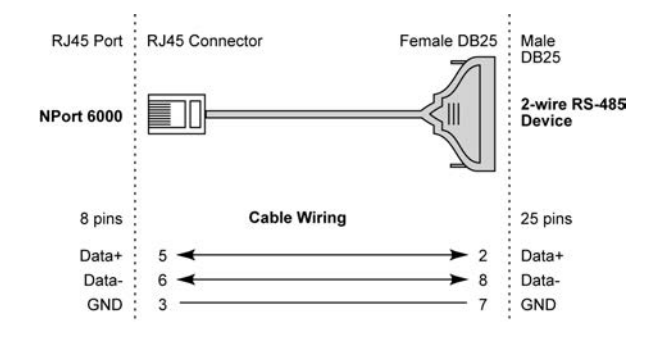

#### RJ45 (8-pin) to Male DB25

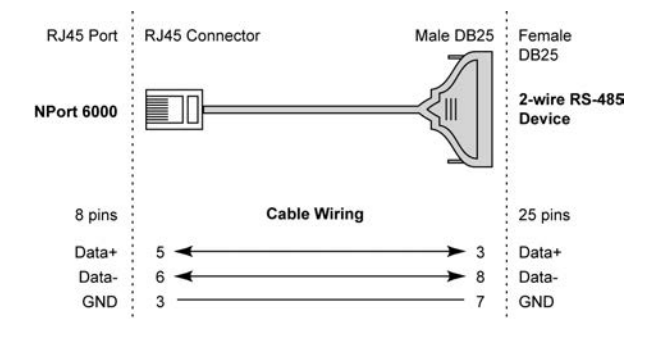

## Pin Assignments for DB9 and DB25 Connectors

#### Pin Assignments for DB9 Male and Female Connectors

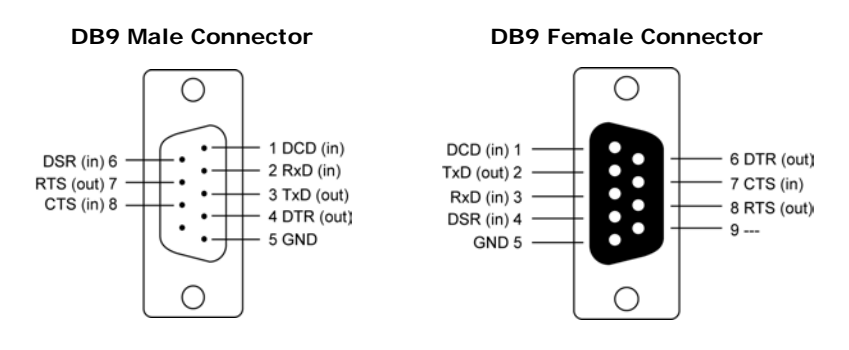

#### Pin Assignments for DB25 Male and Female Connectors

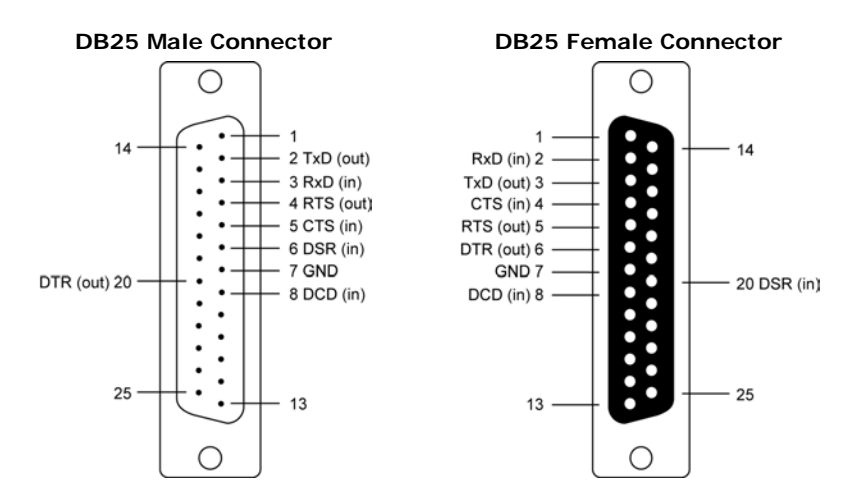

This appendix explains how to set up the environment to use RFC-2217 mode. RFC2217 defines general COM port control options based on the Telnet protocol and is used to allow the mapping of virtual COM ports to network ports. Any third party driver that supports RFC-2217 can be used to implement the virtual COM port on the NPort 6000. The installation is as follows:

1. In the NPort 6000 console, set up the desired serial port's operation mode as RFC2217 mode. By default, the first serial port on the NPort 6000 is assigned TCP port 4001, the second serial port is assigned TCP port 4002, and so on.

| ΜΟΧΛ                                                                | w.moxa.com                                                       | >>>> Total Solution for Industrial Device Networking                                                                         |
|---------------------------------------------------------------------|------------------------------------------------------------------|----------------------------------------------------------------------------------------------------|
| Main Menu  Overview                                                 | Operation Modes                                                  |                                                                                                    |
| Basic Settings                                                      | Port 1                                                           |                                                                                                    |
| Serial Port Settings      Serial Port Settings      Operation Modes | Application<br>Mode<br>TCP alive check time                      | Device Control 💌<br>RFC2217 💌<br>7 (0 - 99 min)                                                                              |
| Communication Paran                                                 | TCP port<br>Data Packing                                         | 4001                                                                                                    |
| Modem Settings     Cipher Settings     Port 2     Port 3     Port 4 | Packet length<br>Delimiter 1<br>Delimiter 2<br>Delimiter process | 0 (0 - 1024)<br>00 (Hex) Enable<br>00 (Hex) Enable<br>Do Nothing (Processed only when Packing length is 0)                   |
| Port 5     Port 6     Port 7     Port 8     Port 9                  | Force transmit<br>Apply the above settings<br>to                 | 0 (0 - 65535 ms)<br>■ P1 □ P2 □ P3 □ P4 □ P5 □ P6 □ P7 □ P8<br>□ P9 □ P10 □ P11 □ P12 □ P13 □ P14 □ P15 □ P16<br>□ All ports |
| Port 10     Port 11     Port 12                                     | Submit                                                           |                                                                                                    |

- 2. Download and install a third party driver that supports RFC-2217, such as Serial/IP COM Port Redirector (from Tactical Software).
- 3. Using your third party's configuration program, map a COM port to the NPort 6000's IP address and the serial port's TCP port.
- 4. Try opening the COM port that you just mapped. If you are able to open it, then the mapping was successful, and devices attached to the serial port on the NPort 6000may be treated as if they were attached directly to the host computer.

# **Dynamic Domain Name Server**

This appendix explains how to use the NPort 6000 with DDNS. When the NPort 6000 receive its IP address from a DHCP (Dynamic Host Configuration Protocol) server, remote servers will be unable to access it using a fixed IP address. With DDNS (Dynamic Domain Name Server), a remote server can access the NPort 6000 using its domain name instead of its IP address.

## Setting up the DDNS

| Create Your No-IP Account |                  |  |
|---------------------------|------------------|--|
| Username                  | Email            |  |
| Password                  | Confirm Password |  |
| Hostname                  |                  |  |
| Create my hostname later  |                  |  |

Currently, the NPort 6000 supports DNS service as provided by DynDNS.org and No-IP.com. Taking NO-IP.com as an example, you can easily register a hostname for your own use for free. For detailed information, visit <a href="http://www.noip.com/">http://www.noip.com/</a> or <a href="http://www.noip.com/">http://www.noip.com/</a> or <a href="http://www.noip.com/">http://www.noip.com/</a> or <a href="http://www.noip.com/">http://www.noip.com/</a> or <a href="http://www.noip.com/">http://www.noip.com/</a> or <a href="http://www.noip.com/">http://www.noip.com/</a> or <a href="https://www.noip.com/">https://www.noip.com/</a> or <a href="https://www.noip.com/">https://www.noip.com/</a> or <a href="https

| - | Advanced Network      Serial Port Settings | DDNS           |  |                  |  |  |
|---|--------------------------------------------|----------------|--|------------------|--|--|
| Ė | Port 1                                     | Configuration  |  |                  |  |  |
|   | Deration Modes                             | DDNS           |  | • Enable Oisable |  |  |
|   | Communication P.                           | Server address |  | DynDns.org 🔻     |  |  |
|   | 🗀 Data Buffering/Lo                        | Host name      |  | DynDns.org       |  |  |
|   | 🗀 Modem Settings                           | lleenee        |  | No-IP.com        |  |  |
|   | 🗋 Cipher Settings                          | Username       |  |                  |  |  |
|   | 🗀 Welcome Message                          | Password       |  |                  |  |  |
| 0 | System Management                          |                |  |                  |  |  |
| E | 🖻 🔄 Misc. Network Settir                   | Submit         |  |                  |  |  |
|   | 🗀 Accessible IP List                       |                |  |                  |  |  |
|   | SNMP Agent                                 |                |  |                  |  |  |
|   | DDNS                                       |                |  |                  |  |  |
|   | 🗀 Host Table                               |                |  |                  |  |  |
|   | 🗀 Route Table                              |                |  |                  |  |  |

After you finish registering, you can fill in the host name, username, and password based on the service provider you have chosen.

For example, if you have registered the host name "moxanport6000.noip.me" with NO-IP.com, then you choose "NO-IP.com" for the Server address, and input "moxanport6000.noip.me" for host name, and your username and password on "NP-IP.com" and then click Submit. After doing so, when a remote server wants to access this NPort 6000, it can simply use "moxanport6000.noip.me" instead of its IP address.

# **Well Known Port Numbers**

In this appendix, we provide a list of well known port numbers that may cause network problems if you set the NPort 6000 to one of these ports. Refer to RFC 1700 for well known port numbers or to the following introduction from the IANA:

The port numbers are divided into three ranges: the Well Known Ports, the Registered Ports, and the Dynamic and/or Private Ports.

The Well Known Ports range from 0 through 1023.

The Registered Ports range from 1024 through 49151.

The Dynamic and/or Private Ports range from 49152 through 65535.

The Well Known Ports are assigned by the IANA, and on most systems, can only be used by system processes or by programs executed by privileged users. The following table shows famous port numbers among the listed well-known port numbers. For more details, please visit the IANA website at <a href="http://www.iana.org/assignments/port-numbers">http://www.iana.org/assignments/port-numbers</a>.

| TCP Socket | Application Service                   |  |
|------------|---------------------------------------|--|
| 0          | Reserved                              |  |
| 1          | TCP Port Service Multiplexer          |  |
| 2          | Management Utility                    |  |
| 7          | Echo                                  |  |
| 9          | Discard                               |  |
| 11         | Active Users (systat)                 |  |
| 13         | Daytime                               |  |
| 15         | Netstat                               |  |
| 20         | FTP data port                         |  |
| 21         | FTP control port                      |  |
| 23         | Telnet                                |  |
| 25         | SMTP (Simple Mail Transfer Protocol)  |  |
| 37         | Time (Time Server)                    |  |
| 42         | Host name server (names server)       |  |
| 43         | Whois (nickname)                      |  |
| 49         | Login Host Protocol (login)           |  |
| 53         | Domain Name Server (domain)           |  |
| 79         | Finger protocol (finger)              |  |
| 80         | World Wide Web (HTTP)                 |  |
| 119        | Network News Transfer Protocol (NNTP) |  |
| 123        | Network Time Protocol                 |  |
| 213        | IPX                                   |  |
| 160 to 223 | Reserved for future use               |  |

| UDP Socket | Application Service                   |
|------------|---------------------------------------|
| 0          | Reserved                              |
| 2          | Management Utility                    |
| 7          | Echo                                  |
| 9          | Discard                               |
| 11         | Active Users (systat)                 |
| 13         | Daytime                               |
| 35         | Any private printer server            |
| 39         | Resource Location Protocol            |
| 42         | Host name server (names server)       |
| 43         | Whois (nickname)                      |
| 49         | Login Host Protocol (login)           |
| 53         | Domain Name Server (domain)           |
| 69         | Trivial Transfer Protocol (TETP)      |
| 70         | Gopher Protocol                       |
| 79         | Finger Protocol                       |
| 80         | World Wide Web (HTTP)                 |
| 107        | Remote Telnet Service                 |
| 111        | Sun Remote Procedure Call (Sunrpc)    |
| 119        | Network News Transfer Protocol (NNTP) |
| 123        | Network Time Protocol (NTP)           |
| 161        | SNMP (Simple Network Mail Protocol)   |
| 162        | SNMP Traps                            |
| 213        | IPX (used for IP Tunneling)           |

# Ε

# SNMP Agents with MIB II & RS-232 Like Groups

The NPort 6000 has built-in SNMP (Simple Network Management Protocol) agent software that supports SNMP Trap, RFC1317 and RS-232-like groups, and RFC 1213 MIB-II. The following table lists the standard MIB-II groups as well as the variable implementation for the NPort 6000.

The following topics are covered in this appendix:

- RFC1213 MIB-II Supported SNMP Variables
- RFC1317 RS-232 Like Groups
- D Moxa-NP6000-MIB

# **RFC1213 MIB-II Supported SNMP Variables**

| System MIB  | Interfaces MIB    | IP MIB                  | ICMP MIB             |
|-------------|-------------------|-------------------------|----------------------|
| sysDescr    | ifNumber          | ipForwarding            | icmpInMsgs           |
| sysObjectID | ifIndex           | ipDefaultTTL            | icmpInErrors         |
| sysUpTime   | ifDescr           | ipInReceives            | icmpInDestUnreachs   |
| sysContact  | ifType            | ipInHdrErrors           | icmpInTimeExcds      |
| sysName     | ifMtu             | ipInAddrErrors          | icmpInParmProbs      |
| sysLocation | ifSpeed           | ipForwDatagrams         | icmpInSrcQuenchs     |
| sysServices | ifPhysAddress     | ipInUnknownProtos       | icmpInRedirects      |
|             | ifAdminStatus     | ipInDiscards            | icmpInEchos          |
|             | ifOperStatus      | ipInDelivers            | icmpInEchoReps       |
|             | ifLastChange      | ipOutRequests           | icmpInTimestamps     |
|             | ifInOctets        | ipOutDiscards           | icmpTimestampReps    |
|             | ifInUcastPkts     | ipOutNoRoutes           | icmpInAddrMasks      |
|             | ifInNUcastPkts    | ipReasmTimeout          | icmpInAddrMaskReps   |
|             | ifInDiscards      | ipReasmReqds            | icmpOutMsgs          |
|             | ifInErrors        | ipReasmOKs              | icmpOutErrors        |
|             | ifInUnknownProtos | ipReasmFails            | icmpOutDestUnreachs  |
|             | ifOutOctets       | ipFragOKs               | icmpOutTimeExcds     |
|             | ifOutUcastPkts    | ipFragFails             | icmpOutParmProbs     |
|             | ifOutNUcastPkts   | ipFragCreates           | icmpOutSrcQuenchs    |
|             | ifOutDiscards     | ipAdEntAddr             | icmpOutRedirects     |
|             | ifOutErrors       | ipAdEntIfIndex          | icmpOutEchos         |
|             | ifOutQLen         | ipAdEntNetMask          | icmpOutEchoReps      |
|             | ifSpecific        | ipAdEntBcastAddr        | icmpOutTimestamps    |
|             |                   | ipAdEntReasmMaxSize     | icmpOutTimestampReps |
|             |                   | ipRouteDest             | icmpOutAddrMasks     |
|             |                   | ipRouteIfIndex          | icmpOutAddrMaskReps  |
|             |                   | ipRouteMetric1          |                      |
|             |                   | ipRouteMetric2          |                      |
|             |                   | ipRouteMetric3          |                      |
|             |                   | ipRouteMetric4          |                      |
|             |                   | ipRouteNextHop          |                      |
|             |                   | ipRouteType             |                      |
|             |                   | ipRouteProto            |                      |
|             |                   | ipRouteAge              |                      |
|             |                   | ipRouteMask             |                      |
|             |                   | ipRouteMetric5          |                      |
|             |                   | ipRouteInfo             |                      |
|             |                   | ipNetToMedialfIndex     |                      |
|             |                   | ipNetToMediaPhysAddress |                      |
|             |                   | ipNetToMediaNetAddress  |                      |
|             |                   | ipNetToMediaType        |                      |
|             |                   | ipRoutingDiscards       |                      |

| Address<br>Translation MIB | ТСР МІВ             | UDP MIB         | SNMP MIB                |
|----------------------------|---------------------|-----------------|-------------------------|
| atlfIndex                  | tcpRtoAlgorithm     | udpInDatagrams  | snmpInPkts              |
| atPhysAddress              | tcpRtoMin           | udpNoPorts      | snmpOutPkts             |
| atNetAddress               | tcpRtoMax           | udpInErrors     | snmpInBadVersions       |
|                            | tcpMaxConn          | udpOutDatagrams | snmpInBadCommunityNames |
|                            | tcpActiveOpens      | udpLocalAddress | snmpInBadCommunityUses  |
|                            | tcpPassiveOpens     | udpLocalPort    | snmpInASNParseErrs      |
|                            | tcpAttemptFails     |                 | snmpInTooBigs           |
|                            | tcpEstabResets      |                 | snmpInNoSuchNames       |
|                            | tcpCurrEstab        |                 | snmpInBadValues         |
|                            | tcpInSegs           |                 | snmpInReadOnlys         |
|                            | tcpOutSegs          |                 | snmpInGenErrs           |
|                            | tcpRetransSegs      |                 | snmpInTotalReqVars      |
|                            | tcpConnState        |                 | snmpInTotalSetVars      |
|                            | tcpConnLocalAddress |                 | snmpInGetRequests       |
|                            | tcpConnLocalPort    |                 | snmpInGetNexts          |
|                            | tcpConnRemAddress   |                 | snmpInSetRequests       |
|                            | tcpConnRemPort      |                 | snmpInGetResponses      |
|                            | tcpInErrs           |                 | snmpInTraps             |
|                            | tcpOutRsts          |                 | snmpOutTooBigs          |
|                            |                     |                 | snmpOutNoSuchNames      |
|                            |                     |                 | snmpOutBadValues        |
|                            |                     |                 | snmpOutGenErrs          |
|                            |                     |                 | snmpOutGetRequests      |
|                            |                     |                 | snmpOutGetNexts         |
|                            |                     |                 | snmpOutSetRequests      |
|                            |                     |                 | snmpOutGetResponses     |
|                            |                     |                 | snmpOutTraps            |
|                            |                     |                 | snmpEnableAuthenTraps   |
|                            |                     |                 | snmpSilentDrops         |
|                            |                     |                 | snmpProxyDrops          |

# RFC1317 RS-232 Like Groups

| RS-232 MIB            | Async Port MIB         |
|-----------------------|------------------------|
| rs232Number           | rs232AsyncPortIndex    |
| rs232PortIndex        | rs232AsyncPortBits     |
| rs232PortType         | rs232AsyncPortStopBits |
| rs232PortInSigNumber  | rs232AsyncPortParity   |
| rs232PortOutSigNumber |                        |
| rs232PortInSpeed      |                        |
| rs232PortOutSpeed     |                        |

| Input Signal MIB    | Output Signal MIB    |
|---------------------|----------------------|
| rs232InSigPortIndex | rs232OutSigPortIndex |
| rs232InSigName      | rs232OutSigName      |
| rs232InSigState     | rs232OutSigState     |

# Moxa-NP6000-MIB

| overview           | basicSetting   | networkSetting          | opModeSetting   |
|--------------------|----------------|-------------------------|-----------------|
| modelName          | serverName     | ipConfiguration         | portIndex       |
| serialNumber       | serverLocation | sysIpAddress            | portApplication |
| firmwareVersion    | timeZone       | netMask                 | portMode        |
| macAddress         | localTime      | defaultGateway          |                 |
| viewLanSpeed       | timeserver     | dnsServer1IpAddr        |                 |
| viewLanModuleSpeed |                | dnsServer2IpAddr        |                 |
| upTime             |                | pppoeUserAccount        |                 |
| moduleType         |                | pppoePassword           |                 |
|                    |                | winsFunction            |                 |
|                    |                | winsServer              |                 |
|                    |                | lan1Speed               |                 |
|                    |                | routingProtocol         |                 |
|                    |                | gratuitousArp           |                 |
|                    |                | gratuitousArpSendPerios |                 |

| deviceControl Mode              | socket Mode                         |
|---------------------------------|-------------------------------------|
| deviceControlTcpAliveCheck      | socketTcpAliveCheck                 |
| deviceControlMaxConnection      | socketInactivityTime                |
| deviceControlIgnoreJammedIp     | socketMaxConnection                 |
| deviceControlAllowDriverControl | socketIgnoreJammedIp                |
| deviceControlSecure             | socketAllowDriverControl            |
| deviceControlLocalTcpPort       | socketSecure                        |
| deviceControlConnectionDownRTS  | socketLocalTcpPort                  |
| deviceControlConnectionDownDTR  | socketCmdPort                       |
|                                 | socketTcpServerConnectionDownRTS    |
|                                 | socketTcpServerConnectionDownDTR    |
|                                 | socketTcpClientDestinationAddress1  |
|                                 | socketTcpClientDestinationPort1     |
|                                 | socketTcpClientDestinationAddress2  |
|                                 | socketTcpClientDestinationPort2     |
|                                 | socketTcpClientDestinationAddress3  |
|                                 | socketTcpClientDestinationPort3     |
|                                 | socketTcpClientDestinationAddress4  |
|                                 | socketTcpClientDestinationPort4     |
|                                 | socketTcpClientDesignatedLocalPort1 |
|                                 | socketTcpClientDesignatedLocalPort2 |
|                                 | socketTcpClientDesignatedLocalPort3 |
|                                 | socketTcpClientDesignatedLocalPort4 |
|                                 | socketTcpClientConnectionControl    |
|                                 | socketUdpDestinationAddress1Begin   |
|                                 | socketUdpDestinationAddress1End     |
|                                 | socketUdpDestinationPort1           |
|                                 | socketUdpDestinationAddress2Begin   |
|                                 | socketUdpDestinationAddress2End     |
|                                 | socketUdpDestinationPort2           |
|                                 | socketUdpDestinationAddress3Begin   |
|                                 | socketUdpDestinationAddress3End     |
|                                 | socketUdpDestinationPort3           |
|                                 | socketUdpDestinationAddress4Begin   |

| socketUdpDestinationAddress4End |
|---------------------------------|
| socketUdpDestinationPort4       |
| socketUdpLocalListenPort        |

| pairConnection Mode              | ethernetModem Mode         |
|----------------------------------|----------------------------|
| pairConnectionTcpAliveCheck      | ethernetModemTcpAliveCheck |
| pairConnectionSecure             | ethernetModemTcpPort       |
| pairConnectionDestinationAddress |                            |
| pairConnectionDestinationPort    |                            |
| pairConnectionTcpPort            |                            |

| terminal Mode              | reverseTerminal Mode              |
|----------------------------|-----------------------------------|
| terminalTcpAliveCheck      | reverseTerminalTcpAliveCheck      |
| terminalInactivityTime     | reverseTerminalInactivityTime     |
| terminalAutoLinkProtocol   | reverseTerminalTcpPort            |
| terminalPrimaryHostAddress | reverseTerminalAuthenticationType |
| terminalSecondHostAddress  | reverseTerminalMapKeys            |
| terminalTelnetTcpPort      |                                   |
| terminalSshTcpPort         |                                   |
| terminalType               |                                   |
| terminalMaxSessions        |                                   |
| terminalChangeSession      |                                   |
| terminalQuit               |                                   |
| terminalBreak              |                                   |
| terminalInterrupt          |                                   |
| terminalAuthenticationType |                                   |
| terminalAutoLoginPrompt    |                                   |
| terminalPasswordPrompt     |                                   |
| terminalLoginUserName      |                                   |
| terminalLoginPassword      |                                   |

| printer Mode          | dial Mode                | dataPacking          |
|-----------------------|--------------------------|----------------------|
| printerTcpAliveCheck  | diaITERMBINMode          | portPacketLength     |
| printerTcpPort        | dialPPPDMode             | portDelimiter1Enable |
| printerGroup          | dialSLIPDMode            | portDelimiter1       |
| printerQueueNameRaw   | dialAuthType             | portDelimiter2Enable |
| printerQueueNameASCII | dialDisconnectBy         | portDelimiter2       |
| printerAppendFromFeed | dialDestinationIpAddress | portDelimiterProcess |
|                       | dialSourceIpAddress      | portForceTransmit    |
|                       | diallpNetmask            |                      |
|                       | dialTcpIpCompression     |                      |
|                       | dialInactivityTime       |                      |
|                       | dialLinkQualityReport    |                      |
|                       | dialOutgoingPAPID        |                      |
|                       | dialPAPPassword          |                      |
|                       | dialIncomingPAPCheck     |                      |

| comParamSetting    | dataBuffering               | modemSetting      |
|--------------------|-----------------------------|-------------------|
| portAlias          | portBufferingEnable         | portEnableModem   |
| portInterface      | portBufferingLocation       | portInitialString |
| portBaudRate       | portBufferingSDFileSize     | portDialUp        |
| portBaudRateManual | portSerialDataLoggingEnable | portPhoneNumber   |
| portDataBits       |                             |                   |
| portStopBits       |                             |                   |
| portParity         |                             |                   |
| portFlowControl    |                             |                   |
| portFIFO           |                             |                   |

| welcomeMessage           | sysManagement               |
|--------------------------|-----------------------------|
| portEnableWelcomeMessage | enableAccessible1pList      |
| portMessage              | accessible1pList1ndex       |
|                          | activeAccessibleIpList      |
|                          | accessibleIpListAddress     |
|                          | accessibleIpListNetmask     |
|                          | snmpEnable                  |
|                          | snmpContactName             |
|                          | snmpLocation                |
|                          | dDNSEnable                  |
|                          | dDNSServerAddress           |
|                          | dDNSHostName                |
|                          | dDNSUserName                |
|                          | dDNSPassword                |
|                          | hostTableIndex              |
|                          | hostName                    |
|                          | hostIpAddress               |
|                          | routeTableIndex             |
|                          | gatewayRouteTable           |
|                          | destinationRouteTable       |
|                          | netmaskRouteTable           |
|                          | metricRouteTable            |
|                          | interfaceRouteTable         |
|                          | userTableIndex              |
|                          | userNameUserTable           |
|                          | passwordUserTable           |
|                          | phoneNumberUserTable        |
|                          | radiusServerIp              |
|                          | radiusKey                   |
|                          | udpPortAuthenticationServer |
|                          | radiusAccounting            |
|                          | sysLocalLog                 |
|                          | networkLocalLog             |
|                          | configLocalLog              |
|                          | opModeLocalLog              |
|                          | mailWarningColdStart        |
|                          | mailWarningWarmStart        |
|                          | mailWarningAuthFailure      |
|                          | mailWarningIpChanged        |
|                          | mailWarningPasswordChanged  |
|                          | trapServerColdStart         |
|                          | trapServerWarmStart         |

| trapServerAuthFailure        |
|------------------------------|
| alarmServerEthernet1LinkDown |
| alarmServerEthernet2LinkDown |
| alarmServerEthernet3LinkDown |
| mailDCDchange                |
| trapDCDchange                |
| alarmDCDchange               |
| mailDSRchange                |
| trapDSRchange                |
| alarmDSRchange               |
| emailWarningMailServer       |
| emailRequiresAuthentication  |
| emailWarningUserName         |
| emailWarningPassword         |
| emailWarningFromEmail        |
| emailWarningFirstEmailAddr   |
| emailWarningSecondEmailAddr  |
| emailWarningThirdEmailAddr   |
| emailWarningFourthEmailAddr  |
| snmpTrapReceiverIp           |
| trapVersion                  |
| httpConsole                  |
| httpsConsole                 |
| telnetConsole                |
| sshConsole                   |
| IcmReadOnlyProtect           |
| resetButtonFunction          |
| loadFactoryDefaultSetting    |

| sysStatus                    | saveConfiguration | restart       |
|------------------------------|-------------------|---------------|
| remotelpIndex                | saveConfig        | restartPorts  |
| monitorRemoteIp              |                   | restartSystem |
| monitorTxCount               |                   |               |
| monitorRxCount               |                   |               |
| monitorTxTotalCount          |                   |               |
| monitorRxTotalCount          |                   |               |
| monitorDSR                   |                   |               |
| monitorDTR                   |                   |               |
| monitorRTS                   |                   |               |
| monitorCTS                   |                   |               |
| monitorDCD                   |                   |               |
| monitorErrorCountFrame       |                   |               |
| monitorErrorCountParity      |                   |               |
| monitorErrorCountOverrun     |                   |               |
| monitorErrorCountBreak       |                   |               |
| monitorBaudRate              |                   |               |
| monitorDataBits              |                   |               |
| monitorParity                |                   |               |
| monitorRTSCTSFlowControl     |                   |               |
| monitorXONXOFFFlowControl    |                   |               |
| monitorFIFO                  |                   |               |
| monitorInterface             |                   |               |
| relayOutputEthernet1LinkDown |                   |               |

Managing diverse serial lines and modem pools for large numbers of users creates the need for significant administrative support. Since modem pools are links to the outside world, careful attention must be paid to security, authorization, and accounting. This can best be achieved by managing a single database of users allowing authentication (verifying user names and passwords) as well as configuration of information that details the type of service to deliver to the user (e.g. SLIP, PPP, Telnet, and rlogin). The NPort 6000 supports the RADIUS protocol, which requires only one database for remote user management.

The following topics are covered in this appendix:

#### What is RADIUS?

- Definition
- Client/Server Architecture
- Setting up the NPort 6000
  - > Setting up the RADIUS Server IP Address
  - Serial Port Configuration
- Setting up UNIX Hosts
- Setting up Windows NT Hosts
- Setting up Windows 2000 Hosts
- Setting up Windows 2003 Hosts

# What is RADIUS?

#### Definition

Remote Authentication Dial-up User Service, or RADIUS, is the standard for centralizing the authentication, authorization, and accounting of remote access users.

Here is a brief description of how RADIUS works: When a user dials in to a remote access device, that device communicates with the central RADIUS server to determine if the user is authorized to connect to the LAN. The RADIUS server performs the authentication and responds with the result—either accept or reject. If the user is accepted, the remote access server routes the user onto the network; if not, the server will terminate the user's connection. The RADIUS server also provides accounting services if supported by the remote access server.

With RADIUS, a network manager or ISP only needs to maintain a single, central database against which all remote user authentications take place. This greatly eases the management burden associated with administering a large number of dial-in users.

#### **Client/Server Architecture**

RADIUS is a type of client-server software. Communication servers such as the NPort 6000 play an active role, whereas RADIUS servers are passive.

When a remote host is connected to the NPort 6000, the host is prompted to enter a user ID and password.

After receiving the user ID and password, the NPort 6000 sends the information to a defined RADIUS server. Up to this point, the remote user is still unable to access the network.

The RADIUS server compares the user ID and password with its internal database and responds through the network, either accepting or rejecting the connection attempt.

If the NPort 6000 receives the "accept" message from the RADIUS server, the remote user is allowed to access the network. Otherwise, the NPort 6000 will either terminate the connection or attempt to connect again after a specified duration of time.

## Setting up the NPort 6000

#### Setting up the RADIUS Server IP Address

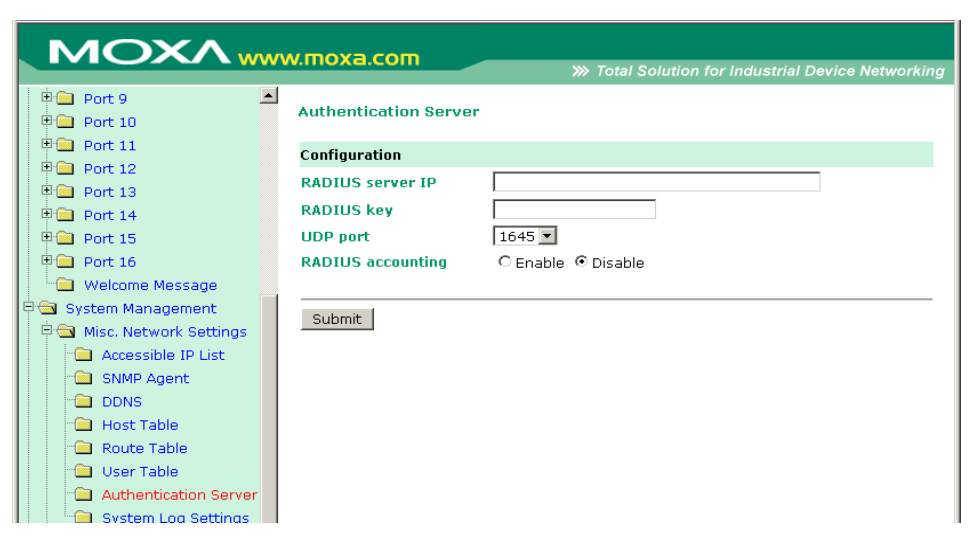

RADIUS server IP: This is the IP address of the RADIUS server.

RADIUS key: This is the password that is used to access the RADIUS server IUS server

UDP port: This is the RADIUS server's assigned UDP port.

RADIUS accounting: This field enables or disables RADIUS accounting.

#### **Serial Port Configuration**

RADIUS is an effective authentication method for dial-up services. In addition to dial-up services (PPP, SLIP, and Dynamic), the NPort 6000 supports RADIUS settings for terminal applications and console management application. You will see it as an option for **Authentication type** when configuring the port's operation mode. Please refer to Chapter 7, *Configuring Serial Port Operation Modes*, for detailed information and configuration instructions.

## Setting up UNIX Hosts

Moxa recommends the FreeRADIUS server for UNIX users. FreeRADIUS is the premiere open-source RADIUS server and is one of the top five RADIUS servers in use world-wide. It is effective for both embedded systems with small amounts of memory and for systems with millions of users. It is fast, flexible, and configurable, and it supports more authentication protocols than many commercial servers.

The server is released under the GNU General Public License (GPL), which means that it is free to download and install. FreeRADIUS can be downloaded from the following website:

http://www.freeradius.com/

## Setting up Windows NT Hosts

- 1. Install Windows NT OPTION PACK 4.0 on the Windows NT server.
- Open Start → Programs → Windows NT 4.0 Option Pack → Microsoft Internet Information Server → Management Console Manger.

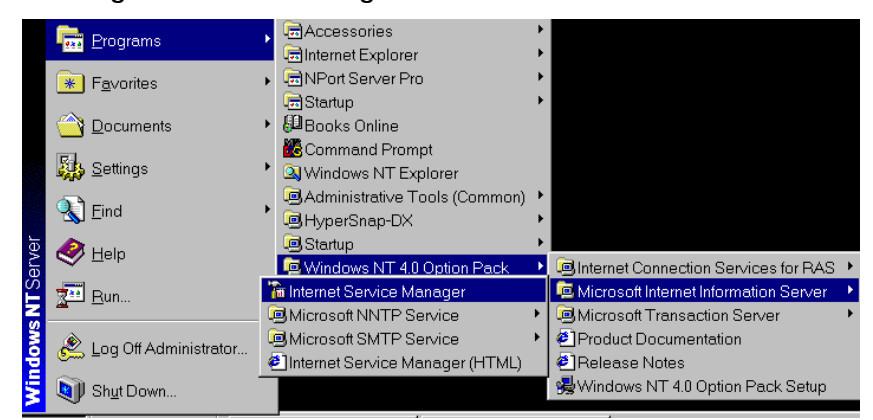

- Go to Console Root → Internet Information Server (in the left pane). Your computer's name should be visible.
- 4. Find your computer's name in the left panel and click on it, after which you will see RADIUS in the right information window.

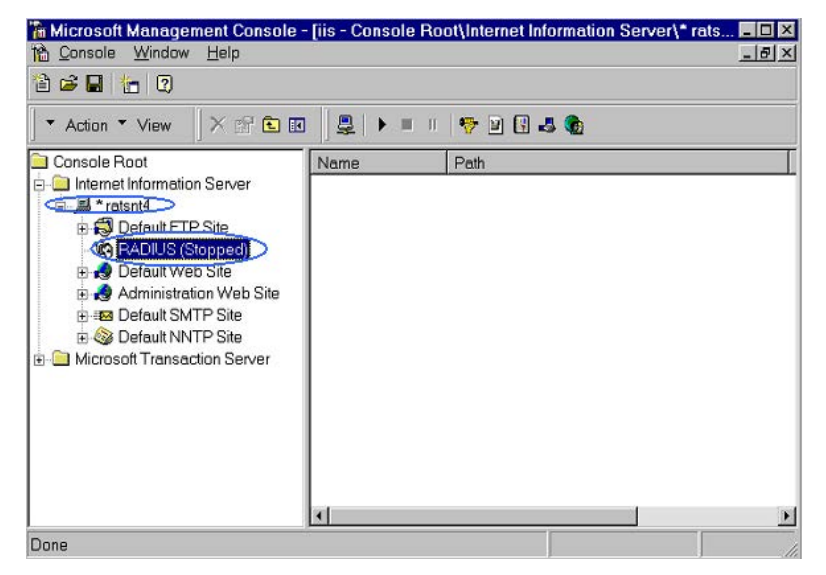

5. Right click RADIUS in the left information window, and then select Properties.

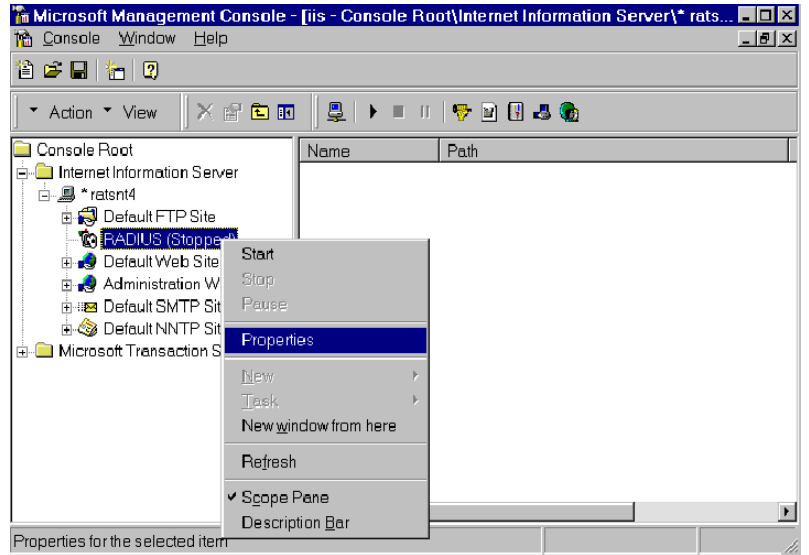

- 6. Select Service. Verify that the RADIUS ports assignments match your configuration.
   [Authentication] 1645 or 1812
   [Accounting] 1646 or 1813
- 7. Select **Client**, and then click **Add**. Enter the NPort 6000's IP address in the IP address field. Enter the NPort 6000's RADIUS key in the password field. This must match the RADIUS key that you set in the NPort 6000 console.

| Internet Authentication Service Propertie                                   | s - ratsnt4                                                                            |                                                                                                    |
|-----------------------------------------------------------------------------|----------------------------------------------------------------------------------------|----------------------------------------------------------------------------------------------------|
| Service Logging Clients Profiles                                            |                                                                                        |                                                                                                    |
| Clients are network access device<br>password (shared secref) with ecclient | nformation                                                                             | ?×                                                                                                    |
| Authentication requests can be n                                            | ent Location                                                                           |                                                                                                    |
| Client Location C                                                           | IP address: 192                                                                        | 168 205 200                                                                                                    |
| c                                                                           | DNS name:                                                                              |                                                                                                    |
| Pass                                                                        | sword (shered secret):                                                                 | <u> </u>                                                                                                    |
| 1234                                                                        | 4                                                                                      |                                                                                                    |
|                                                                             | ST College - 192 168 205 200                                                           |                                                                                                    |
|                                                                             | Connect Lot Lemmal Help                                                                | oxaServer U2.00                                                                                                |
|                                                                             | Info. [Adv.] Host_table Route_t<br>Examine/modify async server adva                    | table User_table Quit<br>ance configuration                                                                    |
| 0                                                                           | ESC back to menu Enter: selec                                                          | et and the second second second second second second second second second second second second second second s |
|                                                                             | RADIUS server IP<br>RADIUS key<br>UDP port (1:1645 2:1812)<br>Enable RADIUS accounting | [192.168.205.101]<br>[1234] ]<br>[1]<br>[1]<br>[yes]                                                           |
|                                                                             | SNMP community name<br>SNMP trap server IP address                                     | [public ]<br>[ ]                                                                                               |
|                                                                             | Ethernet IP forwarding<br>Routing protocol                                             | [no ]<br>[None ]                                                                                               |
|                                                                             | TCP retransmission timeout<br>SIO data transfer timeout                                |                                                                                                    |

- 8. Click Apply.
- 9. Right click **RADIUS** in the left information window, and select **Start**. You will now see that RADIUS is running.

## Setting up Windows 2000 Hosts

- 1. Open Start → Programs → Administrative Tools → Routing and Remote Access.
- 2. Right click **Server (Local)** and select **Configure** and **Enable Routing and Remote Access**. Click **Next** to continue.
- 3. Select Remote access server and click Next to continue.

| 🚊 Routing    | and Remote Access                                                                                                    | - 🗆 🗙   |
|--------------|----------------------------------------------------------------------------------------------------|---------|
| Action       | Routing and Remote Access Server Setup Wizard                                                                                   |         |
| Tree Routing | Common Configurations         You can select from several common configurations.                                                |         |
| · 💽 ANN      | Internet connection server     Enable all of the computers on this network to connect to the Internet.     Remote access server |         |
|              | Enable remote computers to dial in to this network.                                                                             | ess     |
|              | C Virtual private network (VPN) server<br>Enable remote computers to connect to this network through the Internet.              |         |
|              | <ul> <li>Network router</li> <li>Enable this network to communicate with other networks.</li> </ul>                             |         |
|              | C Manually configured server<br>Start the server with default settings.                                                         |         |
|              | < Back Next > Cancel                                                                                                    |         |
| 🛃 Start      | 🗹 🤨 🗊 📃 🛐 Routing and Remote A                                                                                                  | 1:15 PM |

4. Select Set up an advanced remote access server and click Next to continue.

| 🚊 Routing                                | and Remote Access                                                                                                    | <u>- 🗆 ×</u> |
|------------------------------------------|----------------------------------------------------------------------------------------------------|--------------|
| Action                                   | Routing and Remote Access Server Setup Wizard                                                                                                    |              |
| Action<br>Tree<br>Routing<br>Serv<br>ANN | Routing and Remote Access Server Setup Wizard       Image: Control of the image: Control of the image: Control of | 255          |
|                                          | Back Next> Lancel                                                                                                    |              |
| Start                                    | 🗹 🍎 🖏 🗍 🚊 Routing and Remote A 📢                                                                                                    | 1:56 PM      |

5. Select **TCP/IP protocol**, then click **Next** to continue.

| 🚊 Routing        | and Remote Access                                                                                                    | _ 🗆 🗙   |
|------------------|----------------------------------------------------------------------------------------------------|---------|
| Action           | Routing and Remote Access Server Setup Wizard                                                                                                    |         |
| Tree Routing     | Remote Client Protocols<br>The protocols required for remote client access must be available on this server.                                                                                                    |         |
| 💽 ANN            | Verify that the protocols required on this server for remote clients are listed below. Protocols: TCP/IP                                                                                                    | ess     |
|                  | <ul> <li>Yes, all of the required protocols are on this list</li> <li>No, I need to add protocols</li> </ul>                                                                                                    |         |
| <b>∯</b> Start ] | A Back Next > Cancel     Cancel     Cancel | 2:01 PM |

6. Specify your IP address as shown on the following screens:

| 🚊 Routing       |                                                                                                    |         |
|-----------------|----------------------------------------------------------------------------------------------------|---------|
| Action          | Routing and Remote Access Server Setup Wizard                                                                                                    |         |
| Tree<br>Routing | IP Address Assignment<br>You can select the method for assigning IP addresses to remote clients.                                                                                                    |         |
| L B ANN         | How do you want IP addresses to be assigned to remote clients? C Automatically If you use a DHCP server to assign addresses, confirm that it is configured properly. If you do not use a DHCP server, this server will generate the addresses. C From a specified range of addresses <a href="https://www.servertor.com"></a> Cancel | 955     |
| Start           | 앱 중 🤤 🗐 圓 Routing and Remote A                                                                                                    | 2:03 PM |

| 🚊 Routing | and Remot            | e Access                                                                                                    | - 🗆 🗵   |
|-----------|----------------------|----------------------------------------------------------------------------------------------------|---------|
| Action    | ln .                 |                                                                                                    | 1       |
| U =       | Routing an           | d Remote Access Server Setup Wizard                                                                                                    |         |
| Routing   | Addres<br>You<br>rem | s Range Assignment<br>I can specify the address ranges that this server will use to assign addresses to<br>te clients.                                                                                                    |         |
| 💽 ANN     | En                   | New Address Range                                                                                                    |         |
|           | the<br>Ad<br>F       | Type a starting IP address and either an ending IP address or the number of addresses in the range.         Start IP address:         Image: Image: Im | PSS     |
|           |                      | OK Cancel                                                                                                    |         |
|           |                      |                                                                                                    |         |
|           |                      |                                                                                                    |         |
|           |                      |                                                                                                    |         |
|           |                      | < Back Next > Cancel                                                                                                    |         |
|           |                      |                                                                                                    |         |
| Start     | 🗹 🧲 💲                | 🛛 📋 Routing and Remote A 🥠                                                                                                    | 2:05 PM |

7. Select Yes, I want to use a RADIUS server and click Next.

| 🚊 Routing               |                                                                                                    | _ 🗆 🗡   |
|-------------------------|----------------------------------------------------------------------------------------------------|---------|
| Action                  | Routing and Remote Access Server Setup Wizard                                                                                                    |         |
| Tree<br>Routing<br>Serv | Managing Multiple Remote Access Servers<br>You can manage all of your remote access servers centrally.                                                                                                    |         |
| 💽 ANN                   | A Remote Authentication Dial-In User Service (RADIUS) server provides a central<br>authentication database for multiple remote access servers and collects accounting<br>information about remote connections. |         |
|                         | Do you want to set up this remote access server to use an existing RADIUS server?                                                                                                    | ess     |
|                         | O No, I don't want to set up this server to use RADIUS now                                                                                                    |         |
|                         | Yes, I want to use a RADIUS server                                                                                                    |         |
|                         | Windows provides a RADIUS solution called Internet Authentication Service (IAS)<br>as an optional component that you can install through Add/Remove Programs.                                                  |         |
|                         | < Back Next > Cancel                                                                                                    |         |
| Start                   | 🖸 爸 🗊 🗍 🚊 Routing and Remote A                                                                                                    | 2:12 PM |

## Setting up Windows 2003 Hosts

Windows 2003 uses the IAS service instead of the RADIUS service. For this reason, you need to install the IAS service to use RADIUS with Windows 2003 (The IAS service will not be installed by default).

- 1. Click Start → Add or Remove Programs → Add/Remove Windows Components.
- 2. With Windows Components selected, choose Networking Services.

| You can add or remove components of Windows.                               |                          |
|----------------------------------------------------------------------------|--------------------------|
| To add or remove a component, click the checkbox. A shad                   | ed box means that only   |
| part of the component will be installed. To see what's include<br>Details. | d in a component, click  |
| Components:                                                                |                          |
| 🔲 🚔 Management and Monitoring Tools                                        | 6.4 MB 🔺                 |
| 🗹 🚔 Networking Services                                                    | 2.6 MB                   |
| Other Network File and Print Services                                      | 0.0 MB                   |
| 🗆 🚚 Remote Installation Services                                           | 2.0 MB                   |
| 🗖 👼 Bemote Storage                                                         | 3.5 MB 🗵                 |
| Description: Contains a variety of specialized, network-relate             | d services and protocols |
| Space available on disk: 1914.9 MB                                         | <u>D</u> etails          |

3. Select **Details**, and then select **Internet Authentication Service**. Continue clicking **OK** until the installation is complete.

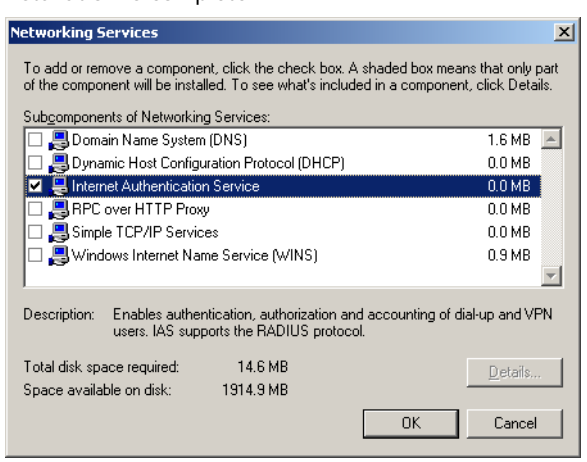

4. After the installation is complete, click **Administrative Tools** and run the **Internet Authentication Service**. This will open the following window.

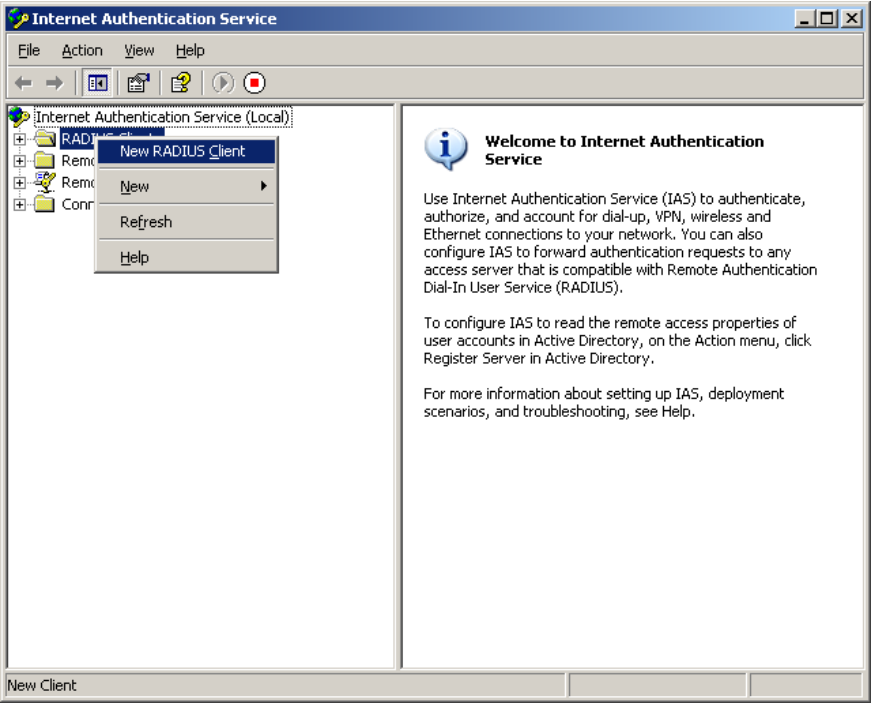

5. Select New RADIUS Client to add a new RADIUS client. You will then be able to begin using this function.